# MDOS SMART CLIENT

# **USER MANUAL V6.0**

Last Updated: November 2019

© 2019 MICROSOFT CORPORATION. ALL RIGHTS RESERVED.

THIS DOCUMENT IS PROVIDED "AS-IS." INFORMATION AND VIEWS EXPRESSED IN THIS DOCUMENT, INCLUDING URL AND OTHER INTERNET WEB SITE REFERENCES, MAY CHANGE WITHOUT NOTICE. YOU BEAR THE RISK OF USING IT THIS DOCUMENT DOES NOT PROVIDE YOU WITH ANY LEGAL RIGHTS TO ANY INTELLECTUAL PROPERTY IN ANY MICROSOFT PRODUCT. YOU MAY COPY AND USE THIS DOCUMENT FOR YOUR INTERNAL, REFERENCE PURPOSES. THIS DOCUMENT IS CONFIDENTIAL AND PROPRIETARY TO MICROSOFT. IT IS DISCLOSED AND CAN BE USED ONLY PURSUANT TO A NON-DISCLOSURE AGREEMENT

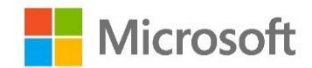

# TABLE OF CONTENTS

| SECTIC | ON 0. TERMS AND DEFINITIONS  |    |
|--------|------------------------------|----|
| SECTIC | DN 1. INTRODUCTION           |    |
| 1.1    | MDOS SC Value Propostion     |    |
| SECTIC | ON 2. MDOS SC INSTALLATION   | 10 |
| 2.1    | MDOS SC ONBOARDING           | 10 |
| 2.2    | MDOS SC INSTALLATION SET UP  | 11 |
| 2.3 9  | SYSTEM COMPONENTS            | 22 |
| 2.4 9  | SYSTEM REQUIREMENTS          |    |
| 2.5 [  | DATABASE SIZE MANAGEMENT     | 23 |
| SECTIC | DN 3. MDOS SC LOGIN          | 30 |
| 3.1    | BUSINESS CONFIGURATION       |    |
| SECTIC | DN 4. DASHBOARD              | 41 |
| 4.1    | VIRTUAL TOUR                 | 41 |
| 4.2    | TOP NAVIGATION BAR           | 43 |
| 4.3    | MENU BAR                     | 49 |
| 4.4    | KEYS OVERVIEW                | 56 |
| 4.5    | KEYS COUNT                   | 57 |
| 4.6    | KEY TRANSACTION              | 57 |
| SECTIC | DN 5. KEY OPERATIONS         | 62 |
| 5.1    | GET KEYS                     | 62 |
| 5.2    | SEARCH KEYS                  | 65 |
| 5.3    | RETURN KEYS                  | 71 |
| 5.4    | REVERT KEYS                  | 75 |
| 5.5    | IMPORT KEYS                  | 80 |
| 5.6    | EXPORT KEYS                  | 83 |
| 5.7 (  | OA 3.0 TOOL                  |    |
| 5.8 ł  | KEY PROVIDER SERVICE         |    |
| SECTIC | DN 6. REPORTS                | 93 |
| 6.1    | CBR (COMPUTER BUILD REPORT)  | 93 |
| 6.2    | PBR (PRODUCT BINDING REPORT) |    |

| 6.3     | UPDATE OHR (OEM HARDWARE REPORT) | 110 |
|---------|----------------------------------|-----|
| 6.4     | EDIT OPTIONAL INFORMATION        | 114 |
| SECTION | 7. SETTINGS                      | 119 |
| 7.1     | SETTINGS DASHBOARD               | 119 |
| 7.2     | SYSTEM SETTING                   | 122 |
| 7.3     | BUSINESS SETTING                 | 125 |
| 7.4     | PROXY SETTING                    | 125 |
| 7.5     | DATABASE RESTORE                 | 126 |
| SECTION | 8. ADVANCE FEATURES              | 136 |
| 8.1     | MIGRATION                        | 136 |
| 8.2     | USER EMAIL                       | 139 |
| 8.3     | LANGUAGES SUPPORTED              | 140 |
| 8.4     | ENVIRONMENT SWITCH               | 141 |
| 8.5     | HELP                             | 143 |
| 8.6     | ABOUT                            | 144 |
| 8.7     | INTERNET CONNECTION              | 144 |
| 8.8     | LOGOUT                           | 145 |
| SECTION | 9. TROUBLESHOOTING               | 146 |
| 9.1 TR  | OUBLESHOOTING                    | 146 |
| SECTION | 10. ACRONYMS AND DEFINITIONS     | 149 |
| 10.1 A  | CRONYMS                          | 149 |
| 10.2 D  | EFINITIONS OF KEY STATUS         | 150 |
| SECTION | 11. VERSION HISTORY              | 152 |

# SECTION 0. TERMS AND DEFINITIONS

#### Terms:

**OA 3.0: OEM Activation 3.0:** The methodology by which an OEM can prepare a computer for the Windows 8 or Windows 8.1 or Windows 10 end-user activation and validation process.

**Factory Floor Key Inventory (FFKI)** refers to the inventory on the factory floor where devices are manufactured on a large scale. The number of keys needed on the manufacturing line is determined by the OEM. The number is based on the line forecast and current inventories on the Factory Floor Key Inventory system on the factory floor. The keys are protected and transmitted from MDOS to the Factory Key Inventory system via HTTPS. The MDOS FFKI connects to the MDOS Cloud directly via API or support via an offline model. The FFKI also directly connects to the OA 3.0 tool. The MDOS FFKI business model is governed by the OEM Global Partner Agreement, under OA 3.0 terms. As part of the OA 3.0 decentralized business model, the relationship between OEM and any partner managing the MDOS FFKI business model on the OEMs behalf is managed directly between the OEM and their FFKI partner.

**TPI: Third-Party Installer:** A manufacturer that is licensed through a TPI agreement to preinstall the Windows operating system onto a computer on behalf of an OEM. TPIs are authorized to use the OA 3.0 Tool

**CBR: Computer Build Report:** A report that the OEM generates for each manufactured computer at the OEM site, and then sends to Microsoft for processing. This report includes the header data, the hardware hash value, the product key ID, and any included optional information.

**Hardware Hash:** A unique, hash value that represents the hardware component information for a specific computer. The OEM uses the OA 3.0 Tool to calculate and send this value, in addition to the product key ID, to Microsoft in the Computer Build Report.

**PBR: Product Build Report:** A report that the OEM or Factory partner generates for attaching Office 365 and or Microsoft Store Products to a Windows key or set of keys prior to or post shipment of the device. A PBR can be created and submitted for a Windows Key up to the point the device is activated. PBR's cannot be submitted for Windows Digital Product Keys that are in the activation enabled state.

**ULP: Up Level Partner:** A partner that is a parent to the down level partner in the MDOS Business setup. Partners who are OEM's are Up Level Partners to their Factory Partners who are considered Down Level Partners in the hierarchy of the MDOS system.

**DLP: Down Level Partner:** A partner that is a child of the Up Level Partner (ULP) in the MDOS Business setup. Th DLP partner receives Digital Product Keys and Service Keys from their Up Level Partner in the MDOS hierarchy. The DLP is invited to join the ULP's business via an email invite, complete with the MDOS Smart Client Factory Floor tool installation link contained.

**Product Key ID:** A unique serial number that Microsoft provides. This number is associated with the product key.

**Standard Order:** An order for product placed by an OEM, specifying a single delivery location (OEM or TPI site) and including a specific quantify and requested delivery date for each line item. The product keys are fulfilled directly to the OEM.

### SECTION 1. INTRODUCTION

Welcome to the Microsoft MDOS Smart Client (SC) 2.0, for use with the MDOS Cloud to complete the OEM Activation 3.0 (OA3.0) end to end process. If you are not familiar with the OA3.0 process, please review the below information to ensure you have a strong base level understanding before proceeding.

OA3.0 is the new method of manufacturing Windows 10 and beyond devices. Microsoft converted using Certificates of Authority (COA Stickers) to Digital Product Keys (DPK's) which require a BIOS injection of the 5x5 digital product key into the motherboard BIOS/UEFI of every Windows device. As part of the manufacturing process, Microsoft also requires a computer build report (CBR) be sent back for each device that is manufactured with Windows 10 and beyond.

The OEM Activation 3.0 requires an end to end process to complete the manufacturing requirements. The process starts with an OEM entering into a licensing agreement to manufacture and ship Windows and Microsoft products, such as Microsoft Office. Once a licensing agreement is in place between the OEM and Microsoft, the OEM is then required to onboard to the MDOS cloud web services in order to transact.

As part of the onboarding process to the MDOS cloud, the OEM will be required to setup and define a business within MDOS and invite their respective down level partner (DLP's) to participate in the end to end process. Once the OEM onboards their manufacturing partner(s) or Third Party Installer(s) (TPI), the TPI will install the new Microsoft MDOS Smart Client 2.0 application on the manufacturing lines in order to manufacture Windows 10 systems and beyond. Please see the diagram below for an end to end flow diagram example of how the OA3.0 process works:

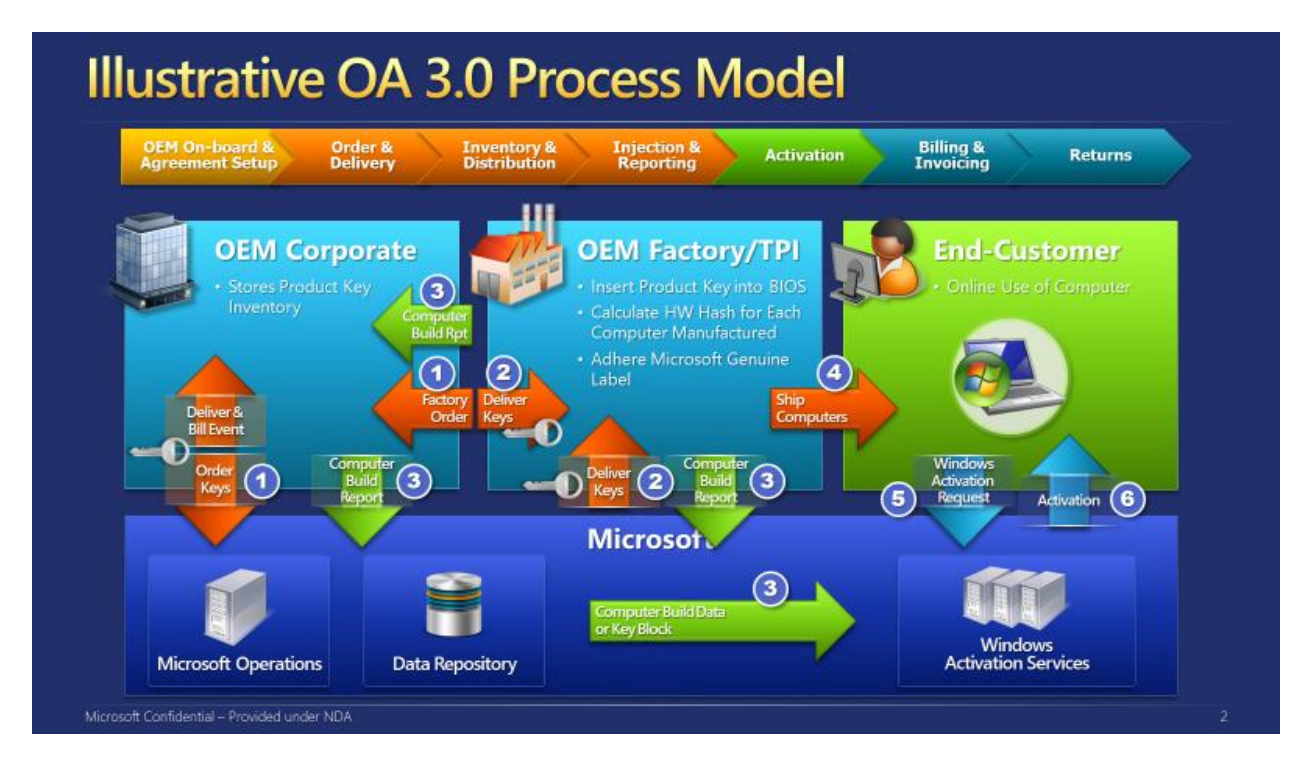

Diagram 1: OEM Activation 3.0 end to end process flow

**MDOS Architecture Overview:** It is important to understand the architecture of the MDOS system as there are two parts; MDOS Cloud and the MSC v2.0. The MDOS cloud is a dedicated Microsoft Azure Web Service that is available to Breadth Partners of Microsoft worldwide. MDOS cloud is a web service, accessed and managed by using a standard Internet Browser and does not require the installation of local files or applications in order to run or function.

The second portion of the MDOS service is the new MDOS Smart Client v2.0, which is a standard Win32/64bit application with web services support. The MSC is installed in the factory on the manufacturing line(s) and provides access to the Microsoft digital product keys and product pins required in order to manufacture Windows 10 devices and beyond.

Once the OEM has onboarded to the MDOS Cloud and has defined their business, the OEM is ready to invite the TPI for installation of the MSC client and the start of Windows device manufacturing. The MSC client will install and automatically connect back to the MDOS cloud for final setup and configuration. Once the MSC client completes installation, the OEM can deploy or transfer a set of Digital Product Keys to their respective Down Level Partners (TPI's) for manufacturing windows devices and sending back a CBR for each device, thus completing the full end to end OA3.0 process.

**MDOSSC Client 2.0 Overview:** The Microsoft MDOS Cloud is an Azure based web service offering that is used mainly by either an OEM and or an ODM partner. The MDOS cloud is the "Parent" entity in the business definition within the MDOS system and is the service that connects to Microsoft's OA 3.0 backend web services (see diagram 1 OEM Activation 3.0 end to end process flow). The MDOS cloud is used by the OEM/ODM to place orders, fulfill the digital product keys, setup a business with down level partners in factories, perform digital product key computer build report (CBR) submissions, Product Binding Report (PBR's) submissions, as well as digital product key returns in what we call a Centralized Business setup. The MDOS cloud is used to connect to the MDOS Smart Client, which resides within the factory or manufacturing site, in order to complete Windows OA 3.0 manufacturing end to end requirements.

The MDOS Smart Client V2 is a web services based smart client application that is required to complete Windows 10 and beyond OEM Activation 3.0 manufacturing. The new MDOS SC is a standard 32/64bit Windows application that will install on a Windows workstation or Windows Server class machine. Once the OEM partner has logged into the MDOS Cloud, they will proceed to creating a secure business. The business they define will depend on their manufacturing requirements and needs, the number of manufacturing partners required, and the locations these factories reside. The OEM partner will decide who their manufacturing partners will be when manufacturing Windows devices. Once the OEM has identified their manufacturing partners, they will "invite" their manufacturing partners into their MDOS Business by sending an MDOS Cloud email to the manufacturing contact they will work with. The manufacturing partner contact upon receipt of the "MDOS Business Invite" email, will click on the client installation link to begin installing the MDOS SC v2 client onsite. The MDOS client will automatically determine the requirements to complete the installation of the client software and to securely connect that client to the respective Up Level Partner (ULP) in the MDOS Cloud.

Once the MDOS SC installation completes and the manufacturing contact logs into the MDOS SC system, they will have access to Windows based Digital Product Keys deployed by their Up Level Partner (ULP),

the OEM or ODM. The manufacturing contact can log into the MDOS SC system using either their Microsoft Account (MSA) or Corporate Active Directory Account (AAD), The MDOS SC can accommodate any number of Up Level Partners to work with, ensuring the individual ULP's partners Digital Product Keys remain separate and secure from other DLP entities within the OEM's business setup. Once the MSC is connected to the MDOS cloud, the parent partner can view all manufacturing related activities performed by their down level partner real time as required. The MSC manufacturing site can send CBR's, PBR's and DPK's back to their Up Level Partner using the new MSC Client.

# **1.1 MDOS SC VALUE PROPOSTION**

#### Description

This section provides an overview of the new features and capabilities which MDOS SC offers to the partners.

### **Single Click Installation**

Single click installation provides the end user with a single click "setup" that begins and completes the new MDOS Smart Client installation. Single click setup will complete all software required to enable digital commerce and transactions with Microsoft via the MDOS Cloud.

### **Rich UX Feature**

• Mirrored User Interface: The new MSC will mirror the MDOS Cloud's User Interface (UI), providing customers with a familiar UI, enabling the ability to onboard and transact in a much faster way.

• Auto switch between PQ (Test Environment) and Production (Production Environment): MSC will offer partners and customers the ability to switch back and forth between the PQ Test environment and Production environment, without the need to re-install the MSC client.

• Rich Onboarding and Readiness Content: The new MSC will provide in depth and detailed onboarding documentation, user manual, tooltips as well as step by step embedded videos to assist partners and customers with installation, onboarding and general usage scenarios.

#### **Live Notification Feature**

Provides live notification features on performing any key operations in SC

• Offline/Disconnected MSC (AKA File Based OA3): The new MSC will no longer support the concept of "File Based" OA3, the ability to export the Digital Product Keys from the system to manually burn the DPK into a machine, importing the Computer Build Report back into the system once complete. With the new MSC, customers will only have 24 hours for the MSC to be "disconnected" from the Internet and the MDOS Cloud. After 24 hours of being

disconnected, the statistics and state of the client will no longer be accurate and will require a connection to complete additional functions and use available features.

• Digital Products Key (DPK) Full E2E Encryption: The new MSC will support full DPK encryption form MDOS Cloud to the Client. All communications that occur between the new MSC and the MDOS cloud will be encrypted, ensuring full service security and protection.

# Effective Interaction with MDOS Feature

• Documented API's and Security Layer: Soon, both MDOS Cloud and MSC will support a programmatic interface via supported Application Programming Interface (API's) to complete transactions with Microsoft and down level partners. These API's will enable partners to connect MDOS Cloud of MSC to existing ERP, MES and or EMS factory systems, avoiding the use of the User Interface.

• API backward compatibility N and N-1 version: Both MDOS Cloud and the MSC will soon support direct API programming interfaces for partners who want to digitally transact in a programmatic way. The API support will provide ways to interface with existing shop floor and corporate systems already in place. Microsoft will support N (Latest API version) and N-1 (Previous API version) support, which means we will require partners to upgrade when the version of the API is extended beyond N.

# Silent Update Feature

Silent update enables the deployment and installation of new features, services and or bug fixes to the MDOS Smart Client (MSC). Partners and customers will no longer need to identify, download and run a separate update package to upgrade their MDOS Smart Client software. Silent update will automatically update the MSC automatically without user interaction or prompts, always keeping the client up to date with the latest offerings from Microsoft

# MSA and Corporate AAD Sign In

The new MSC will support both Microsoft Account (MSA) and Azure Active Directory corporate sign in and authentications. Feel free to use whichever MDOS login account meets your needs as both MDOS Cloud and Client support both sign in and authentication options. AAD is a more secure login that leverages the customers corporate email address.

# The MDOS FFKI Smart Client:

- Interacts with MDOS, and consumes the services relating to key fulfillment, computer build report, product binding report, and key recall.
- Interacts with Microsoft OA3.0 Tool, and provides interface support to Assemble, Report, and Return through the Key Provider Service (KPS) component.
- Works as a production system in a factory's production line that has onboarded to OA3.0.

• Supports user management and logging support for security and traceability.

# SECTION 2. MDOS SC INSTALLATION

#### 2.1 MDOS SC ONBOARDING

#### **Overview:**

The new MDOS SC client is a factory floor line client application that interfaces with the MDOS Cloud to enable Windows device manufacturing utilizing the OA3.0 activation process. The OEM partner will use the MDOS cloud "Business Setup" to invite their factory floor partners to their business setup in the MDOS cloud. The OEM can decide to create a tiered architecture to the factory by using the MDOS FKI (Datacenter) cloud instance that provides control and/or management of the MDOS SC FFKI clients on the physical factory floor. For example, an OEM may have 2 factory partners they would like to work with. These downstream factories each have a data center where the factory floor lines are controlled and managed. The OEM may decide to setup their business structure with 2 FKI's representing the 2factory datacenter's as an additional level of management. The OEM would thus create 2 Down Level Partners within their MDOS business representing the factory data centers, or FKI's. Those FKI sites can then choose to add as many MDOS SC FFKI client systems on the physical factory floors as required. The MDOS Cloud FKI instance will now receive Digital Product Keys from their parent, the OEM, and can subsequently transfer DPK's to their respective MDOS SC FFKI's individually as needed. This setup allows the factory to restrict internet traffic to the factory floor, routing only the MDOS SC FFKI client traffic to the actual factory floor. This setup also provides an additional level of DPK management by requiring the FKI (Factory DataCenter) staff to manage the individual down level FFKI lines individually.

The OEM/TPI can also decide to forgo the need for an MDOS Cloud FKI and simply invite the factory partners to participate with just MDOS SC FFKI clients as down level partners within their MDOS Business setup. This allows the OEM to transfer DPK's directly to the factory floor for manufacturing, avoiding the setup of the Cloud FKI entity at all.

**Instruction:** Follow the high-level steps for onboarding the new MDOS SC FFKI client into the MDOS Cloud by downloading the MDOS SC installation package

#### Step-by-step:

 OEM/TPI needs to add the new down level partner (DLP) FFKI in MDOS cloud by providing a name for the FFKI instance, partner representative name and email id of the FFKI representative, the factory manager or the person who will be responsible for the new MDOS SC installation (Note: Email id needs to be unique for each FFKI)

| Contoso OEM1 |   | Microsoft                         | 0 |
|--------------|---|-----------------------------------|---|
|              |   | PARTNER TYPE COMPANY INFO SUMMARY |   |
|              | < | Company Info                      | > |
|              |   | PROCEED →                         |   |
|              |   |                                   |   |
|              |   |                                   |   |

2. Once the new DLP FFKI instance has been added successfully in MDOS, the FFKI partner will receive an email with a hyperlink to download the latest MDOS SC FFKI installation package

|           | Tue 4/3/2018 11:02 PM                                                                                                    |
|-----------|----------------------------------------------------------------------------------------------------|
| M         | MDOSSupport@microsoft.com                                                                                                    |
|           | Welcome to Microsoft Digital Operations Services – FFKI Partner Set up test                                                                                                    |
| То        |                                                                                                    |
| Cc .      |                                                                                                    |
|           |                                                                                                    |
|           | Microsoft                                                                                                    |
|           |                                                                                                    |
| Hello     |                                                                                                    |
| Welcon    | ne to the MDOS Smart Client (MSC). Cloud OA OEM 3 has added you as a FFKI Down Level Partner (DLP) in MDOS. Please go through the steps below to complete installation and setup of the MSC:     |
|           |                                                                                                    |
| 1.        | o Please click <u>here</u> to download MDOS Smart Client                                                                                                    |
|           |                                                                                                    |
|           |                                                                                                    |
| 11.       | READINESS MATERIALS (USER MANUAL AND VIDEOS)<br>o To get detailed instructions on how to complete installations, set up and key operations please refer to user manual URL                       |
|           |                                                                                                    |
|           |                                                                                                    |
| 111.      | TECHNICAL SUPPORT                                                                                                    |
|           | <ul> <li>In case of questions related to the above steps not onswered by descriptions provided in the dser maintail of videos, pease send a main to <u>modernot serific osoficcom</u></li> </ul> |
|           |                                                                                                    |
| This is a | system generated mail, please do not respond to this email Id.                                                                                                    |
|           |                                                                                                    |
|           |                                                                                                    |

3. Partner must choose to download and save the package to their local machine for installation. We propose saving the installation package to the users Desktop for easy access and ease of installation.

#### 2.2 MDOS SC INSTALLATION SET UP

**Instruction:** Follow the below steps to install MDOS SC in partner's machine.

# Step-by-step:

- 1. Go to the folder where you saved the new MDOS SC setup package.
- 2. Right-click the new *MDOSSC.exe* setup package and select 'Run as administrator' and begin the install.

| MDOS Sma | art Client Setup - InstallShield Wizard                                                                                                    |
|----------|----------------------------------------------------------------------------------------------------|
|          | Preparing to Install                                                                                                    |
|          | MDOS Smart Client Setup Setup is preparing the InstallShield<br>Wizard, which will guide you through the program setup<br>process. Please wait. |
|          | Extracting: MDOS Smart Client Setup.msi                                                                                                    |
|          |                                                                                                    |
|          |                                                                                                    |
|          |                                                                                                    |
|          | Cancel                                                                                                    |

3. After the setup wizard is launched, a welcome screen will pop up. Click Next.

| ц <mark>и</mark>                      | MDOS Smart Client Setup                                                                                                    |
|---------------------------------------|----------------------------------------------------------------------------------------------------|
| Recent                                | Welcome to MDOS Smart Client Setup<br>Please follow the wizard steps to complete Microsoft Digital<br>Operations Services Smart Client setup on your system. |
| Microsoft Digital Operations Services |                                                                                                    |
|                                       | < Back Next > Cancel                                                                                                    |

4. Click on Proceed button.

| 彭             | MDOS Smart Client Setup                                                                                      |
|---------------|----------------------------------------------------------------------------------------------------|
| Installin     | g MDOS Smart Client Validator                                                                                |
| The pro       | gram features you selected are being installed.                                                              |
| P             | Please wait while the Wizard installs MDOS Smart Client Validator. This may take several minutes.<br>Status: |
|               |                                                                                                    |
|               |                                                                                                    |
|               |                                                                                                    |
|               |                                                                                                    |
| InstallShield |                                                                                                    |
|               | < Back Proceed > Cancel                                                                                      |

5. The setup will validate for the required pre-requisites (ex. .Net Framework, SQL server) if it is already available.

| ent Validator. This may |
|-------------------------|
|                         |
|                         |
|                         |
|                         |
|                         |
|                         |
|                         |
|                         |
|                         |
| roceed > Cancel         |
|                         |

| 붱                                     | MDOS Smart Client Setup X                                                                                 |
|---------------------------------------|----------------------------------------------------------------------------------------------------|
|                                       | MDOS Smart Client Setup                                                                                   |
|                                       | MDOS Smart Client setup has finished extraction process.<br>Please click 'Next' to continue installation. |
|                                       |                                                                                                    |
| Microsoft Digital Operations Services | Show the readme file                                                                                      |
|                                       | < Back Next Cancel                                                                                        |

6. Once the validator is installed, click on proceed button.

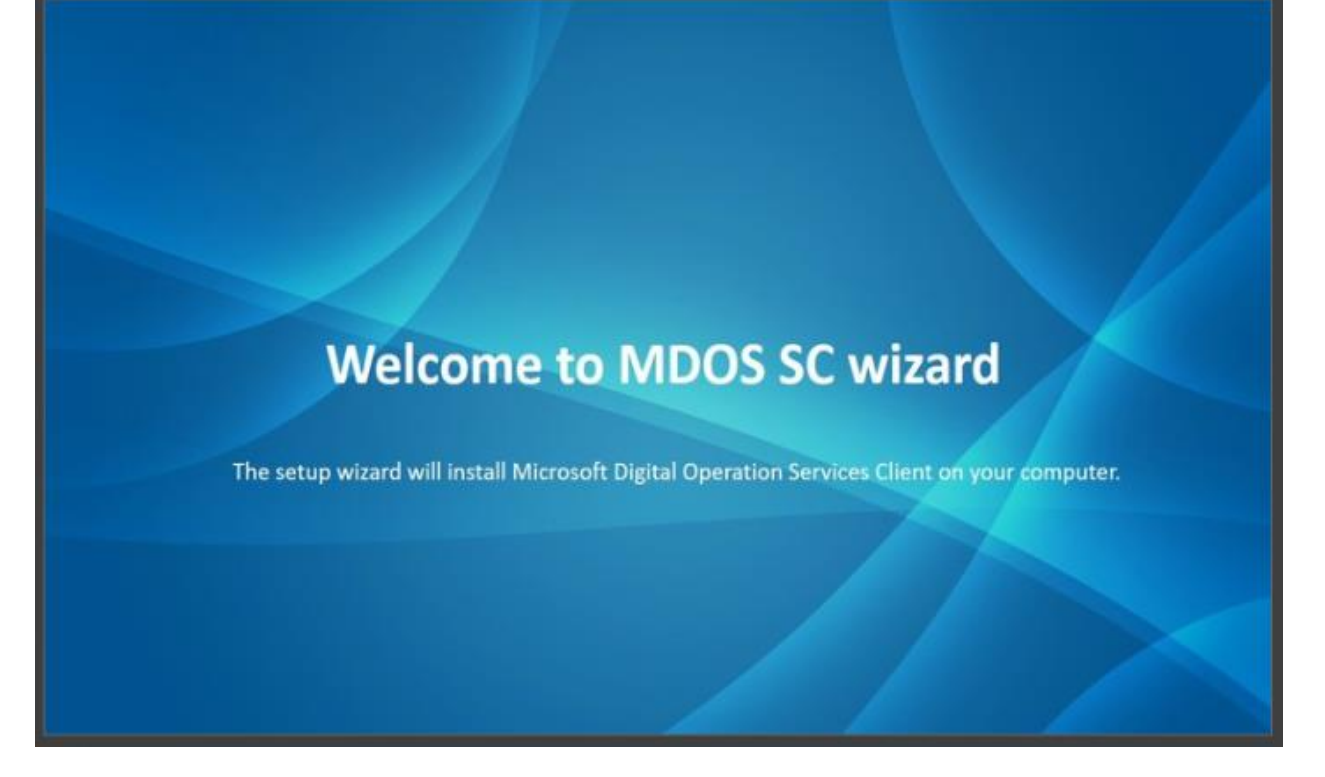

7. When directed to the End-User License Agreement (EULA) window, please go through the terms and conditions and click on "I Agree", only if you agree, to proceed with installation.

| MDOS Smart Client                                                                                                    | ×     |
|----------------------------------------------------------------------------------------------------|-------|
| End-User License Agreement                                                                                                    |       |
| OA 3.0 Microsoft Digital Operations Services Client Software Supplement (Supplement) to the Connect Terms of Use<br>In addition to the Connect Terms of Use, the following terms shall apply to your access, deployment and use of the MDOS Software and the MDOS<br>Documentation. By accessing or downloading the MDOS Software provided by Microsoft or any portion of it, you agree to and are bound by the<br>terms of the Connect Terms of Use and this Supplement. If you do not agree to all of the terms and conditions contained in the Connect Terms of<br>Use or this Supplement, do not access or use the MDOS Software.                                                                                                    | < III |
| ORDER OF PRECEDENCE This Supplement is meant to be consistent with and supplementary to the Connect Terms of Use. However, in the event of a direct conflict between language included in this Supplement and language included in the Connect Terms of Use, the provisions of this Supplement will control solely with respect to application to the MDOS Software. DEFINITIONS Defined terms used in this Supplement will have the meanings set forth below. Capitalized terms used but not defined below (or otherwise not defined in this Supplement) have the meanings set forth in the Connect Terms of Use, Claim(s) means all third-party claims, actions, demands, proceedings, damages, costs and liabilities of any kind. OA 3.0 means OEM Activation 3.0 functionality that provides the activation process for Microsoft products installed on OEM systems. OA 3.0 Services means the transactional online services provided in connection with OA 3.0, including programmable interfaces to data services for Digital Product Key (DPK) ordering and retrieval, DPK returns and compute build reports submission, downloading system-domain data, and downloading certain system data. MDOS Documentation means the end user documentation, including white papers, provided by Microsoft to you along with the MDOS Software, including, where applicable, any updates or future versions of the MDOS Documentation that Microsoft provides to you. MDOS Software means the software provided to you under this Supplement that is designated as the Microsoft Digital Operations Services Client and specifically including application source code and application program interfaces (APIs), induding, where applicable, any upgrades, updates, or future versions of the MDOS Software that Microsoft provides to you. LICENSE GRANT Subject to all of the terms of this Supplement and the Connect Terms of Use, and to your continuing compliance with this Supplement and the Connect Terms of Use, Microsoft grants you a limited, non-exclusive, personal, non-transferable, non-assignable, and termi | <     |
| I Agree I Disagree                                                                                                    |       |
|                                                                                                    |       |

8. If MDOS SC detects an existing MDOS FFKI 1.x version already installed on the machine, the partner will be displayed with the below pop-up message, asking if they want to upgrade from FFKI1.x to the new MDOS SC

| • | MDOS Smart Client                                         | × |
|---|-----------------------------------------------------------|---|
|   | DIS 1.X Version Found                                     |   |
|   | We have found earlier version of the FFKI on this system. |   |
|   | Would you like to upgrade?                                |   |
|   |                                                           |   |
|   |                                                           |   |
|   | Cancel Proceed                                            |   |
|   |                                                           |   |

- 9. If the partner clicks 'Proceed' button, SC installation will continue.
- 10. The setup package will verify if the SQL express 2016 is already installed in the machine, if not the package will install the software.

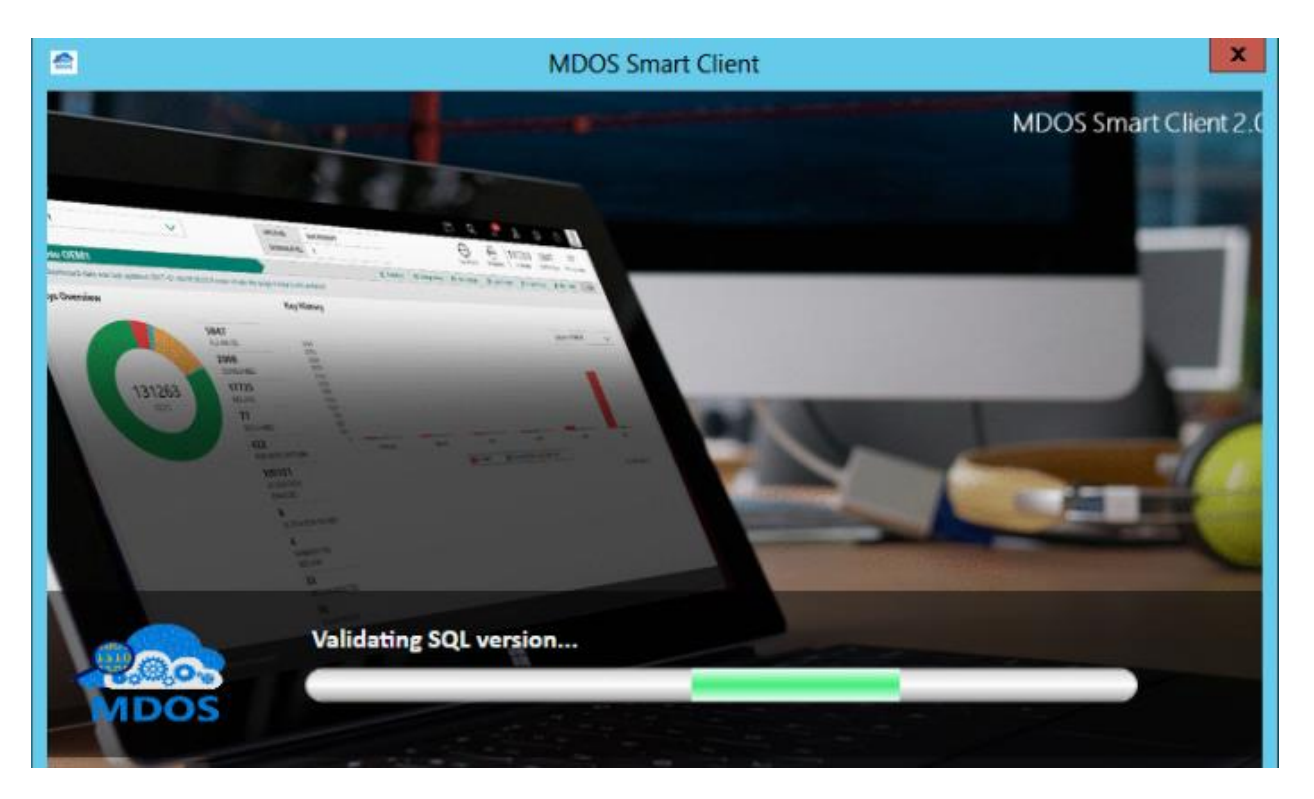

- 11. If there are any old SQL versions installed on the machine, it will automatically upgrade to the SQL version 2016 SP1.
- 12. Once the SQL express edition is installed successfully, the package will install the MDOS SC application.
- 13. Watch for the information displayed during the installation screen

#### MDOS Smart Client User Manual

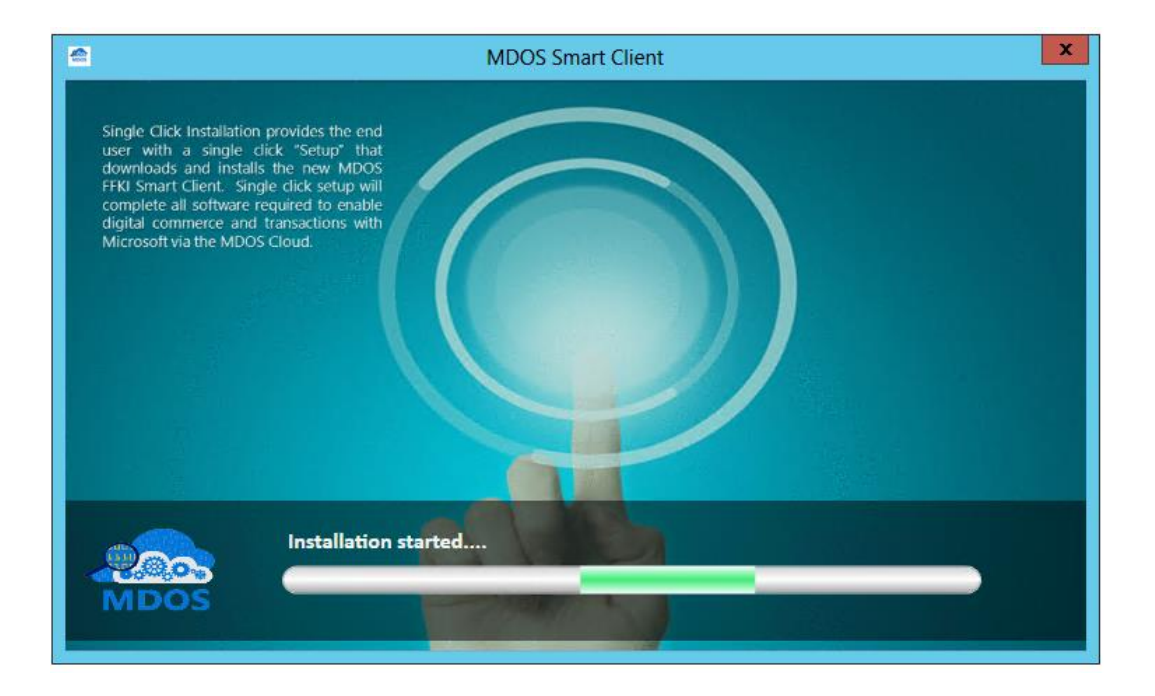

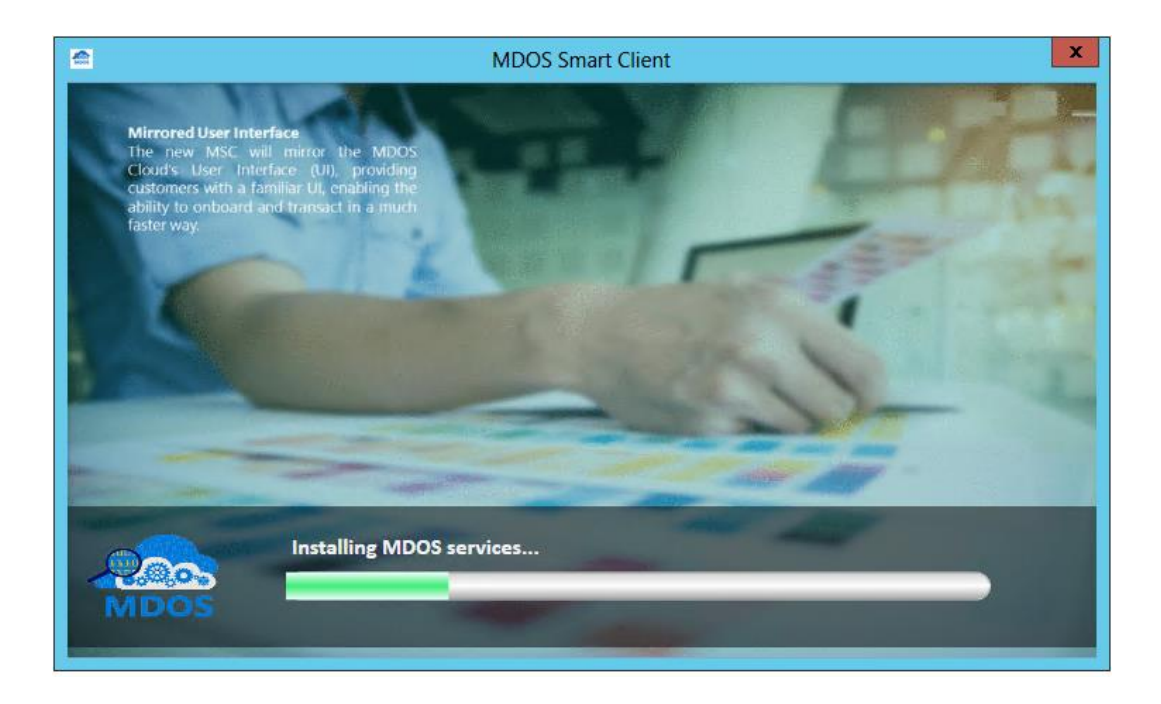

#### MDOS Smart Client User Manual

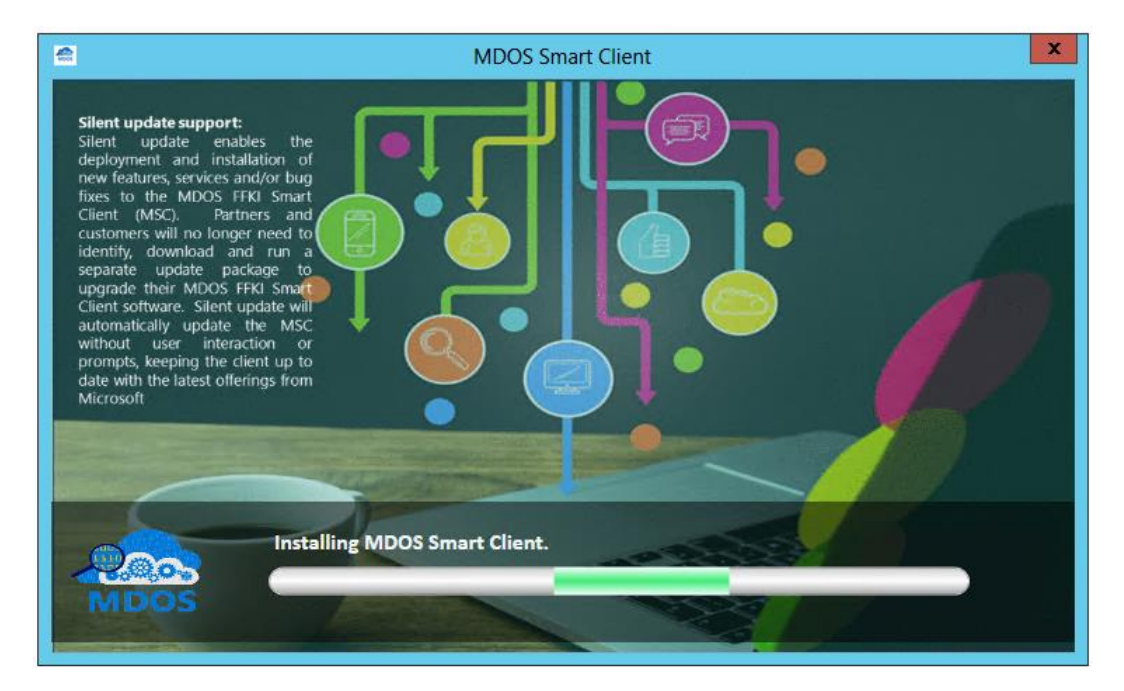

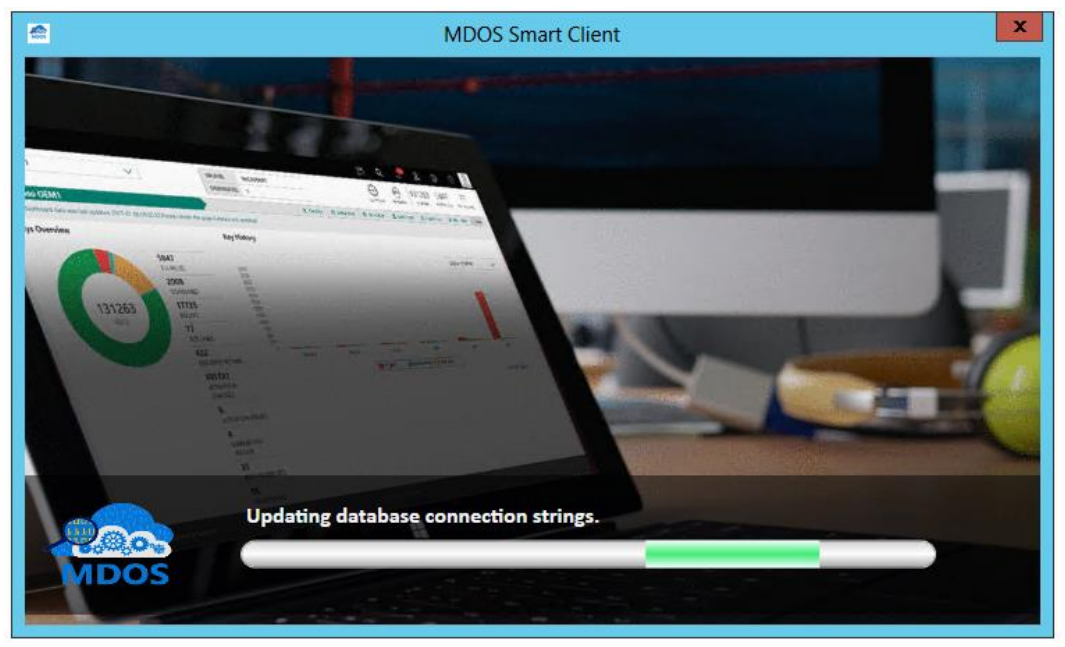

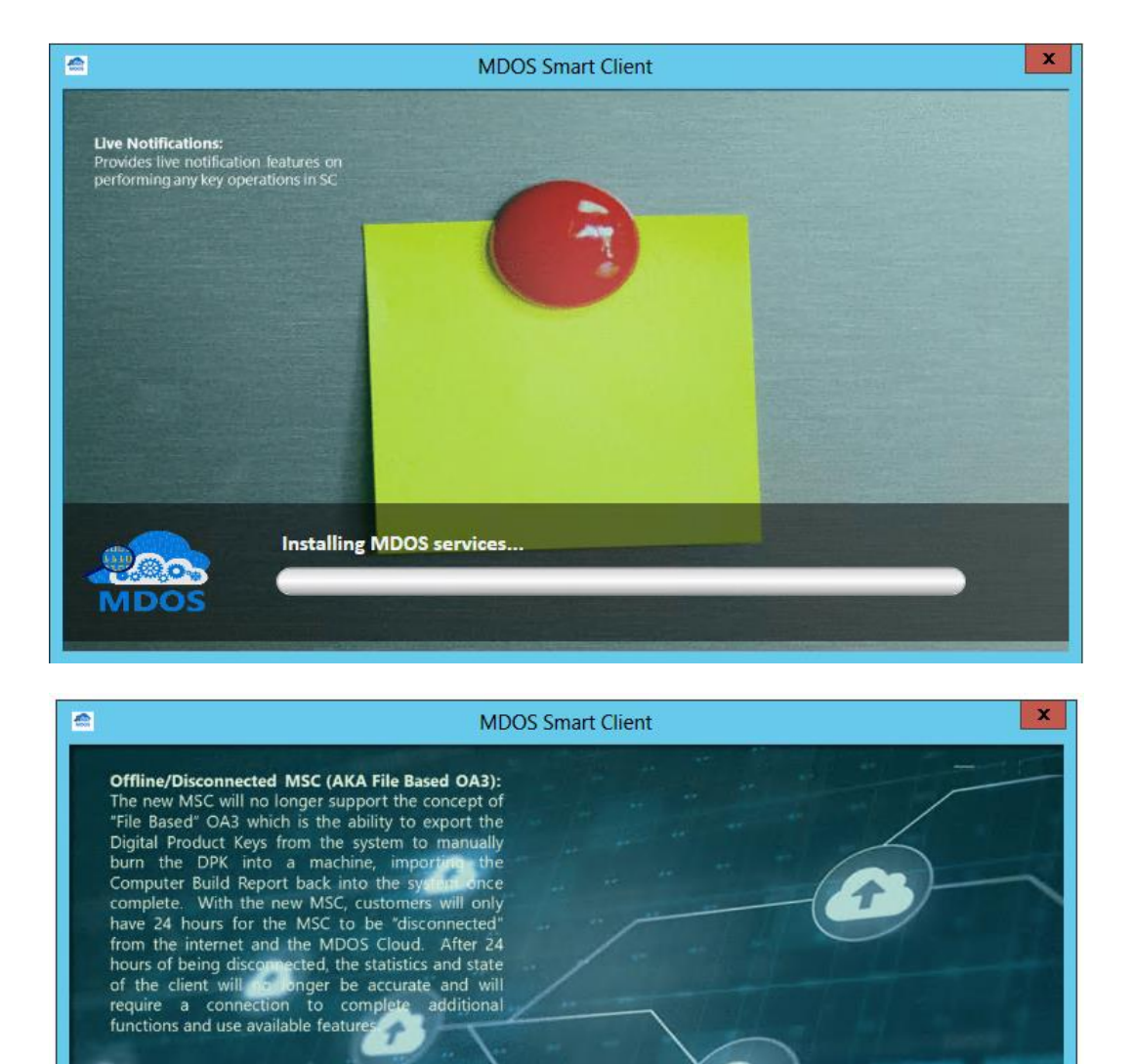

Installing MDOS Smart Client.

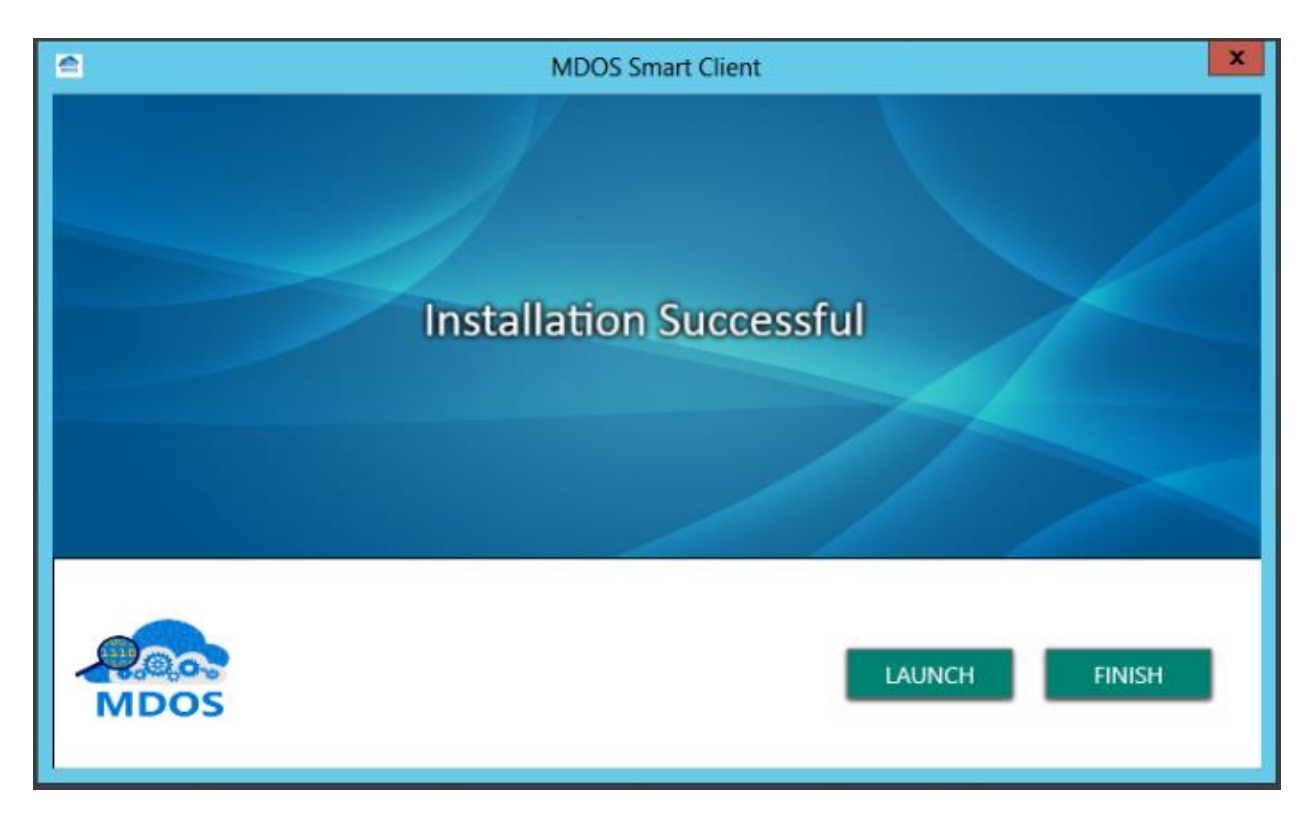

- 14. Once the setup is completed, the application is ready to use. Click on the Launch button if you want to use the application just after installation or click on finish.
- 15. Installation process will take 20 to 30 minutes depending upon the hardware configuration of the machine.
- 16. Installation might fail if there is any pending system restart to install services and dependency applications. Please restart your system and install again in this case.
- 17. If the setup ends before installation process is completed, setup screen will show "Installation Interrupted" message. Please refer to 'Troubleshoot' section to troubleshoot the issue.

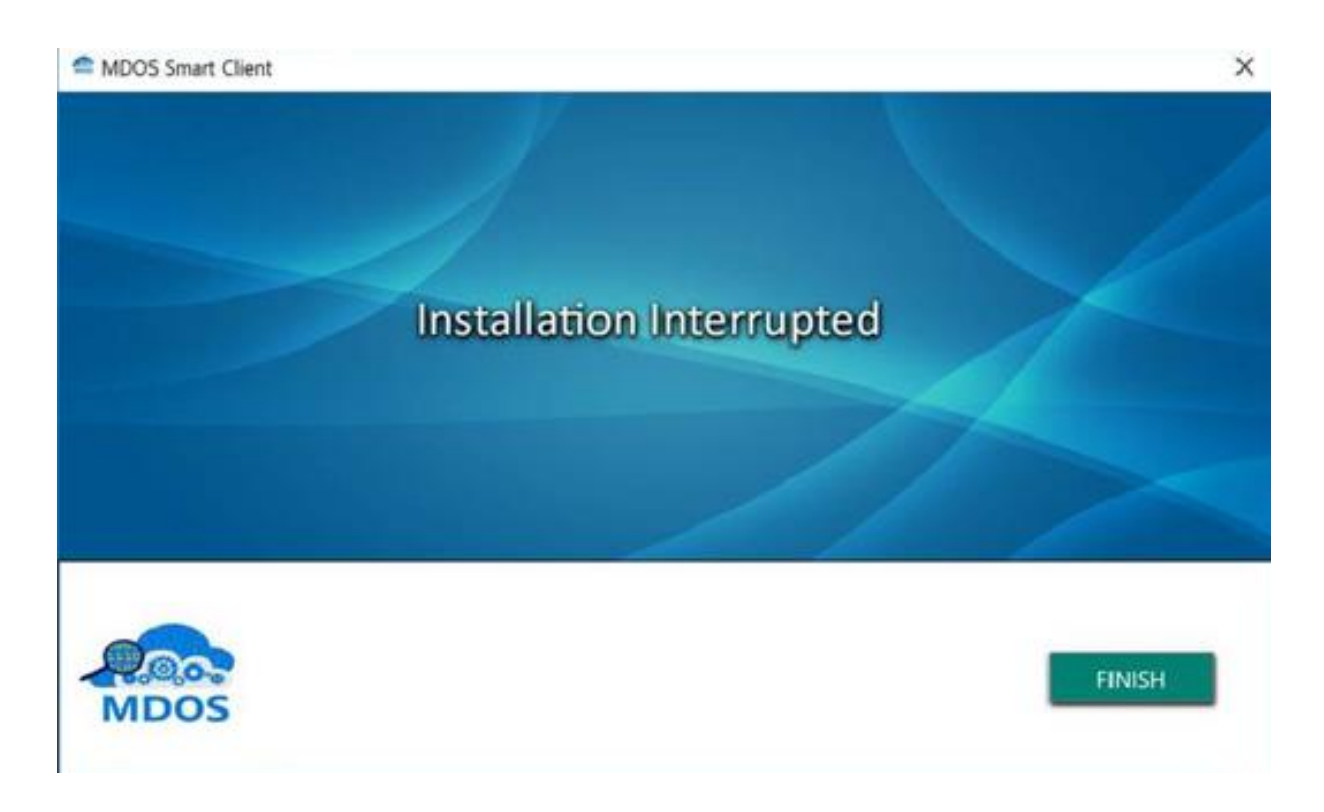

### 2.3 SYSTEM COMPONENTS

#### Description

This section explains about the components that will be packaged along with MDOS SC application.

MDOS SC includes the following components,

- Smart Client application,
- Key Provider Service (KPS),
- MDOS Web Services,
- Windows Services,
- Database (Test and Prod)

#### 2.4 SYSTEM REQUIREMENTS

#### Description

Review the system requirements and acquire the software and hardware system needed before beginning the MDOS SC installation process.

Partners should set up the user profile for SC in only one machine, if more than one machine is configured the same user profile, then partners might face issue in key operations.

#### Hardware

The following are the minimum hardware system requirements for MDOS SC,

- 64-bit infrastructure processor
- 8GB RAM minimum
- 250GB Hard Disk minimum
- Screen Resolution: 1024\*768 minimum

#### Software

MDOS SC will be supported in any of the below application servers,

- Windows 10 Home editions (64-bit)
- Windows 10 Pro editions (64-bit)
- Windows Server 2012 Enterprise Edition (64-bit)
- Windows Server 2012 R2 Enterprise Edition (64-bit)
- Windows Server 2016 Enterprise Edition

#### 2.5 DATABASE SIZE MANAGEMENT

#### Description

Microsoft Digital Operations Services – Smart Client (MDOS-SC) data purging

Starting in November 2019, aged data will be purged from the local MSC database when the database reaches its set size limit in order to maintain operational continuity.

#### Details

In order to maintain operational continuity within the MSC system, aged data will be purged from the local MSC database when the database reaches its set size limit of 8GB (this is a configurable value).

Please note that as the data purge is only local to the system, there will be no impact on data stored within MDOS. Full key information and transaction data are still retained by Microsoft in our internal systems.

#### Important information about the data purge

• Only aged information will be affected, more detail on the data that will be removed can be found in the documents referenced below

- Users can choose whether to allow the purge when prompted or select "later" if they do not want to allow the process at that time
- If users do not allow the data purge within a suitable timeframe this may cause the MSC instance to crash and data to be lost at a later date due to database reaching its limit
- Hardwarehash data can be retrieved after the purge if needed, more detail on this process can be found in the documents referenced below

### Benefit

This new practice of purging aged data will help maintain operational continuity within the MSC system.

# **Frequently Asked Questions**

### Q. When will purging happen?

**A.** When the MDOS-SC Database size reaches the threshold of purging, i.e, the database size has reached 8 GB (this is a configurable value), the purging process will be triggered.

# Q. How will a user know when the purging process is starting?

- **A.** MDOS-SC users for which the threshold has been reached will get a pop-up message when they perform either of the following actions in MDOS-SC:
  - 1. Logging in to MSC
  - 2. Moving to the Settings screen

# **Q**. Does the purge have to be completed when the notification appears or can it be scheduled?

**A.** The user can choose to perform the purge immediately or delay to a later date.

MSC will keep prompting the user to allow the purge until it has been completed.

1. **Perform Now:** If you choose to perform immediately, please select Perform Now and click confirm. This will close the MDOS – SC application and start the purging process.

1

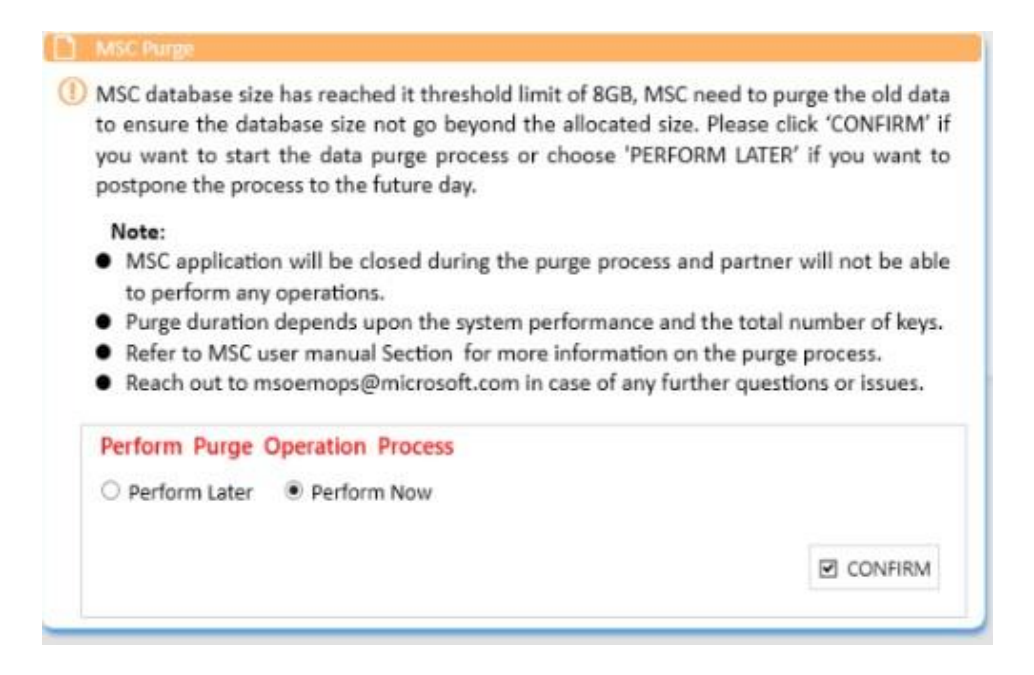

 Perform Later: Clicking this button will, will allow the user to select a preferred date to perform the purge. The user should click confirmand close the pop-up window. The user will be able to use MDOS-SC as usual.

| MSC database size has reached it the to ensure the database size not go                                                                                                    | resho<br>bevo            | old lin                        | mit o<br>he al             | f 8GI                              | B, MS                      | SC ne                          | ed t                  | o pui<br>e clie       | rge the o<br>ck 'CONF              | ld data<br>IRM' if         |
|----------------------------------------------------------------------------------------------------|--------------------------|--------------------------------|----------------------------|------------------------------------|----------------------------|--------------------------------|-----------------------|-----------------------|------------------------------------|----------------------------|
| you want to start the data purge p<br>postpone the process to the future of                                                                                                    | broce<br>day.            | ess of                         | r cho                      | oose                               | 'PER                       | FORM                           | / LA                  | TER'                  | if you w                           | ant to                     |
| <ul> <li>Note:</li> <li>MSC application will be closed due to perform any operations.</li> <li>Purge duration depends upon the Refer to MSC user manual Section</li> <li>Reach out to msoemops@micros</li> </ul> | uring<br>e syst<br>n for | the<br>tem p<br>mor            | purg<br>perfo<br>re inf    | e pro<br>ormai<br>orma             | nce a<br>nce a<br>ation    | and<br>nd th<br>on th<br>urthe | part<br>ne to<br>he p | tner<br>tal n<br>urge | will not to<br>umber o<br>process. | oe able<br>f keys.<br>ues. |
| Derform Durne Operation Braces                                                                                                    |                          |                                |                            |                                    |                            |                                |                       |                       |                                    |                            |
| Perform Later Operation Proces                                                                                                    | 5                        |                                |                            |                                    |                            |                                |                       |                       |                                    |                            |
| Perform Later Operation Proces     Perform Later Operform Now     Select date for purge operation                                                                                                    | 11/6                     | 5/201                          | 9                          |                                    | -                          |                                |                       |                       |                                    |                            |
| Perform Later Operation Proces     Perform Later Operform Now     Select date for purge operation                                                                                                    | 11/0                     | 5/201                          | 9<br>No                    | vemb                               | <b>e</b> r - 20            | 019                            | _                     |                       |                                    |                            |
| Perform Later Operation Proces     Perform Later Operform Now     Select date for purge operation                                                                                                    | 11/0                     | 5/201<br>Sun                   | 9<br>No<br>Mon             | vemb<br>Tue                        | er – 20<br>Wed             | 019<br>Thu                     | Fri                   | Sat                   | CON                                | FIRM                       |
| Perform Later Operation Proces     Perform Later Operform Now     Select date for purge operation                                                                                                    | 11/0<br>45               | 5/201<br>Sun                   | 9<br>No<br>Mon             | vemb<br>Tue                        | er-20<br>Wed               | 019<br>Thu<br>7                | Fri                   | Sat<br>9              | CON                                | FIRM                       |
| Perform Later Operation Proces     Perform Later Operform Now     Select date for purge operation                                                                                                    | 11/0<br>45<br>46         | 5/201<br>Sun                   | 9<br>No<br>Mon<br>11       | vemb<br>Tue<br>5<br>12             | er - 20<br>Wed<br>6<br>13  | 019<br>Thu<br>7<br>14          | Fri<br>8<br>15        | Sat<br>9<br>16        | CON                                | IFIRM                      |
| Perform Later Operation Proces     Perform Later Operform Now     Select date for purge operation                                                                                                    | 11/0<br>45<br>46<br>47   | 5/201<br>Sun<br>10<br>17<br>24 | 9<br>No<br>Mon<br>11<br>18 | vemb<br>Tue<br>5<br>12<br>19<br>26 | er - 20<br>Wed<br>13<br>20 | 7<br>7<br>14<br>21             | Fri<br>8<br>15<br>22  | Sat<br>9<br>16<br>23  | CON                                | FIRM                       |

#### Q. Can MSC be used during the purge process?

**A.** The MDOS-SC application will remain closed during the entire purging process.

- If the MDOS-SC user tries to open MDOS-SC during the purging process, a pop-up message will be displayed informing the user that purging is in progress.
- The MDOS-SC user will be able to log in to MDOS-SC and perform operations without any issue once the purging process is complete.

# Q. How long will the purging process take?

 A. For 8 GB of data with the recommended hardware configuration, the purging process should take around 30 minutes. With a lower hardware configuration, the process might last up to 3 hours.

# Q. Can the purge be scheduled for a specific time?

**A.** Yes, when the user selects "later" they will be prompted to select a data and time.

# Q. What happens if the purge process is not performed?

**A.** If the user does not purge the data and the database size grows beyond the limit, MSC will not respond as expected or may even stop working **Q. Which data will be purged?** 

- **A.** Once the user confirms the purging process, the following data will be cleared from the MDOS-SC database:
  - Key history: The history of keys that were returned and activation enabled up to 90 days (this is a configurable value) prior to the purging confirmation will get cleaned up. Only the last key history of such keys will be displayed after the purging process is completed.

No key history purging will happen for keys that were returned or activation enabled within 90 days of the purging confirmation.

No key history purging will happen for keys in any other state except the abovementioned ones.

2. Hardwarehash: The hardwarehash of keys that were returned and activation enabled up to 90 days (this is a configurable value) prior to the purging confirmation will be cleaned up. The hardwarehash field for these keys will be displayed as blank after the purging process is completed. No hardwarehash purging will happen for keys that were returned, or activation enabled within 90 days of the purging confirmation.

No hardwarehash purging will happen for keys in any other state except the above mentioned ones.

**3.** Key transaction data: Key transactions (CBR and PBR) which were completed up to 60 days (this is a configurable value) prior to the purging confirmation will be cleaned up. These transactions will not be displayed in the MDOS-SC application when the purging process is completed. Transactions that were completed within 60 days of the purging confirmation will not be purged.

Transactions that have not been completed yet will not be purged.

- **4. Alerts**: Alerts that were received in MDOS-SC up to 90 days (this is a configurable value) prior to the purging confirmation will get cleaned up.
- 5. Logs: These are internal database logs and do not track any action done by partners.

| Purged data      | Key Status   | Aged time     | Retrieve available |
|------------------|--------------|---------------|--------------------|
|                  | Activation & |               |                    |
| Key History      | Returned     | up to 90 days | No                 |
|                  | Activation & |               |                    |
| Hardwarehash     | Returned     | up to 90 days | Yes                |
| Log              | all          | up to 90 days | No                 |
| Alert            | all          | up to 90 days | No                 |
| Transaction Data | CBR and PBR  | up to 60 days | No                 |

# Q. Will the purging process remove all of the aged data mentioned in the table?

**A. No.** The purge tool will check the database after each data category is purged. If the database size is now below the archival threshold, no further purging will be done and the process will be completed.

For example, let's say that the purge threshold is 8 GB but the database size has reached 9 GB. Once the user confirms the data purge, the archival process will start. Let's also suppose that the purge sequence is as follows:

- 1) SQL logs
- 2) Hardwarehash
- 3) Key history
- 4) Transactions
- 5) 5) Alerts

In this case, the purge will happen to the SQL logs first. Once the purge for SQL logs is completed, the purge tool will check the current size of the database. If the size is still greater than the threshold value, the purge for the hardwarehash of eligible keys will start. Once the purge process of the hardwarehash is complete, the purge tool will again check the current size of database.

Now, if the size is still greater than the threshold, the purge process will continue to the next data category according to the set sequence. However, if the database size is now less than the threshold value, the purging process will stop there, and in the example provided, the key history, transactions, and alerts will not be touched by the tool.

Once the purging process is complete, the user can use the MDOS-SC application as usual.

### Q. How can partners check the current database size?

A. Partners can see the current database size in the Settings dashboard. They can click on Monitor Database Connection in the dashboard and view the database size.

### Q. Which purged data can partners retrieve from MDOS?

**A.** Only aged data will be purged.

- Partners will be able to retrieve the hardwarehash from MDOS by clicking on View Key option which is available after right clicking on the key in search results.
- The other purged data will not be available in MDOS.

# Q. Why is the HH data being purged?

**A.** We have duplicated data stored at MDOS cloud as well, we will keep HH in 90 days for any factory query, up to 90 days HH record you can find on OEM MDOS.

# Q. Why is the key history data being purged?

**A.** Key history contains the history of key state changes in MSC. This information has no significance after 90 days of the key being activation enabled or returned.

# Q. Why is the alert data being purged?

A. Alerts that are more than 90 days old are not relevant to partners.

### Q. Why is the key transaction data being purged?

**A.** Transactions are meant to monitor the process of key state transition during reporting. Once the transaction is complete, this information will no longer be significant.

## Q. Why are the logs being purged?

A. Logs are internal database logs and not visible to partners.

### Q. How can partners retrieve the data stored in MDOS?

**A.** OEM Partners can follow the instructions mentioned in the MDOS user manual to find the HH information.

Partners can go to their ULP and request the hardwarehash against the product key.

Partners can also raise a ticket with the mdoemops, providing MSFT Product Key IDs or MDOS Product Key IDs to get the hardwarehash.

# Q. Does this process impact MDOS data?

A. No

### SECTION 3. MDOS SC LOGIN

#### Instruction:

To launch the new MDOS SC application, locate the MDOS SC icon shortcut created in the desktop, right click and choose "Run as Administrator" and the application will launch and execute, prompting you to login

#### Step by Step:

- 1. Right click on the SC icon and run it in administrator mode.
- 2. You will see the login screen popup

| Microsoft Digital Opera 📴 🕞 💷 🛱 art Client 🚬 X |  |
|------------------------------------------------|--|
|                                                |  |
| MDOS SMART CLIENT                              |  |
| LOGIN                                          |  |

3. Click on login button to launch the application, partner will be asked to provide the email ID and password of the FFKI added in the MDOS Cloud by the Up Level Partner, usually the OEM or ODM. This email address and login ID is the email address and password of the Factory Worker who will use the MSC FFKI Client application to manufacture devices.

**NOTE:** MDOS SC will ask the partner to provide the email ID and password only for the first time, for the subsequent logins, SC will cache the information and allow partner to login on click 'LOGIN' button without providing email ID and password, till partner clicks the 'LOGOUT' button.

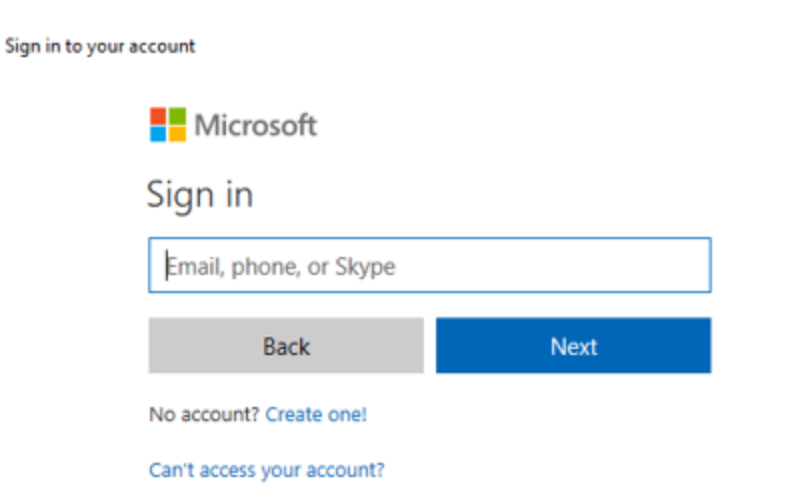

4. Once valid email and password are provided, and login is successful, partner will be redirected to business configuration screen.

 $\times$ 

### 3.1 BUSINESS CONFIGURATION

#### Instruction:

If the partner was using FFKI1.x and wanted to migrate a specific business in MDOS SC, then they can perform business setup during their first login in MDOS SC.

#### Step by Step:

- 1. Double click on SC icon to launch MDOS SC.
- 2. You will see the login screen popup

| Microsoft Digital Opera 💀 🕞 🖾 art Client _ X |  |
|----------------------------------------------|--|
|                                              |  |
| MDOS SMART CLIENT                            |  |
| LOGIN                                        |  |

 Click on login button to launch the application, partner will be asked to provide the email ID and password of the FFKI added in the MDOS Cloud by the Up Level Partner, usually the OEM or ODM. Partner need to provide the FFKI email address (added in MDOS) and password to login to MDOS SC.

**NOTE:** MDOS SC will ask the partner to provide the email ID and password only for the first time, for the subsequent logins, SC will cache the information and allow partner to login on click 'LOGIN' button without providing email ID and password, till partner clicks the 'LOGOUT' button.

| Sign in to your account                              | × |
|------------------------------------------------------|---|
| Microsoft                                            |   |
| Sign in                                              |   |
| testffki@outlook.com ×                               |   |
| Can't access your account?                           |   |
| No account? Create one!                              |   |
|                                                      |   |
| Back Next                                            |   |
|                                                      |   |
|                                                      |   |
|                                                      |   |
|                                                      | : |
|                                                      |   |
|                                                      |   |
|                                                      |   |
| ©2018 Microsoft Terms of use Privacy & cookies · · · | _ |

4. Once valid email and password are provided, and login is successful, partner will be redirected to Business Configuration screen.

| Let this app access your info?                                                                                                    | × |
|----------------------------------------------------------------------------------------------------|---|
| Microsoft                                                                                                    |   |
| testffki2@outlook.com                                                                                                    |   |
| Let this app access your info?<br>login.microsoftonline.com                                                                                                    |   |
| hello needs you to confirm its permission to:                                                                                                    |   |
| Access your info anytime                                                                                                    |   |
| Sign you in                                                                                                    |   |
| View your basic profile                                                                                                    |   |
| Read your profile                                                                                                    |   |
| Accepting these permissions means that you allow this app to use your<br>data as specified in their terms of service and privacy statement. The<br>publisher has not provided links to their terms for you to review. You<br>can change these permissions at https://microsoft.com/consent. Show<br>details |   |
|                                                                                                    |   |
| No Yes                                                                                                    |   |
|                                                                                                    |   |
| © 2018 Microsoft Terms of Use Privacy & Cookies                                                                                                    |   |

- 5. The business configuration screen will show all the available but nonconfigured FFKI business's from MDOS Cloud.
- 6. Once the profile and business search is completed, partner can select the business from the list of businesses (under which FFKI partner is added) that they need to migrate to MDOS SC.

| Business Configuration                                                                 |                                                                             | _                    |
|----------------------------------------------------------------------------------------|-----------------------------------------------------------------------------|----------------------|
| Search (By ULP):                                                                       | Clear                                                                       | Migrate data for all |
| Business Name :<br>ULP Name : Cloud OA OEM 1<br>Representative name :<br>Migrate Data: | Business Name :<br>ULP Name : TPI 10<br>Representative nar<br>Migrate Data: | 1_0000130471<br>me : |
|                                                                                        |                                                                             |                      |
|                                                                                        |                                                                             |                      |
|                                                                                        |                                                                             |                      |
|                                                                                        |                                                                             | Y Court I have a     |

The business details contains the below fields: a) Business name

- b) ULP name: ULP partner under which FFKI is added
- c) Representative name
- d) Migrate data: Select this checkbox if you need to migrate data from previous FFKI 1.x version.
- e) Migrate data for all: Select this check box to allow to migrate data from FFKI 1.x to MSC for all selected business. (Note: All the business selected after this check box selection will by default get "Migrate Data" check box selected).

| Step 1 Step 2                                                                          |                                                                            |                      |
|----------------------------------------------------------------------------------------|----------------------------------------------------------------------------|----------------------|
| earch (Bý ULP):                                                                        | Clear                                                                      | Migrate data for all |
| Business Name :<br>ULP Name : Cloud OA OEM 1<br>Representative name :<br>Migrate Data: | Business Name<br>ULP Name : TPi 101<br>Representative nam<br>Migrate Data: | 0000130471<br>e:     |
| 5                                                                                      |                                                                            |                      |
|                                                                                        |                                                                            |                      |
|                                                                                        |                                                                            |                      |
|                                                                                        |                                                                            |                      |

7. Click on Next button to proceed to the next screen for confirmation.
| Microsoft Digital Operations Services Smart Client                                          |            | )         |
|---------------------------------------------------------------------------------------------|------------|-----------|
| Business Configuration - Selected Business                                                  |            |           |
| Step 1 Step 2                                                                               |            |           |
| Business Name :<br>ULP Name : Cloud OA OEM 1<br>Representative name :<br>Migrate Data: True |            |           |
|                                                                                             |            |           |
|                                                                                             | + Previous | Migrate 🕞 |

8. Partner will see the business details (that they have selected) in the next screen. Click on migrate button. If the migrate data is true, Data migration will start in silent mode and notify partner once migration is completed. If migrate data is not selected, partner will be redirected MDOS SC dashboard page.

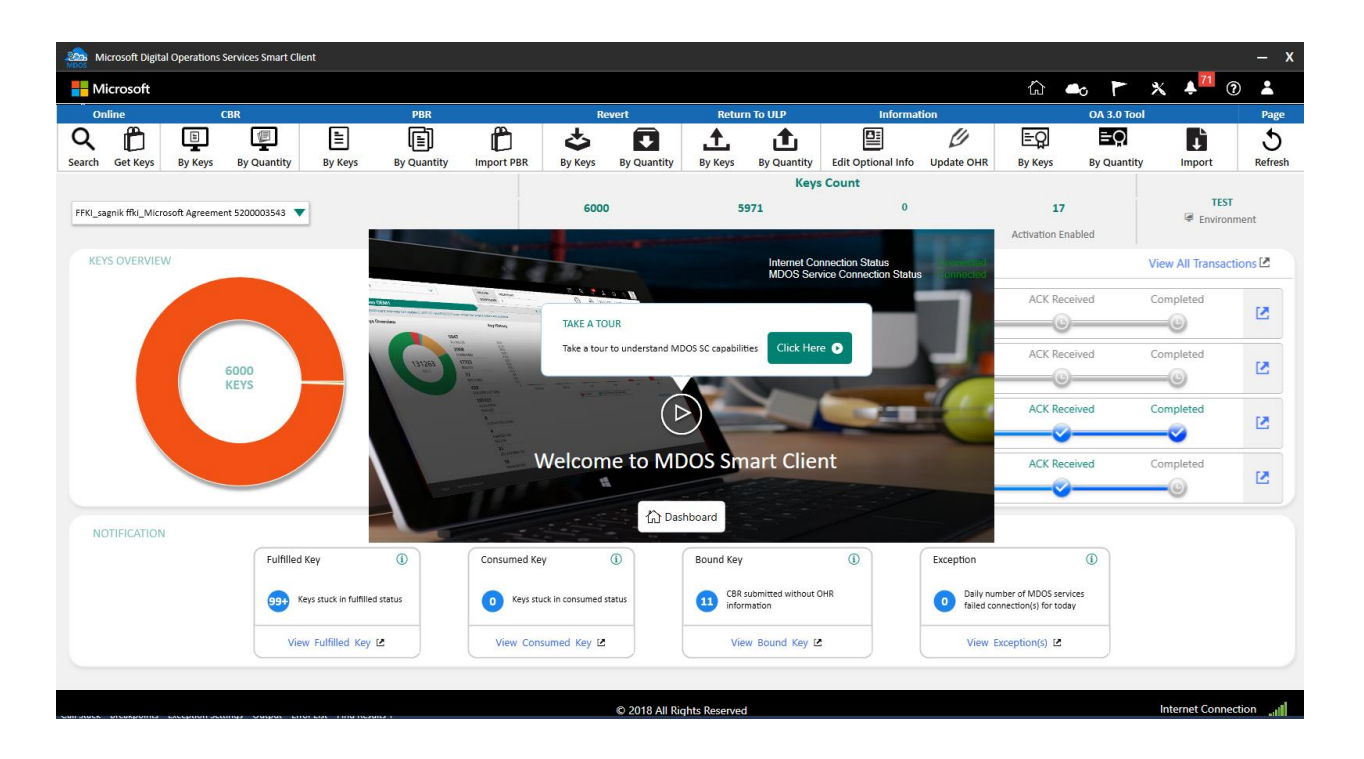

**Note:** In case business already configured on other system and having keys in their inventory, you will see those Box with grey background and red color message "Business is already configured on another machine and has key(s)."). User cannot select that business for MSC configuration.

However if business(s) which are already configured and don't have any keys in their inventory, you will see the box with vanilla background and red message "Business is already Configured on other machine". User can selected this business to configure MSC. But it will disable this business on other machine.

| Microsoft Digital Operations Services Smart Clie 💀 🖣                                                                                    |                                                                                                    |
|----------------------------------------------------------------------------------------------------|----------------------------------------------------------------------------------------------------|
| Business Configuration                                                                                                    |                                                                                                    |
| Step 1 Step 2                                                                                                    |                                                                                                    |
| Search (By ULP):                                                                                                    | Clear Migrate data for all                                                                                                    |
| Business Name :<br>ULP Name :<br>Representative name :<br>Business is already configured on an other machine and<br>has key(s).         | Business Name :<br>ULP Name :<br>Representative name :<br>Business is already configured on an other machine and<br>has key(s).       |
| Business Name :<br>ULP Name :<br>Representative name : Busines<br>Migrate Data :<br>Business is already configured on an other machine. | Business Name :<br>ULP Name : clou:<br>Representative name :<br>Migrate Data :<br>Business is already configured on an other machine. |
| Business Name :                                                                                                    | Business Name :                                                                                                    |
|                                                                                                    | × Cancel Next +                                                                                                    |

| Microsoft Digital Operations Services Smart Client                                                                                                    | _ x                     |
|----------------------------------------------------------------------------------------------------|-------------------------|
| Business Configuration                                                                                                    |                         |
| Step 1 Step 2                                                                                                    |                         |
| Search (By ULP):                                                                                                    | ligrate data for all    |
| Business Name :       ULP Name :         ULP Name :       ULP Name :         Representative name : Bl       Already Business Configured         Business is already configured       X         Already Business Configured       X         MSC will disable the business from an other machine in order to proceed configuring in this machine. Please confirm you wish to disable the business in an other machine. | F3_DD<br>ar machine and |
| Business Name : FFKI_bu         ULP Name :         Representative name : Bi         Migrate Data :         Business is already configured on an other machine.             Migrate Data :                                                                                                    | her machine.            |
| Business Name :                                                                                                    |                         |
|                                                                                                    | Cancel Next →           |

## SECTION 4. DASHBOARD

## Description:

The dashboard provides quick links to direct you to key functions. This is the MDOS SC landing page and it provides a top navigation bar, status bar, action ribbon, and the main dashboard.

#### 4.1 VIRTUAL TOUR

#### **Description:**

Virtual tour will be shown when the partner logs into the SC, this functionality will help the partner to understand MDOS SC capabilities. It includes high-level information of all the capabilities available in the dashboard.

#### Step-by-step

1. Click on 'Click Here' button to take a tour from the welcome screen.

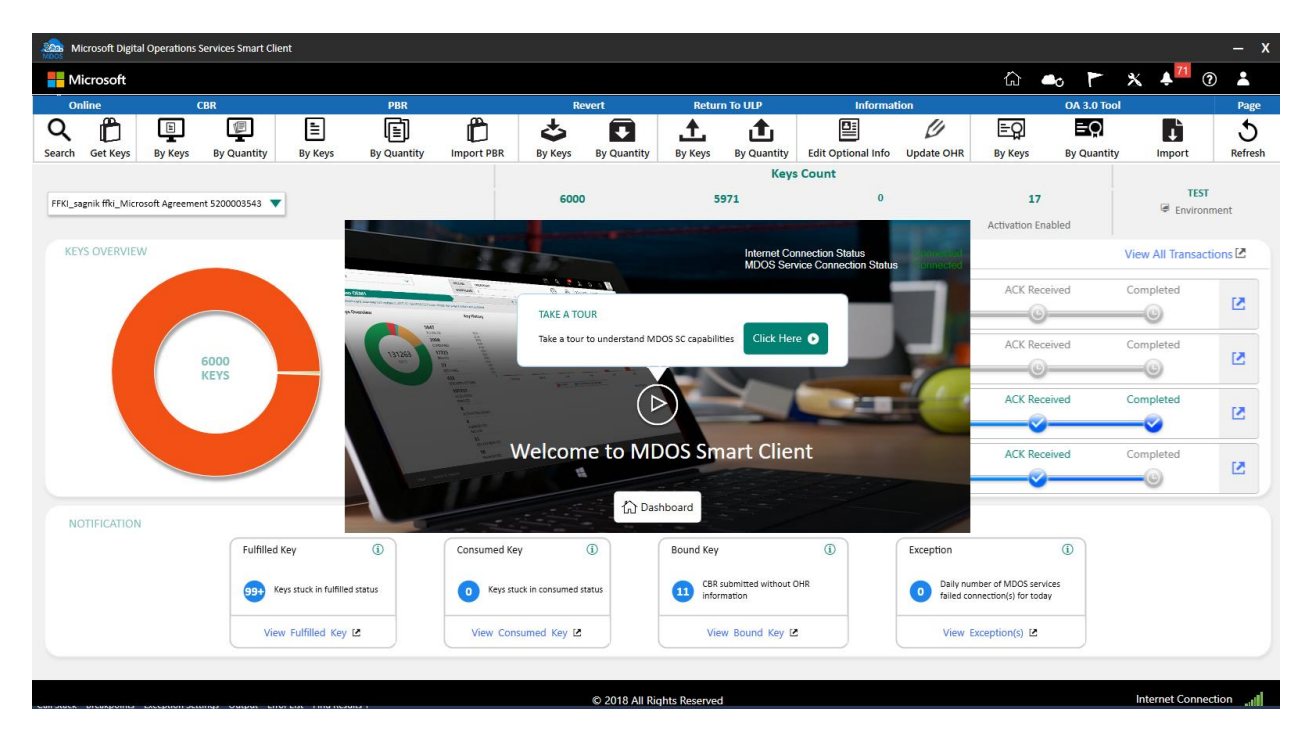

2. Starting from Home icon, the tour will continue to next icon when the partner clicks 'Next' button. Each pop up will have a tool tip of the capability currently shown

| Microsoft Digi       | ital Operations S | ervices Smart Clie | nt                          |             |                |                |               |               |                        |                            |                        |                                               |                         |                   | – x          |
|----------------------|-------------------|--------------------|-----------------------------|-------------|----------------|----------------|---------------|---------------|------------------------|----------------------------|------------------------|-----------------------------------------------|-------------------------|-------------------|--------------|
| Hicrosoft            |                   |                    |                             |             |                |                |               |               |                        |                            |                        | <mark>ل</mark> اً                             | •• r                    | * 🔺 📶 ઉ           |              |
| Online               | C                 | BR                 |                             | PBR         |                | I              | Revert        | Return        | To ULP                 | (                          |                        |                                               | OA 3.0 T                | ool               | Page         |
| Q Det Keys           | By Keys           | By Quantity        | By Keys                     | By Quantity | Import PBR     | By Keys        | By Quantity   | By Keys       | t<br>By Quantit        | Home<br>This button redire | ects users to the main | MDOS dashboard.                               | s By Quant              | tity Import       | 5<br>Refresh |
|                      |                   |                    |                             |             |                |                |               |               | Ke                     | Exit Tour 🛞                |                        | Next 🕨                                        |                         |                   |              |
| FFKI_sagnik ffki_Mid | crosoft Agreemen  | t 5200003543 🔻     |                             |             |                | 600            | 00            | 59            | 71                     |                            | 0                      |                                               | 17                      | TEST              | mont         |
|                      |                   |                    |                             |             |                | Tot            | al            | Fulfi         | lled                   |                            | Returned               | Activati                                      | on Enabled              | - Environ         | ment         |
| KEYS OVERVIE         | EW                |                    |                             | 17 AC       | IVATION ENABLE |                | Last 5 Transa | ction(s) Sumr | nary                   |                            |                        |                                               |                         | View All Transact | tions 🖻      |
|                      |                   |                    |                             | = 12 NO     | TIFIED BOUND   |                |               | Initiated     |                        | Submitted                  |                        | s AC                                          | K Received              | Completed         |              |
|                      |                   |                    |                             | 📕 5971 F    | ULFILLED       |                | CBR           |               |                        |                            |                        |                                               |                         |                   | 2            |
|                      |                   |                    |                             |             |                |                |               |               |                        |                            |                        |                                               | <u> </u>                |                   |              |
|                      |                   | 5000               |                             |             |                |                | CBR           | Initiated     |                        | submitted                  | Inprogres              | is ACI                                        | K Received              | Completed         | 2            |
|                      |                   | KEYS               |                             |             |                |                |               | <u> </u>      |                        |                            |                        |                                               | 9                       |                   |              |
|                      |                   |                    |                             |             |                |                | CBP           | Initiated     | 5                      | Submitted                  | Inprogres              | is ACI                                        | K Received              | Completed         | 128          |
|                      |                   |                    |                             |             |                |                |               | <u></u>       |                        |                            |                        |                                               |                         | <u> </u>          |              |
|                      |                   |                    |                             |             |                |                |               | Initiated     | 5                      | Submitted                  | Inprogres              | s AC                                          | K Received              | Completed         |              |
|                      |                   |                    |                             |             |                |                | PBR           | <b></b>       |                        | -0                         | <b></b>                |                                               |                         |                   | 2            |
|                      |                   |                    |                             |             |                |                |               |               |                        |                            |                        |                                               |                         |                   |              |
| NOTIFICATIO          | N                 |                    |                             |             |                |                |               |               |                        |                            |                        |                                               |                         |                   |              |
|                      |                   | Fulfilled #        | Key                         | (i)         | Consumed Key   | /              | (i)           | Bound Key     |                        | (i)                        | Excepti                | on                                            | (i)                     |                   |              |
|                      |                   | 99+ Ke             | ys stuck in fulfilled stati | LS          | 0 Keys stu     | ck in consumed | d status      | CBR su inform | bmitted witho<br>ation | ut OHR                     | 0                      | Daily number of MD0<br>failed connection(s) f | DS services<br>or today |                   |              |
|                      |                   | View               | v Fulfilled Key 🗹           |             | View Cons      | umed Key [     | z             | View          | Bound Key              | 2                          |                        | View Exception(s                              | ) 🗹                     |                   |              |
|                      |                   |                    |                             |             |                |                |               |               |                        |                            |                        |                                               |                         |                   |              |
|                      |                   |                    |                             |             |                |                | @ 2019 All Di | abte Pesonyad |                        |                            |                        |                                               |                         | Internet Conne    | tionI        |

3. Partner will be taken to the next icon for review, then click the next button to proceed, or click the 'Exit Tour' option and the partner will be taken to the dashboard page.

| Microsoft Digital                                                                                                    | Operations Se  | ervices Smart Clie | nt                        |                |                 |                |               |               |                     |                    |             |                       |                   |                    | – x          |
|----------------------------------------------------------------------------------------------------|----------------|--------------------|---------------------------|----------------|-----------------|----------------|---------------|---------------|---------------------|--------------------|-------------|-----------------------|-------------------|--------------------|--------------|
| Hicrosoft                                                                                                    |                |                    |                           |                |                 |                |               |               |                     |                    |             | ۵                     | 6                 | * 🗚 71 🤅           |              |
| Online                                                                                                    | CE             | 3R                 |                           | PBR            |                 | F              | Revert        | Return        | TO ULP              | Inform             | ation       |                       | OA 3.0 Tool       |                    | Page         |
| Q End Control Control | By Keys        | By Quantity        | By Keys                   | By Quantity    | Import PBR      | Sy Keys        | By Quantity   | By Keys       | <b>b</b> y Quantity | Edit Optional Info | Update OHR  | E C                   | EQ<br>By Quantity | Import             | 5<br>Refresh |
|                                                                                                    |                |                    |                           |                |                 |                |               |               | Keys                | Count              |             |                       |                   |                    |              |
| FFKI_sagnik ffki_Micros                                                                                                    | soft Agreement | 5200003543 🔻       | 1                         |                |                 | 600            | 0             | 59            | 71                  | 0                  |             | 17                    |                   | TEST               |              |
|                                                                                                    |                |                    |                           |                |                 | Tot            | al            | Fulf          | illed               | Return             | ned         | Activation Enal       | bled              | * Environn         | ient         |
| KEYS OVERVIEW                                                                                                    | /              |                    |                           |                |                 |                | Last 5 Transa | ction(s) Sum  | mary                |                    |             |                       |                   | View All Transacti | ons 🖻        |
|                                                                                                    |                |                    |                           | 17 AC<br>12 NO | TIVATION ENABLE | D _            |               |               | ,                   |                    |             |                       |                   |                    |              |
|                                                                                                    |                |                    |                           | 5971           | ULFILLED        |                | CBR           | Initiated     | Sul                 | bmitted            | Inprogress  | ACK Recei             | ved               | Completed          | 12           |
|                                                                                                    |                |                    |                           |                |                 |                |               | <b></b>       |                     | <b>v</b>           |             |                       |                   | <u> </u>           |              |
|                                                                                                    |                |                    |                           |                |                 |                | C00           | Initiated     | Su                  | bmitted            | Inprogress  | ACK Recei             | ved               | Completed          | 1.0          |
| _                                                                                                    | 6<br>K         | 000<br>EYS         |                           |                |                 |                | CRK           | <u>_</u>      |                     | <b></b>            | -0          |                       |                   | -0                 | 2            |
|                                                                                                    |                |                    |                           |                |                 |                |               | Initiated     | Sul                 | bmitted            | Inprogress  | ACK Recei             | ved               | Completed          |              |
|                                                                                                    |                |                    |                           |                |                 |                | CBR           | <b>_</b>      |                     | <b></b>            |             | <b></b>               |                   |                    |              |
|                                                                                                    |                |                    |                           |                |                 |                |               | Initiated     | Sul                 | bmitted            | Inprogress  | ACK Recei             | ved               | Completed          |              |
|                                                                                                    |                |                    |                           |                |                 |                | PBR           | <b>_</b>      |                     | <u></u>            |             |                       |                   | 0                  | 2            |
|                                                                                                    |                |                    |                           |                |                 |                |               | -             |                     | -                  | -           | -                     |                   | -                  |              |
| NOTIFICATION                                                                                                    |                |                    |                           |                |                 |                |               |               |                     |                    |             |                       |                   |                    |              |
|                                                                                                    |                | Fulfilled          | Кеу                       | 1              | Consumed Ke     | y .            | 1             | Bound Key     |                     | 1                  | Exception   |                       | 1                 |                    |              |
|                                                                                                    |                |                    |                           |                |                 |                |               | CBR s         | ubmitted without (  | OHR                | Daily nu    | nber of MDOS servic   | es                |                    |              |
|                                                                                                    |                | 99+ Ke             | eys stuck in fulfilled st | atus           | Keys stu        | ck in consumed | l status      | inform        | nation              |                    | o failed co | nnection(s) for today |                   |                    |              |
|                                                                                                    |                | Viev               | v Fulfilled Key 🗷         |                | View Cons       | sumed Key 🛙    | e             | Viev          | v Bound Key 🛙       |                    | View I      | exception(s)          |                   |                    |              |
|                                                                                                    |                |                    |                           |                |                 |                |               |               |                     |                    |             |                       |                   |                    |              |
|                                                                                                    |                |                    |                           |                |                 |                | © 2018 All Ri | ghts Reserved |                     |                    |             |                       |                   | Internet Connec    | tion         |

4. Partner can also click 'Dashboard' button in the pop-up so that the virtual tour option will be skipped.

### 4.2TOP NAVIGATION BAR

#### Description:

The top navigation bar provides quick links to key actions:

- Home Get a quick visual glimpse of your key (DPK) inventory by group.
- **Business profile sync** Sync up your business profiles
- Software update flag Displays the alerts for any software updates
- Settings Get a System UI view of your MDOS FFKI SC.
- Alert See a quick status list of your most recent key actions and updates.
- **Help** Link to the online User Manual for detailed descriptions and step-by-step instructions.
- User Account info View log in info, log out or log back into your account, switch account environments, or change language preferences.

#### Home:

Get a quick visual glimpse of your keys counts, grouped by status by clicking on the dashboard icon (boxes image). This visual display shows you inventory in an easy-to-understand and interactive chart view. Donut and line charts provide a visual breakdown by color, and allow you to click to drill down on a status.

| Mice               | rosoft Digital | Operations S  | Services Smart Clie | ent                      |             |                |                |               |                  |                           |                           |                            |                                               |                   |                    | – x          |
|--------------------|----------------|---------------|---------------------|--------------------------|-------------|----------------|----------------|---------------|------------------|---------------------------|---------------------------|----------------------------|-----------------------------------------------|-------------------|--------------------|--------------|
| Hic                | crosoft        |               |                     |                          |             |                |                |               |                  |                           |                           |                            | G                                             | •                 | * 🔺 71 🤅           |              |
| Onli               | ine            | c             | BR                  |                          | PBR         |                | F              | tevert        | Return           | To ULP                    | C                         |                            |                                               | OA 3.0 Too        |                    | Page         |
| <b>Q</b><br>Search | Get Keys       | By Keys       | By Quantity         | By Keys                  | By Quantity | Import PBR     | By Keys        | By Quantity   | By Keys          | الله<br>By Quantity       | Home<br>This button redir | ects users to the main MDC | DS dashboard.                                 | EQ<br>By Quantity | Import             | 5<br>Refresh |
|                    |                |               |                     |                          |             |                |                |               |                  | Ke                        | Exit Tour 🛞               |                            | Next 🕨                                        |                   |                    |              |
| FFKI_sag           | nik ffki_Micro | soft Agreemer | nt 5200003543 🔻     |                          |             |                | 600            | 0             | 59               | 71                        |                           | 0                          | 17                                            |                   | TEST               | toot         |
|                    |                |               |                     |                          |             |                | Tota           | al            | Fulf             | illed                     |                           | Returned                   | Activation E                                  | nabled            | - LINIOIII         | ienc         |
| KEYS               |                |               |                     |                          | 17 AC       | IVATION ENABLE |                | Last 5 Transa | ction(s) Sum     | mary                      |                           |                            |                                               |                   | View All Transacti | ons 🖻        |
|                    |                |               |                     |                          | = 12 NO     | TIFIED BOUND   |                |               | Initiated        |                           | Submitted                 |                            | ACK Re                                        | ceived            | Completed          |              |
|                    |                |               |                     |                          | 📕 5971 F    | ULFILLED       |                | CBR           | <b>_</b>         |                           | -0                        | 0-                         |                                               | )———              | -0                 |              |
|                    |                |               |                     |                          |             |                |                |               | Initiated        | S                         | ubmitted                  | Inprogress                 | ACK Re                                        | ceived            | Completed          |              |
|                    |                |               | 6000<br>KEYS        |                          |             |                |                | CBR           | <b>_</b>         |                           | -0                        | 0                          | C                                             | )(                | -0                 | 2            |
|                    |                |               |                     |                          |             |                |                |               | Initiated        | S                         | Submitted                 | Inprogress                 | ACK Re                                        | ceived            | Completed          |              |
|                    |                |               |                     |                          |             |                |                | CBR           | <u></u>          |                           | -0                        |                            |                                               |                   |                    | 2            |
|                    |                |               |                     |                          |             |                |                |               | Initiated        | S                         | ubmitted                  | Inprogress                 | ACK Re                                        | ceived            | Completed          |              |
|                    |                |               |                     |                          |             |                |                | PBR           | <u>_</u>         |                           | -0                        |                            | ~                                             |                   | -0                 | 2            |
| NOT                | FIFICATION     |               |                     |                          |             |                |                |               |                  |                           |                           |                            |                                               |                   |                    |              |
|                    |                |               | Fulfilled           | Кеу                      | ١           | Consumed Key   | /              | <b>(i)</b>    | Bound Key        |                           | (j)                       | Exception                  |                                               | (j)               |                    |              |
|                    |                |               | 99+ Ke              | eys stuck in fulfilled s | tatus       | 0 Keys stu     | ck in consumed | status        | CBR si<br>inform | ubmitted withou<br>nation | It OHR                    | 0 Daily<br>failed          | number of MDOS ser<br>I connection(s) for too | vices<br>day      |                    |              |
|                    |                |               | Viev                | v Fulfilled Key 🛙        | :           | View Cons      | umed Key 🛙     |               | Viev             | / Bound Key               | 2                         | Viev                       | w Exception(s) 🛙                              |                   |                    |              |
|                    |                |               |                     |                          |             |                |                |               |                  |                           |                           |                            |                                               |                   |                    |              |
|                    |                |               |                     |                          |             |                |                |               |                  |                           |                           |                            |                                               |                   |                    |              |

## **Business Profile Sync:**

Sync your business profiles on click of the icon. If the same FFKI is added in some other business, then it will be reflected in MDOS SC on click of this icon.

| Microsoft Digital       | Operations Services  | Smart Client                   |             |                  |                      |               |                       |                              |                                                               |                                                        |                                                                                                    | – X                 |
|-------------------------|----------------------|--------------------------------|-------------|------------------|----------------------|---------------|-----------------------|------------------------------|---------------------------------------------------------------|--------------------------------------------------------|----------------------------------------------------------------------------------------------------|---------------------|
| Hicrosoft               |                      |                                |             |                  |                      |               |                       |                              |                                                               | ŵ 📥                                                    | r x 4                                                                                                    | 71 🕐 👗              |
| Online                  | CBR                  |                                | PBR         |                  | Re                   | evert         | Return                | To ULP                       |                                                               |                                                        | DA 3.0 Tool                                                                                                    | Page                |
| Q E                     | By Keys By Qu        | Jantity By Keys                | By Quantity | Import PBR       | By Keys              | By Quantity   | By Keys               | By Quantity Edi              | Business Profile Sync<br>It will sync to the Business profile | of MDOS                                                | EQ In International International Internatio | bort S<br>Refresh   |
|                         |                      |                                |             |                  |                      |               |                       | Keys Cou                     | Exit Tour 🛞                                                   | Next 🕨                                                 |                                                                                                    |                     |
| FFKI_sagnik ffki_Micros | oft Agreement 520000 | 03543 🔻                        |             |                  | <b>6000</b><br>Total | D<br>I        | <b>597</b><br>Fulfill | 1<br>led                     | 0<br>Returned                                                 | 17<br>Activation Enabled                               | æ                                                                                                    | TEST<br>Environment |
| KEYS OVERVIEW           |                      |                                | 17 AC       | TIVATION ENABLEE |                      | Last 5 Transa | ction(s) Summ         | nary                         |                                                               |                                                        | View All                                                                                                    | Transactions 🖄      |
|                         |                      |                                | ■ 12 NC     | ITIFIED BOUND    |                      | CBR           | Initiated             | Submitter                    | d Inprogress                                                  | ACK Received                                           | Complete                                                                                                    | ed 🚺                |
|                         | 6000<br>KEYS         |                                |             |                  |                      | CBR           | Initiated             | Submitter                    | d Inprogress                                                  | ACK Received                                           | Complete                                                                                                    | ed 🚺                |
|                         |                      |                                |             |                  |                      | CBR           | Initiated             | Submitte                     | d Inprogress                                                  | ACK Received                                           | Complete                                                                                                    | ed 🛃                |
|                         |                      |                                |             |                  |                      | PBR           | Initiated             | Submitte                     | d Inprogress                                                  | ACK Received                                           | Complete                                                                                                    | ed 🚺                |
| NOTIFICATION            |                      |                                |             |                  |                      |               |                       |                              |                                                               |                                                        |                                                                                                    |                     |
|                         |                      | Fulfilled Key                  | <b>(i)</b>  | Consumed Key     | Ý                    | <b>(i)</b>    | Bound Key             | (                            | 1) Exception                                                  | (                                                      |                                                                                                    |                     |
|                         |                      | 99+ Keys stuck in fulfilled st | atus        | 0 Keys stu       | ck in consumed :     | status        | CBR sub<br>informa    | omitted without OHR<br>Ition | 0 Dail<br>faile                                               | y number of MDOS services<br>d connection(s) for today |                                                                                                    |                     |
|                         |                      | View Fulfilled Key 🛙           |             | View Cons        | umed Key 🗹           |               | View                  | Bound Key 🗹                  | Vie                                                           | w Exception(s) 🖪                                       |                                                                                                    |                     |
| _                       | _                    | _                              | _           | _                |                      | _             | _                     | _                            | _                                                             | _                                                      | _                                                                                                    |                     |
| cunstack preukpoints c  | Account Seconds - Or |                                |             |                  |                      | © 2018 All Ri | ghts Reserved         |                              |                                                               |                                                        | Interne                                                                                                    | t Connection        |

## Software Update flag:

See a quick status of the software update alerts by clicking the flag icon. This flag will show all the software updates that have occurred on the system.

| Hicrosoft                                                  |                        |                       |                          |                                    | ŵ 🖦 🏲                            | * 🔺 🕈 🖓 🏅             | •      |
|------------------------------------------------------------|------------------------|-----------------------|--------------------------|------------------------------------|----------------------------------|-----------------------|--------|
|                                                            | PBR                    | Revert                | Return To ULP            | Inf<br>Coffman Undeb               |                                  | pol F                 | Page   |
| Q 📋 📮 🗐                                                    |                        | ి 🖸                   | 1 1                      | Check to see if you have           | a latest version of smart client | L L                   | 5      |
| Search Get Keys By Keys By Quantity By Keys                | By Quantity Import PBR | By Keys By Quantity   | By Keys By Quantity      | Edit Optional available to update. |                                  | ity Import Re         | efresh |
|                                                            |                        |                       | Keys C                   | Exit Tour 🛞                        | Next 🕨                           |                       |        |
| FFKI_sagnik ffki_Microsoft Agreement 5200003543 🔻          |                        | 6000                  | 5971                     |                                    | 27                               | Environment           |        |
|                                                            |                        | Total                 | Fulfilled                | Returned                           | Activation Enabled               |                       |        |
| KEYS OVERVIEW                                              | 17 ACTIVATION ENABLEI  | Last 5 Transa         | ction(s) Summary         |                                    |                                  | View All Transactions | 2      |
|                                                            | 12 NOTIFIED BOUND      |                       | Initiated Subn           | nitted Inprogress                  | ACK Received                     | Completed             |        |
|                                                            | 5971 FOLFILLED         | CBR                   | <b></b>                  | 0                                  |                                  | 0                     | s      |
|                                                            |                        |                       | Initiated Subm           | nitted Inprogress                  | ACK Received                     | Completed             |        |
| 6000<br>KEYS                                               |                        | CBR                   | Ø                        | 0—                                 |                                  | 0                     | 2      |
|                                                            |                        |                       | Initiated Subm           | nitted Inprogress                  | ACK Received                     | Completed             |        |
|                                                            |                        | CBR                   | Ø                        | <u> </u>                           |                                  | <sup>2</sup>          | 2      |
|                                                            |                        |                       | Initiated Subm           | nitted Inprogress                  | ACK Received                     | Completed             |        |
|                                                            |                        | PBR                   |                          | 2                                  |                                  | 0                     | 2      |
|                                                            |                        |                       |                          |                                    | -                                |                       |        |
| NOTIFICATION                                               |                        |                       |                          |                                    |                                  |                       |        |
| Fulfilled Key                                              | Consumed Ker           | y (1)                 | Bound Key                | (1) Exception                      | 1                                |                       |        |
|                                                            |                        |                       | CBR submitted without OH | R Daily nu                         | mber of MDOS services            |                       |        |
| SS+ Keys stuck in full                                     | ined status            | ck in consumed status | information              | failed co                          | nnection(s) for today            |                       |        |
| View Fulfilled K                                           | ey 🖻 View Cons         | umed Key 🗹            | View Bound Key 🖻         | View                               | Exception(s)                     |                       |        |
|                                                            |                        |                       |                          |                                    |                                  |                       |        |
| сановаск отсакронна сисернопосниндо очерае спотелае типа п | Guid I                 | © 2018 All R          | ights Reserved           |                                    |                                  | Internet Connection   | ail    |

## Settings:

Go to this page to view account setup. It contains all auto setting informations like auto submit CBR, auto fulfillment etc. along with import and export file location setting and disconnected mode setting.

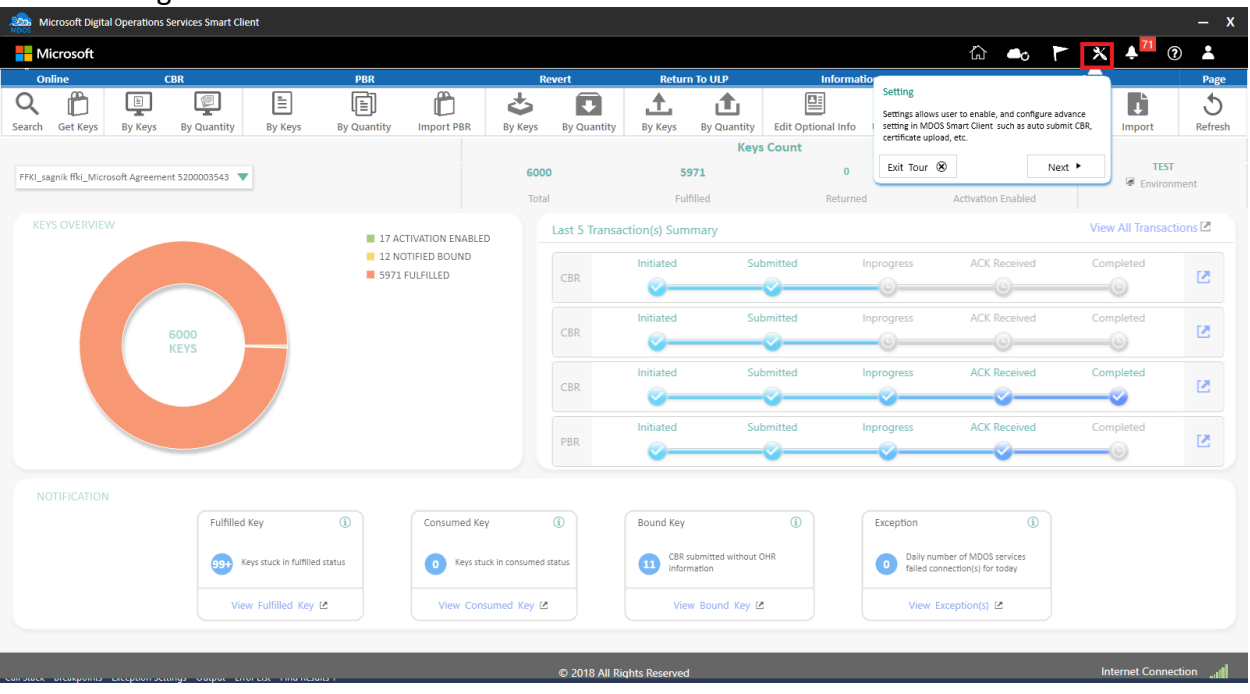

#### Alert Icon:

See a quick status list of your most recent key actions and updates by clicking on the Alert icon (bell image). When a number shows up or changes, click on the alert icon to see a notification dropdown that contains a summary list of your most recent actions and updates. Click on the SHOW ALL button to see a complete list.

| Micro         | soft Digital  | Operations S | ervices Smart Clie | ent                       |             |                 |                |               |                  |                            |              |                  |                                                               |                     | – x           |
|---------------|---------------|--------------|--------------------|---------------------------|-------------|-----------------|----------------|---------------|------------------|----------------------------|--------------|------------------|---------------------------------------------------------------|---------------------|---------------|
| Hicro         | osoft         |              |                    |                           |             |                 |                |               |                  |                            |              |                  | ŵ 🛶 P                                                         | * 🕺 🔺               | 0             |
| Online        | e             | C            | BR                 |                           | PBR         |                 | I              | Revert        | Return           | To ULP                     | In           | nformation       |                                                               |                     | Page          |
| Q<br>Search G | iet Keys      | By Keys      | By Quantity        | By Keys                   | By Quantity | Import PBR      | By Keys        | By Quantity   | By Keys          | t<br>By Quantity           | Edit Optiona | al Info Update ( | Alert<br>See a quick status list of your most rec<br>updates. | ent key actions and | 5<br>Refresh  |
|               |               |              |                    |                           |             |                 |                |               |                  | Keys                       | Count        |                  | Exit Tour 🛞                                                   | Next 🕨              | TEST          |
| FFKI_sagnil   | k ffki_Micros | oft Agreemen | t 5200003543 🔻     |                           |             |                 | 600            | 00            | 59               | /1                         |              | Poturnod         | Activation Enabled                                            | 🖉 En                | vironment     |
|               |               |              |                    |                           |             |                 | 101            | di            |                  |                            |              | verunneu         | Activation chabled                                            |                     |               |
| KEYS C        |               |              |                    |                           | 📕 17 AC     | TIVATION ENABLE |                | Last 5 Transa | ction(s) Summ    | nary                       |              |                  |                                                               | View All Trai       | nsactions 🗹   |
|               |               |              |                    |                           | 12 NO       | TIFIED BOUND    |                |               | Initiated        | Sul                        | bmitted      | Inprogress       | ACK Received                                                  | Completed           |               |
|               |               |              |                    |                           | 59/11       | ULFILLED        |                | CBR           | <b></b>          |                            | <b></b>      | O                | 6                                                             | 0                   | 2             |
|               |               |              |                    |                           |             |                 |                |               | Initiated        | Sul                        | bmitted      | Inprogress       | ACK Received                                                  | Completed           |               |
|               |               |              | 5000<br>KEYS       |                           |             |                 |                | CBR           | <u></u>          |                            | <b></b>      | 0                | 0                                                             | O                   | 21            |
|               |               |              |                    |                           |             |                 |                |               | Initiated        | Sul                        | bmitted      | Inprogress       | ACK Received                                                  | Completed           |               |
|               |               |              |                    |                           |             |                 |                | CBR           | <b>_</b>         |                            | <u></u>      |                  |                                                               | <u> </u>            | 2             |
|               |               |              |                    |                           |             |                 |                |               | Initiated        | Sul                        | bmitted      | Inprogress       | ACK Received                                                  | Completed           |               |
|               |               |              |                    |                           |             |                 |                | PBR           | <u></u>          |                            | <u></u>      |                  |                                                               | -0                  | 2             |
|               |               |              |                    |                           |             |                 |                |               |                  |                            |              |                  |                                                               |                     |               |
|               |               |              | Eulfilled          | Kev                       | 1           | Consumed Key    | /              | 0             | Bound Key        |                            | (I)          | Exception        | 1                                                             |                     |               |
|               |               |              |                    |                           | Ŭ           |                 |                | Ŭ             | ,                |                            | Ŭ            |                  |                                                               |                     |               |
|               |               |              | 99+ Ke             | eys stuck in fulfilled st | tus         | 0 Keys stu      | ck in consumed | d status      | CBR su<br>inform | bmitted without (<br>atlon | DHR          | 0 Da<br>fa       | sily number of MDOS services<br>iled connection(s) for today  |                     |               |
|               |               |              | Viev               | w Fulfilled Key 🗹         |             | View Cons       | umed Key [     | 2             | View             | Bound Key 🛛                |              | v                | iew Exception(s) 🕑                                            |                     |               |
|               |               |              |                    |                           |             |                 |                |               |                  |                            |              |                  |                                                               |                     |               |
|               |               |              |                    |                           |             |                 |                | © 2018 All Ri | ahts Reserved    |                            |              |                  |                                                               | Internet Co         | onnection Jul |

Partners can click through each alert for further information, they can read individual alerts or delete or export the alerts. In case partners didn't want to go through all alerts, they can select all the alerts and click 'Mark as read' option to mark the alerts as read. This will reduce the count of the unread alerts.

| Microso | oft Digital                                                                                              | Operations Services Smart Client                                                                                                    |                                                                                                    |                                                                                                    |                                                                                         |                                                                                                    |                                                                                                    |                                                                                                    |                                                                                                    |                                                                                                    |    |
|---------|----------------------------------------------------------------------------------------------------|----------------------------------------------------------------------------------------------------|----------------------------------------------------------------------------------------------------|----------------------------------------------------------------------------------------------------|-----------------------------------------------------------------------------------------|----------------------------------------------------------------------------------------------------|----------------------------------------------------------------------------------------------------|----------------------------------------------------------------------------------------------------|----------------------------------------------------------------------------------------------------|----------------------------------------------------------------------------------------------------|----|
| Micro   | soft                                                                                                    |                                                                                                    |                                                                                                    |                                                                                                    |                                                                                         |                                                                                                    |                                                                                                    | ŵ                                                                                                    | •• ►                                                                                                    | X 🔺 🤉                                                                                                    |    |
| Online  |                                                                                                    | CBR                                                                                                    |                                                                                                    | PBR                                                                                                    | Revert                                                                                  | Return To ULP                                                                                                    | Information                                                                                                    |                                                                                                    | OA 3.0 Tool                                                                                                    |                                                                                                    | P  |
| h Ge    | t Keys                                                                                                   | By Keys By Quantity                                                                                                    | By Keys By                                                                                                    | Quantity Import PBR                                                                                                   | By Keys By Quantity                                                                     | By Keys By Quantif                                                                                                    | ty Edit Optional Info Up                                                                                                    | date OHR By Keys                                                                                                    | EQ<br>By Quantity                                                                                                    | Import                                                                                                    | Re |
|         |                                                                                                    |                                                                                                    |                                                                                                    |                                                                                                    | 🌲 Notificat                                                                             | ion Overview                                                                                                    |                                                                                                    |                                                                                                    |                                                                                                    |                                                                                                    |    |
|         |                                                                                                    |                                                                                                    |                                                                                                    |                                                                                                    |                                                                                         |                                                                                                    |                                                                                                    |                                                                                                    |                                                                                                    |                                                                                                    |    |
|         |                                                                                                    |                                                                                                    |                                                                                                    |                                                                                                    |                                                                                         |                                                                                                    |                                                                                                    |                                                                                                    | 22                                                                                                    | 1 1                                                                                                    |    |
|         |                                                                                                    |                                                                                                    |                                                                                                    |                                                                                                    |                                                                                         |                                                                                                    |                                                                                                    |                                                                                                    | Total Alerts                                                                                                    | Unread High Alerts                                                                                         | s  |
|         |                                                                                                    |                                                                                                    |                                                                                                    |                                                                                                    |                                                                                         |                                                                                                    |                                                                                                    |                                                                                                    |                                                                                                    |                                                                                                    |    |
|         |                                                                                                    |                                                                                                    |                                                                                                    |                                                                                                    |                                                                                         |                                                                                                    |                                                                                                    |                                                                                                    |                                                                                                    | ٦                                                                                                    |    |
| () Hig  | gh Alert Pric                                                                                            | ority ① Medium Alert Priority ①                                                                                                    | Low Alert Priority                                                                                                    |                                                                                                    |                                                                                         |                                                                                                    | Search By Title                                                                                                    |                                                                                                    | Q Mark as Re                                                                                                    | ad Delete Export                                                                                           | t  |
| () Hig  | gh Alert Pric<br>Priority                                                                                | ority ① Medium Alert Priority ①                                                                                                    | Low Alert Priority                                                                                                    | Title                                                                                                    | Me                                                                                      | sage                                                                                                    | Search By Title                                                                                                    |                                                                                                    | Q Mark as Re                                                                                                    | ad Delete Export                                                                                           | t  |
| () Hig  | gh Alert Pric<br>Priority                                                                                | vrity ① Medium Alert Priority ① Date 3/28/2019 6:13:35 PM                                                                                                    | Low Alert Priority                                                                                                    | Title<br>Store Prod                                                                                                   | Met<br>ucts No s                                                                        | Sage<br>tore products found                                                                                                    | Search By Title                                                                                                    |                                                                                                    | Q<br>Mark as Re                                                                                                    | ad Delete Export                                                                                           | t  |
| () Hig  | gh Alert Price<br>Priority                                                                               | Date         3/28/2019 6:13:35 PM           3/28/2019 3:56:18 PM                                                                                                    | Low Alert Priority<br>From<br>Local<br>Local                                                                              | Title<br>Store Prod<br>Import key                                                                                     | Met<br>ucts No<br>Imp                                                                   | Sage<br><b>tore products found</b><br>ort Key: 0 key(s) imported su                                                                                                    | Search By Title                                                                                                    | nport, to view the failed                                                                                                    | A Mark as Re                                                                                                    | ad Delete Export                                                                                           | t  |
| () Hig  | gh Alert Price<br>Priority                                                                               | vrity (1) Medium Alert Priority (1)<br>Date<br>3/28/2019 6:13:35 PM<br>3/28/2019 3:55:18 PM<br>3/28/2019 3:53:05 PM                                                                                                    | From<br>Local<br>Local<br>Local                                                                                           | Title<br>Store Prod<br>Import key<br>Export Key                                                                       | Met<br>ucts No t<br>imp<br>Keys                                                         | sage<br>tore products found<br>ort Key: 0 key(s) imported su<br>Exported Successfully!                                                                                                    | Search By Title                                                                                                    | nport, to view the failed                                                                                                    | Q Mark as Re<br>Mark please follow                                                                                                    | ad Delete Export                                                                                           | t  |
| () Hig  | riority () () () () () () () () () () () () ()                                                           | Date           3/28/2019 6:13:35 PM           3/28/2019 3:56:18 PM           3/28/2019 3:55:05 PM           3/28/2019 3:43:42 PM                                                                                                    | From<br>Local<br>Local<br>Local<br>Local<br>Local                                                                         | Title<br>Store Prod<br>Import key<br>Import Key                                                                       | Met<br>ucts No !<br>Imp<br>Key;<br>Imp                                                  | Säge<br>tore products found<br>art Key: Ney(5) imported su<br>Exported Successfully1<br>rt Key: 1 key(5) imported su                                                                                                    | Search By Title                                                                                                    | nport, to view the failed                                                                                                    | Q Mark as Re<br>Mark please follow                                                                                                    | ad Delete Export                                                                                           | t  |
| Hig  P  | ch Alert Price<br>Priority<br>(1)<br>(1)<br>(1)<br>(1)<br>(1)                                            | vity ① Medlum Alert Priority ①<br>Date<br>3/28/2019 6:13:35 PM<br>3/28/2019 3:56:18 PM<br>3/28/2019 3:56:05 PM<br>3/28/2019 3:49:42 PM<br>3/28/2019 3:49:04 PM                                                                                                    | From<br>Local<br>Local<br>Local<br>Local<br>Local<br>Local                                                                | Title<br>Store Prod<br>Import key<br>Export Key<br>Import key<br>Import key                                           | Mets No t<br>Imp<br>Key:<br>Imp<br>Imp                                                  | sage<br>tore products found<br>art Key: 0 key(s) imported su<br>Exported Successfully1<br>art Key: 1 key(s) imported su<br>tr Key: 0 key(s) imported su                                                                                                    | Search By Title                                                                                                    | nport, to view the failed                                                                                                    | Keys please follow                                                                                                    | ad Delete Expon                                                                                            | t  |
|         | Priority () () () () () () () () () () () () ()                                                          | Date           3/28/2019 6:13:35 PM           3/28/2019 3:56:18 PM           3/28/2019 3:55:05 PM           3/28/2019 3:49:42 PM           3/28/2019 3:49:42 PM           3/28/2019 3:49:42 PM           3/28/2019 3:49:45:80 PM                                                                                                    | Low Alert Priority<br>From<br>Local<br>Local<br>Local<br>Local<br>Local                                                   | Tille<br>Store Prod<br>Import key<br>Import key<br>Import key<br>Import key                                           | Met<br>uuts No ti<br>Imp<br>Keyi<br>Imp<br>Imp<br>Imp                                   | sage<br>tore products found<br>art Key: 0 key(s) imported su<br>Exported Successfully)<br>art Key: 1 key(s) imported su<br>art Key: 0 key(s) imported su                                                                                                    | Search By Title                                                                                                    | nport, to view the failed<br>nport, to view the failed<br>nport, to view the failed                                                                                        | Keys please follow keys please follow keys please follow                                                                                 | ad Delete Expon                                                                                            | t  |
|         | th Alert Price<br>Priority<br>()<br>()<br>()<br>()<br>()<br>()<br>()<br>()<br>()                         | Date           3/28/2019 6:13:35 PM           3/28/2019 3:56:18 PM           3/28/2019 3:56:18 PM           3/28/2019 3:49:04 PM           3/28/2019 3:49:04 PM           3/28/2019 3:49:58 PM           3/28/2019 3:48:58 PM           3/28/2019 3:48:58 PM                                                                                                    | From<br>Local<br>Local<br>Local<br>Local<br>Local<br>Local<br>Local<br>Local                                              | Title<br>Store Prod<br>Import key<br>Export Key<br>Import key<br>Import key<br>Import key                             | Me:<br>ucts No :<br>Imp<br>Imp<br>Imp<br>Imp<br>Imp                                     | sage<br>tore products found<br>or Key: 0 key(s) imported su<br>Exported successfully!<br>or Key: 0 key(s) imported su<br>or Key: 0 key(s) imported su<br>or Key: 0 key(s) imported su                                                                       | Search By Title<br>ccessfully, 1 key(s) failed to in<br>ccessfully<br>ccessfully, 1 key(s) failed to in<br>ccessfully, 1 key(s) failed to in<br>ccessfully, 1 key(s) failed to in                                                                                                    | nport, to view the failed<br>nport, to view the failed<br>nport, to view the failed<br>nport, to view the failed                                                           | Mark as Re     Mark as Re     keys please follow     keys please follow     keys please follow     keys please follow                    | ad Deiete Expon                                                                                            | Ť  |
|         | ph Alert Price<br>Priority<br>(1)<br>(1)<br>(1)<br>(1)<br>(1)<br>(1)<br>(1)<br>(1)<br>(1)<br>(1)         | Date           3/28/2019 6:13:35 PM           3/28/2019 3:56:18 PM           3/28/2019 3:55:05 PM           3/28/2019 3:43:04 PM           3/28/2019 3:43:505 PM           3/28/2019 3:43:53 FM           3/28/2019 3:43:53 PM           3/28/2019 3:43:55 PM           3/28/2019 3:43:55 PM                                                                                                    | Low Alert Priority<br>From<br>Local<br>Local<br>Local<br>Local<br>Local<br>Local<br>Local<br>Local                        | Title<br>Store Prod<br>Export Key<br>Import key<br>Import key<br>Import key<br>Import key<br>Import key               | Mer<br>uuts No t<br>Imp<br>Keys<br>Imp<br>Imp<br>Imp<br>Imp                             | sage<br>tore products found<br>art Key: 0 Key(5) imported su<br>Exported Successfully<br>tr Key: 1 Key(1) imported su<br>art Key: 0 key(5) imported su<br>art Key: 0 key(5) imported su<br>art Key: 0 key(5) imported su                                    | Search By Title<br>cccessfully, 1 key(s) failed to in<br>cccessfully, 1 key(s) failed to in<br>cccessfully, 1 key(s) failed to in<br>cccessfully, 1 key(s) failed to in<br>cccessfully, 1 key(s) failed to in                                                                             | nport, to view the failed<br>nport, to view the failed<br>nport, to view the failed<br>nport, to view the failed<br>nport, to view the failed                              | C Mark as Re<br>Mark as Re<br>keys please follow<br>keys please follow<br>keys please follow<br>keys please follow                       | ad Delete Expon                                                                                            | t  |
|         | priority  Priority  ()  ()  ()  ()  ()  ()  ()  ()  ()  (                                                | Date         3/28/2019 6-13:35 PM           3/28/2019 6-13:35 PM         3/28/2019 3:55:18 PM           3/28/2019 3:55:05 PM         3/28/2019 3:49:42 PM           3/28/2019 3:49:42 PM         3/28/2019 3:49:58 PM           3/28/2019 3:49:35 PM         3/28/2019 3:49:35 PM           3/28/2019 3:49:35 PM         3/28/2019 3:49:35 PM           3/28/2019 3:49:35 PM         3/28/2019 3:49:35 PM           3/28/2019 3:49:35 PM         3/28/2019 3:49:35 PM                                                                                                    | Low Alert Priority<br>From<br>Local<br>Local<br>Local<br>Local<br>Local<br>Local<br>Local<br>Local<br>Local               | Title<br>Store Prod<br>Import key<br>Import key<br>Import key<br>Import key<br>Import key<br>Import key               | Me:<br>ucts No t<br>imp<br>Key:<br>imp<br>imp<br>imp<br>imp<br>imp<br>imp<br>imp<br>imp | sage<br>tore products found<br>or Key:0 key(s) imported su<br>Exported Successfully!<br>ort Key: 1 key(s) imported su<br>ort Key: 0 key(s) imported su<br>ort Key:0 key(s) imported su<br>ort Key:0 key(s) imported su                                      | Search By Title<br>cccessfully, 1 key(s) failed to in<br>iccessfully<br>icccessfully. 1 key(s) failed to in<br>icccessfully. 1 key(s) failed to in<br>icccessfully. 1 key(s) failed to in<br>icccessfully. 1 key(s) failed to in<br>icccessfully. 1 key(s) failed to in                   | nport, to view the failed<br>nport, to view the failed<br>nport, to view the failed<br>nport, to view the failed<br>nport, to view the failed                              | C Mark as Re<br>Mark as Re<br>keys please follow<br>keys please follow<br>keys please follow<br>keys please follow                       | ad Delete Export<br>path .<br>path .<br>path .<br>path .<br>path .<br>path .                               | τ  |
| Hig     | ch Alert Price<br>Priority<br>(1)<br>(1)<br>(1)<br>(1)<br>(1)<br>(1)<br>(1)<br>(1)<br>(1)<br>(1)         | Date           3/28/2019 6:13:35 PM           3/28/2019 3:56:18 PM           3/28/2019 3:56:51 PM           3/28/2013 3:53:55 PM           3/28/2013 3:49:04 PM           3/28/2013 3:49:04 PM           3/28/2013 3:49:05 PM           3/28/2013 3:48:58 PM           3/28/2013 3:48:58 PM           3/28/2013 3:48:58 PM           3/28/2013 3:48:55 PM           3/28/2013 3:45:56 PM           3/28/2013 3:45:56 PM           3/28/2013 3:45:55 PM                                                                                                    | Low Alert Priority<br>From<br>Local<br>Local<br>Local<br>Local<br>Local<br>Local<br>Local<br>Local<br>Local<br>Local      | Title<br>Store Prod<br>Import key<br>Import key<br>Import key<br>Import key<br>Import key<br>Import key<br>Import key | Met<br>Imp<br>Imp<br>Imp<br>Imp<br>Imp<br>Imp<br>Imp<br>Imp                             | sage<br>tore products found<br>art Key: 0 key(s) imported su<br>Exported Successfully <br>art Key: 1 key(s) imported su<br>art Key: 0 key(s) imported su<br>art Key: 0 key(s) imported su<br>art Key: 0 key(s) imported su<br>art Key: 0 key(s) imported su | Search by Title<br>cccessfully, 1 key(s) failed to in<br>cccessfully, 1 key(s) failed to in<br>cccessfully, 1 key(s) failed to in<br>cccessfully, 1 key(s) failed to in<br>cccessfully, 1 key(s) failed to in<br>cccessfully, 1 key(s) failed to in<br>cccessfully, 1 key(s) failed to in | nport, to view the failed<br>nport, to view the failed<br>nport, to view the failed<br>nport, to view the failed<br>nport, to view the failed<br>nport, to view the failed | Mark as Re<br>Mark as Re<br>keys please follow<br>keys please follow<br>keys please follow<br>keys please follow<br>keys please follow   | path .<br>path .<br>path .<br>path .<br>path .<br>path .                                                   | t  |
|         | ch Alert Price<br>Priority<br>(1)<br>(1)<br>(1)<br>(1)<br>(1)<br>(1)<br>(1)<br>(1)<br>(1)<br>(1)         | O         Medlum Alert Priority         O           J282/2019 6:13:35 PM         3/28/2019 3:55:18 PM         3/28/2019 3:55:18 PM           3/28/2019 3:49:04 PM         3/28/2019 3:49:04 PM         3/28/2019 3:49:05 PM           3/28/2019 3:49:05 PM         3/28/2019 3:49:58 PM         3/28/2019 3:49:58 PM           3/28/2019 3:49:35 PM         3/28/2019 3:49:55 PM         3/28/2019 3:49:55 PM           3/28/2019 3:49:35 PM         3/28/2019 3:49:55 PM         3/28/2019 3:49:55 PM                                                                                                    | From<br>Local<br>Local<br>Local<br>Local<br>Local<br>Local<br>Local<br>Local<br>Local<br>Local                            | Title<br>Store Prod<br>Import key<br>Import key<br>Import key<br>Import key<br>Import key<br>Import key<br>Import key | Mez<br>imp<br>imp<br>imp<br>imp<br>imp<br>imp<br>imp<br>imp                             | sage<br>tore products found<br>ort Key: 0 key(s) imported su<br>Exported successfully!<br>ort Key: 0 key(s) imported su<br>ort Key: 0 key(s) imported su<br>ort Key: 0 key(s) imported su<br>ort Key: 0 key(s) imported su<br>ort Key: 0 key(s) imported su | Search By Title<br>cccessfully, 1 key(s) failed to in<br>cccessfully<br>cccessfully, 1 key(s) failed to in<br>cccessfully, 1 key(s) failed to in<br>cccessfully, 1 key(s) failed to in<br>cccessfully, 1 key(s) failed to in<br>cccessfully, 1 key(s) failed to in                        | nport, to view the failed<br>nport, to view the failed<br>nport, to view the failed<br>nport, to view the failed<br>nport, to view the failed<br>nport, to view the failed | Keys please follow<br>keys please follow<br>keys please follow<br>keys please follow<br>keys please follow<br>keys please follow         | path .<br>path .<br>path .<br>path .<br>path .<br>path .<br>path .<br>path .<br>path .                     | τ  |
|         | ch Alert Price<br>Priority<br>()<br>()<br>()<br>()<br>()<br>()<br>()<br>()<br>()<br>()<br>()<br>()<br>() | Date           3/28/2019 6:13:35 PM           3/28/2019 3:56:18 PM           3/28/2019 3:53:05 PM           3/28/2019 3:53:05 PM           3/28/2019 3:49:20 PM           3/28/2019 3:49:32 PM           3/28/2019 3:49:35 PM           3/28/2019 3:49:35 PM           3/28/2019 3:49:35 PM           3/28/2019 3:49:35 PM           3/28/2019 3:49:35 PM           3/28/2019 3:49:35 PM           3/28/2019 3:49:35 PM           3/28/2019 3:49:35 PM           3/28/2019 3:49:35 PM           3/28/2019 3:49:35 PM           3/28/2019 3:49:35 PM           3/28/2019 3:49:32 PM           3/28/2019 3:49:32 PM           3/28/2019 3:49:32 PM           3/28/2019 3:49:32 PM | From<br>Local<br>Local<br>Local<br>Local<br>Local<br>Local<br>Local<br>Local<br>Local<br>Local<br>Local<br>Local<br>Local | Title<br>Store Prod<br>Import key<br>Export Key<br>Import key<br>Import key<br>Import key<br>Import key<br>Import key | Mer<br>Imp<br>Key<br>Imp<br>Imp<br>Imp<br>Imp<br>Imp<br>Imp                             | sage<br>tore products found<br>tr Key: 0 key(s) imported su<br>Exported Successfully!<br>tr Key: 0 key(s) imported su<br>ort Key: 0 key(s) imported su<br>ort Key: 0 key(s) imported su<br>ort Key: 0 key(s) imported su<br>ort Key: 0 key(s) imported su   | Search By Title<br>cccessfully, 1 key(s) failed to in<br>cccessfully<br>cccessfully, 1 key(s) failed to in<br>cccessfully, 1 key(s) failed to in<br>cccessfully, 1 key(s) failed to in<br>cccessfully, 1 key(s) failed to in<br>cccessfully, 1 key(s) failed to in                        | nport, to view the failed<br>nport, to view the failed<br>nport, to view the failed<br>nport, to view the failed<br>nport, to view the failed<br>nport, to view the failed | C Mark as Re<br>Mark as Re<br>keys please follow<br>keys please follow<br>keys please follow<br>keys please follow<br>keys please follow | path .<br>path .<br>path .<br>path .<br>path .<br>path .<br>path .<br>path .<br>path .<br>path .<br>path . | t  |

Help:

The Help Icon (Question mark symbol) provides a link to the online User Manual. The User Manual is a comprehensive resource of descriptions, examples, and step-by-step instructions

for all the capabilities available in MDOS. You can also find definitions for acronyms, and links to other sources, such as FAQs.

| Micros        | soft Digital  | Operations S | ervices Smart Clie | ent                       |             |                  |               |               |                  |                             |                   |                          |                                                                                                    |                                                                                                    | – x          |
|---------------|---------------|--------------|--------------------|---------------------------|-------------|------------------|---------------|---------------|------------------|-----------------------------|-------------------|--------------------------|----------------------------------------------------------------------------------------------------|----------------------------------------------------------------------------------------------------|--------------|
| - Micro       | osoft         |              |                    |                           |             |                  |               |               |                  |                             |                   |                          | ĥ 📥                                                                                                    | r 🗙 🔺 📶 💿                                                                                            |              |
| Online        | e             | C            | BR                 |                           | PBR         |                  |               | Revert        | Return           | To ULP                      | Inforr            | nation                   |                                                                                                    |                                                                                                    | Page         |
| Q<br>Search G | et Keys       | By Keys      | By Quantity        | By Keys                   | By Quantity | Import PBR       | By Keys       | By Quantity   | L<br>By Keys     | By Quantity<br>Keys         | Edit Optional Int | fo Update OHR            | Help<br>Help button will take user<br>manual. The user manual<br>explanations, step by step<br>every aspect of MDOS Sm | s to the new digital MDOS user<br>contains examples,<br>guides, and videos explaining<br>art Client. | 5<br>Refresh |
| FFKI_sagnik   | k ffki_Micros | oft Agreemer | nt 5200003543 🔻    |                           |             |                  | 60            | 00            | 59               | 71                          | C                 |                          | Exit Tour 🛞                                                                                                    | Next 🕨                                                                                               | nt           |
|               |               |              |                    |                           |             |                  | To            | tal           | Fulfi            | illed                       | Retu              | rned                     | Activation Enabled                                                                                                    |                                                                                                    |              |
| KEYS O        |               |              |                    |                           | 17 AC       | TIVATION ENABLED |               | Last 5 Transa | ction(s) Sum     | mary                        |                   |                          |                                                                                                    | View All Transaction                                                                                 | ons 🗹        |
|               |               |              |                    |                           | 12 NO       | TIFIED BOUND     |               | CBR           | Initiated        | Sul                         | bmitted           | Inprogress               | ACK Received                                                                                                    | Completed                                                                                            | 2            |
|               |               |              | 6000<br>KEYS       |                           |             |                  |               | CBR           | Initiated        | Sul                         | bmitted           | Inprogress               | ACK Received                                                                                                    | Completed                                                                                            | 2            |
|               |               |              |                    |                           |             |                  |               | CBR           | Initiated        | Sul                         | bmitted           | Inprogress               | ACK Received                                                                                                    | Completed                                                                                            |              |
|               |               |              |                    |                           |             |                  |               | PBR           | Initiated        | Sul                         | bmitted           | Inprogress               | ACK Received                                                                                                    | Completed                                                                                            | 2            |
| NOTIF         | ICATION       |              |                    |                           |             |                  |               |               |                  |                             |                   |                          |                                                                                                    |                                                                                                    |              |
|               |               |              | Fulfilled          | Кеу                       | <b>()</b>   | Consumed Key     | (             | <b>(i)</b>    | Bound Key        |                             | (1)               | Exception                | (i)                                                                                                    |                                                                                                    |              |
|               |               |              | 99+ Ke             | eys stuck in fulfilled st | atus        | 0 Keys stur      | ck in consume | d status      | CBR su<br>inform | ibmitted without (<br>ation | DHR               | O Daily nur<br>failed co | nber of MDOS services<br>nnection(s) for today                                                                         |                                                                                                    |              |
|               |               |              | Viev               | w Fulfilled Key 🗹         |             | View Cons        | umed Key      | 2             | View             | Bound Key 🛙                 |                   | View E                   | exception(s)                                                                                                    |                                                                                                    |              |
|               |               |              |                    |                           |             |                  |               |               |                  |                             |                   |                          |                                                                                                    |                                                                                                    | _            |

## User Account Info:

The Admin icon (person image) provides a view of all your user accounts and lets you manage users connected to your account from this dashboard.

| Microsoft       CBR       PBR       Revert       Return To ULP       Information       User         Search       Get Keys       By Keys       By Quantity       By Keys       By Quantity       Import PBR       By Keys       By Quantity       Import PBR       Import PBR       Import PBR       Import PBR                                                                                                    |
|----------------------------------------------------------------------------------------------------|
| Online       CBR       PRB       Revert       Return to ULP       Information       User         Search       Get Keys       By Keys       By Quantity       By Keys       By Quantity       Import PBR       By Keys       By Quantity       Edit Optional Info       Update OHR       By Keys       By Quantity       Import PBR       By Keys       By Quantity       By Keys       By Quantity       Import PBR       By Keys       By Quantity       Import PBR       By Reys       By Quantity       Import PBR       By Reys       By Quantity       Import PBR       By Reys       By Quantity       Import PBR </td                                                                                                    |
| Search       Get Keys       By Keys       By Quantity       Image of the completed of the completed of the co                   |
| FPRI_sagnik file_Microsoft Agreement 5200003543 <ul> <li>B. The Production link allows you is availaged in lack you choose the source of the source of the sour</li></ul>         |
| PFKI_sagnik fiful_Microsoft Agreement 5200005543     6000     5971     0     Imguage references (figlib, Oiles 24) is out of you carrent scoont of up active in their you log out of you carrent scoont of up active in under a different active.       KEYS OVERVIEW     117 ACTIVATION ENABLED     117 ACTIVATION ENABLED     121 ACTIVATION ENABLED     Exit Tour IIIIIIIIIIIIIIIIIIIIIIIIIIIIIIIIIIII                                                                                                    |
| KEYS OVERVIEW     If a transaction(s) Summary     Last 5 Transaction(s) Summary     Ext Torm (Received)     Next +       Imitiated     Submitted     Inprogress     ACK Received     Completed     Imitiated       Imitiated     Submitted     Inprogress     ACK Received     Completed     Imitiated       Imitiated     Submitted     Inprogress     ACK Received     Completed     Imitiated       Imitiated     Submitted     Inprogress     ACK Received     Completed     Imitiated       Imitiated     Submitted     Inprogress     ACK Received     Completed     Imitiated       Imitiated     Submitted     Inprogress     ACK Received     Completed     Imitiated       Imitiated     Submitted     Inprogress     ACK Received     Completed     Imitiated                                                                                                    |
| KEYS OVERVIEW     If activation ensated       Image: Solution of the solution of the solution |
| Initiated       Submitted       Inprogress       ACK Received       Completed         G000       KEYS       Initiated       Submitted       Inprogress       ACK Received       Completed         CBR       Initiated       Submitted       Inprogress       ACK Received       Completed       Image: Completed       Image: Completed                                                                                                    |
| 6000       KEYS       CBR       CBR       CCBR       CCBR<                                                                                                    |
| 6000<br>KEYS     Initiated     Submitted     Inprogress     ACK Received     Completed       CBR     Initiated     Submitted     Inprogress     ACK Received     Completed       CBR     Initiated     Submitted     Inprogress     ACK Received     Completed       CBR     Initiated     Submitted     Inprogress     ACK Received     Completed       PBR     Initiated     Submitted     Inprogress     ACK Received     Completed                                                                                                    |
| G000     KEYS       CBR     CBR       Initiated     Submitted       Initiated     Submitted       Initiated     Submitted       Initiated     Submitted       Initiated     Submitted       Initiated     Submitted       Initiated     Submitted       Initiated     Submitted       Initiated     Submitted       Initiated     Submitted       Inprogress     ACK Received       Completed                                                                                                    |
| CBR     Initiated     Submitted     Inprogress     ACK Received     Completed       PBR     Initiated     Submitted     Inprogress     ACK Received     Completed                                                                                                    |
| CBR CBR CBR CBR CBR CBR CBR CBR CBR CBR                                                                                                    |
| Initiated Submitted Inprogress ACK Received Completed                                                                                                    |
| PBR                                                                                                    |
|                                                                                                    |
| NOTIFICATION                                                                                                    |
| Fulfilled Key     ①     Consumed Key     ①     Bound Key     ①     Exception     ①                                                                                                    |
| 99     Keys stuck in fulfilled status     Image: CBR submitted without OHR information     Image: CBR submitted without OHR information                                                                                                    |
| View Fulfilled Key (2) View Consumed Key (2) View Bound Key (2) View Exception(s) (2)                                                                                                    |
|                                                                                                    |
| © 2018 All Bickste Research Internet Connection all                                                                                                    |

## User Management:

Admins have the ability to add multiple authorized users in MSC. To add another authorized user in MSC, click on the User Account button to be directed to the User Management section of MSC.

| Microsoft Digital      | Operations Services Si | mart Client   |               |                            |             |                            |               |                      |                                |                        |              |                                                                                                    |                                                                                                    |                                                                      |
|------------------------|------------------------|---------------|---------------|----------------------------|-------------|----------------------------|---------------|----------------------|--------------------------------|------------------------|--------------|----------------------------------------------------------------------------------------------------|----------------------------------------------------------------------------------------------------|----------------------------------------------------------------------|
| Microsoft              |                        |               |               |                            |             |                            |               |                      |                                |                        | ŝ            | •• F                                                                                                    | * *                                                                                                 | 0                                                                    |
| Online                 | CBR                    |               | PBR           |                            |             | levert                     | Retur         | n To ULP             | Inform                         | nation                 | 1            |                                                                                                    | 20                                                                                                  | -                                                                    |
| Search Get Keys        | By Keys By Qua         | ntity By Keys | By Quantity   | Import PBR                 | by Keys     | By Quantity                | By Keys       | By Quantity          | Edit Optional Inf              | Update OHR             | ≣-Ç<br>By Ke | User<br>From the user profile<br>you can view which a                                                   | e icon (person image<br>account you are cum                                                         | on far right),<br>ently logged on                                    |
| FFKL_sagnik ffkl_Micro | soft Agreement 520000  | 1543 🔻        |               |                            | 600<br>Tota | 0                          | 5<br>Fu       | Key<br>971<br>filled | r <b>s Count</b><br>0<br>Retur | ned                    | Activat      | environments, while<br>language preference<br>Chinese-Traditional),<br>of your current acco<br>account. | the Language link let<br>s (English, Chinese-Si<br>, and the Log Out link<br>unt or log back in uno | ts you choose<br>mplified, or<br>lets you log out<br>Ser a different |
|                        |                        |               | <b>17 A</b>   | CTIVATION ENABLED          |             | Last 5 Transa              | ction(s) Sum  | mary                 |                                |                        |              | Exit Tour 🛞                                                                                             |                                                                                                    | Next *                                                               |
|                        |                        |               | 12 NO         | OTIFIED BOUND<br>FULFILLED |             | CBR                        | Initiated     | Si                   | ubmitted                       | Inprogress             | ACI          | Received                                                                                                | Completed                                                                                           | ß                                                                    |
| 6000<br>KEYS           |                        |               |               |                            |             | CBR                        | Initiated     | Se                   | ubmitted                       | Inprogress             | ACI          | Received                                                                                                | Completed                                                                                           | 12                                                                   |
|                        |                        |               |               |                            |             | CBR                        | Initiated     | S                    | ubmitted                       | Inprogress             | ACK          | Received                                                                                                | Completed                                                                                           | R                                                                    |
|                        |                        |               |               |                            |             | PBR                        | Initiated     | Si                   | ubmitted                       | Inprogress             | ACK          | Received                                                                                                | Completed                                                                                           | 12                                                                   |
|                        |                        |               |               |                            |             |                            |               |                      |                                |                        |              |                                                                                                    |                                                                                                    |                                                                      |
|                        | 1                      | Fulfilled Key | 0             | Consumed Key               |             | 0                          | Bound Key     |                      | Ø                              | Exception              |              | 0                                                                                                    |                                                                                                    |                                                                      |
|                        | itus                   | 0 Keys stuc   | k in consumed | status                     | (1) CBR     | ubmitted without<br>mation | OHR           | O Dally nu failed co | mber of MDO<br>mnection(s) fo  | S services<br>ir today |              |                                                                                                    |                                                                                                    |                                                                      |
|                        |                        | View Cons.    | med Key B     |                            | Vie         | w Bound Key                | e.            | View                 | Exception(s)                   | 2                      |              |                                                                                                    |                                                                                                    |                                                                      |
|                        |                        |               |               |                            |             |                            |               |                      |                                |                        |              |                                                                                                    |                                                                                                    |                                                                      |
|                        |                        |               |               |                            |             | © 2018 All R               | obts Reserved | í.                   |                                |                        |              |                                                                                                    | Internet C                                                                                          | onnection                                                            |

• Click 'Add User'

|        |                             |               |             | Add User              | Delete User |
|--------|-----------------------------|---------------|-------------|-----------------------|-------------|
| Select | Display Name                | User Email id | User Type   | Created date          | _           |
| 0      | MSC Administrator           |               | Super Admin | 10/4/2019 11:44:29 AM |             |
| H 4 1  | H Page 1 of 1     Page Size |               |             |                       |             |
|        |                             |               |             |                       |             |

- Enter the display name you wish to associate to the user, the user email address and the user type.
- Click Save

|                                                     | 🚨 Add User                    |        | + Add User | 🖋 Edit User                                   | 🛍 Delete User |
|-----------------------------------------------------|-------------------------------|--------|------------|-----------------------------------------------|---------------|
| Select Display Name O MSC Administra O Admin user 1 | ator Display Name *           | User 2 |            | d date<br>019 11:44:29 AM<br>2019 12:10:30 PM |               |
| H ( ) H Page 1                                      | of 1 User Email (MSA email) * |        |            |                                               |               |
|                                                     | User Type *                   | User   |            |                                               |               |
|                                                     |                               |        |            |                                               |               |
| User Management                                     |                               |        |            |                                               |               |

To edit a previously added user, click on the user you wish to edit and click on edit user.

To delete a previously added user, click on the user you wish to delete and click delete user.

|                                       |                   | +           | Add User              | 🗊 Delete User |
|---------------------------------------|-------------------|-------------|-----------------------|---------------|
| Select Display Name                   | User Email id     | User Type   | Created date          | _             |
| <ul> <li>MSC Administrator</li> </ul> |                   | Super Admin | 10/4/2019 11:44:29 AM |               |
| N C A A N Page 1 of 1                 | au -<br>Page Size |             |                       |               |

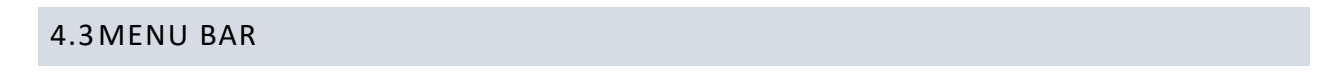

## Search:

The Search Key allows users to search for keys based on search parameters and perform key operations such as RECALL, REPORT, RETURN, etc. from the search screen.

| Microsoft Digital Ope                                                                           | erations Services Smart                                                           | t Client                   |             |                  |                |               |                  |                              |                  |                       |                                               |                   |                  | – x        |
|-------------------------------------------------------------------------------------------------|-----------------------------------------------------------------------------------|----------------------------|-------------|------------------|----------------|---------------|------------------|------------------------------|------------------|-----------------------|-----------------------------------------------|-------------------|------------------|------------|
| Hicrosoft                                                                                       |                                                                                   |                            |             |                  |                |               |                  |                              |                  |                       | <u>ن</u>                                      | 6                 | * 🔺 📶 (          | 2          |
| Online                                                                                          | CBR                                                                               |                            | PBR         |                  | R              | evert         | Return           | To ULP                       | Infor            | mation                |                                               | OA 3.0 Tool       |                  | Page       |
| 8 🛍 (                                                                                           |                                                                                   | By Keys                    | By Quantity | Import PBR       | By Keys        | By Quantity   | By Keys          | By Quantity                  | Edit Optional Ir | fo Update OHR         | EQ<br>By Keys                                 | EQ<br>By Quantity | Import           | S          |
| Search                                                                                          |                                                                                   |                            |             |                  |                |               |                  | Key                          | Count            |                       |                                               |                   |                  |            |
| Use Search functionality to fin<br>parameters and perform key o<br>RECALL, REPORT, RETURN, etc. | d keys based on search<br>operations such as ASSIGN,<br>. from the search screen. | 2                          |             |                  | 600            | D             | 59               | 71                           |                  | 0                     | 17                                            |                   | TEST<br>Enviror  | r<br>iment |
| Exit Tour 🛞                                                                                     | Next 🕨                                                                            |                            |             |                  | Tota           |               | Fult             | illed                        | Retu             | irned                 | Activation Enal                               | bled              |                  |            |
|                                                                                                 |                                                                                   |                            | 17 AC       | TIVATION ENABLED | ,<br>,         | Last 5 Transa | ction(s) Sum     | mary                         |                  |                       |                                               | N N               | /iew All Transac | tions 🕑    |
|                                                                                                 |                                                                                   |                            | = 12 NG     | TIFIED BOUND     |                |               | Initiated        | Su                           | bmitted          |                       | ACK Recei                                     | ved               | Completed        |            |
|                                                                                                 |                                                                                   |                            | 5971        | FULFILLED        |                | CBR           | <u>_</u>         |                              | <u></u>          | O                     | 0                                             |                   | -0               |            |
|                                                                                                 |                                                                                   |                            |             |                  |                |               | Initiated        | Su                           | bmitted          | Inprogress            | ACK Recei                                     | ved               | Completed        |            |
|                                                                                                 | 6000<br>KEYS                                                                      |                            |             |                  |                | CBR           | <b>_</b>         |                              | <u></u>          | 0                     | 0                                             |                   | -0               |            |
|                                                                                                 |                                                                                   |                            |             |                  |                | CPD           | Initiated        | Su                           | bmitted          | Inprogress            | ACK Recei                                     | ved               | Completed        | 12         |
|                                                                                                 |                                                                                   |                            |             |                  |                |               | <u> </u>         |                              | <u></u>          |                       |                                               |                   | -0               |            |
|                                                                                                 |                                                                                   |                            |             |                  |                |               | Initiated        | Su                           | bmitted          | Inprogress            | ACK Recei                                     | ved               | Completed        |            |
|                                                                                                 |                                                                                   |                            |             |                  |                | PBR           | <b></b>          |                              | ø                |                       |                                               |                   | -0               | 2          |
| NOTIFICATION                                                                                    |                                                                                   |                            |             |                  |                |               |                  |                              |                  |                       |                                               |                   |                  |            |
|                                                                                                 | Fulfi                                                                             | lled Key                   | 1           | Consumed Key     | (              | 1             | Bound Key        |                              | <b>(i)</b>       | Exception             |                                               | 1                 |                  |            |
|                                                                                                 | 99+                                                                               | Keys stuck in fulfilled st | tatus       | 0 Keys stud      | ck in consumed | status        | CBR si<br>inform | ubmitted without (<br>lation | DHR              | Daily nu<br>failed co | mber of MDOS service<br>nnection(s) for today | es                |                  |            |
|                                                                                                 |                                                                                   | View Fulfilled Key 🗹       |             | View Cons        | umed Key 🛛     |               | Viev             | / Bound Key E                |                  | View I                | exception(s) 🛽                                |                   |                  |            |
|                                                                                                 |                                                                                   |                            |             |                  |                |               |                  |                              |                  |                       |                                               |                   |                  |            |
|                                                                                                 |                                                                                   |                            |             |                  |                | © 2018 All Ri | ghts Reserved    |                              |                  |                       |                                               |                   | Internet Conne   | ction      |

## Get Keys:

The Get Keys command is used to check for and download available Digital Product Keys from the Up Level Partner. Use the Get Keys command to force the MSC to check for available keys. The Get Keys command will follow the SLA's of the ULP.

|                    | osoft Digital (                                                    | Operations Se                                                           | ervices Smar                                       | t Client                               |              |                   |                  |                  |                       |                            |                  |                       |                                                |                   |                                  | – x          |
|--------------------|--------------------------------------------------------------------|-------------------------------------------------------------------------|----------------------------------------------------|----------------------------------------|--------------|-------------------|------------------|------------------|-----------------------|----------------------------|------------------|-----------------------|------------------------------------------------|-------------------|----------------------------------|--------------|
| Hic                | rosoft                                                             |                                                                         |                                                    |                                        |              |                   |                  |                  |                       |                            |                  |                       | ŵ 🕳                                            | <b>r</b> x        | <mark>.</mark> ₹ <sup>71</sup> ⑦ |              |
| Onlir              | ne                                                                 | CB                                                                      | BR                                                 |                                        | PBR          |                   |                  | Revert           | Return                | To ULP                     | Info             | rmation               | (                                              | OA 3.0 Tool       |                                  | Page         |
| <b>Q</b><br>Search | Ŕ                                                                  | E                                                                       |                                                    | E YS                                   | By Quantity  | / Import PBR      | By Keys          | By Quantity      | By Keys               | By Quantity                | Edit Optional In | nfo Update OHR        | EQ<br>By Keys E                                | EQ<br>By Quantity | 1mport                           | 5<br>Refresh |
|                    | Get Keys                                                           |                                                                         |                                                    |                                        |              |                   |                  |                  |                       | Keys                       | Count            |                       |                                                |                   |                                  |              |
| FFKI_sag           | Use Get Keys<br>MDOS if they<br>before keys ca<br>functionality of | to instantly dow<br>are available. C<br>an be ordered a<br>can be used. | wnload the ke<br>Certificate mus<br>and the Get Ke | ys ordered in<br>it be uploaded<br>iys |              |                   | <b>60</b><br>Tot | <b>oo</b><br>tal | 597<br>Fulfil         | <b>71</b><br>lled          | Ret              | <b>0</b><br>urned     | 17<br>Activation Enabled                       | d                 | TEST<br>Environme                | ent          |
| KEYS               | Exit Tour                                                          | ۲                                                                       |                                                    | Next 🕨                                 | . 1          | ACTIVATION ENABLE | ED               | Last 5 Transa    | action(s) Sumn        | nary                       |                  |                       |                                                | View A            | All Transactic                   | ons 🖸        |
|                    |                                                                    |                                                                         |                                                    |                                        | ■ 11<br>■ 59 | NOTIFIED BOUND    |                  | CBR              | Initiated             | Sul                        | omitted          | Inprogress            | ACK Received                                   | d Comp            | leted                            | 2            |
|                    | 6000<br>KEYS                                                       |                                                                         |                                                    |                                        |              |                   |                  | CBR              | Initiated             | Sul                        | omitted          | Inprogress            | ACK Received                                   | d Comp            | leted                            | 2            |
|                    | KEYS                                                               |                                                                         |                                                    |                                        |              |                   |                  | CBR              | Initiated             | Sul                        | omitted          | Inprogress            | ACK Received                                   | d Comp            | leted                            | 2            |
|                    |                                                                    |                                                                         |                                                    |                                        |              |                   |                  | PBR              | Initiated             | Sut                        | omitted          | Inprogress            | ACK Received                                   | d Comp            | leted                            | Z            |
| NOT                | IFICATION                                                          |                                                                         |                                                    |                                        |              |                   |                  |                  |                       |                            |                  |                       |                                                |                   |                                  |              |
|                    |                                                                    |                                                                         | Fulf                                               | illed Key                              | (j)          | Consumed K        | ey               | (j)              | Bound Key             |                            | ١                | Exception             | (                                              | D                 |                                  |              |
|                    | Keys stuck in fulfilled status     Keys                            |                                                                         |                                                    |                                        |              |                   |                  | d status         | 11 CBR sul<br>informa | bmitted without 0<br>ation | IHR              | Daily nu<br>failed co | nber of MDOS services<br>nnection(s) for today |                   |                                  |              |
|                    |                                                                    |                                                                         |                                                    | View Fulfilled H                       | (ey 🕑        | View Cor          | nsumed Key       | 2                | View                  | Bound Key 🛛                |                  | View B                | xception(s) 🗹                                  |                   |                                  |              |
|                    |                                                                    |                                                                         |                                                    |                                        |              |                   |                  | @ 2019 AU.D      | ights Posonad         |                            | _                |                       |                                                | Jata              | met Connecti                     | ion "II      |

#### CBR:

A Computer Build Report (CBR) is a mandatory report that is sent to Microsoft notifying which keys have been used (bound), so they can be activated. This report is required by Microsoft to obtain the following details: OEM ID, Hardware Hash, Product Key ID, and Key State. Once the CBR is submitted and validated, Product Key IDs will be registered in Microsoft's activation service, and Windows can be activated by the end user. The CBR process is manual, unless you are set up for auto reporting. The CBR report is created by running the OA3tool.exe /report command on the client device post flashing the DPK into the devices firmware. For more information on the OA3tool.exe and how to configure the tool for use in the factory floor in conjunction with the MSC, please download and review the following documents from the Microsoft DOC website:

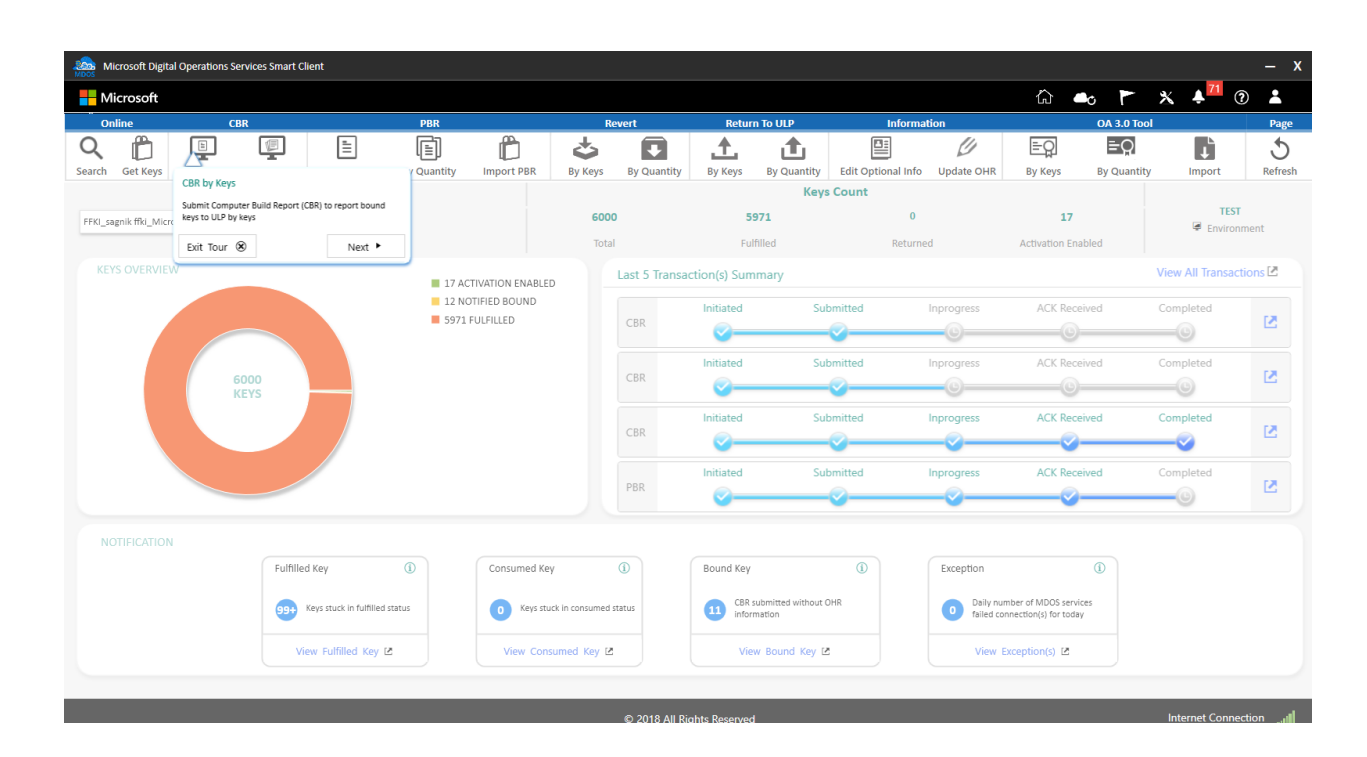

OEM Activation 3.0 Overview Usage Guide.xps

# PBR:

Bind Windows keys (such as Windows 10 OS) with service keys (such as Office 365) and Store products and report the information back to Microsoft.

OEM Activation 3.0 WinClient Test Guidance Plan.xps

| Microsoft Digit       | al Operations S             | ervices Smart Clie | ent                                                                        |                                                |                                   |                    |                        |                                               |                     |                      |            |                       |                   |                   | – x                |
|-----------------------|-----------------------------|--------------------|----------------------------------------------------------------------------|------------------------------------------------|-----------------------------------|--------------------|------------------------|-----------------------------------------------|---------------------|----------------------|------------|-----------------------|-------------------|-------------------|--------------------|
| Hicrosoft             |                             |                    |                                                                            |                                                |                                   |                    |                        |                                               |                     |                      |            | <u>ہ</u>              | o 🏲 :             | × + <sup>71</sup> | 0 🛓                |
| Online                | C                           | BR                 |                                                                            | PBR                                            |                                   | R                  | evert                  | Return                                        | To ULP              | Inform               | ation      |                       | OA 3.0 Tool       |                   | Page               |
| Q Det Keys            | By Keys                     | By Quantity        |                                                                            |                                                | Ê                                 | By Keys            | By Quantity            | By Keys                                       | By Quantity         | Edit Optional Info   | Update OHR | EQ<br>By Keys         | EQ<br>By Quantity | Import            | 5<br>Refresh       |
| FFKI_sagnik ffki_Micr | osoft Agreemer              | it 5200003543 🔻    | PBR by Keys<br>Bind service keys (su<br>(such as Windows 10<br>ULP by keys | ch as Office 365) with<br>OS) and report infor | h Windows keys<br>rmation back to | <b>600</b><br>Tota | 0<br>II                | 59<br>Fulf                                    | Keys<br>71<br>illed | Count<br>0<br>Return | ied        | 17<br>Activation Enab | led               | TE<br>Enviro      | <b>T</b><br>onment |
| KEYS OVERVIE          | W                           |                    | Exit Tour 🛞                                                                | 17 ACTI                                        | Next  VATION ENABLE               |                    | Last 5 Transa          | ction(s) Sum                                  | mary                |                      |            |                       | Ň                 | /iew All Transa   | ctions 🖻           |
|                       |                             |                    |                                                                            | <ul> <li>12 NOT</li> <li>5971 FU</li> </ul>    | IFIED BOUND<br>JLFILLED           |                    | CBR                    | Initiated                                     | Sub                 | omitted              | Inprogress | ACK Receiv            | ved (             | Completed         |                    |
|                       |                             | 6000<br>KEYS       |                                                                            |                                                |                                   | CBR                | Initiated              | Sub                                           | omitted             | Inprogress           | ACK Receiv | ved (                 | Completed         |                   |                    |
|                       |                             |                    |                                                                            |                                                |                                   |                    | CBR                    | Initiated                                     | Sut                 | omitted              | Inprogress | ACK Receiv            | ved (             | Completed         |                    |
|                       |                             |                    |                                                                            |                                                |                                   |                    | PBR                    | Initiated                                     | Sub                 | omitted              | Inprogress | ACK Receiv            | ved (             | Completed         | Z                  |
| NOTIFICATION          | 4                           |                    |                                                                            |                                                |                                   |                    |                        |                                               |                     |                      |            |                       |                   |                   |                    |
|                       |                             | Fulfilled          | Кеу                                                                        | (j)                                            | Consumed Ke                       | Y                  | í                      | Bound Key                                     |                     | <b>(i)</b>           | Exception  |                       | í                 |                   |                    |
|                       | 0 Keys stu                  | ck in consumed     | status                                                                     | 11 CBR si<br>inform                            | ubmitted without C<br>nation      | IHR                | Daily nu     failed co | mber of MDOS service<br>nnection(s) for today | 15                  |                      |            |                       |                   |                   |                    |
|                       | View Fulfilled Key 🖄 View C |                    |                                                                            |                                                |                                   |                    |                        | Viev                                          | v Bound Key 🗹       |                      | View I     | exception(s) 🕑        |                   |                   |                    |
|                       | _                           | _                  | _                                                                          | _                                              | _                                 | _                  | _                      | _                                             | _                   | _                    | _          | _                     | _                 | _                 |                    |

#### **Revert:**

Revert keys allows the partners to revert the key status from the Consumed state to the Fullfilled in case of manufacturing error's. Do not revert Consumed Digital Product Keys that have been: 1. Injected in a device, where that device has shipped to a custome. 2. A CBR report has been created and submitted to Microsoft for a specific DPK. In both of these cases, reverting a key will cause the potential for a duplication situation.

| Microsoft Digital Operations Services      | s Smart Client                |             |                         |                                       |                                     |                           |                       |                                       |                                                 |                  | – x          |
|--------------------------------------------|-------------------------------|-------------|-------------------------|---------------------------------------|-------------------------------------|---------------------------|-----------------------|---------------------------------------|-------------------------------------------------|------------------|--------------|
|                                            |                               |             |                         |                                       |                                     |                           |                       |                                       | ŵ 🕳 🕅                                           | * * * * * (      | 2            |
|                                            |                               | PBR         |                         | I                                     | Revert                              | Return To                 | ULP                   | Information                           | OA 3.0                                          | Tool             | Page         |
| Search Get Keys By Keys By C               | Quantity By Keys              | By Quantity | Import PBR              | 1                                     | J                                   | <u> </u>                  | antity Edit           | Optional Info Update OHR              | By Keys By Qua                                  | ntity Import     | 5<br>Refresh |
| FFKI_sagnik ffki_Microsoft Agreement 52000 | 003543 🔻                      |             |                         | Revert by<br>Revert cons<br>Exit Tour | Keys<br>sumed key to fulfill<br>r 🛞 | ed using by keys          | Keys Cour             | 0<br>Returned                         | 17<br>Activation Enabled                        | TEST<br>Enviror  | r<br>iment   |
| KEYS OVERVIEW                              |                               | 17 ACT      | VATION ENABLED          | ,                                     | Last 5 Tran                         | saction(s) Summar         | ry .                  |                                       |                                                 | View All Transac | tions 🖻      |
|                                            |                               | 12 NOT      | IFIED BOUND<br>JLFILLED |                                       | CBR                                 | Initiated                 | Submittee             | d Inprogress                          | ACK Received                                    | Completed        | 2            |
| 6000<br>KEYS                               |                               |             |                         |                                       | CBR                                 | Initiated                 | Submittee             | l Inprogress                          | ACK Received                                    | Completed        | Ľ            |
|                                            |                               |             |                         |                                       | CBR                                 | Initiated                 | Submittee             | d Inprogress                          | ACK Received                                    | Completed        | 2            |
|                                            |                               |             |                         |                                       | PBR                                 | Initiated                 | Submittee             | d Inprogress                          | ACK Received                                    | Completed        | Z            |
| NOTIFICATION                               |                               |             |                         |                                       |                                     |                           |                       |                                       |                                                 |                  |              |
|                                            | Fulfilled Key                 | ١           | Consumed Key            | (                                     | (i)                                 | Bound Key                 | (                     | Exception                             | <b>(i)</b>                                      |                  |              |
|                                            | 99+ Keys stuck in fulfilled s | status      | 0 Keys stu              | ck in consumed                        | d status                            | CBR submit<br>information | tted without OHR<br>n | <ul> <li>Daily no failed o</li> </ul> | mber of MDOS services<br>onnection(s) for today |                  |              |
|                                            | View Fulfilled Key 🛛          | :           | View Cons               | umed Key [                            | 2                                   | View Bo                   | ound Key 🖻            | View                                  | Exception(s) 🛛                                  |                  |              |
|                                            | _                             | _           | _                       |                                       | 0.0010.10                           |                           | _                     | _                                     | _                                               | Internet Conne   | اه مند       |

## Return to ULP:

Down level partners (OEM/IDH/TPI users) may be able to return keys to Microsoft due to different potential scenarios. In a centralized model, down level partners will notify up level partner (OEM) via MDOS, of which keys can be returned. The OEM can then return keys to Microsoft.

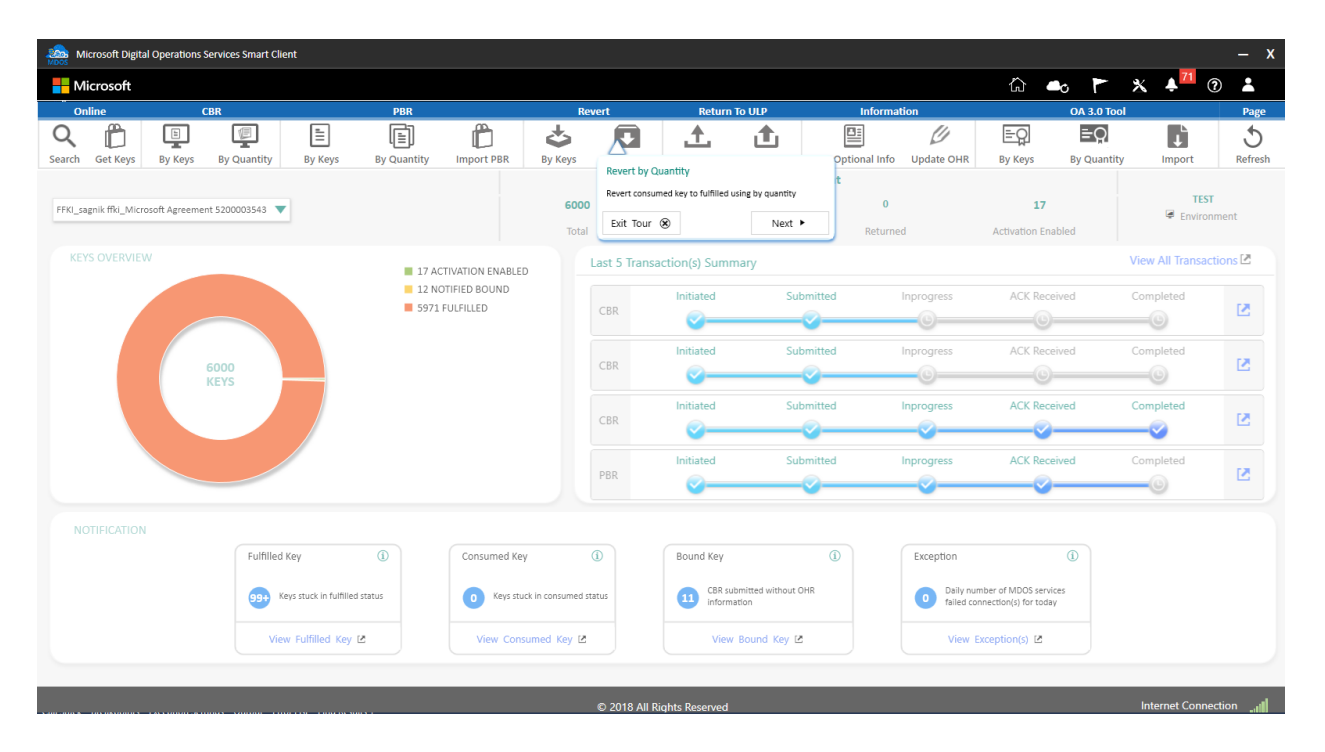

## Information:

The OEM Hardware Report (OHR) generally follows the Computer Build Report (CBR) and includes additional hardware data required by Microsoft, such as model number, screen size, touch screen. The OHR is required by Microsoft. (Refer to your agreement for details).

An OHR is usually submitted at the same time as the CBR. However, it can be updated after the CBR has been submitted as well. The OHR update will allow a downlevel partner to update data and the report will automatically submit any time an update is made.

The OEM partner is ultimately responsible for the data and accuracy of the report. Content that is supplied by the downlevel partners should be reviewed by the OEM before submission.

OEM Optional Information report, provides additional optional reporting fields that can be reported as part of the Computer Build Report (CBR) and OEM Hardware Report (OHR). This includes additional hardware details fields such as, OEM Extended Identifier, Country, PEV (Promotional Code), Channel Relationship ID, and Selling Location.

| Micro Micro   | osoft Digital                       | Operations S | ervices Smart Cli | ent     |             |                  |         |               |                               |                        |                                              |                                                |                  | – X          |
|---------------|-------------------------------------|--------------|-------------------|---------|-------------|------------------|---------|---------------|-------------------------------|------------------------|----------------------------------------------|------------------------------------------------|------------------|--------------|
| - Micr        | rosoft                              |              |                   |         |             |                  |         |               |                               |                        |                                              | ŵ 🛶 🏲                                          | * * (            | ?            |
| Onlin         | 10                                  | C            | BR                |         | PBR         |                  | I       | Revert        | Return To UI                  | LP                     | Information                                  | OA 3.0 T                                       | ool              | Page         |
| Q<br>Search C | Get Keys                            | By Keys      | By Quantity       | By Keys | By Quantity | Import PBR       | Sy Keys | By Quantity   | By K<br>Update OH             |                        | te OHR                                       | By Keys By Quan                                | tity Import      | 5<br>Refresh |
| FFKI_sagni    | ik ffki_Micro:                      | oft Agreemen | t 5200003543 🔻    | ·       |             |                  | 600     | 00            | Submit an OE<br>functionality | M Hardware Report (OHR | using search                                 | 17                                             | TEST<br>Enviror  | r<br>iment   |
|               |                                     |              |                   |         |             |                  |         | al            | Exit Tour                     | 8                      | Next 🕨                                       | Activation Enabled                             |                  |              |
|               |                                     |              |                   |         | 📕 17 AC     | TIVATION ENABLED |         | Last 5 Transa | ction(s) Summary              |                        |                                              |                                                | View All Transac | tions 🗹      |
|               |                                     |              |                   |         | 12 NC       | FULFILLED        |         | CBR           | Initiated                     | Submitted              | Inprogress                                   | ACK Received                                   | Completed        | 2            |
|               | 6000<br>KEYS                        |              |                   |         |             |                  |         | CBR           | Initiated                     | Submitted              | Inprogress                                   | ACK Received                                   | Completed        | R            |
|               |                                     |              |                   |         |             |                  |         | CBR           | Initiated                     | Submitted              | Inprogress                                   | ACK Received                                   | Completed        | 2            |
|               |                                     |              |                   |         |             |                  |         | PBR           | Initiated                     | Submitted              | Inprogress                                   | ACK Received                                   | Completed        | Z            |
|               |                                     |              |                   |         |             |                  |         |               |                               |                        |                                              |                                                |                  |              |
|               |                                     |              | Fulfilled         | Кеу     | ١           | Consumed Key     |         | (j)           | Bound Key                     | ١                      | Exception                                    | <b>i</b>                                       |                  |              |
|               | (95) Keys stuck in fulfilled status |              |                   |         |             |                  |         | d status      | CBR submitte<br>information   | d without OHR          | <ul> <li>Dally nur<br/>failed cor</li> </ul> | nber of MDOS services<br>inection(s) for today |                  |              |
|               | View Fulfilled Key 🗹 View Consu     |              |                   |         |             |                  |         | 2             | View Bour                     | nd Key 🖻               | View E                                       | xception(s) 🗹                                  |                  |              |
|               |                                     |              |                   |         |             |                  |         |               |                               |                        |                                              |                                                |                  |              |
|               |                                     |              |                   |         |             |                  |         | © 2018 All Ri | ghts Reserved                 |                        |                                              |                                                | Internet Conne   | ction        |

## OA 3.0 Tool:

The OA3tool.exe is a utility provided by Microsoft in the Microsoft Automated Deployment Kit (ADK). The OA3tool.exe is used to electronically pull a DPK from the MDOS FFKI SC client application while connected to the network. The MDOS FFKI SC Client interfaces with the OA3tool to correctly pull the next DPK from the database. The OA3tool also crates the Computer Build Report using the OA3tool.exe /Report command. The CBR will automatically be imported into the MDOS FFKI SC client application once the report is generated for each device on the factrory floor. If your MDOS SC client is disconnected from the network, you can choose to export DPK's for manual use with the OEM BIOS Flash tool and the OA3tool.exe, as well for importing of the CBR's back into the MSC. The MSC allows for a limited time to be disconnected from the cloud.

| Mic Mic     | rosoft Digita                       | Operations S  | Services Smart Cli | ent     |             |              |               |                  |                              |                                             |                                                |                                              |                  | – X          |
|-------------|-------------------------------------|---------------|--------------------|---------|-------------|--------------|---------------|------------------|------------------------------|---------------------------------------------|------------------------------------------------|----------------------------------------------|------------------|--------------|
| Hie Mie     | crosoft                             |               |                    |         |             |              |               |                  |                              |                                             |                                                | ŵ 🖦 🏲                                        | * 🔺 📶 (          | ۲ 🖌          |
| Onl         | ine                                 | (             | BR                 |         | PBR         |              |               | Revert           | Return To UL                 | р                                           | Information                                    | OA 3.0 1                                     | ool              | Page         |
| Q<br>Search | Get Keys                            | By Keys       | By Quantity        | By Keys | By Quantity | Import PBR   | Sy Keys       | By Quantity      | By Keys By Q                 | Export by Keys                              |                                                | Keys By Quan                                 | tity Import      | 5<br>Refresh |
| FFKI_sag    | nik ffki_Micro                      | soft Agreemer | nt 5200003543 🔻    | •       |             |              | <b>60</b>     | <b>00</b><br>tal | <b>5971</b><br>Fulfilled     | Export keys by produ<br>for future download | uct key number into a secure locat<br>and use. | ion 17                                       | TEST<br>Enviror  | r<br>iment   |
| KEYS        |                                     |               |                    |         |             |              |               | Last 5 Transa    | ction(s) Summarv             | Exit Iour @                                 | NEAT -                                         |                                              | View All Transac | tions 🖻      |
|             | 12 NOTIFIED BOUND<br>5971 FULFILLED |               |                    |         |             |              |               | CBR              | Initiated                    | Submitted                                   | Inprogress                                     | ACK Received                                 | Completed        | Z            |
|             | 6000<br>KEYS                        |               |                    |         |             |              |               | CBR              | Initiated                    | Submitted                                   | Inprogress                                     | ACK Received                                 | Completed        | 2            |
|             |                                     |               |                    |         |             |              |               | CBR              | Initiated                    | Submitted                                   | Inprogress                                     | ACK Received                                 | Completed        | 2            |
|             |                                     |               |                    |         |             |              |               | PBR              | Initiated                    | Submitted                                   | Inprogress                                     | ACK Received                                 | Completed        | Z            |
| NO          | TIFICATION                          |               |                    |         |             |              |               |                  |                              |                                             |                                                |                                              |                  |              |
|             |                                     |               | Fulfilled          | Кеу     | Í           | Consumed Key | r             | ١                | Bound Key                    | í                                           | Exception                                      | 1                                            |                  |              |
|             | 935 Keys stuck in fulfilled status  |               |                    |         |             |              | :k in consume | d status         | CBR submitted<br>information | I without OHR                               | Daily num<br>failed cont                       | ber of MDOS services<br>nection(s) for today |                  |              |
|             | View Fulfilled Key 🖄 View Consu     |               |                    |         |             |              |               | 2                | View Boun                    | d Key 🖻                                     | View Ex                                        | ception(s) 🗹                                 |                  |              |
| _           |                                     |               |                    |         |             |              |               |                  |                              |                                             |                                                |                                              |                  | _            |
|             |                                     |               |                    |         |             |              |               | © 2018 All Ri    | ahts Reserved                |                                             |                                                |                                              | Internet Conne   | ction        |

### Refresh:

Refresh option allows the partners to refresh the key status, in case partner felt the SC not displaying the correct key status, partners can use this 'Refresh' option which will sync the key status with database and display the latest status.

| Microsoft Digital Operations Ser     | rvices Smart Client |                       |                                             |                |               |               |                   |                            |               |                         |                                                |                     |                       | – x         |
|--------------------------------------|---------------------|-----------------------|---------------------------------------------|----------------|---------------|---------------|-------------------|----------------------------|---------------|-------------------------|------------------------------------------------|---------------------|-----------------------|-------------|
|                                      |                     |                       |                                             |                |               |               |                   |                            |               |                         | ŵ 🕳                                            |                     | 6 🐥 <mark>71</mark> ( | ۲           |
| Online CB                            | R                   |                       | PBR                                         |                | F             | Revert        | Return            | To ULP                     | Inf           | ormation                | (                                              | DA 3.0 Tool         |                       | Page        |
| Search Get Keys By Keys              | By Quantity By      | Keys By C             | Luantity                                    | Import PBR     | By Keys       | By Quantity   | By Keys           | By Quantity                | Edit Optional | Info Update OHR         | By                                             | ≡Q                  | ↑<br>L                | ∧5<br>fresh |
|                                      |                     |                       |                                             |                |               |               |                   | Keys                       | Count         |                         | Lice Refrech fi                                | unctionality to ref | rach the latert key   | etatur      |
| FFKI_sagnik ffki_Microsoft Agreement | 5200003543 🔻        |                       |                                             |                | 600           | 00            | 597               | 1                          |               | 0                       | Ose wenteshin                                  |                     | resh the latest key   | status      |
|                                      |                     |                       |                                             |                | Tot           | al            | Fulfi             | led                        | Re            | turned                  | Active Exit Tour                               | ۲                   | Next                  | •           |
| KEYS OVERVIEW                        |                     |                       | 17 ACTI                                     | VATION ENABLED |               | Last 5 Transa | ction(s) Summ     | nary                       |               |                         |                                                | Vi                  | ew All Transa         | tions 🖻     |
|                                      |                     |                       | <ul> <li>12 NOT</li> <li>5971 FU</li> </ul> | IFIED BOUND    |               | CBR           | Initiated         | Sul                        | bmitted       | Inprogress              | ACK Received                                   | d C                 | ompleted              | 2           |
|                                      |                     |                       |                                             |                |               |               | Initiated         | Sul                        | bmitted       | Inprogress              | ACK Receiver                                   | 1 0                 | ompleted              |             |
| 60<br>Ki                             | 000<br>EYS          |                       |                                             |                |               | CBR           | <b></b>           | 50                         | O             | <u> </u>                | ©                                              |                     | <b>-</b> 0            |             |
|                                      |                     |                       |                                             |                |               | CBR           | Initiated         | Sul                        | bmitted       | Inprogress              | ACK Received                                   | d C                 | ompleted              | 53          |
|                                      |                     |                       |                                             |                |               |               | <u> </u>          |                            | <b>~</b>      |                         |                                                |                     |                       |             |
|                                      |                     |                       |                                             |                |               |               | Initiated         | Sul                        | bmitted       | Inprogress              | ACK Received                                   | d C                 | ompleted              |             |
|                                      |                     |                       |                                             |                |               | PBR           | <u></u>           |                            | <b></b>       |                         |                                                |                     | -0                    | 2           |
|                                      |                     |                       |                                             |                |               |               |                   |                            |               |                         |                                                |                     |                       |             |
|                                      | Fulfilled Key       | (1)                   |                                             | Consumed Key   |               | ١             | Bound Key         |                            | ١             | Exception               | (                                              | D                   |                       |             |
|                                      | 99+ Keys stuc       | k in fulfilled status |                                             | 0 Keys stuc    | k in consumed | i status      | CBR su<br>informa | omitted without (<br>ation | DHR           | Daily nur<br>failed cor | nber of MDOS services<br>nnection(s) for today |                     |                       |             |
|                                      | View Fulfi          | lled Key 🗹            |                                             | View Const     | umed Key E    | 4             | View              | Bound Key 🛛                |               | View E                  | xception(s) 🛛                                  |                     |                       |             |
|                                      |                     |                       |                                             |                |               |               |                   |                            |               |                         |                                                |                     |                       |             |
|                                      |                     |                       |                                             |                |               | © 2018 All Ri | ights Reserved    |                            |               |                         |                                                |                     | Internet Conn         | ection "II  |

## Business drop down:

Select the business with which you need to perform key operations. If partner has multiple business, they select the business from the dropdown and work on the selected business.

| Microsoft Digital C                       | Operations Servic        | es Smart Client | t              |             |                  |                             |                 |                       |                                              |                   |               |                      |                   |                         | – x          |
|-------------------------------------------|--------------------------|-----------------|----------------|-------------|------------------|-----------------------------|-----------------|-----------------------|----------------------------------------------|-------------------|---------------|----------------------|-------------------|-------------------------|--------------|
| - Microsoft                               |                          |                 |                |             |                  |                             |                 |                       |                                              |                   |               | ۵                    | 0 F               | * 🔺 📶 🤅                 |              |
| Online                                    | CBR                      |                 |                | PBR         |                  | F                           | Revert          | Return                | To ULP                                       | Inform            | nation        |                      | OA 3.0 Tool       |                         | Page         |
| Q D<br>Search Get Keys                    | By Keys By               | Quantity        | By Keys        | By Quantity | Import PBR       | By Keys                     | By Quantity     | L<br>By Keys          | By Quantity                                  | Edit Optional Inf | fo Update OHR | E D<br>By Keys       | EQ<br>By Quantity | Import                  | 5<br>Refresh |
|                                           |                          |                 |                |             |                  |                             |                 |                       | Keys                                         | Count             |               |                      |                   |                         |              |
| FFKI_sagnik ffki_Microso                  | oft Agreement 520        | 0003543 🔻       |                |             |                  | <b>600</b><br>Tota          | <b>10</b><br>al | 59<br>Fulf            | <b>71</b><br>Iled                            | 0<br>Retur        | med           | 17<br>Activation Ena | bled              | TEST<br>Finite Environm | nent         |
| Business Drop Down                        |                          |                 |                |             |                  |                             | Last 5 Transa   | ction(s) Sum          | nan/                                         |                   |               |                      |                   | View All Transacti      | ons 🖻        |
| Select the FFKI business<br>dropdown menu | you wish to work w       | vith from the   |                | 17 AC       | TIVATION ENABLED |                             |                 | ction(s) sum          | nary                                         |                   |               |                      |                   |                         |              |
| Exit Tour 🛞                               |                          | Next 🕨          |                | 5971 F      | FULFILLED        |                             | CBR             | Initiated             | Sul                                          | omitted           | Inprogress    | ACK Rece             | ived              | Completed               | 2            |
|                                           | 6000<br>KEYS             |                 |                |             |                  |                             | CBR             | Initiated             | Sul                                          | bmitted           | Inprogress    | ACK Rece             | ived              | Completed               |              |
|                                           |                          |                 |                |             |                  |                             | CBR             | Initiated             | Sul                                          | bmitted           | Inprogress    | ACK Rece             | ived              | Completed               | 2            |
|                                           |                          |                 |                |             |                  |                             | PBR             | Initiated             | Sul                                          | bmitted           | Inprogress    | ACK Rece             | ived              | Completed               | 2            |
| NOTIFICATION                              |                          |                 |                |             |                  |                             |                 |                       |                                              |                   |               |                      |                   |                         |              |
|                                           |                          | Fulfilled Ke    | Υ              | ١           | Consumed Key     |                             | ١               | Bound Key             |                                              | <b>(i)</b>        | Exception     |                      | <b>(i)</b>        |                         |              |
|                                           | tus                      | 0 Keys stud     | ck in consumed | i status    | CBR su inform    | ibmitted without (<br>ation | DHR             | Dally nu<br>failed co | nber of MDOS servio<br>nnection(s) for today | tes<br>/          |               |                      |                   |                         |              |
|                                           | View Fulfilled Key 12 Vi |                 |                |             |                  |                             |                 | View                  | Bound Key 🛙                                  |                   | View I        | xception(s) 🗹        |                   |                         |              |
|                                           |                          |                 |                |             |                  |                             |                 |                       |                                              |                   |               |                      |                   |                         |              |
|                                           |                          |                 |                |             |                  |                             | © 2018 All Rid  | ghts Reserved         |                                              |                   |               |                      |                   | Internet Connec         | tion 🔐       |

## 4.4KEYS OVERVIEW

## **Description:**

Get a quick visual glimpse of your keys counts, grouped by status (Fulfilled, Consumed, Bound, Activation Enabled and Returned) in a donut chart view. This visual display shows you inventory in an easy-to-understand and interactive chart view.

| Microsoft Digital Op    | erations Services S | imart Client |              |                                  |               |                               |                    |                     |                    |                               |                                                                 |                       |             | <u>لة (1</u>                 | – x          |
|-------------------------|---------------------|--------------|--------------|----------------------------------|---------------|-------------------------------|--------------------|---------------------|--------------------|-------------------------------|-----------------------------------------------------------------|-----------------------|-------------|------------------------------|--------------|
| Hicrosoft               |                     |              |              |                                  |               |                               |                    |                     |                    |                               |                                                                 |                       | ଳି 🌰 1      | × + <sup>16</sup>            | 0 👗          |
| Online                  | a                   | 3R           |              | PBR                              |               |                               | Revert             | Retur               | n To ULP           | Inform                        | ation                                                           |                       | OA 3.0 Tool |                              | Page         |
| Q D<br>Search Get Keys  | By Keys             | By Quantity  | By Keys      | By Quantity                      | Import PBR    | By Keys                       | By Quantity        | <b>≜</b><br>By Keys | L<br>By Quantity   | Edit Optional Info            | Update OHR                                                      | E Q<br>By Keys        | By Quantity | Import                       | 5<br>Refresh |
|                         |                     |              |              |                                  |               |                               |                    |                     | Key                | ys Count                      |                                                                 |                       |             |                              | 4            |
| FFKI_mdosscuser_02_Micr | osoft Agreement Si  | 000044111 🔻  |              |                                  |               | 4                             | 15                 |                     | 26                 | 0                             |                                                                 | 1                     |             | TEST                         |              |
| 1                       |                     |              |              |                                  |               | То                            | ital               | Fu                  | filled             | Return                        | ned                                                             | Activation Enab       | led         | <ul> <li>Environi</li> </ul> | nent         |
| KEYS OVERVIEW           |                     |              |              | 26 FULF                          | ILLED         |                               | LAST 5 TRANS       | ACTIONS             |                    |                               |                                                                 |                       |             | View all trans               | actions 🕑    |
|                         |                     |              |              | 2 CONS<br>1 BOUN                 | DMED          |                               |                    | Initiated           | Su                 | bmitted                       | Inprogress                                                      | ACK Rece              | ived        | Completed                    |              |
|                         |                     |              |              | I ACTIV                          | ATION ENABLED |                               | CBR                | 0                   |                    | ·@                            |                                                                 |                       |             |                              | 12           |
|                         |                     |              |              |                                  |               |                               |                    | Initiated           | Su                 | bmitted                       | Inprogress                                                      | ACK Rece              | ived        | Completed                    |              |
|                         |                     | 30           |              |                                  |               |                               | PBR                | 0-                  |                    | 0                             |                                                                 |                       |             |                              | 12           |
|                         |                     | LETS         |              |                                  |               |                               |                    | Initiated           | Si                 | hmitted                       | Innrogress                                                      | ACK Rers              | ived        | Completed                    |              |
|                         |                     |              |              |                                  |               |                               | PBR                | <b></b>             |                    |                               |                                                                 |                       |             |                              | 2            |
| NOTIFICATION            |                     |              | Fulfilled Ke | γ ①<br>stuck in fulfilled status | Consu         | med Key<br>Keys stuck in cons | ()<br>sumed status | Bound Key           | mitted without CHR | <ul> <li>Exception</li> </ul> | otion<br>Daily number of MDOS si<br>failed connection(s) for to | ()<br>ervices<br>oday |             |                              |              |
|                         |                     |              | View         | Fulfilled Key 😢                  | Vie           | w Consumed H                  | Key 12             | View                | Bound Key 🗷        |                               | View Exception(s)                                               |                       |             |                              |              |
|                         |                     |              |              |                                  |               |                               |                    |                     |                    |                               |                                                                 |                       |             |                              |              |

## 4.5 KEYS COUNT

#### Description:

See a default view of current count of product keys by Total keys, Fulfilled keys, Returned keys and Activation Enabled keys.

|                                                 |            | Key            | rs Count      |                         |      |
|-------------------------------------------------|------------|----------------|---------------|-------------------------|------|
| FFRL_Porkal FFRL_Microsoft Agreement 5000043798 | 2<br>Total | 2<br>Fulfilled | 0<br>Returned | 0<br>Activation Enabled | TEST |

- Fulfilled Keys that are fulfilled by FFKI
- Returned Keys that are returned to Microsoft
- Activation Enabled CBR acknowledgement by Microsoft that are ready to be activated

#### 4.6 KEY TRANSACTION

#### **Description:**

This section allows the partners to view the CBR and PBR transactions performed from MSC, in dashboard partner will be able view the latest 5 transactions, however partners can view all the transactions by navigating to the page.

**Tool tip:** See the latest five transactions submitted for CBR, PBR and monitor the progress of these transactions till completion. **Step-by-Step:** 

1. Log into Smart Client using FFKI partner account credentials.

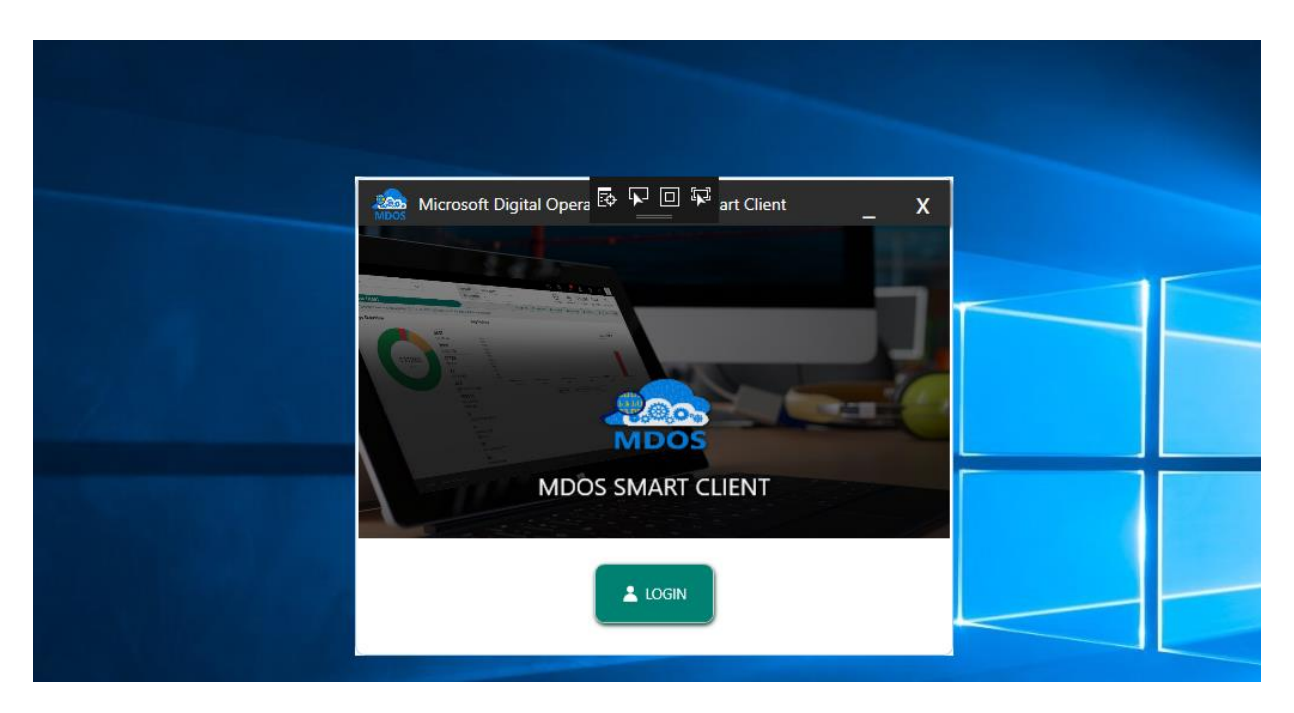

2. FFKI Partner will see the below Dashboard screen after logging into the Smart Client.

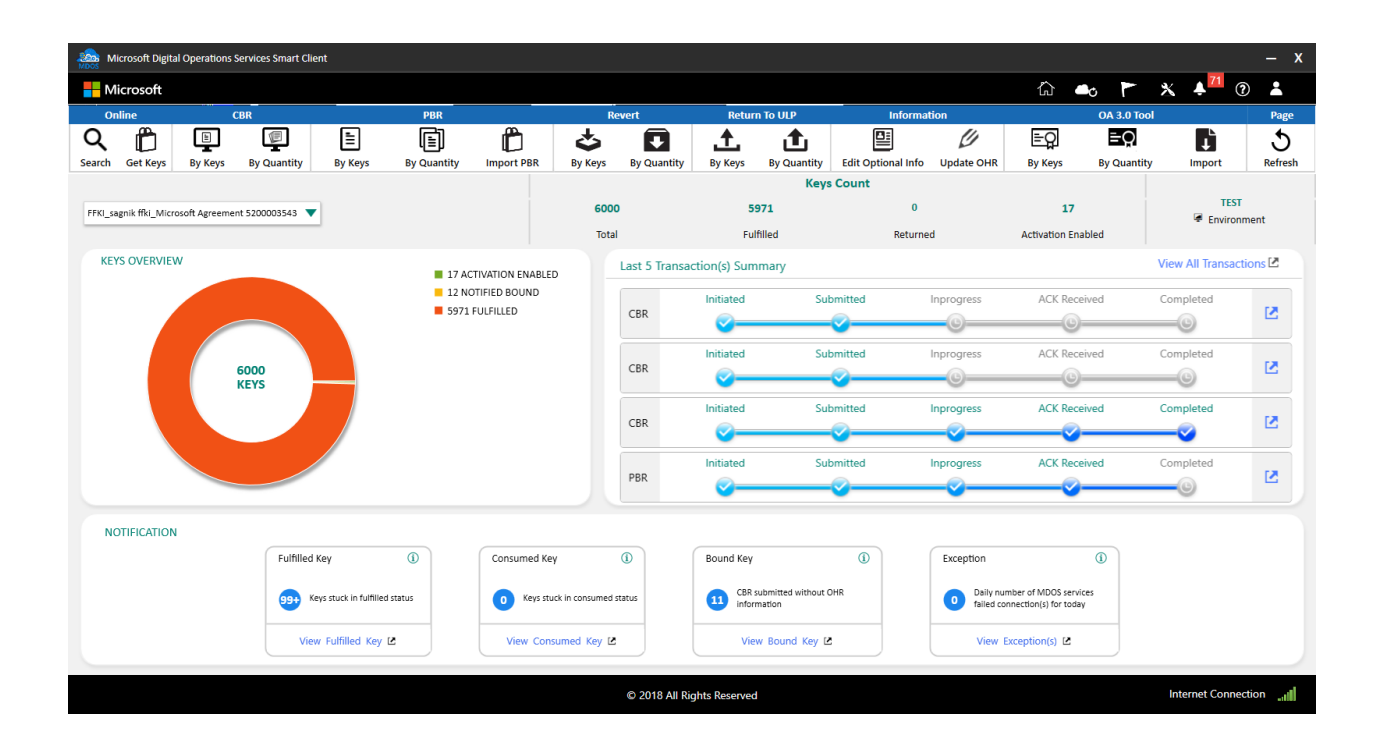

3. From Key transaction section, partner can view the latest 5 transactions.

| ast 5 Trar | nsaction(s) Summa | гу        |            |              | View All Trar | nsactions [ |
|------------|-------------------|-----------|------------|--------------|---------------|-------------|
| PBR        | Initiated         | Submitted | Inprogress | ACK Received | Completed     |             |
| CBR        | Initiated         | Submitted | Inprogress | ACK Received | Completed     | Z           |
| CBR        | Initiated         | Submitted | Inprogress | ACK Received | Completed     |             |
| CBR        | Initiated         | Submitted | Inprogress | ACK Received | Completed     | Z           |

# 4. Click on view transaction to view the keys associated with this transaction.

|                                         |                            |                                   |                                          | Keys Cou               | int             |                        |                     |
|-----------------------------------------|----------------------------|-----------------------------------|------------------------------------------|------------------------|-----------------|------------------------|---------------------|
| KI_sagnik ffki_Microsoft Agreement 5200 | 003543 🔻                   |                                   | 6000                                     | 5971                   | 0               | 17                     | TEST                |
|                                         |                            |                                   | Total                                    | Fulfilled              | Returned        | Activation Enabled     | - Environment       |
| Transaction search mode is o            | on. Now search key(s) with | nin transaction. To return to nor | mal search, please click on Reset Button |                        |                 |                        | ×                   |
| Key Status                              | MSFT Product Ke            | ey ID MS                          | Order Number                             | Product Key            | Serial Num      | ber                    | Reset               |
| Кеу Туре                                | Call Off Reference         | e Number OE                       | M Part Number                            | MS Product Key Id From | Hardwatre       | Hash                   |                     |
| PBR Binding Status                      | ▼ OEM PO Number            | r Lice                            | ensable Part Number                      | MS Product Key Id To   | Tracking In     | fo                     | Q Search            |
| Advanced Search                         |                            |                                   |                                          |                        |                 |                        |                     |
| MS Product Key Key Type                 | Key Status                 | Product Key                       | Licensable Name                          | Licensable Part Number | OEM PO Number   | OEM Part Number Call O | ff Reference Number |
| 3258631316866 Standard                  | ActivationEnabled          | XXXXX-XXXXX-XXXXX-XXXXX-GC        | CQDQ WINHMENTTBLT2N110OLCOA3             | KJ7-00001              | W10-46583-20000 |                        |                     |
| 3258708017363 Service                   | FulFilled                  | XXXXX-XXXXX-XXXXX-XXXXX-B4        | G3Q WINHMENTTBLT2N10DM100LC0             | A3 LD9-00001           | M1065-BBY201509 |                        |                     |
| H • 1 H Page 1                          | of 1 Page Size             |                                   |                                          |                        | <u>+</u>        | Export Search Results  | Report Return       |
|                                         |                            |                                   |                                          |                        |                 |                        |                     |

© 2018 All Rights Re

5. To view all the transactions, click on view all transaction.

Internet Connection

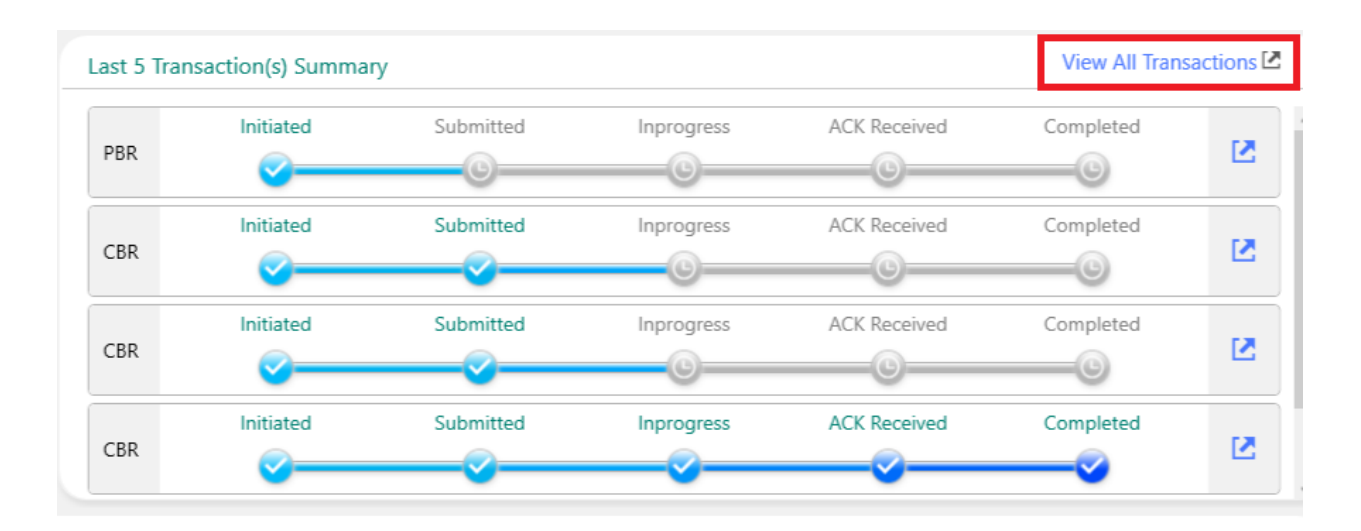

| Online                   | CE            | 3R             |               | PBR              |                | Re           | vert           | Return     | To ULP                  | Inform             | ation            |              | OA 3.0 Tool              |          | Page         |
|--------------------------|---------------|----------------|---------------|------------------|----------------|--------------|----------------|------------|-------------------------|--------------------|------------------|--------------|--------------------------|----------|--------------|
| Search Get Keys          | By Keys       | By Quantity    | By Keys       | By Quantity      | Import PBR     | By Keys      | By Quantity    | A Keys     | <b>L</b><br>By Quantity | Edit Optional Info | Update OHR       | By Keys      | <b>EQ</b><br>By Quantity |          | 5<br>Refresh |
|                          |               |                |               |                  |                |              |                |            | Keys                    | Count              |                  |              |                          |          |              |
| EEKI campik ffki Microre | oft Agreement | 5200002542     | 1             |                  |                | 6000         |                | 59         | 71                      | 0                  |                  | 17           | ,                        | TEST     |              |
| TTRI_Sagnik Inki_Wicrosk | Jit Agreemen  | . 5200003545   |               |                  |                | Total        |                | E. H       | bolli                   | Potur              | hod              | Activation F | nabled                   | Environr | nent         |
|                          |               |                |               |                  |                | IUtai        |                | Fui        | meu                     | Return             | ieu              | Activation E | habled                   |          |              |
| All Key Transact         | tion(s)       |                |               |                  |                |              |                |            |                         |                    |                  |              |                          |          |              |
|                          |               | _              |               |                  |                |              |                |            |                         |                    |                  |              |                          |          |              |
| Search by Transac        | ction Type    | From Date      |               | To Date          |                |              |                |            |                         |                    |                  |              |                          |          |              |
| All                      | •             | Search by Crea | ated date 🛛 🛤 | Search by Create | d date 📕       | Search 🔍     | Reset 🖒        |            |                         |                    |                  |              |                          |          |              |
|                          |               |                |               |                  |                |              |                |            | 54                      |                    |                  |              |                          |          |              |
| Type Status              | Unique I      | D              | _             |                  | Total Count Co | mpleted Coun | t Created Date | _          | Submitted [             | Date ,             | Acknowlegdemer   | nt Date Co   | ompleted Date            | Act      | tion         |
| PBR Initiated            | CD20462       | F-3966-4271-A  | E65-C51484DE  | E0B73            | 2 0            |              | 10/26/2018 9   | 9:23:17 AM |                         |                    |                  |              |                          | 6        | 2            |
| CBR Submitted            | A11B959       | 4-DD4A-4CE5-8  | 8230-4CFC9603 | 3F93F            | 9 0            |              | 10/5/2018 9:   | 40:44 AM   | 10/5/2018               | 10:10:00 AM        |                  |              |                          | E        | 2            |
| CBR Inprocess            | FA0B88F       | D-B2AD-42F3-A  | AA4D-D6C52FC  | A5CAA            | 10 7           |              | 10/5/2018 9:   | 37:04 AM   | 10/5/2018               | 10:09:58 AM        | 10/5/2018 6:02:1 | .8 PM        |                          | 6        | 2            |
| CBR Completed            | 99859D0       | E-25EA-4F3C-B  | 322A-1D7202C: | 1E70D            | 5 5            |              | 10/1/2018 3:   | 35:37 PM   | 10/1/2018               | 3:42:31 PM         | 10/1/2018 4:53:0 | 18 PM 10     | 0/1/2018 4:53:08 PM      |          | 2            |
| PBR AckReceive           | d 231A267     | 6-F3C0-4671-A  | F1E-53779387  | 709F             | 4 4            |              | 10/1/2018 3:   | 35:30 PM   | 10/1/2018               | 4:51:17 PM         | 10/1/2018 4:52:4 | 4 PM         |                          |          | 2            |
|                          |               |                |               |                  |                |              |                |            |                         |                    |                  |              |                          |          |              |
| H 4 1 + H                | Page 1        | of 1 10        | •             |                  |                |              |                |            |                         |                    |                  |              |                          |          |              |
|                          |               | Page           | Size          |                  |                |              |                |            |                         |                    |                  |              |                          |          |              |
|                          |               |                |               |                  |                |              |                |            |                         |                    |                  |              |                          |          |              |

| 2018 All Diabte Deconued |                     |       |     |      |   |
|--------------------------|---------------------|-------|-----|------|---|
|                          | All Rights Reserved | Right | All | 2018 | © |

You can see the last five transactions in any status. Below are the list of transaction states:

#### **TRANSACTION STATUS**

1. Initiated:

When partner submit CBR/PBR for the first time, the key transaction state is created with Initiated status.

2. Submitted:

Internet Connection

Once the key related to the respective transaction (CBR/PBR transaction) are successfully submitted to MDOS for further process, the transaction state is updated to 'Submitted' state.

3. In process:

For the group of CBR/PBR reported by the partner, if partial keys are reported successfully and few keys are still pending to be reported, the transaction state will be '**In process'** state.

## 4. ACK Received (Acknowledgement Received):

Once the acknowledgement of the group of keys (CBR/PBR reported by the partner) retrieved successfully, the transaction state will update to **'ACK received'**.

## 5. Completed:

Once the transaction is complete for the group of PBR/CBR submitted by the partner, the Transaction will be update to completed state.

## SECTION 5. KEY OPERATIONS

## 5.1GET KEYS

## **Description:**

Get Keys allows keys that have been assigned to FFKI by their ULP partner from MDOS Cloud to be downloaded and fulfilled to the MDOS Smart Client following the SLA's of the ULP.

### Step-by-Step:

1. Log into Smart Client using FFKI partner account credentials.

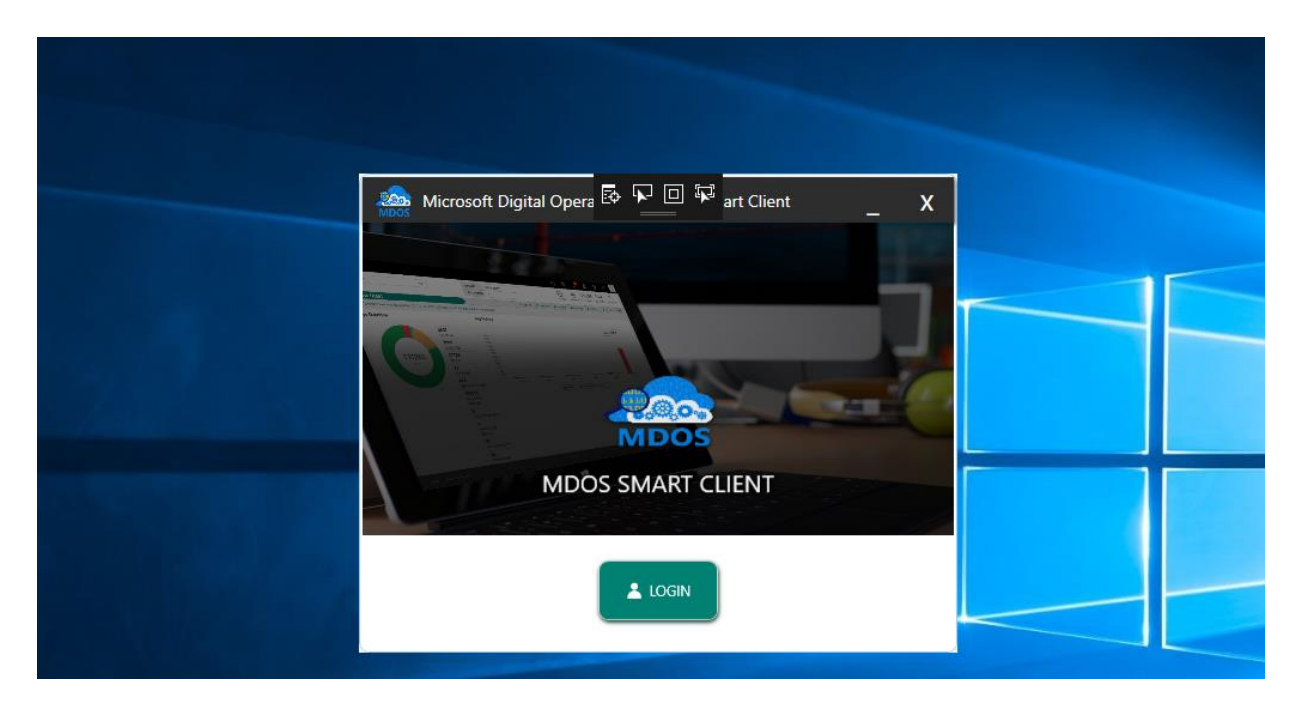

2. FFKI Partner will see the below Dashboard screen after logging into the Smart Client.

| icros            | oft Digital ( | Operations S | ervices Smart Clie | ent                    |             |             |                    |               |                     |                              |            |           |                       |                                            |                   |        |                                | – x                 |
|------------------|---------------|--------------|--------------------|------------------------|-------------|-------------|--------------------|---------------|---------------------|------------------------------|------------|-----------|-----------------------|--------------------------------------------|-------------------|--------|--------------------------------|---------------------|
| - Micro          | osoft         |              |                    |                        |             |             |                    |               |                     |                              |            |           |                       | ۵                                          | 0 F               | * •    | <mark>.∮<sup>71</sup></mark> ⑦ | *                   |
| Online           |               | C            | BR                 |                        | PBR         |             | Re                 | vert          | Returi              | I TO ULP                     |            | Informat  | ion                   |                                            | OA 3.0 Tool       |        |                                | Page                |
| Q [<br>Search Ge | t Keys        | By Keys      | By Quantity        | By Keys                | By Quantity | Import PBR  | By Keys            | By Quantity   | <b>▲</b><br>By Keys | t<br>By Quantity             | Edit Optic | onal Info | Update OHR            | By Keys                                    | EQ<br>By Quantity | Ir     | nport                          | <b>S</b><br>Refresh |
|                  |               |              |                    |                        |             |             |                    |               |                     | Keys                         | Count      |           |                       |                                            |                   |        |                                |                     |
| FFKI_v-sagsa     | ah_Microsof   | ft Agreement | 5000044083 🔻       |                        |             |             | 1                  |               |                     | 1                            |            | 0         |                       | 0                                          |                   | ſ      | TEST                           |                     |
|                  | -             | -            |                    |                        |             |             | Total              |               | Ful                 | illed                        |            | Returned  | đ                     | Activation En                              | abled             |        | Environme                      | ent                 |
| KEYS O           | VERVIEW       |              |                    |                        |             |             |                    | ast 5 Transa  | ction(s) Sum        | many                         |            |           |                       |                                            |                   |        |                                |                     |
|                  |               |              |                    |                        | 1 FUL       | FILLED      |                    | ast 5 mansa   | cuon(s) sum         |                              |            |           |                       |                                            |                   |        |                                |                     |
|                  |               |              | 1<br>KEYS          |                        |             |             |                    |               |                     |                              | r          | No Trans  | saction(s) Fo         | bund                                       |                   |        |                                |                     |
| NOTIFI           | ICATION       |              |                    |                        |             |             |                    |               |                     |                              |            |           |                       |                                            |                   |        |                                |                     |
|                  |               |              | Fulfilled          | Кеу                    | (1)         | Consumed Ke | Ŷ                  | D             | Bound Key           |                              | 1          |           | Exception             |                                            | 1                 |        |                                |                     |
|                  |               |              | <b>1</b> Ki        | eys stuck in fulfilled | status      | 0 Keys stu  | ick in consumed st | atus          | O CBR s<br>inform   | ubmitted without 0<br>nation | DHR        |           | Daily nu<br>failed co | mber of MDOS serv<br>onnection(s) for toda | ices<br>8y        |        |                                |                     |
|                  |               |              | Viev               | w Fulfilled Key D      | 2           | View Cons   | sumed Key 🗹        |               | Vie                 | v Bound Key 🛛                |            |           | View                  | Exception(s)                               |                   |        |                                |                     |
|                  |               |              |                    |                        |             |             |                    |               |                     |                              |            |           |                       |                                            |                   |        |                                |                     |
|                  |               |              |                    |                        |             |             |                    | © 2018 All Ri | ahts Reserved       |                              |            |           |                       |                                            |                   | Intern | net Connecti                   | on 📲                |

3. After that, select the appropriate business from which to download the keys in smart client as shown in the below screen.

| Microsoft Digital Operations Serv    | vices Smart Client          |             |              |                   |               |                   |                              |                  |                       |                                            |                   |                | – x                 |
|--------------------------------------|-----------------------------|-------------|--------------|-------------------|---------------|-------------------|------------------------------|------------------|-----------------------|--------------------------------------------|-------------------|----------------|---------------------|
|                                      |                             |             |              |                   |               |                   |                              |                  |                       | 谷                                          | •• ►              | * 🔺 🗂 🔿        |                     |
| Online CBR                           | 2                           | PBR         |              | Re                | vert          | Returr            | To ULP                       | Infor            | mation                |                                            | OA 3.0 Tool       |                | Page                |
| Search Get Keys By Keys              | By Quantity By Keys         | By Quantity | Import PBR   | By Keys           | By Quantity   | L<br>By Keys      | t<br>By Quantity             | Edit Optional Ir | fo Undate OHR         | EQ<br>By Keys                              | EQ<br>By Quantity | Import         | 5<br>Refresh        |
|                                      |                             | -,,         |              | - / / -           | -,,           | -77-              | Keys                         | Count            |                       | -7                                         | -,,               |                |                     |
| FFKI_v-sagsah_Microsoft Agreement 50 | 000044083 🔻                 |             |              | 1                 |               |                   | ı İ                          |                  | D                     | 0                                          |                   | TEST           | ment                |
|                                      |                             |             |              | Total             |               | Fulf              | illed                        | Retu             | rned                  | Activation Er                              | nabled            |                |                     |
| KEYS OVERVIEW                        |                             |             |              |                   | Last 5 Transa | ction(s) Sum      | mary                         |                  |                       |                                            |                   |                |                     |
| KE                                   | 1<br>TYS                    |             |              |                   |               |                   |                              | No Tr            | ansaction(s) Fe       | bund                                       |                   |                |                     |
| NOTIFICATION                         |                             |             |              |                   |               |                   |                              |                  |                       |                                            |                   |                |                     |
|                                      | Fulfilled Key               | 1           | Consumed Key | 1                 | 1             | Bound Key         |                              | 1                | Exception             |                                            | 1                 |                |                     |
|                                      | 1 Keys stuck in fulfilled s | status      | 0 Keys stud  | ck in consumed st | atus          | O CBR s<br>inform | ubmitted without (<br>nation | DHR              | O Daily n<br>failed c | umber of MDOS serv<br>onnection(s) for tod | vices<br>Jay      |                |                     |
|                                      | View Fulfilled Key 🛛        |             | View Const   | umed Key 🗷        |               | Viev              | Bound Key 🗹                  |                  | View                  | Exception(s) 🗹                             |                   |                |                     |
|                                      |                             |             |              |                   |               |                   |                              |                  |                       |                                            |                   |                |                     |
|                                      |                             |             |              |                   | © 2018 All Ri | ghts Reserved     |                              |                  |                       |                                            |                   | Internet Conne | ction <sub>ut</sub> |

4. From the dashboard view, click on Get Keys to download the keys, which are assigned by ULP to FFKI partner.

|   | Mic Mic | crosoft Digital | Operations Se | rvices Smart Clien |         |             |               |         |             |         |             |                    |            |           |                    |        | – x     |
|---|---------|-----------------|---------------|--------------------|---------|-------------|---------------|---------|-------------|---------|-------------|--------------------|------------|-----------|--------------------|--------|---------|
|   | Mi      | crosoft         |               |                    |         |             |               |         |             |         |             |                    |            | <u>ہ</u>  | 6 F <sup>1</sup> 3 | 🖌 🔺 🤅  |         |
| Ī | On      | line            | (             | BR                 |         | PBR         |               | R       | evert       | Retur   | n To ULP    | Informat           | ion        |           | OA 3.0 Tool        |        | Page    |
| I | Q       | <b>Č</b>        |               |                    | Ē       |             | Ď             | 4       |             | <u></u> | <u>ئ</u>    |                    | Ø          | <u>=0</u> | ≡Q                 | ţ      | 5       |
|   | Search  | Get Keys        | By Keys       | By Quantity        | By Keys | By Quantity | Store Product | By Keys | By Quantity | By Keys | By Quantity | Edit Optional Info | Update OHR | By Keys   | By Quantity        | Import | Refresh |

5. A confirmation window will pop up to confirm your Key Request. Click CONFIRM.

|                                         |                                  |                                                | Keys Cou                                                 | unt            |                                                                 |                     |
|-----------------------------------------|----------------------------------|------------------------------------------------|----------------------------------------------------------|----------------|-----------------------------------------------------------------|---------------------|
| FFKI_v-sagsah_Microsoft Agreement 50000 | 44083 🔻                          | 1                                              | 1                                                        | 0              | 0                                                               | TEST<br>Environment |
|                                         |                                  | Total                                          | Fulfilled                                                | Returned       | Activation Enabled                                              |                     |
| KEYS OVERVIEW                           | 1 FUL                            | FILLED Last 5 Tran                             | nsaction(s) Summary                                      |                |                                                                 |                     |
| L KEYS                                  |                                  | Confirm before<br>Are you sure you w<br>CANCEL | Get Keys X<br>ant to continue with get keys ?<br>CONFIRM | No Transaction | n(s) Found                                                      |                     |
| NOTIFICATION                            |                                  |                                                |                                                          |                |                                                                 |                     |
|                                         | Fulfilled Key                    | Consumed Key (1)                               | Bound Key                                                | (i) Except     | tion ()                                                         |                     |
|                                         | 1 Keys stuck in fulfilled status | Keys stuck in consumed status                  | CBR submitted without OHR information                    | 0              | Daily number of MDOS services<br>failed connection(s) for today |                     |
|                                         | View Fulfilled Key 🗹             | View Consumed Key 🛽                            | View Bound Key 🗹                                         |                | View Exception(s)                                               |                     |
|                                         |                                  |                                                |                                                          |                |                                                                 |                     |

6. A message confirming key request has been sent will pop up. Click OK.

| FFKI_v-sagsah_Microsoft Agreement 500004 | 44083 🔻                                                                | 1<br>Total                                                          | 1<br>Fulfilled                                                     | 0<br>Returned         | 0<br>Activation Enabled                                                                       | TEST<br>Finvironment |
|------------------------------------------|------------------------------------------------------------------------|---------------------------------------------------------------------|--------------------------------------------------------------------|-----------------------|-----------------------------------------------------------------------------------------------|----------------------|
| KEYS OVERVIEW                            |                                                                        | FILLED                                                              | action(s) Summary                                                  | No Transaction(       | s) Found                                                                                      |                      |
| NOTIFICATION                             | Fulfilled Key ①  Keys stuck in fulfilled status  View Fulfilled Key 12 | Consumed Key ① O Keys stuck in consumed status View Consumed Key 12 | Bound Key CBR submitted without OHR Information View Bound Key [2] | Exception     D     T | n ()<br>Nily number of MDOS services<br>Niled connection(s) for today<br>View Exception(s) (2 |                      |

- 7. Please follow below steps:
  - **a.** If keys are available, they will show up in dashboard within 2-3 minutes.
  - **b.** If keys are not yet available for fulfillment, you may need repeat steps again after 10 minutes.

## 5.2 SEARCH KEYS

### Description:

The Search Key allows users to search for keys based on search parameters and perform key operations such as RECALL, REPORT, RETURN, etc. from the search screen.

## Search fields include the following fields and options:

- KEY TYPE -
  - Standard (i.e. Windows OS)
  - Service (i.e. Office products, XBOX, other add-ons)
  - MBR Motherboard Replacement
  - MAT Multiple Activation Test
- KEY STATUS Includes: Activation Denied, Activation Enabled, Activation Enabled Pending Update, Assigned, Bound, Consumed, FFKI Fulfilled, Fulfilled, Marked for Return, Marked for Submit, Notified Bound, Reported Bound, Reported Returned, Returned.
- OEM PO NUMBER The Purchase Order (PO) number assigned when order is placed
- OEM PART NUMBER The unique ID assigned by MSFT for an ordered Sku
- LICENSABLE PART NUMBER Unique ID assigned by Microsoft.
- CALL OFF REFERENCE NUMBER The number assigned in MDOS once the Call Off order has been placed.
- MICROSOFT ORDER NUMBER Order number received from Microsoft after an order is placed.
- MICROSOFT PRODUCT KEY ID Shortened number associated with the long Product Key ID.
  - Long Product Key ID is the 25-character product key, also referred to as a 5x5 key, formatted as XXXXX-XXXXX-XXXXX-XXXXXXXXXXX, which Microsoft provides to activate a single copy of Windows on a computer)

There are also additional search options when you open a new window with Advanced Search fields:

 ADVANCED SEARCH - You may search by PRODUCT KEY ID FROM, PRODUCT KEY ID TO, MASKED PRODUCT KEY, DPK LABEL, HARDWARE HASK, OEM RMA (Return Merchandise Authorization) NUMBER.

1. Click on the search icon to view search fields

| Microsoft Digital O                                                                    | perations Ser | vices Smart Client                                     |                                                                     |                                              |                                             |                                                                           |                     |                                             |                                                                 |                    |                                                                |                   |                   |                   |       |
|----------------------------------------------------------------------------------------|---------------|--------------------------------------------------------|---------------------------------------------------------------------|----------------------------------------------|---------------------------------------------|---------------------------------------------------------------------------|---------------------|---------------------------------------------|-----------------------------------------------------------------|--------------------|----------------------------------------------------------------|-------------------|-------------------|-------------------|-------|
| Microsoft                                                                              |               |                                                        |                                                                     |                                              |                                             |                                                                           |                     |                                             |                                                                 |                    |                                                                | ŵ <b>•</b>        | o 🏲 ¹             | * 📲               | 0 🛓   |
| Online                                                                                 | C             | BR                                                     |                                                                     | PBR                                          |                                             | Re                                                                        | evert               | Retur                                       | n To ULP                                                        | Informa            | rtion                                                          |                   | OA 3.0 Tool       |                   | Pag   |
| h Get Keys                                                                             | By Keys       | By Quantity                                            | By Keys                                                             | By Quantity                                  | Store Product                               | Sy Keys                                                                   | By Quantity         | L<br>By Keys                                | By Quantity                                                     | Edit Optional Info | Update OHR                                                     | EQ<br>By Keys     | EQ<br>By Quantity | Import            | E     |
|                                                                                        |               |                                                        |                                                                     |                                              |                                             |                                                                           |                     |                                             | Keys (                                                          | Count              |                                                                |                   |                   |                   |       |
| _ffki_amolD_Microsr                                                                    | oft Agreement | 5000044078 🔻                                           |                                                                     |                                              |                                             | 8                                                                         |                     | 4                                           | в                                                               | 0                  |                                                                | 0                 |                   | PRO               | DD    |
|                                                                                        |               |                                                        |                                                                     |                                              |                                             |                                                                           |                     |                                             | an a                                                            |                    |                                                                |                   |                   | · Enviro          | nment |
| Note : Please                                                                          | e select form | factor class option                                    | on to unlock fo                                                     | orm factor sub c                             | lass option for m                           | Tota<br>ore refined se                                                    | al<br>earch.        | Fulf                                        | nied                                                            | Returned           |                                                                | Activation Enable | ed                |                   | ×     |
| Note : Please                                                                          | e select form | factor class option                                    | on to unlock fo                                                     | erm factor sub c                             | lass option for m                           | Tota<br>ore refined sea<br>rder Number                                    | al<br>earch.        | Fulf                                        | nied<br>ct Key                                                  | Returned           | Serial Number                                                  | Activation Enable | ed                | Reset             | ×     |
| Note : Please Key Status Key Type                                                      | e select form | factor class option                                    | on to unlock fo<br>FT Product Key<br>I Off Reference                | orm factor sub c<br>ID<br>Number             | lass option for m                           | Tota<br>ore refined sec<br>rder Number<br>Part Number                     | al<br>tarch.        | Produce<br>MS Pro                           | tt Key<br>oduct Key Id From                                     | Keturned           | Serial Number<br>Hardwatre Hash                                | Activation Enable |                   | Reset             | ×     |
| Note : Please Key Status Key Type PBR Binding Status                                   | e select form | factor class option                                    | on to unlock fo<br>FT Product Key<br>I Off Reference<br>M PO Number | <mark>rm factor sub c</mark><br>ID<br>Number | lass option for m MS O OEM Ucens            | Tota<br>nore refined sec<br>rder Number<br>Part Number<br>sable Part Numl | al<br>arch.<br>ber  | Product                                     | tt Key<br>oduct Key Id From<br>oduct Key Id To                  | Keturned           | Serial Number<br>Hardwatre Hash<br>Tracking Info               | Activation Enable |                   | Reset             | ×     |
| Note : Please Key Status Key Type PBR Binding Status Advanced Search                   | e select form | factor class option                                    | on to unlock fo<br>FT Product Key<br>I Off Reference<br>M PO Number | ITM factor sub c                             | lass option for m MS O OEM Ucens            | Tota<br>ore refined sec<br>rder Number<br>Part Number<br>sable Part Numl  | al<br>earch.        | Produce<br>MS Produce<br>MS Produce         | nied<br>ct Key<br>aduct Key Id From<br>aduct Key Id To          | Neturned           | Serial Number<br>Hardwatre Hash<br>Tracking Info               | Activation Enable |                   | Reset             | ×     |
| Note : Please Key Status Key Type PBR Binding Status Advanced Search MS Fulfilled Date | e select form | factor class option<br>MS<br>Cal<br>Cal<br>Cal<br>Tage | FT Product Key<br>I Off Reference<br>M PO Number                    | ID<br>Number                                 | Alass option for m<br>MS O.<br>OEM<br>Ucens | Tota<br>ore refined sec<br>rder Number<br>Part Number<br>sable Part Numl  | al<br>earch.<br>ber | Produce<br>Produce<br>MS Pro<br>Manufacture | rt Key<br>oduct Key Id From<br>oduct Key Id To<br>r Geolocation | Neturned           | Serial Number<br>Hardwatre Hash<br>Tracking Info<br>SKU Number | Activation Enable | rannel Relation   | Reset<br>Q Search | ×     |

| Key Status                                                                                                    |                                                                                                    | ▼ Ats                                                                                                    | FT Product Key ID                                                                                                    | MS Order Number                                                                                                    |                                                                                                    | Product Key                                                                                                    |                 | Serial Number                              | Reset                                                                                                    |
|----------------------------------------------------------------------------------------------------|----------------------------------------------------------------------------------------------------|----------------------------------------------------------------------------------------------------|----------------------------------------------------------------------------------------------------|----------------------------------------------------------------------------------------------------|----------------------------------------------------------------------------------------------------|----------------------------------------------------------------------------------------------------|-----------------|--------------------------------------------|----------------------------------------------------------------------------------------------------|
| Кеу Туре                                                                                                    |                                                                                                    | Col                                                                                                    | Off Reference Number                                                                                                    | OEM Part Number                                                                                                    |                                                                                                    | MS Product Key Id From                                                                                                    |                 | Hardware Hash                              | and the second second se |
| PBR Binding Status                                                                                                    |                                                                                                    | ▼ 0E                                                                                                    | M PO Number                                                                                                    | Licensable Part Number                                                                                                    |                                                                                                    | MS Product Key Id To                                                                                                    |                 | Tracking Info                              | Q. Search                                                                                                    |
| Total Key Count : 50 MS Product Key 2961048232632                                                                                                    | 547<br>Key Type<br>Service                                                                                    | Key Status<br>FulFilled                                                                                                    | Product Key<br>XXXXXX-XXXXX-XXXXXX-XXXXXX                                                                                                    | Licensable Name<br>0365P Sub OLC 0A3 PTK AFOLB                                                                                                    | Ucensable Part Number<br>7(4-00013                                                                                           | OEM PO Number<br>4TH JAN 2019                                                                                                    | OEM Part Number | Call Off Reference Number                  | ch Results i Poot (                                                                                                    |
| Total Key Count : 50<br>MS Product Key<br>2961048232632<br>2961048232633                                                                                                    | S47<br>Key Type<br>Service<br>Service                                                                         | Key Status<br>FulFilled<br>Return To ULP                                                                                          | Product Key<br>20000-20000-20000-20000-20000<br>20000-20000-20000-20000-20000                                                                                                    | Licensable Name<br>0365P Sub OLC OA3 PTK AFOLB<br>0365P Sub OLC OA3 PTK AFOLB                                                                                                    | Ucensable Part Number<br>7L4-00013<br>7L4-00013                                                                              | OEM PO Number<br>4TH JAN 2019<br>4TH JAN 2019                                                                                                    | OEM Part Number | Lait Off Reference Number                  | ch.Results Filiport (                                                                                                    |
| Total Key Count : 50           MS Product Key           2961048232632           2961048232633           2961048232633           2961048232633                                                                                                    | 547<br>Key Type<br>Service<br>Service<br>Service                                                              | Key Status<br>FulFilled<br>Return To ULP<br>FulFilled                                                                             | Product Key<br>20008-30008-30008-30008-30008<br>30008-30008-30008-30008-30008                                                                                                    | LICERSIBLE Name<br>O365P Sub OLC OA3 PTK AFOLB<br>O365P Sub OLC OA3 PTK AFOLB<br>O365P Sub OLC OA3 PTK AFOLB                                                                                                    | Licensable Part Number<br>7L4-00013<br>7L4-00013<br>7L4-00013                                                                | OEM PO Number<br>4TH JAN 2019<br>4TH JAN 2019<br>4TH JAN 2019                                                                                                    | OEM Part Number | Export Searc                               | ch Results Happert (                                                                                                    |
| Total Key Count: 50           MS Product Key           2961048232632           2961048232633           2961048232633           2961048232634           3258505707451                                                                                                | 547<br>Key Type<br>Service<br>Service<br>Service<br>Standard                                                  | Key Status<br>FulFilled<br>Return To ULP<br>FulFilled<br>Return To ULP                                                            | Product Key<br>2000-2000-2000-2000-2000-2000<br>2000-2000-2000-2000-2000<br>2000-2000-2000-2000                                                                                                    | Licensable Name<br>O365P Sub OLC OA3 PTK AFOLB<br>O365P Sub OLC OA3 PTK AFOLB<br>O365P Sub OLC OA3 PTK AFOLB<br>WIN HOME 10 OLC OA3 PTK                                                                                                    | Ucensible Part Number<br>7L4-00013<br>7L4-00013<br>7L4-00013<br>7L4-00013<br>KW9-00004                                       | OEM PO Number<br>4TH JAN 2019<br>4TH JAN 2019<br>4TH JAN 2019<br>4TH JAN 2019                                                                                                    | OEM Part Number | Export Searc                               | ch Results Happent (                                                                                                    |
| Total Key Count : \$0           M5 Product Key           2961048232632           2961048232633           2961048232634           3258505707451           3258505707452                                                                                              | 547<br>Service<br>Service<br>Service<br>Standard<br>Standard                                                  | Key Status<br>FulFilled<br>Return To ULP<br>FulFilled<br>Return To ULP<br>Marked For Submit                                       | Product Key<br>2000-2000-2000-2000-2000-2000<br>2000-2000-2000-2000<br>2000-2000-2000-2000<br>2000-2000-2000-2000                                                                                                    | Licentable Name<br>0365P Sub OLC OA3 PTK AFOLB<br>0365P Sub OLC OA3 PTK AFOLB<br>0365P Sub OLC OA3 PTK AFOLB<br>WIN HOME 10 OLC OA3 PTK<br>WIN HOME 10 OLC OA3 PTK                                                                                                    | Licensable Part Number<br>7L4-00013<br>7L4-00013<br>7L4-00013<br>KW9-00004<br>KW9-00004                                      | OEM PO Number<br>4TH JAN 2019<br>4TH JAN 2019<br>4TH JAN 2019<br>4TH JAN 2019<br>4TH JAN 2019<br>4TH JAN 2019                                                                                                    | OEM Part Number | Lafr Off Reference Number                  | ch.Results risport (                                                                                                    |
| Total Key Count : SC<br>MS Product Key<br>2961048232632<br>2961048232633<br>3258505707451<br>3258505707452<br>3258505707452                                                                                                    | 547<br>Key Type<br>Service<br>Service<br>Standard<br>Standard<br>Standard<br>Standard                         | Key Status<br>FulFilled<br>Return To ULP<br>FulFilled<br>Return To ULP<br>Marked For Submit<br>Marked For Submit                  | Product Key           XXXXXXXXXXXXXXXXXXXXXXXXXXXXXXXXXXXX                                                                                                    | Licensable Name<br>D3659 Sub OLC OA3 PTK AFOLB<br>O3659 Sub OLC OA3 PTK AFOLB<br>O3659 Sub OLC OA3 PTK AFOLB<br>WIN HOME 10 OLC OA3 PTK<br>WIN HOME 10 OLC OA3 PTK<br>WIN HOME 10 OLC OA3 PTK                                                                                                    | Licensable Part Number<br>7L4-00013<br>7L4-00013<br>7L4-00013<br>KW9-00004<br>KW9-00004<br>KW9-00004                         | OEM PO Number<br>4TH JAN 2019<br>4TH JAN 2019<br>4TH JAN 2019<br>4TH JAN 2019<br>4TH JAN 2019<br>4TH JAN 2019<br>4TH JAN 2019                                                                                                    | OEM Part Number | Expert Searc     Gall Off Reference Number | ch.Results Happort (                                                                                                    |
| Total Key Count:         SC           MS Product Key         2961048232632           2961048232633         2961048232634           3258505707451         3258505707452           3258505707452         3258505707452           3258505707452         3258505707452  | 547<br>Key Type<br>Service<br>Service<br>Standard<br>Standard<br>Standard<br>Standard<br>Standard             | Key Status<br>FulFilled<br>Return To ULP<br>FulFilled<br>Return To ULP<br>Marked For Submit<br>Marked For Submit<br>Return To ULP | Product Key<br>2000-2000-2000-2000-2000-2000<br>2000-2000-2000-2000-2000<br>2000-2000-2000-2000-2000<br>2000-2000-2000-2000-2000<br>2000-2000-2000-2000-2000                                                                                                    | Licensable Name<br>03655 Sub OLC OA3 PTK AFOLB<br>03655 Sub OLC OA3 PTK AFOLB<br>03655 Sub OLC OA3 PTK AFOLB<br>WIN HOME 10 OLC OA3 PTK<br>WIN HOME 10 OLC OA3 PTK<br>WIN HOME 10 OLC OA3 PTK<br>WIN HOME 10 OLC OA3 PTK                                                                                                    | Licensable Part Number<br>714-00013<br>714-00013<br>714-00013<br>KW3-00004<br>KW3-00004<br>KW3-00004<br>KW3-00004            | OEM PO Number<br>4TH JAN 2019<br>4TH JAN 2019<br>4TH JAN 2019<br>4TH JAN 2019<br>4TH JAN 2019<br>4TH JAN 2019<br>4TH JAN 2019<br>4TH JAN 2019                                                                                                    | OEM Part Number | Export Searc                               | in Results in point (                                                                                                    |
| Total Key Count:         SC           MIS Product Key         2961048232632           2961048232633         2961048232634           3258505707451         3258505707452           3258505707452         3258505707453           3258505707453         3258505707454 | 547<br>Key Type<br>Service<br>Service<br>Standard<br>Standard<br>Standard<br>Standard<br>Standard<br>Standard | Key Status<br>Fulfilled<br>Return To ULP<br>Fulfilled<br>Return To ULP<br>Marked For Submit<br>Return To ULP<br>Return To ULP     | Product Key           2000-5.0000-30000-300000-30000-300000-300000-300000-300000-300000-300000-300000-300000-3000000 | Lossnakle Name           03559 Sub OLC OA3 PTK AFOLB           03559 Sub OLC OA3 PTK AFOLB           0359 Sub OLC OA3 PTK AFOLB           WIN HOME 10 OLC OA3 PTK           WIN HOME 10 OLC OA3 PTK           WIN HOME 10 OLC OA3 PTK           WIN HOME 10 OLC OA3 PTK           WIN HOME 10 OLC OA3 PTK           WIN HOME 10 OLC OA3 PTK           WIN HOME 10 OLC OA3 PTK | Licensable Part Number<br>7L4-0013<br>7L4-0013<br>XW9-00004<br>XW9-00004<br>XW9-00004<br>XW9-00004<br>XW9-00004<br>XW9-00004 | OEM PO Number           4TH AM 2019           4TH JAN 2019           4TH JAN 2019           4TH JAN 2019           4TH JAN 2019           4TH JAN 2019           4TH JAN 2019           4TH JAN 2019           4TH JAN 2019           4TH JAN 2019           4TH JAN 2019           4TH JAN 2019           4TH JAN 2019 | OEM Part Number | Export Searc                               | ingent (                                                                                                    |

**Tip Tool**: Use Search functionality to find keys based on search parameters and perform key operations such as ASSIGN, RECALL, REPORT, RETURN, etc. from the search screen.

## Step-by-Step:

1. From the dashboard view, select the business from the Business dropdown menu.

| Microsoft Digital Operations Services Sn    | nart Client                  |             |               |                    |               |               |                              |                   |                        |                                           |                   |                 | – x          |
|---------------------------------------------|------------------------------|-------------|---------------|--------------------|---------------|---------------|------------------------------|-------------------|------------------------|-------------------------------------------|-------------------|-----------------|--------------|
| - Microsoft                                 |                              |             |               |                    |               |               |                              |                   |                        | 습                                         | •• >              | K 🔺 🚺 🔇         |              |
| Online CBR                                  |                              | PBR         |               | Rev                | ert           | Retur         | TO ULP                       | Inform            | nation                 |                                           | OA 3.0 Tool       |                 | Page         |
| Search Get Keys By Keys By Quar             | ntity By Keys                | By Quantity | Import PBR    | By Keys            | By Quantity   | By Keys       | t<br>By Quantity             | Edit Optional Inf | Update OHR             | EQ<br>By Keys                             | EQ<br>By Quantity | Import          | 5<br>Refresh |
|                                             |                              |             |               |                    |               |               | Keys                         | Count             |                        |                                           |                   |                 |              |
| FFKI_v-sagsah_Microsoft Agreement 500004400 | 83 🔻                         |             |               | 1<br>Total         |               | Ful           | 1<br>illed                   | 0<br>Retur        | ned                    | 0<br>Activation E                         | nabled            | TEST<br>Environ | ment         |
| KEYS OVERVIEW                               |                              |             |               |                    |               |               |                              |                   |                        |                                           |                   |                 |              |
| KEIS OVERVIEW                               |                              | 1 FUL       | FILLED        |                    | ast 5 Iransa  | ction(s) Sum  | mary                         |                   |                        |                                           |                   |                 |              |
|                                             |                              |             |               |                    |               |               |                              | No Tra            | ansaction(s) Fo        | bund                                      |                   |                 |              |
|                                             | ulfilled Key                 |             | Concurred Kou |                    |               | Round Koy     |                              |                   | Exception              |                                           |                   |                 |              |
|                                             | unned key                    |             | Consumed Key  |                    |               | bound key     |                              | •                 | Exception              |                                           | •                 |                 |              |
| •                                           | 1 Keys stuck in fulfilled st | atus        | 0 Keys stud   | ck in consumed sta | tus           | O CBR s       | ubmitted without (<br>nation | DHR               | O Daily nu<br>failed o | imber of MDOS ser<br>onnection(s) for too | rvices<br>day     |                 |              |
|                                             | View Fulfilled Key 🛽         |             | View Cons     | umed Key 🗷         |               | Vie           | v Bound Key 🛛                |                   | View                   | Exception(s) 🛽                            |                   |                 |              |
|                                             |                              |             |               |                    |               |               |                              |                   |                        |                                           |                   |                 |              |
|                                             |                              |             |               |                    | © 2018 All Ri | ghts Reserved |                              |                   |                        |                                           |                   | Internet Conne  | ction "I     |

3. Click on the search icon in the top navigation bar.

| MI MI  | crosoft Digital | Operations Ser | rvices Smart Client |         |             |               |         |             |          |             |                    |            |            |                    |                     | – x     |
|--------|-----------------|----------------|---------------------|---------|-------------|---------------|---------|-------------|----------|-------------|--------------------|------------|------------|--------------------|---------------------|---------|
| Hi     | crosoft         |                |                     |         |             |               |         |             |          |             |                    |            | <u>ن</u> ا | 6 F <sup>1</sup> * | <  ▲ <sup>1</sup> ( |         |
| U      | n ne            | C              | BR                  |         | PBR         |               | Re      | vert        | Retur    | n To ULP    | Informat           | ion        |            | OA 3.0 Tool        |                     | Page    |
| Q      | さ               | Þ              |                     | 1       | Ē           | Ê             | \$      | ₽           | <u>+</u> | t           |                    | Ø          | <u>=0</u>  | ≡Q                 | ↑<br>L              | 5       |
| Search | Get Keys        | By Keys        | By Quantity         | By Keys | By Quantity | Store Product | By Keys | By Quantity | By Keys  | By Quantity | Edit Optional Info | Update OHR | By Keys    | By Quantity        | Import              | Refresh |

4. Enter search criteria, such as Key Status, Key Type, Assigned to, MS Fullfilled date, OEM RMA Date, etc., and click on the SEARCH button.

| Microsoft Digita            | Operations Services  | Smart Client  |                  |                 |                    | —              |                     |                    |                |                  |                      |                | – x          |
|-----------------------------|----------------------|---------------|------------------|-----------------|--------------------|----------------|---------------------|--------------------|----------------|------------------|----------------------|----------------|--------------|
| Hicrosoft                   |                      |               |                  |                 |                    |                |                     |                    |                | <u>ن</u>         | o 🏲 🕯                | * 📲            | ? ≟          |
| Online                      | CBR                  |               | PBR              |                 | Revert             | Re             | turn To ULP         | Inform             | ation          |                  | OA 3.0 Tool          |                | Page         |
| Q 🕹                         | By Keys By           | Quantity By   | Kevs By Quantity | tore Product    | By Keys By Quar    | tity By Keys   | By Quantity         | Edit Optional Info | Update OHR     | EQ<br>By Keys    | EQ<br>By Quantity    |                | 5<br>Refresh |
|                             | -,,,                 |               |                  |                 | -,-,-              |                | Keys                | Count              |                | -7               | -,,                  |                |              |
| FFKI_ffki_amolD_Mic         | osoft Agreement 5000 | 044078 🔻      |                  |                 | 8                  |                | 8                   | 0                  |                | 0                |                      | PRO<br>Enviro  | D<br>nment   |
|                             |                      |               |                  |                 | Total              | 1              | ulfilled            | Returned           |                | Activation Enabl | ed                   |                |              |
| Key Status                  |                      | MSFT Prod     | luct Key ID      | MS Orde         | er Number          | Pro            | duct Key            |                    | Serial Number  |                  |                      | Reset          |              |
| Key Type                    |                      | Call Off Rej  | ference Number   | OEM Pai         | rt Number          | MS             | Product Key Id From |                    | Hardwatre Hash |                  |                      |                |              |
| PBR Binding Stat            | 15                   | OEM PO N      | lumber           | Licensab        | le Part Number     | MS             | Product Key Id To   |                    | Tracking Info  |                  |                      | Q Search       |              |
| Advanced Sea     MS Produce | ch<br>Key KeyType    | Key Status    | Product Key      |                 | Licensable Name    |                | Licensable Part Nu  | mber OEM I         | PO Number      | OEM Part Numb    | er Call Off Re       | ference Number | _            |
| 899901253                   | 75311 Standard       | Fulfilled     | XXXXX-XXXXX-X    | XXXX-XXXXX-JRGD | WIN HOME 10 OLC    | OA3 NonAct PTK | KW9-00458           | 4545               |                |                  |                      |                |              |
| 899901253                   | 75448 MBR            | Fulfilled     | 22222            | XXXX-XXXXX-3KW  | 7 WIN HOME 10 OLC  | OA3 NonAct PTK | KW9-00458           | 4343               |                | 123123           |                      |                |              |
| 899901253                   | 75449 Standard       | Fulfilled     | XXXXX-XXXXX-X    | XXXX-XXXXX-4Y4H | IH WIN HOME 10 OLD | OA3 NonAct PTK | KW9-00458           | 4444               |                | 123123           |                      |                |              |
| 899901253                   | 75754 Standard       | Fulfilled     | XXXXX-XXXXX-X    | XXXX-XXXXX-MQV  | 7H WIN HOME 10 OLC | OA3 NonAct PTK | KW9-00458           | 11223              | 33             |                  |                      |                |              |
| 180106806                   | 435 Standard         | Fulfilled     | XXXXX-XXXXX-X    | XXXX-XXXXX-CXBV | H WIN HOME 10 OLC  | OA3 NonAct PTK | KW9-00458           | 6565               |                |                  |                      |                |              |
| 180106806                   | 1435 Standard        | Fulfilled     | XXXXX-XXXXX-X    | XXXX-XXXXX-7C9X | 7 WIN HOME 10 OLC  | OA3 NonAct PTK | KW9-00458           | 53453              | 3              |                  |                      |                |              |
| 325850548                   | 1879 Standard        | Fulfilled     | XXXXX-XXXXX-X    | XXXX-XXXXX-V6DE | DQ WIN HOME 10 OLC | OA3 PTK        | KW9-00004           | 27JUN              | NE             |                  |                      |                |              |
|                             | Page 1 o             | f 1 Page Size |                  |                 |                    |                |                     |                    | 🛨 Expo         | ort Search Resul | <mark>ts</mark> Repo | rt I           | Return       |
|                             |                      |               |                  |                 |                    |                |                     |                    |                |                  |                      |                |              |
|                             |                      |               |                  |                 |                    |                |                     |                    |                |                  |                      |                |              |

5. Search results will display all the keys based on the search criteria. The total number of keys found within the search parameters will also be displayed.

| Key Status      |             |           | MSFT /            | Product Key ID                         | MS Order Number             |                        | Product Key            |                 | Serial Number          |                       | Reset    |
|-----------------|-------------|-----------|-------------------|----------------------------------------|-----------------------------|------------------------|------------------------|-----------------|------------------------|-----------------------|----------|
| Кеу Туре        |             |           | 🔻 Cali Of         | f Reference Number                     | OEM Part Number             |                        | MS Product Key Id From |                 | Hardware Hash          |                       | 1000     |
| PBR Binding Sta | atus        |           | TOEM P            | Ø Number                               | Licensable Part Number      |                        | MS Product Key Id To   |                 | Tracking Info          |                       | Q Search |
| Advanced Sea    | arch        |           |                   |                                        |                             |                        |                        |                 |                        |                       |          |
|                 |             |           |                   |                                        |                             |                        |                        |                 |                        |                       |          |
| Total Key Co    | ount : 5054 | 47        |                   |                                        |                             |                        |                        |                 |                        | Export Search Results | Report N |
| MS Produc       | ct Key Ke   | еу Туре К | ley Status        | Product Key                            | Licensable Name             | Licensable Part Number | OEM PO Number          | OEM Part Number | Call Off Reference Nur | nber                  |          |
| 29610482        | 32632 Se    | ervice F  | ulFilled          | XXXXXX-XXXXXX-XXXXXX-XXXXXX-XXXXXXX    | O365P Sub OLC OA3 PTK AFOLB | 7L4-00013              | 4TH JAN 2019           |                 |                        |                       |          |
| 29610482        | 32633 Se    | ervice R  | leturn To ULP     | X0000X-X0000X-X0000X-X0000X-X0000X     | O365P Sub OLC OA3 PTK AFOLB | 7L4-00013              | 4TH JAN 2019           |                 |                        |                       |          |
| 29610482        | 32634 Se    | ervice F  | ulFilled          | 300001-300001-300001-300001-300001     | 0365P Sub OLC OA3 PTK AFOLB | 7L4-00013              | 4TH JAN 2019           |                 |                        |                       |          |
| 325850570       | 07451 St    | tandard R | leturn To ULP     | XXXXXX-XXXXXX-XXXXXX-XXXXXX-94R7D      | WIN HOME 10 OLC DA3 PTK     | KW9-00004              | 4TH JAN 2019           |                 |                        |                       |          |
| 32585057        | 07452 St    | tandard N | Marked For Submit | X0000X-X0000X-X0000X-X0000X-9KXQQ      | WIN HOME 10 OLC DA3 PTK     | KW9-00004              | 4TH JAN 2019           |                 |                        |                       |          |
| 325850570       | 07452 St    | tandard N | Marked For Submit | 20000X-20000X-200XXX-20000X-9KXQQ      | WIN HOME 10 OLC OA3 PTK     | KW9-00004              | 4TH JAN 2019           |                 |                        |                       |          |
| 325850570       | 07453 St    | tandard R | leturn To ULP     | 10000K-30000K-30000K-30000K-DV63Q      | WIN HOME 10 OLC OA3 PTK     | KW9-00004              | 4TH JAN 2019           |                 |                        |                       |          |
|                 | 07454 St    | tandard R | leturn To ULP     | X0000X-X0000X-X0000X-X0000X-WXCHD      | WIN HOME 10 OLC OA3 PTK     | KW9-00004              | 4TH JAN 2019           |                 |                        |                       |          |
| 325850570       |             | tandard R | leturn To ULP     | XXXXXX-XXXXXX-XXXXXXX-XXXXXXX-XXXXXXXX | WIN HOME 10 OLC OA3 PTK     | KW9-00004              | 4TH JAN 2019           |                 |                        |                       |          |
| 32585057        | 07455 St    |           |                   |                                        |                             |                        |                        |                 |                        |                       |          |

6. Keys can then be selected to perform other operations like Export, Assign, Recall, etc.

| Microsoft Digital Oper              | rations Services Sm | nart Client                |                           |                | _                 | _          |                     |              |                  |                  |                             |                      | – x     |
|-------------------------------------|---------------------|----------------------------|---------------------------|----------------|-------------------|------------|---------------------|--------------|------------------|------------------|-----------------------------|----------------------|---------|
| Hicrosoft                           |                     |                            |                           |                |                   |            |                     |              |                  | <u>ل</u> اً ک    | > <b>F<sup>1</sup> &gt;</b> | < <mark>≜</mark> 1 ( | 0       |
| Online                              | CBR                 |                            | PBR                       | R              | evert             | Ret        | urn To ULP          | In           | formation        |                  | OA 3.0 Tool                 |                      | Page    |
| Q 77 [                              | 1                   |                            | Fi 🖺                      | 4              |                   | <b>↑</b> . | it.                 |              | Ű                | =0               | ≡Q                          |                      | .5      |
| Search Get Keys By                  | v Kevs By Ot        | uantity By Keys            | By Quantity Store Product | By Keys        | By Quantity       | By Keys    | By Quantity         | Edit Optiona | I Info Update OH | By Keys          | By Quantity                 | Import               | Refresh |
|                                     |                     | -                          |                           |                |                   |            |                     |              |                  |                  |                             | Search               | ^       |
| PBR Binding Status                  |                     | OEM PO Number              | Licen                     | able Part Numi | per               | MS P       | roduct key la lo    |              | Tracking Info    |                  |                             |                      |         |
| <ul> <li>Advanced Search</li> </ul> |                     |                            |                           |                |                   |            |                     |              |                  |                  |                             |                      |         |
| MS Product Key                      | Key Type            | Key Status                 | Product Key               | Licens         | able Name         | _          | Liconsoble Part Nur | mbor         | DEM PO Number    | OEM Part Numbe   | Call Off Pafe               | rence Number         | - 11    |
| R 899901252275211                   | 1 Standard          | Fulfilled                  |                           | PGDV WIN H     | IOME 10 OLC OAR N | onAct PTK  | KW9-00458           | inder i      | 1545             | OLWIPHICIUMIDE   | Call Off Nere               | arence waniber       |         |
| 9999012527531                       | 1 Standard          | Fulfilled                  |                           |                | IOME 10 OLC OAS N | onAct DTK  | KW9-00458           |              | 1545             |                  |                             |                      |         |
| 8999012527544                       |                     | Fulfilled                  |                           | 20V7 WIN L     | IOME 10 OLC OAS N | onAct PTK  | KW9-00458           |              | 1444             | 122122           |                             |                      |         |
| 89990125327544                      | 9 Standard          | Fulfilled                  | XXXX-XXXX-XXXX-XXXX-XXXX- |                | IOME 10 OLC OAB N | onAct PTK  | KW9-00458           |              | 1444             | 122122           |                             |                      |         |
| 89990125327575                      | 4 Standard          | Fulfilled                  | *****                     | 40V7H WIN H    | IOME 10 OLC OAS N | onAct PTK  | KW9-00458           |              | 112233           | 123123           |                             |                      |         |
| 1801068064435                       | Standard            | Fulfilled                  | *****                     | XBVH WINH      | IOME 10 OLC OAS N | onAct PTK  | KW9-00458           |              | 565              |                  |                             |                      |         |
| 1801068064435                       | Standard            | Fulfilled                  | XXXXX-XXXXX-XXXXX-XXXXX-  | C9X7 WIN H     | OME 10 OLC OA3 N  | onAct PTK  | KW9-00458           |              | 3453             |                  |                             |                      |         |
| 3258505488879                       | Standard            | Fulfilled                  | XXXXX-XXXXX-XXXXX-XXXXX-X | 6DDQ WIN H     | OME 10 OLC OA3 P  | тк         | KW9-00004           |              | 27JUNE           |                  |                             |                      |         |
| -                                   |                     | _                          |                           |                |                   |            |                     |              |                  |                  |                             |                      |         |
| 14 4 <b>1</b>                       | Page 1 of 1         | 10 -                       |                           |                |                   |            |                     |              | ± Expor          | t Search Results | Report                      | Retu                 | im      |
|                                     |                     | Page Size                  |                           |                |                   |            |                     |              |                  |                  |                             |                      |         |
| Key Details Key History             | Optional Informat   | tion                       |                           |                |                   |            |                     |              |                  |                  |                             |                      |         |
| Кеу Туре                            | Key St              | tatus                      | Fulfillment Date          |                |                   |            |                     |              |                  |                  |                             |                      |         |
| Standard                            | Fulfille            | ed                         | 4/4/2018 12:20 PM         |                |                   |            |                     |              |                  |                  |                             |                      |         |
| Product Key ID                      | 134591              | 13                         |                           |                |                   |            |                     |              |                  |                  |                             |                      | ^       |
| Product Key                         | XXXXXX-             | -XXXXX-XXXXX-XXXXX-JRGDV   |                           |                |                   |            |                     |              |                  |                  |                             | View Ke              | У       |
| Licensable Part Number              | KW9-00              | 0458                       |                           |                |                   |            |                     |              |                  |                  |                             |                      |         |
| OEM PO Number                       | 4545                |                            |                           |                |                   |            |                     |              |                  |                  |                             |                      |         |
| Serial Number                       |                     |                            |                           |                |                   |            |                     |              |                  |                  |                             |                      |         |
| Call Off Reference Number           |                     |                            |                           |                |                   |            |                     |              |                  |                  |                             |                      |         |
| OFM Part Number                     | WIN HO              | UNIE 10 OLC OA3 NonAct PTK |                           |                |                   |            |                     |              |                  |                  |                             |                      |         |
| MSFT Product Key ID                 | 899901              | 1253275311                 |                           |                |                   |            |                     |              |                  |                  |                             |                      | v       |
|                                     |                     |                            |                           |                |                   |            |                     |              |                  |                  |                             | _                    |         |

1. Check the box(es) to select keys and view key information. Note: Only information for one key can viewed at a time.

| Mie              | rosoft           |                   |                  |                 |                |                     |            |                     |                    |                | <u>م</u>               | o ┣╹ ≯            | K 🐥 🦉 🕅         | 2          |
|------------------|------------------|-------------------|------------------|-----------------|----------------|---------------------|------------|---------------------|--------------------|----------------|------------------------|-------------------|-----------------|------------|
| On               | ine              | CBR               |                  | PBR             |                | Revert              | Ret        | urn To ULP          | Informa            | ation          |                        | OA 3.0 Tool       |                 | Pa         |
| <b>)</b><br>Irch | Get Keys E       | y Keys By Q       | uantity By Keys  | By Quantity Sto | Dre Product E  | by Keys By Quantity | By Keys    | By Quantity         | Edit Optional Info | Update OHR     | By Keys                | EQ<br>By Quantity | Import          | Refr       |
|                  |                  |                   |                  |                 |                |                     |            | Keys                | Count              |                |                        |                   |                 |            |
| KI_ffki          | _amolD_Microsoft | Agreement 5000044 | 4078 🔻           |                 |                | 8<br>Total          | F          | 8<br>ulfilled       | 0<br>Returned      |                | 0<br>Activation Enable | ed                | PROE<br>Environ | D<br>nment |
| Key              | Status           |                   | MSFT Product K   | 'ey ID          | MS Order I     | Number              | Pro        | duct Key            |                    | Serial Number  |                        |                   | Reset           |            |
| Key              | Туре             |                   | Call Off Referen | ce Number       | OEM Part I     | Number              | MS         | Product Key Id From | ,                  | Hardwatre Hash |                        |                   |                 |            |
| PBP              | Binding Status   |                   | ▼ OEM PO Numbe   | er.             | Licensable     | Part Number         | MS         | Product Key Id To   |                    | Tracking Info  |                        |                   | Q Search        |            |
| ▼ Ad             | vanced Search    |                   |                  |                 |                |                     |            |                     |                    |                |                        |                   |                 |            |
|                  | MS Product Key   | Кеу Туре          | Key Status       | Product Key     | _              | Licensable Name     | _          | Licensable Part Nu  | mber OEM F         | O Number       | OEM Part Numbe         | r Call Off Ref    | erence Number   | -          |
| ☑                | 89990125327531   | 1 Standard        | Fulfilled        | XXXXX-XXXXX-XXX | XX-XXXXX-JRGDV | WIN HOME 10 OLC OA3 | NonAct PTK | KW9-00458           | 4545               |                |                        |                   |                 |            |
| ✓                | 89990125327531   | 2 Standard        | Fulfilled        | XXXXX-XXXXX-XXX | XX-XXXXX-3KW3V | WIN HOME 10 OLC OA3 | NonAct PTK | KW9-00458           | 4545               |                |                        |                   |                 |            |
|                  | 89990125327544   | 8 MBR             | Fulfilled        | XXXXX-XXXXX-XXX | XX-XXXXX-929X7 | WIN HOME 10 OLC OA3 | NonAct PTK | KW9-00458           | 4444               |                | 123123                 |                   |                 |            |
|                  | 89990125327544   | 9 Standard        | Fulfilled        | XXXXX-XXXXX-XXX | XX-XXXXX-4Y4HH | WIN HOME 10 OLC OA3 | NonAct PTK | KW9-00458           | 4444               |                | 123123                 |                   |                 |            |
|                  | 89990125327575   | 4 Standard        | Fulfilled        | XXXXX-XXXXX-XXX | XX-XXXXX-MQV7H | WIN HOME 10 OLC OA3 | NonAct PTK | KW9-00458           | 11223              | 3              |                        |                   |                 |            |
|                  | 1801068064435    | Standard          | Fulfilled        | XXXXX-XXXXX-XXX | XX-XXXXX-CXBVH | WIN HOME 10 OLC OA3 | NonAct PTK | KW9-00458           | 6565               |                |                        |                   |                 |            |
|                  | 1801068064435    | Standard          | Fulfilled        | XXXXX-XXXXX-XXX | XX-XXXXX-7C9X7 | WIN HOME 10 OLC OA3 | NonAct PTK | KW9-00458           | 53453              |                |                        |                   |                 |            |
|                  | 3258505488879    | Standard          | Fulfilled        | XXXXX-XXXXX-XXX | XX-XXXXX-V6DDQ | WIN HOME 10 OLC OA3 | РТК        | KW9-00004           | 27JUN              | E              |                        |                   |                 |            |
| 14               | ( <b>1</b> H     | Page 1 of 1       | 10<br>Page Size  |                 |                |                     |            |                     |                    | ± Exp          | ort Search Result      | ts Repor          | i R             | Return     |
|                  |                  |                   |                  |                 | Plaaca         | coloct one row      | to view    | the key de          | tails              |                |                        |                   |                 |            |

Display the total keys count in search grid

Currently MSC does not show the total keys searched in Search screen, with this change FFKI partner will see the total key count from search key page.

## Step-by-Step:

1. From the dashboard view, select the business from the Business dropdown menu.

| Microsoft Digital Operations Services Smart Client   |                         |                     |                                        |                           |                                                                |              |                        | – x                  |
|------------------------------------------------------|-------------------------|---------------------|----------------------------------------|---------------------------|----------------------------------------------------------------|--------------|------------------------|----------------------|
| Microsoft                                            |                         |                     |                                        |                           | <u>ن</u> ا                                                     | 6 <b>r</b> x | . <mark>₹</mark> 71 (? |                      |
| Online CBR PBR                                       |                         | Revert              | Return To ULP                          | Information               |                                                                | OA 3.0 Tool  |                        | Page                 |
|                                                      | <u>එ</u> ප්             | <b>.</b>            | <u>.</u> ↑. ,↑,                        |                           | ý <u>⊨</u> Q                                                   | ≡Q           | ⊥<br>L                 | 5                    |
| Search Get Keys By Keys By Quantity By Keys By Quant | tity Import PBR By Keys | By Quantity By      | y Keys By Quantity                     | Edit Optional Info Update | te OHR By Keys                                                 | By Quantity  | Import                 | Refresh              |
|                                                      |                         |                     | Keys                                   | Count                     |                                                                |              |                        |                      |
| FFKI v-sagsah Microsoft Agreement 5000044083         | 1                       | ı                   | 1                                      | 0                         | 0                                                              |              | TEST                   |                      |
|                                                      | То                      | tal                 | Fulfilled                              | Returned                  | Activation Enab                                                | oled         | Environm               | hent                 |
| KEYS OVERVIEW                                        |                         | Last E Transation   | (a) Cumman.                            |                           |                                                                |              |                        |                      |
|                                                      | 1 FULFILLED             | Last 3 Iransaction  | is) summary                            |                           |                                                                |              |                        |                      |
| NOTEICATION                                          |                         |                     |                                        | No Transaction            | n(s) Found                                                     |              |                        |                      |
| Eulfilled Key                                        | Consumed Key            | Bo                  | und Key                                | (I) Excent                | ation                                                          | •            |                        |                      |
| i annea ney                                          | contained ney           |                     | and ney                                |                           |                                                                |              |                        |                      |
| Keys stuck in fulfilled status                       | Keys stuck in consume   | ed status           | CBR submitted without O<br>information | HR O                      | Daily number of MDOS service<br>failed connection(s) for today | 5            |                        |                      |
| View Fulfilled Key 🕑                                 | View Consumed Key       | ۷                   | View Bound Key 🗹                       |                           | View Exception(s)                                              |              |                        |                      |
|                                                      |                         |                     |                                        |                           |                                                                |              |                        |                      |
|                                                      |                         | © 2018 All Rights R | Reserved                               |                           |                                                                | Int          | ernet Connec           | tion " <sub>II</sub> |

3. Click on the search icon in the top navigation bar.

| Mic Mic | crosoft Digital | Operations Ser | rvices Smart Clien | t       |             |               |         | _           | _       |             |                    |            |          |                    |                      | – x     |
|---------|-----------------|----------------|--------------------|---------|-------------|---------------|---------|-------------|---------|-------------|--------------------|------------|----------|--------------------|----------------------|---------|
| Hie Mie | crosoft         |                |                    |         |             |               |         |             |         |             |                    |            | <u>ہ</u> | 6 P <sup>1</sup> X | K . ♠ <sup>1</sup> ( | ۵ 🔒     |
| Un      | ne              | c              | BR                 |         | PBR         |               | Re      | evert       | Retur   | n To ULP    | Informat           | ion        |          | OA 3.0 Tool        |                      | Page    |
| Q       | さ               | h              | T                  | Ē       | Ē           | Ď             | \$      | Ŧ           | <u></u> | <u>ئ</u>    |                    | Ø          | ≡Q       | ≡Q                 | t<br>L               | 5       |
| Search  | Get Keys        | By Keys        | By Quantity        | By Keys | By Quantity | Store Product | By Keys | By Quantity | By Keys | By Quantity | Edit Optional Info | Update OHR | By Keys  | By Quantity        | Import               | Refresh |

4. You can see the total key count from search page on left top of product key list grid.

| Microsoft Digital Operations Services Smart    | Client             |                 |          |                |                   |              |                   |                    |               |                |                |                 | – x          |
|------------------------------------------------|--------------------|-----------------|----------|----------------|-------------------|--------------|-------------------|--------------------|---------------|----------------|----------------|-----------------|--------------|
|                                                |                    |                 |          |                |                   |              |                   |                    |               | Ġ              | •• ►           | ՝ * *           | ⑦ ▲          |
| Online CBR                                     |                    | PBR             |          | Rev            | vert              | Retur        | n To ULP          | Informa            | tion          |                | OA 3.0 Too     |                 | Page         |
| Q D B C Keys By Quantity                       | By Keys            | By Quantity Imp | Dort PBR | Sy Keys        | By Quantity       | t<br>By Keys | t<br>By Quantity  | Edit Optional Info | Update OHR    | EQ<br>By Keys  | By Quantity    | Import          | 5<br>Refresh |
|                                                |                    |                 |          |                |                   |              | Keys              | Count              |               |                |                |                 |              |
| FFKI_msctestuser1@outlook.com_Microsoft Agreer | nent 50( 🔻         |                 |          | 1              |                   |              | 0                 | 0                  |               | 0              |                | PR              | OD<br>opmont |
|                                                |                    |                 |          | Total          |                   | Ful          | filled            | Returne            | d             | Activation En  | abled          | - Elivin        | onnen        |
| Key Status                                     | MSFT Product Key   | ID              | MS Orde  | er Number      |                   | Produ        | ct Key            |                    | Serial Number |                |                | Reset           |              |
| Кеу Туре 🔻                                     | Call Off Reference | Number          | OEM Pa   | rt Number      |                   | MS PI        | oduct Key Id From | m                  | Hardware Hash | h              |                |                 |              |
| PBR Binding Status                             | OEM PO Number      |                 | Licensab | ole Part Numbe | T                 | MS Pr        | oduct Key Id To   |                    | Tracking Info |                |                | Q Search        |              |
| Advanced Search                                |                    |                 |          |                |                   |              |                   |                    |               |                |                |                 |              |
| Total Kay Count : 1                            |                    |                 |          |                |                   |              |                   |                    | + c.          |                | eules Po       | nort            | Poturn       |
|                                                |                    | 1               |          |                |                   | _            |                   |                    | <u> </u>      | port search ke | suits No       | port            | Return       |
| MS Product Key Key Type Key                    | Status             | Product Key     |          | Licensable N   | lame              | Lice         | nsable Part Num   | oem OEM P          | O Number      | OEM Part Numb  | er Call Off Re | eference Number |              |
| 2625069813045 Standard Con                     | sumed              | *****           | *****    | WIN HOWE       | TO OLC OAS NORACI |              | 9-00458           | NEW B              | ULK KEYS      | NEW KEYS       |                |                 |              |
| H 4 1 H Page 1 of 1                            | 10 -               |                 |          |                |                   |              |                   |                    |               |                |                |                 |              |
|                                                | Page Size          |                 |          |                |                   |              |                   |                    |               |                |                |                 |              |
|                                                |                    |                 |          |                |                   |              |                   |                    |               |                |                |                 |              |

© 2018 All Rights Reserved

Internet Connection

## 5.3 RETURN KEYS

## **Description:**

Return Keys allows the FFKI partner to return the keys that were assigned to them to their ULP partner from MDOS SC so that the keys will returned to MDOS Cloud.

## 5.2.1 Return Keys by quantity

#### Step-by-step:

1. From the top menu, select By quantity under Return to ULP.

| Mic Mic | crosoft Digital | Operations Se | rvices Smart Client |         |             |               |         |             |         |             |                    |            |           |                    |                           | — X     |
|---------|-----------------|---------------|---------------------|---------|-------------|---------------|---------|-------------|---------|-------------|--------------------|------------|-----------|--------------------|---------------------------|---------|
| Hi      | crosoft         |               |                     |         |             |               |         |             |         |             |                    |            | <u>ن</u>  | 6 F <sup>1</sup> X | . <b>≜</b> <sup>1</sup> ( | 0       |
| On      | line            | (             | CBR                 |         | PBR         |               | Re      | evert       | Return  | TO ULP      | Informat           | ion        |           | OA 3.0 Tool        |                           | Page    |
| Q       | 4               |               |                     | Ē       | Ē           | Ď             | 4       | ₽           | <u></u> | <u>ئ</u>    |                    | Ø          | <u>=0</u> | ≡Q                 | Ť                         | 5       |
| Search  | Get Keys        | By Keys       | By Quantity         | By Keys | By Quantity | Store Product | By Keys | By Quantity | By Keys | By Quantity | Edit Optional Info | Update OHR | By Keys   | By Quantity        | Import                    | Refresh |

2. Enter the quantity of keys to be returned.

| Microsoft Digital    | Operations Ser  | vices Smart Client | t                |             |               |         | _           |             |             |                    |            |                 |                    |           | – X     |
|----------------------|-----------------|--------------------|------------------|-------------|---------------|---------|-------------|-------------|-------------|--------------------|------------|-----------------|--------------------|-----------|---------|
| - Microsoft          |                 |                    |                  |             |               |         |             |             |             |                    |            | ۵               | 6 F <sup>1</sup> : | * 📲 (     | 2       |
| Online               | C               | BR                 |                  | PBR         |               | Re      | wert        | Retur       | 1 TO ULP    | Informat           | on         |                 | OA 3.0 Tool        |           | Page    |
| 2 🕹                  | •               |                    | Ē                | Ē           | Ê             | Ċ       | Ŧ           | <u>۴</u>    | <u>ئ</u>    |                    | Ø          | <u>=0</u>       | ≡Q                 | Ļ         | 5       |
| arch Get Keys        | By Keys         | By Quantity        | By Keys          | By Quantity | Store Product | By Keys | By Quantity | By Keys     | By Quantity | Edit Optional Info | Update OHR | By Keys         | By Quantity        | Import    | Refresh |
|                      |                 |                    |                  |             |               |         |             |             | Keys (      | Count              |            |                 |                    |           |         |
| FKI_ffki_amolD_Micro | osoft Agreement | 5000044078 🔻       |                  |             |               | 8       |             | 1           | F           | 0                  |            | 0               |                    | PRO       | )<br>   |
|                      |                 |                    |                  |             |               | Tota    | al          | Fulf        | lled        | Returned           |            | Activation Enab | oled               | · Environ | iment   |
| Кеу Туре             | _               | Lice               | ensable Part Nun | nber        | OEM Part      | Number  | _           | OEM PO Numb | er          | Available Ke       | /5         |                 | Quantity           | _         | - 1     |
| Кеу Туре             |                 | Lice               | nsable Part Nun  | nber        | OEM Part      | Number  |             | OEM PO Num  | er          | Available Ke       | /5         | C               | Quantity           |           |         |
| Standard             |                 | KW:                | 9-00458          |             |               |         |             | 112233      |             | 1                  |            |                 | 4                  |           |         |
| Standard             |                 | KWS                | 9-00004          |             |               |         |             | 27JUNE      |             | 1                  |            |                 | 0                  |           |         |
| Standard             |                 | KWS                | 9-00458          |             |               |         |             | 4545        |             | 2                  |            |                 | 1                  |           |         |
| Standard             |                 | KWS                | 9-00458          |             |               |         |             | 53453       |             | 1                  |            |                 | 0                  |           |         |
| Standard             |                 | KWS                | 9-00458          |             |               |         |             | 6565        |             | 1                  |            |                 | 0                  |           |         |
| Standard             |                 | KWS                | 9-00458          |             | 123123        |         |             | 4444        |             | 1                  |            |                 | 0                  |           |         |
| MBR                  |                 | KWS                | 9-00458          |             | 123123        |         |             | 4444        |             | 1                  |            |                 | 0                  |           |         |
| H                    | Page 1          | of 1               |                  |             |               |         |             |             |             |                    |            |                 | Reset              | Return    | to ULP  |

## 3. Click on Return to ULP.

| Microsoft Digital Operations Services Smart Client — X |                     |               |             |                 |         |             |               |                    |                    |            |             |             |        |         |  |
|--------------------------------------------------------|---------------------|---------------|-------------|-----------------|---------|-------------|---------------|--------------------|--------------------|------------|-------------|-------------|--------|---------|--|
| 🚼 Microsoft 🖧 🛋 📩                                      |                     |               |             |                 |         |             |               |                    |                    |            |             |             |        |         |  |
| Online                                                 | CBR                 |               | PBR         |                 |         | Revert      |               | 1 TO ULP           | Information        |            | OA 3.0 To   |             |        | Page    |  |
| Q 🕹                                                    | 1                   | ) 🖹           | F           | Ê               | 占       | Ŧ           | . <b>.</b>    | _i <b>t</b> i      |                    | Ø          | =0          | ≡Q          | ĥ      | 5       |  |
| Search Get Keys                                        | By Keys By Qua      | ntity By Keys | By Quantity | Store Product   | By Keys | By Quantity | By Keys       | By Quantity        | Edit Optional Info | Update OHR | By Keys     | By Quantity | Import | Refresh |  |
| Keys Count                                             |                     |               |             |                 |         |             |               |                    |                    |            |             |             |        |         |  |
| FFKI_ffki_amoID_Microsoft Agreement 5000044078 🔻       |                     |               |             |                 | 8       |             |               | 8                  |                    | 0          |             | 0           |        | PROD    |  |
|                                                        |                     |               | Total       |                 |         | Fulfilled   |               | Activation Enabled |                    | ed         | - Liwionnen |             |        |         |  |
| Key Type Licensable Part Number                        |                     |               | OEM Part    | OEM Part Number |         |             | OEM PO Number |                    | Available Keys     |            | uantity     |             |        |         |  |
| Standard                                               |                     | KW9-00458     |             |                 |         |             |               | 112233             |                    | 1          |             | 1           |        |         |  |
| Standard                                               |                     | KW9-00004     |             |                 |         |             | 27JUNE        |                    | 1                  |            | 0           |             |        |         |  |
| Standard                                               |                     | KW9-00458     |             |                 |         |             |               | 4545               |                    | 2          |             | 1           |        |         |  |
| Standard                                               | dard KW9-00458      |               |             |                 |         |             |               | 53453              |                    | 1          |             | 0           |        |         |  |
| Standard                                               |                     | KW9-00458     |             |                 |         |             |               | 6565               |                    | 1          |             | 0           |        |         |  |
| Standard                                               |                     | KW9-00458     | 123123      | 123123          |         |             | 4444          |                    | 1                  |            | 0           |             |        |         |  |
| MBR                                                    |                     | KW9-00458     | 123123      | 123123          |         |             | 4444          |                    | 1                  |            | 0           |             |        |         |  |
| H • H                                                  | Reset Return to ULP |               |             |                 |         |             |               |                    |                    |            |             |             |        |         |  |

4. A confirmation window will pop up to confirm your selection. Click CONFRIM.
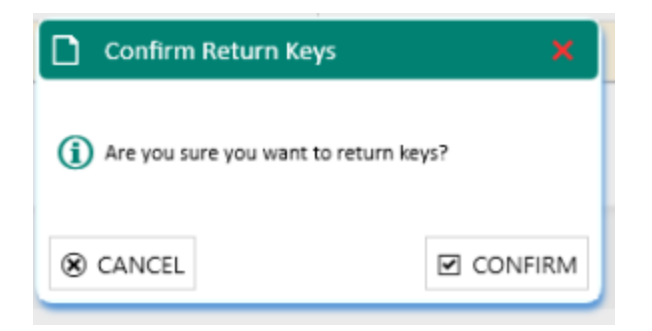

# 5.2.2 Return Keys by Keys

## Step-by-step:

1. From the top menu, select By Keys under Return to ULP.

| Microsoft Digital Operations Services Smart Client — ) |          |         |             |         |             |               |         |             |         |             |                    |            |           |             | — X    |         |
|--------------------------------------------------------|----------|---------|-------------|---------|-------------|---------------|---------|-------------|---------|-------------|--------------------|------------|-----------|-------------|--------|---------|
| 👫 Microsoft 👘 🕰 🗚 🖡 🖲 👗                                |          |         |             |         |             |               |         |             |         |             |                    |            |           | 2           |        |         |
| Or                                                     | line     | c       | BR          |         | PBR         |               | Re      | evert       | Retur   | n To ULP    | Informat           | ion        |           | OA 3.0 Tool |        | Page    |
| Q                                                      | 4        | Þ       |             | 1       | Ē           | Ê             | \$      | ₽           | <u></u> | <u>ئ</u>    |                    | Ø          | <u>=0</u> | ≡Q          | ↓<br>L | 5       |
| Search                                                 | Get Keys | By Keys | By Quantity | By Keys | By Quantity | Store Product | By Keys | By Quantity | By Keys | By Quantity | Edit Optional Info | Update OHR | By Keys   | By Quantity | Import | Refresh |

2. From the More pulldown menu, select Return Keys.

| Microsoft Digita                                                                                                    | l Operations Ser                                                                    | vices smart clien                                                                |                                                                                                    |             |                                                                                                 |                                                                                                    |                                                                                                    |                                                                                                    |             |                                                                                                    |            |                 |                                                                                                    |         |      |
|----------------------------------------------------------------------------------------------------|-------------------------------------------------------------------------------------|----------------------------------------------------------------------------------|----------------------------------------------------------------------------------------------------|-------------|-------------------------------------------------------------------------------------------------|----------------------------------------------------------------------------------------------------|----------------------------------------------------------------------------------------------------|----------------------------------------------------------------------------------------------------|-------------|----------------------------------------------------------------------------------------------------|------------|-----------------|----------------------------------------------------------------------------------------------------|---------|------|
| Microsoft                                                                                                    |                                                                                     |                                                                                  |                                                                                                    |             |                                                                                                 |                                                                                                    |                                                                                                    |                                                                                                    |             |                                                                                                    |            | Ġ.              | 6 F <sup>1</sup> X                                                                                                    | K 🐥 1 ( |      |
| Online                                                                                                    | C                                                                                   | BR                                                                               |                                                                                                    | PBR         |                                                                                                 | R                                                                                                    | evert                                                                                                    | Retur                                                                                                    | n To ULP    | Informat                                                                                            | ion        |                 | OA 3.0 Tool                                                                                                    |         | Paį  |
| ch Get Keys                                                                                                    | By Keys                                                                             | By Quantity                                                                      | By Keys                                                                                                 | By Quantity | Store Product                                                                                   | By Keys                                                                                                    | By Quantity                                                                                                    | L<br>By Keys                                                                                                    | By Quantity | Edit Optional Info                                                                                  | Update OHR | By Keys         | EQ<br>By Quantity                                                                                                    | Import  | Refr |
| Keys Count                                                                                                    |                                                                                     |                                                                                  |                                                                                                    |             |                                                                                                 |                                                                                                    |                                                                                                    |                                                                                                    |             |                                                                                                    |            |                 |                                                                                                    |         |      |
| 1 ffki amolD Mici                                                                                                    | osoft Agreement                                                                     | 5000044078 🔻                                                                     |                                                                                                    |             |                                                                                                 | 8                                                                                                    |                                                                                                    | 8                                                                                                    | 3           | 0                                                                                                   |            | 0               |                                                                                                    | PROE    |      |
|                                                                                                    | -                                                                                   |                                                                                  |                                                                                                    |             |                                                                                                 | Tot                                                                                                    | al                                                                                                    | Fulfi                                                                                                    | illed       | Returned                                                                                            |            | Activation Enab | oled                                                                                                    | Environ | ment |
| Return By Keys                                                                                                    |                                                                                     |                                                                                  |                                                                                                    |             |                                                                                                 |                                                                                                    |                                                                                                    |                                                                                                    |             |                                                                                                    |            |                 |                                                                                                    |         |      |
|                                                                                                    |                                                                                     |                                                                                  |                                                                                                    |             |                                                                                                 |                                                                                                    |                                                                                                    |                                                                                                    |             |                                                                                                    |            |                 |                                                                                                    |         |      |
| ▼ Search                                                                                                    |                                                                                     |                                                                                  |                                                                                                    |             |                                                                                                 |                                                                                                    |                                                                                                    |                                                                                                    |             |                                                                                                    |            |                 |                                                                                                    |         |      |
| ▼ Search                                                                                                    |                                                                                     |                                                                                  |                                                                                                    |             |                                                                                                 |                                                                                                    |                                                                                                    |                                                                                                    |             |                                                                                                    |            |                 |                                                                                                    |         |      |
| ✓ Search<br>MS Product                                                                                                    | Key                                                                                 | Pr                                                                               | roduct Key ID                                                                                           |             | Product                                                                                         | t Key                                                                                                    |                                                                                                    | Key Status                                                                                                    |             | Кеу Туре                                                                                            |            |                 | Licensable Part f                                                                                                    | Number  |      |
| Search     MS Product     8999012532                                                                                                    | Key<br>75311                                                                        | Pr<br>13                                                                         | roduct Key ID<br>345913                                                                                 |             | Product<br>XXXXXX-3                                                                             | t Key<br>XXXXX-XXXXX->                                                                                      | XXXX-JRGDV                                                                                                    | Key Status<br>Fulfilled                                                                                                    | _           | Key Type<br>Standard                                                                                | _          | _               | Licensable Part 1<br>KW9-00458                                                                                            | Number  |      |
| <ul> <li>Search</li> <li>MS Product</li> <li>8999012532</li> <li>8999012532</li> </ul>                                                                                                    | Key<br>75311<br>75312                                                               | Pr<br>13<br>13                                                                   | roduct Key ID<br>345913<br>345914                                                                       | -           | Product<br>XXXXX-3<br>XXXXXX-3                                                                  | : Key<br>XXXXX-XXXXX-><br>XXXXX-XXXXX->                                                                     | XXXX-JRGDV<br>XXXX-JRGDV                                                                                         | Key Status<br>Fulfilled<br>Fulfilled                                                                                                    | -           | Key Type<br>Standard<br>Standard                                                                    | _          | _               | Licensable Part 1<br>KW9-00458<br>KW9-00458                                                                               | Number  | -    |
| <ul> <li>Search</li> <li>MS Product</li> <li>8999012532</li> <li>8999012532</li> <li>8999012532</li> </ul>                                                                                                    | Key<br>75311<br>75312<br>75448                                                      | Pr<br>13<br>14<br>14                                                             | roduct Key ID<br>345913<br>345914<br>412966                                                             |             | Product<br>3000X-3<br>3000X-3<br>30000-3                                                        | : Key<br>XXXXX-XXXXX-><br>XXXXX-XXXXX-><br>XXXXX-XXXXX->                                                    | 0XXXX-JRGDV<br>0XXXX-3KW3V<br>0XXXX-929X7                                                                        | Key Status<br>Fulfilled<br>Fulfilled<br>Fulfilled                                                                                                    |             | Key Type<br>Standard<br>Standard<br>MBR                                                             |            | -               | Licensable Part 1<br>KW9-00458<br>KW9-00458<br>KW9-00458                                                                  | Number  |      |
| <ul> <li>Search</li> <li>MS Product</li> <li>8999012532</li> <li>8999012532</li> <li>8999012532</li> <li>8999012532</li> </ul>                                                                                 | Key<br>75311<br>75312<br>75448<br>75449                                             | Pr<br>1:<br>1:<br>14<br>14                                                       | roduct Key ID<br>345913<br>345914<br>412966<br>412967                                                   |             | Product<br>X00004-3<br>X00004-3<br>X00004-3<br>X00004-3                                         | : Key<br>0000(-30000(-3<br>0000(-30000(-3<br>0000(-30000(-3<br>0000(-30000(-3                               | 00XXX-JRGDV<br>00XXX-3KW3V<br>00XXX-929X7<br>00XXX-929HH                                                         | Key Status       Fulfilled       Fulfilled       Fulfilled       Fulfilled       Fulfilled                                                                                 | -           | Key Type<br>Standard<br>Standard<br>MBR<br>Standard                                                 |            |                 | Licensable Part I<br>KW9-00458<br>KW9-00458<br>KW9-00458<br>KW9-00458                                                     | Number  |      |
| <ul> <li>Search</li> <li>MS Product</li> <li>8999012532</li> <li>8999012532</li> <li>8999012532</li> <li>8999012532</li> <li>8999012532</li> <li>8999012532</li> </ul>                                         | Key<br>75311<br>75312<br>75448<br>75449<br>7554                                     | Pr<br>13<br>14<br>14<br>14                                                       | roduct Key ID<br>345913<br>345914<br>412966<br>412967<br>413022                                         |             | Product<br>X0000(-3<br>X0000(-3<br>X0000(-3<br>X0000(-3<br>X0000(-3<br>X0000(-3                 | : Key<br>2000(-2000(-2<br>2000(-2000(-2<br>2000(-2000(-2<br>2000(-2000(-2<br>2000(-2000(-2                  | 000000-JRGDV<br>000000-3KW3V<br>000000-92907<br>000000-4Y4HH<br>000000-4Y4HH                                     | Key Status       Fulfilled       Fulfilled       Fulfilled       Fulfilled       Fulfilled       Fulfilled                                                                 |             | Key Type<br>Standard<br>Standard<br>MBR<br>Standard<br>Standard                                     |            |                 | Licensable Part 1<br>KW9-00458<br>KW9-00458<br>KW9-00458<br>KW9-00458<br>KW9-00458                                        | Number  |      |
| <ul> <li>Search</li> <li>MS Product</li> <li>8999012532</li> <li>8999012532</li> <li>8999012532</li> <li>8999012532</li> <li>8999012532</li> <li>8999012532</li> <li>1801068064</li> </ul>                     | Key<br>75311<br>75312<br>75448<br>75449<br>75754<br>435                             | Pr<br>13<br>14<br>14<br>14<br>14                                                 | roduct Key ID<br>345913<br>345914<br>412966<br>412967<br>413022<br>413026                               |             | Product<br>20000-1<br>20000-1<br>20000-1<br>20000-1<br>20000-1<br>20000-1<br>20000-1<br>20000-1 | : Key<br>X0000(-X0000(-)<br>X0000(-X0000(-)<br>X0000(-X0000(-)<br>X0000(-X0000(-)<br>X0000(-X0000(-)        | 0000X-JRGDV<br>0000X-34W3V<br>000X-32927<br>000XX-4Y4HH<br>0000X-MQV7H<br>000XX-CXBVH                            | Key Status       Fulfilled       Fulfilled       Fulfilled       Fulfilled       Fulfilled       Fulfilled       Fulfilled       Fulfilled                                 |             | Key Type<br>Standard<br>Standard<br>MBR<br>Standard<br>Standard<br>Standard                         |            |                 | Licensable Part 1<br>KW9-00458<br>KW9-00458<br>KW9-00458<br>KW9-00458<br>KW9-00458<br>KW9-00458                           | Number  |      |
| <ul> <li>Search</li> <li>MS Product</li> <li>8999012532</li> <li>8999012532</li> <li>8999012532</li> <li>8999012532</li> <li>8999012532</li> <li>1801068064</li> <li>1801068064</li> </ul>                     | Key<br>75311<br>75312<br>75448<br>75449<br>75754<br>435<br>435                      | Pr<br>15<br>14<br>14<br>14<br>14<br>14<br>14                                     | roduct Key ID<br>345913<br>345914<br>412966<br>412967<br>413022<br>413026<br>480184                     |             | Product<br>20000-3<br>20000-3<br>20000-3<br>20000-3<br>20000-3<br>20000-3<br>20000-3            | : Key<br>XXXXX-XXXXX-X<br>XXXXX-XXXXXX-X<br>XXXXXX-XXXXXX                                                   | 0000X-JRGDV<br>0000X-3KW3V<br>000X-329X7<br>000X-4Y4HH<br>000XX-4MQV7H<br>000X-CXBVH<br>000X-CXBVH<br>000X-C2SX7 | Key Status       Fulfilled       Fulfilled       Fulfilled       Fulfilled       Fulfilled       Fulfilled       Fulfilled       Fulfilled                                 |             | Key Type<br>Standard<br>MBR<br>Standard<br>Standard<br>Standard<br>Standard<br>Standard             |            |                 | Licensable Part 1<br>KW9-00458<br>KW9-00458<br>KW9-00458<br>KW9-00458<br>KW9-00458<br>KW9-00458<br>KW9-00458              | Number  |      |
| <ul> <li>Search</li> <li>MS Product</li> <li>8999012532</li> <li>8999012532</li> <li>8999012532</li> <li>8999012532</li> <li>8999012532</li> <li>1801068064</li> <li>1801068064</li> <li>3258505488</li> </ul> | Key<br>75311<br>75312<br>75448<br>75749<br>75754<br>435<br>435<br>435<br>435<br>879 | Pr<br>15<br>14<br>14<br>14<br>14<br>14<br>14<br>14<br>14<br>14<br>14<br>14<br>14 | roduct Key ID<br>345913<br>345914<br>412966<br>412967<br>413022<br>413022<br>413026<br>480184<br>568595 |             | Product<br>30000-3<br>30000-3<br>30000-3<br>30000-3<br>30000-3<br>30000-3<br>30000-3<br>30000-3 | : Key<br>0000(-3000(-3<br>0000(-3000(-3<br>0000(-3000(-3<br>0000(-3000(-3<br>0000(-3000(-3<br>0000(-3000(-3 | 0000X-JRGDV<br>0000X-3KW3V<br>000X-929X7<br>000X-424HH<br>000X-7KWH<br>000X-7CWH<br>000X-7CST<br>000X-Y6DDQ      | Key Status       Fulfilled       Fulfilled       Fulfilled       Fulfilled       Fulfilled       Fulfilled       Fulfilled       Fulfilled       Fulfilled       Fulfilled |             | Key Type<br>Standard<br>MBR<br>Standard<br>Standard<br>Standard<br>Standard<br>Standard<br>Standard |            |                 | Licensable Part I<br>KW9-00458<br>KW9-00458<br>KW9-00458<br>KW9-00458<br>KW9-00458<br>KW9-00458<br>KW9-00458<br>KW9-00458 | Number  |      |

3. Enter the search criteria and Click on the SEARCH button.

| Microsoft Digital Operations Services Smart Client                                           |                           | _                             | _                    |                                   |                         | – x                 |  |  |  |  |  |
|----------------------------------------------------------------------------------------------|---------------------------|-------------------------------|----------------------|-----------------------------------|-------------------------|---------------------|--|--|--|--|--|
| Hicrosoft                                                                                    |                           |                               |                      |                                   | ራ 🕶 🏲 🕺                 | 🕻 🐥 🏾 🕐 👗           |  |  |  |  |  |
| Online CBR                                                                                   | PBR                       | Revert                        | Return To ULP        | Information                       | OA 3.0 Tool             | Page                |  |  |  |  |  |
| Q     L     E     E       Search     Get Keys     By Keys     By Quantity                    | By Keys By Quantity Store | Product By Keys By Quantity   | By Keys By Quant     | ity Edit Optional Info Update OHR | By Keys By Quantity     | Import S<br>Refresh |  |  |  |  |  |
| FFKI_ffki_amolD_Microsoft Agreement 5000044078 🔻                                             |                           | 8<br>Total                    | Ke<br>8<br>Fulfilled | o<br>Returned                     | 0<br>Activation Enabled | PROD<br>Environment |  |  |  |  |  |
| Total         Fulfilled         Returned         Activation Enabled           Return By Keys |                           |                               |                      |                                   |                         |                     |  |  |  |  |  |
| MS Fulfilled Date                                                                            | Product Key               | MS Product Key Id From        |                      | MS Product Key Id To              | Reset                   |                     |  |  |  |  |  |
| From                                                                                         | MSFT Product Key ID       | OEM Part Number               |                      | Кеу Туре                          | ▼ Q Search              |                     |  |  |  |  |  |
| То н                                                                                         | OEM PO Number             | Licensable Part Number        |                      | PBR Status                        | •                       |                     |  |  |  |  |  |
| MS Product Key Pro                                                                           | oduct Key ID              | Product Key                   | Key Status           | Кеү Туре                          | Licensable Part N       | umber               |  |  |  |  |  |
| 899901253275311 134                                                                          | 45913                     | XXXXX-XXXXX-XXXXX-XXXXX-JRGDV | Fulfilled            | Standard                          | KW9-00458               |                     |  |  |  |  |  |
| 899901253275312 134                                                                          | 45914                     | XXXXX-XXXXX-XXXXX-XXXXX-3KW3V | Fulfilled            | Standard                          | KW9-00458               |                     |  |  |  |  |  |
| 899901253275448 141                                                                          | 12966                     | XXXXX-XXXXX-XXXXX-XXXXX-929X7 | Fulfilled            | MBR                               | KW9-00458               |                     |  |  |  |  |  |
| 899901253275449 141                                                                          | 12967                     | XXXXX-XXXXX-XXXXX-XXXXX-4Y4HH | Fulfilled            | Standard                          | KW9-00458               |                     |  |  |  |  |  |
| 899901253275754 141                                                                          | 13022                     | XXXXX-XXXXX-XXXXX-XXXXX-MQV7H | Fulfilled            | Standard                          | KW9-00458               |                     |  |  |  |  |  |
| 1801068064435 141                                                                            | 13026                     | XXXXX-XXXXX-XXXXX-XXXXX-CXBVH | Fulfilled            | Standard                          | KW9-00458               |                     |  |  |  |  |  |
| 1801068064435 148                                                                            | 80184                     | XXXXX-XXXXX-XXXXX-XXXXX-7C9X7 | Fulfilled            | Standard                          | KW9-00458               |                     |  |  |  |  |  |
| 3258505488879 256                                                                            | 68595                     | XXXXX-XXXXX-XXXXX-XXXXX-V6DDQ | Fulfilled            | Standard                          | KW9-00004               |                     |  |  |  |  |  |
| H C I M Page 1 of 1 Page 9                                                                   | Reset                     | Return to ULP                 |                      |                                   |                         |                     |  |  |  |  |  |

4. All keys eligible for return will display in the table.

5. Check the box(es) to the select KEY IDs you would like to return.

| Microsoft Digital Operations Services Smart Client |               |                                                                                                    |              |               |     |               |                |             |               |             |                    |            |                   | _                 |         |              |
|----------------------------------------------------|---------------|----------------------------------------------------------------------------------------------------|--------------|---------------|-----|---------------|----------------|-------------|---------------|-------------|--------------------|------------|-------------------|-------------------|---------|--------------|
| Mic                                                | crosoft       |                                                                                                    |              |               |     |               |                |             |               |             |                    |            | <u>ل</u> اً ک     | o 🗖 🤅             | K 🖡 🕯 ( | o 🛓          |
| Oni                                                | line          | С                                                                                                    | BR           |               | PBR |               | R              | evert       | Retur         | TO ULP      | Informat           | ion        |                   | OA 3.0 Tool       |         | Page         |
| Q<br>earch                                         | Get Keys      | Image: bit with the second second |              |               |     | Store Product | By Keys        | By Quantity | لک<br>By Keys | By Quantity | Edit Optional Info | Update OHR | By Keys           | EQ<br>By Quantity | Import  | 5<br>Refrest |
|                                                    |               |                                                                                                    |              |               |     |               |                |             |               | Keys (      | Count              |            |                   |                   |         |              |
| EEKI AA                                            | amolD Micro   | or oft Agreement                                                                                                    | 5000044078 💌 |               |     |               | 8              |             |               |             | 0                  |            | 0                 |                   | PRO     | D            |
| 1.60_0.60                                          |               | Jon Agreement                                                                                                    | 3000044070   |               |     |               | Tot            | al          | Culf          | llod        | Poturnod           |            | Activation Enable | od                | Enviror | nment        |
|                                                    |               |                                                                                                    |              |               |     |               |                |             |               |             |                    |            |                   |                   |         |              |
|                                                    | MS Product Ke | ey                                                                                                    | P            | roduct Key ID | _   | Product       | t Key          | _           | Key Status    | _           | Кеу Туре           | _          |                   | Licensable Part   | Number  |              |
| <b>V</b> 8                                         | 89990125327   | 5311                                                                                                    | 1:           | 345913        |     | XXXXXX-       | XXXXX-XXXXX->  | 00000-JRGDV | Fulfilled     |             | Standard           |            |                   | KW9-00458         |         |              |
| V 8                                                | 89990125327   | 5312                                                                                                    | 1:           | 345914        |     | XXXXX-        | xxxxx-xxxxx->  | XXXX-3KW3V  | Fulfilled     |             | Standard           |            |                   | KW9-00458         |         |              |
| <u>ا</u>                                           | 89990125327   | 5448                                                                                                    | 1            | 412966        |     | XXXXX-        | xxxxx-xxxxxx-> | XXXX-929X7  | Fulfilled     |             | MBR                |            |                   | KW9-00458         |         |              |
| L 8                                                | 89990125327   | 5449                                                                                                    | 14           | 412967        |     | XXXXX-        | xxxxx-xxxxx>   | OXXXX-4Y4HH | Fulfilled     |             | Standard           |            |                   | KW9-00458         |         |              |
|                                                    | 89990125327   | 5754                                                                                                    | 14           | 413022        |     | XXXXX-        | xxxxx-xxxxx->  | 00000-MQV7H | Fulfilled     |             | Standard           |            |                   | KW9-00458         |         |              |
|                                                    | 18010680644   | 35                                                                                                    | 14           | 413026        |     | XXXXX-        | xxxxx-xxxxx->  | OXXXX-CXBVH | Fulfilled     |             | Standard           |            |                   | KW9-00458         |         |              |
|                                                    | 18010680644   | 35                                                                                                    | 14           | 480184        |     | XXXXX-        | xxxxx-xxxxx->  | 00000-7C907 | Fulfilled     |             | Standard           |            |                   | KW9-00458         |         |              |
| L ,                                                | 22505054000   | 79                                                                                                    | 2            | 568595        |     | XXXXXX-       | XXXXX-XXXXXX-> | XXXX-V6DDQ  | Fulfilled     |             | Standard           |            |                   | KW9-00004         |         |              |
|                                                    | 32383034888   |                                                                                                    |              |               |     |               |                |             |               |             |                    |            |                   |                   |         |              |

5. Click the Return to DLP button.

6. A confirmation window will pop up to confirm your selection. Click CONFIRM.

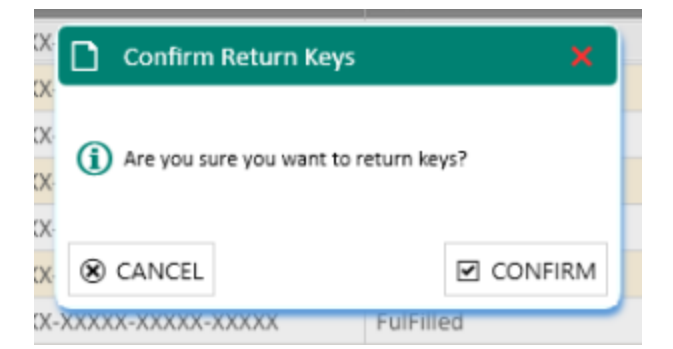

7. Once the keys are returned, a "Key(s) returned successfully" message will briefly pop up in the green highlighted banner.

| FFKI_FFKI_Test_Aamir_Microsoft Agreement 50 | 00043726                         | <b>79499</b><br>Total | 78954<br>Fulfilled | 0<br>Returned         | 0<br>Activation Enabled | PROD<br>Environment |
|---------------------------------------------|----------------------------------|-----------------------|--------------------|-----------------------|-------------------------|---------------------|
| Keys return Successfully!!!                 |                                  |                       |                    |                       |                         | ×                   |
| Return By Keys                              |                                  |                       |                    |                       |                         |                     |
| ▼ Search                                    |                                  |                       |                    |                       |                         |                     |
| Product Key ID                              | T Product Key                    | T Key Status          | T Key Type         | て Licensable Part Nur | nber T MS PROD          | ICT KEY ID T        |
| 2033378                                     | 300000-300000-300000-300000      | Fulfilled             | Standard           | KJ7-00001             | 32586315                | 32415               |
| 2033379                                     | XXXXXX-XXXXXX-XXXXXX-XXXXXXX     | Fulfilled             | Standard           | KJ7-00001             | 32586315                | 32415               |
| 2033382                                     | XXXXX-XXXXX-XXXXX-XXXXX          | Fulfilled             | Standard           | KJ7-00001             | 32586315                | 32417               |
| 2033383                                     | XXXXXX-XXXXXX-XXXXXX-XXXXXX      | Fulfilled             | Standard           | KJ7-00001             | 32586315                | 32417               |
| 2033384                                     | XXXXXX-XXXXXX-XXXXXX-XXXXXX      | Fulfilled             | Standard           | KJ7-00001             | 32586315                | 32418               |
| 2033385                                     | XXXXXX-XXXXXX-XXXXXX-XXXXXXX     | Fulfilled             | Standard           | KJ7-00001             | 32586315                | 32418               |
| 2033386                                     | XXXXX-XXXXX-XXXXX-XXXXX          | Fulfilled             | Standard           | KJ7-00001             | 32586315                | 32419               |
| 2033387                                     | XXXXX-XXXXXX-XXXXXX-XXXXXX       | Fulfilled             | Standard           | KJ7-00001             | 32586315                | 32419               |
| 2033388                                     | XXXXX-XXXXXX-XXXXX-XXXXXX-XXXXXX | Fulfilled             | Standard           | KJ7-00001             | 32586315                | 32420               |
| 2033389                                     | XXXXXX-XXXXXX-XXXXXX-XXXXXXX     | Fulfilled             | Standard           | KJ7-00001             | 32586315                | 32420               |
| K C 1 2 3 4 M Page                          | 1 of 7896 10 Page Size           |                       |                    |                       |                         | Reset Return to ULP |

## 5.4 REVERT KEYS

## **Description:**

Often FFKI partners accidentally export keys which are not intended for key injection and want to revert the key back to fulfilled state. Partners can use the revert keys capability to revert the key status to fulfilled state in this instance.

**Note:** Do not revert Consumed Digital Product Keys that have been: 1. Injected in a device, where that device has shipped to a custome. 2. A CBR report has been created and submitted to Microsoft for a specific DPK. In both of these cases, reverting a key will cause the potential for a duplication situation.

## 5.4.1 Revert keys by keys

Tip Tool: Revert keys by keys will revert the key status from consumed to fulfilled by keys.

# Step-by-step:

1. Log into Smart Client using FFKI partner account credentials.

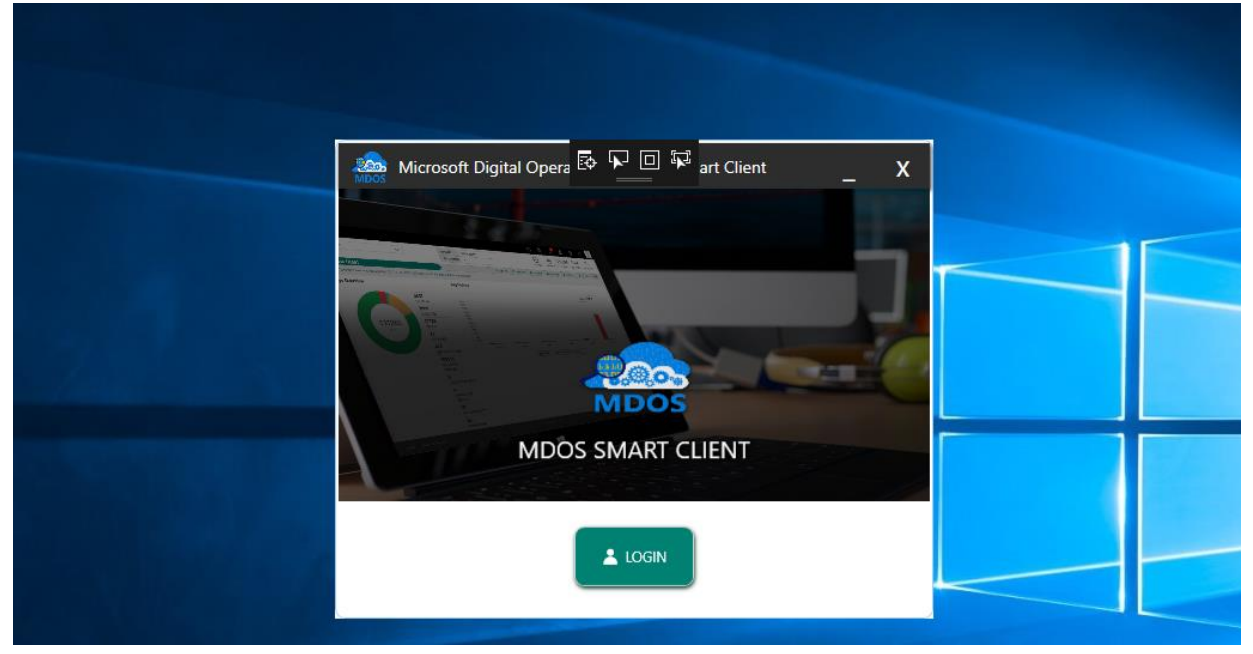

| Microsoft Digital Operations      | Services Smart Clie                | ent     |             |                 |         |               |               |                    |               |                 |                       |             |                | – X          |
|-----------------------------------|------------------------------------|---------|-------------|-----------------|---------|---------------|---------------|--------------------|---------------|-----------------|-----------------------|-------------|----------------|--------------|
| - Microsoft                       |                                    |         |             |                 |         |               |               |                    |               |                 | <u>ن</u>              | 6           | * 🔺 71         | •            |
| Online                            | CBR                                |         | PBR         |                 | R       | ævert         | Returr        | I TO ULP           | Info          | rmation         |                       | OA 3.0 Tool |                | Page         |
| Q D Search Get Keys By Keys       | By Quantity                        | By Keys | By Quantity | Import PBR      | By Keys | By Quantity   | L<br>By Keys  | By Quantity        | Edit Optional | Info Update OHR | By Keys               | By Quantity | Import         | 5<br>Refresh |
|                                   |                                    |         |             |                 |         |               |               | Keys               | Count         |                 |                       |             |                |              |
| FFKI_sagnik ffki_Microsoft Agreem | ent 5200003543 🔻                   | 1       |             |                 | 600     | 0             | 59            | 171                |               | 0               | 17                    |             | TI<br>Finvir   | ST           |
|                                   |                                    | -       |             |                 | Tota    | al d          | Fulf          | illed              | Ret           | urned           | Activation Enal       | bled        |                |              |
| KEYS OVERVIEW                     |                                    |         | 17 AC       | TIVATION ENABLE | D       | Last 5 Transa | ction(s) Sum  | mary               |               |                 |                       |             | View All Trans | actions 🗠    |
|                                   |                                    |         | = 12 NC     | TIFIED BOUND    |         |               | Initiated     | Sul                | bmitted       | Inprogress      | ACK Recei             | ved         | Completed      |              |
|                                   |                                    |         | 5971        | FULFILLED       |         | CBR           | <b>_</b>      |                    | <b></b>       | -0              | 0                     |             | -0             |              |
|                                   |                                    |         |             |                 |         | C00           | Initiated     | Sul                | bmitted       | Inprogress      | ACK Recei             | ved         | Completed      | 1.1          |
|                                   | 6000<br>KEYS                       |         |             |                 |         | CDR           | <u></u>       |                    | <b></b>       | -0              | ©                     |             | -0             |              |
|                                   |                                    |         |             |                 |         | CBR           | Initiated     | Sul                | bmitted       | Inprogress      | ACK Recei             | ved         | Completed      | 12           |
|                                   |                                    |         |             |                 |         |               | <u> </u>      |                    | <u></u>       |                 | ·                     |             |                |              |
|                                   |                                    |         |             |                 |         | PRP           | Initiated     | Sul                | bmitted       | Inprogress      | ACK Recei             | ved         | Completed      | 124          |
|                                   |                                    |         |             |                 |         | T DK          | <u></u>       |                    | <u></u>       |                 | <u> </u>              |             | -0             |              |
| NOTIFICATION                      |                                    |         |             |                 |         |               |               |                    |               |                 |                       |             |                |              |
|                                   | Fulfilled                          | Кеу     | 1           | Consumed Ke     | y       | 1             | Bound Key     |                    | 1             | Exception       |                       |             |                |              |
|                                   |                                    |         |             |                 |         |               | CBP (         | ubmitted without ( | не            | Daily nu        | when of MDOS require  |             |                |              |
|                                   | eys stuck in tulmiled status       |         |             |                 |         |               |               | nation             |               | o failed co     | nnection(s) for today |             |                |              |
|                                   | View Fulfilled Key 🗷 View Consumed |         |             |                 |         |               | Viev          | v Bound Key 🛙      | •             | View I          | xception(s) 🛙         |             |                |              |
|                                   |                                    |         |             |                 |         |               | ·             |                    |               |                 |                       |             |                |              |
|                                   |                                    |         |             |                 |         | © 2018 All Ri | ghts Reserved |                    |               |                 |                       |             | Internet Con   | nection "I   |

3. Select By Keys under Revert.

| Mic Mic | crosoft Digital | Operations Ser | vices Smart Clien | t       |             |               |         |             | _       |             |                    |            |          |             |         | – x     |
|---------|-----------------|----------------|-------------------|---------|-------------|---------------|---------|-------------|---------|-------------|--------------------|------------|----------|-------------|---------|---------|
| Hi      | crosoft         |                |                   |         |             |               |         |             |         |             |                    |            | <u>ہ</u> | 6 🟲 🖁 🖇     | K 🗚 🕻 ( | ? 🛓     |
| On      | line            | C              | BR                |         | PBR         |               | Re      | vert        | Retur   | n To ULP    | Informat           | ion        |          | OA 3.0 Tool |         | Page    |
| Q       | 4               | Þ              |                   | Ē       | Ē           | Ď             | \$      | ₽           | £       | <u>ئ</u>    |                    | Ø          | ≡Q       | ≡Q          | Ţ       | 5       |
| Search  | Get Keys        | By Keys        | By Quantity       | By Keys | By Quantity | Store Product | By Keys | By Quantity | By Keys | By Quantity | Edit Optional Info | Update OHR | By Keys  | By Quantity | Import  | Refresh |

4. Select the keys you want to revert and click on revert button.

|                           |                              |             |             | Keys           | Count          |                         |                     |
|---------------------------|------------------------------|-------------|-------------|----------------|----------------|-------------------------|---------------------|
| KI_FFKI_khkuma_Lab9_Micro | osoft Agreement 500004381( 🔻 |             | 16<br>Total | 9<br>Fulfilled | 1<br>Returned  | 0<br>Activation Enabled | TEST<br>Environment |
| Revert By Quantity        |                              |             |             |                |                |                         |                     |
| еу Туре                   | Licensable Part Number       | OEM Part Nu | umber       | OEM PO Number  | Available Keys | Quantity                |                     |
| tandard                   | FQC-08800                    | PBR1        |             | 28MAR2         | 1              | 0                       |                     |
| H K H Page 1              | a al                         |             |             |                |                | c                       | ancel Revert        |
|                           |                              |             |             |                |                |                         |                     |
|                           |                              |             |             |                |                |                         |                     |
|                           |                              |             |             |                |                |                         |                     |
|                           |                              |             |             |                |                |                         |                     |

5. Once the FFKI partner clicks on the Revert button, a confirmation window will pop up to confirm your Key Request. Click CONFIRM.

|                                           |                |                     | Keys Co             | ount     |                    |                      |
|-------------------------------------------|----------------|---------------------|---------------------|----------|--------------------|----------------------|
| FFKI_FFKI_khkuma_Lab9_Microsoft Agreement | 500004381( 🔻   | 16                  | 9                   | 1        | 0                  | TEST<br>Finvironment |
|                                           |                | Total               | Fulfilled           | Returned | Activation Enabled | g childrand          |
| Revert By Keys                            |                |                     |                     |          |                    |                      |
| ▼ Search                                  |                |                     |                     |          |                    |                      |
|                                           |                |                     |                     |          |                    |                      |
| MS Product Key                            | Product Key Id | Product Key         |                     | Key Type | Licensah           | e Part Number        |
| 3305579486747                             | 1040596        | XXXXX-XXXXX         | Keys 🗙              | Standard | FQC-088            | 00                   |
|                                           |                | 0.                  |                     |          |                    |                      |
| 14 4 1 H Page 1 of 1                      | 10 ··          | Are you sure you wa | int to revert keys? |          |                    | Cancel Revert        |
|                                           | ruge size      | (CANCE)             |                     |          |                    |                      |
|                                           |                | W CANCEL            | CONFIRM             |          |                    |                      |
|                                           |                |                     |                     |          |                    |                      |
|                                           |                |                     |                     |          |                    |                      |
|                                           |                |                     |                     |          |                    |                      |
|                                           |                |                     |                     |          |                    |                      |
|                                           |                |                     |                     |          |                    |                      |
|                                           |                |                     |                     |          |                    |                      |
|                                           |                |                     |                     |          |                    |                      |
|                                           |                |                     |                     |          |                    |                      |
|                                           |                |                     |                     |          |                    |                      |
|                                           |                |                     |                     |          |                    | Internet Connection  |

6. Once the keys are reverted back to fulfilled status, a "Keys Revert Operation Successfully" message will briefly pop up in the green highlighted banner.

| Search                |                  |                        |                   |           |
|-----------------------|------------------|------------------------|-------------------|-----------|
| MS Fulfiled date From | PRODUCT KEY      | PRODUCT KEY ID FROM    | PRODUCT KEY ID TO | Reset     |
| MS Fulfiled date to   | B PRODUCT KEY ID | OEM PART NUMBER        | MS ORDER NUMBER   | Q. Search |
| Кеу Туре              | ▼ OEM PO NUMBER  | LICENSABLE PART NUMBER |                   |           |

# 5.4.2 Revert keys by quantity

Tip Tool: Revert keys by keys will revert the key status from consumed to fulfilled by quantity.

# Step-by-step:

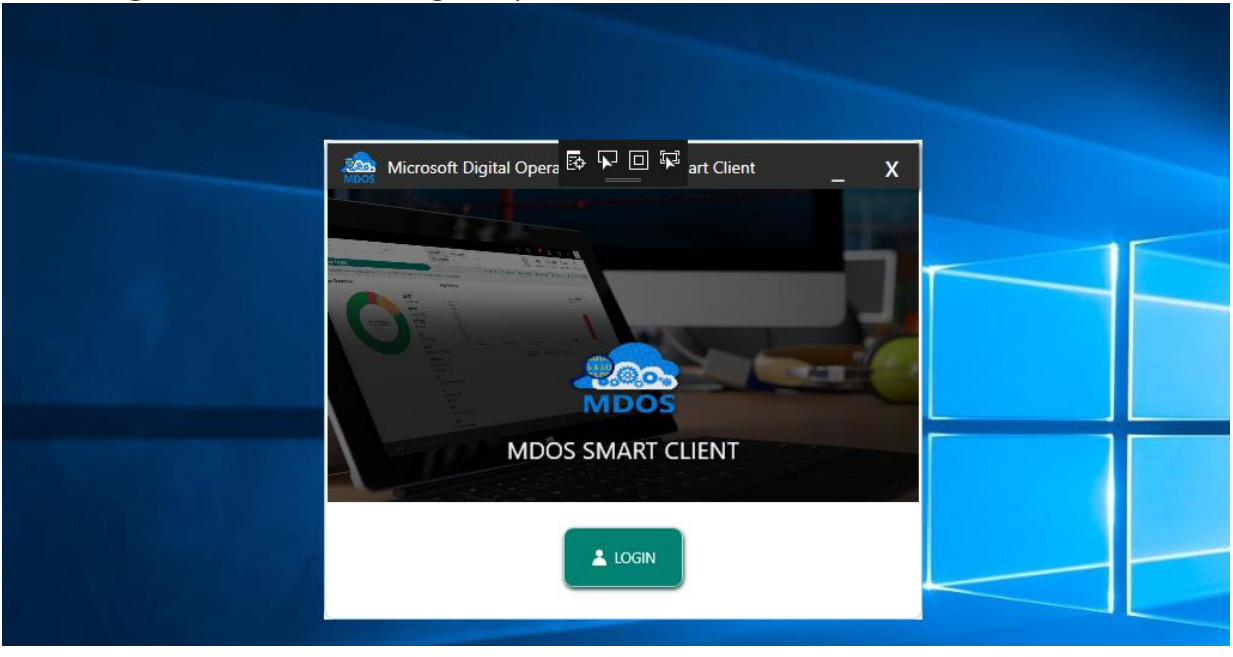

1. Log into Smart Client using FFKI partner account credentials.

| Microsoft Di       | gital Operations                   | Services Smart Clie | ent               |                                                                    |                  |              |               |                  |                              |                  |                        |                                               |                   |                   | – x                   |
|--------------------|------------------------------------|---------------------|-------------------|--------------------------------------------------------------------|------------------|--------------|---------------|------------------|------------------------------|------------------|------------------------|-----------------------------------------------|-------------------|-------------------|-----------------------|
| Hicrosoft          |                                    |                     |                   |                                                                    |                  |              |               |                  |                              |                  |                        | <u>ن</u> ا                                    | •                 | ★ ♣ <sup>71</sup> | 0                     |
| Online             |                                    | CBR                 |                   | PBR                                                                |                  | R            | evert         | Returr           | I TO ULP                     | Infor            | nation                 |                                               | OA 3.0 Tool       |                   | Page                  |
| Search Get Key     | By Keys                            | By Quantity         | By Keys           | By Quantity                                                        | Import PBR       | 🕹<br>By Keys | By Quantity   | By Keys          | t<br>By Quantity             | Edit Optional In | fo Update OHR          | By Keys                                       | EQ<br>By Quantity | Import            | 5<br>Refresh          |
|                    |                                    |                     |                   |                                                                    |                  |              |               |                  | Keys                         | Count            |                        |                                               |                   |                   |                       |
| FFKI_sagnik ffki_N | licrosoft Agreeme                  | nt 5200003543 🔻     | •                 |                                                                    |                  | 600          | 0             | 59               | 71                           | (                |                        | 17                                            |                   | T Envi            | EST                   |
|                    |                                    |                     |                   |                                                                    |                  | Tota         | I             | Fulf             | illed                        | Retu             | rned                   | Activation Enab                               | led               | - 210             | ionnen                |
| KEYS OVERV         | IEW                                |                     |                   |                                                                    |                  |              | Last 5 Transa | ction(s) Sum     | mary                         |                  |                        |                                               |                   | View All Tran     | sactions 🕑            |
|                    |                                    |                     |                   | 17 AC<br>12 NO                                                     | TIVATION ENABLED | ) _          |               | 1.10.1.1         |                              |                  |                        | ACK D                                         |                   | C 1.1.1           |                       |
|                    |                                    |                     |                   | <b>=</b> 5971 F                                                    | ULFILLED         |              | CBR           | Initiated        | Su                           |                  | Inprogress             | ACK Receiv                                    | /ed               | Completed         | 2                     |
|                    |                                    |                     |                   |                                                                    |                  |              |               | <u> </u>         |                              | <u> </u>         | 0                      | 0                                             |                   |                   |                       |
|                    |                                    | 6000                |                   |                                                                    |                  |              | CBR           | Initiated        | Sul                          | bmitted          | Inprogress             | ACK Receiv                                    | ved               | Completed         | 2                     |
|                    |                                    | KEYS                |                   |                                                                    |                  |              |               | <u> </u>         |                              | <b>v</b>         | 0                      | 6                                             |                   | 6                 |                       |
|                    |                                    |                     |                   |                                                                    |                  |              | CBR           | Initiated        | Sul                          | bmitted          | Inprogress             | ACK Receiv                                    | ved               | Completed         | 12                    |
|                    |                                    |                     |                   |                                                                    |                  |              | CDK           | <u></u>          |                              | <u></u>          |                        |                                               |                   | -0                |                       |
|                    |                                    |                     |                   |                                                                    |                  |              | 222           | Initiated        | Sul                          | bmitted          | Inprogress             | ACK Receiv                                    | ved               | Completed         | 1.8                   |
|                    |                                    |                     |                   |                                                                    |                  |              | PBR           | <u>_</u>         |                              | <b></b>          |                        |                                               |                   | 0                 | 2                     |
|                    |                                    |                     |                   |                                                                    |                  |              |               |                  |                              |                  |                        |                                               |                   |                   |                       |
| NOTIFICATI         | ON                                 |                     |                   |                                                                    |                  |              |               |                  |                              |                  |                        |                                               |                   |                   |                       |
|                    |                                    | Fulfilled           | Кеу               | (1)                                                                | Consumed Key     |              | (1)           | Bound Key        |                              | (i)              | Exception              |                                               | (1)               |                   |                       |
|                    | (0) Keys stuck in fulfilled status |                     |                   |                                                                    |                  |              | status        | CBR si<br>inform | ubmitted without (<br>nation | DHR              | Daily nur<br>failed co | mber of MDOS service<br>nnection(s) for today | 5                 |                   |                       |
|                    |                                    | Viev                | w Fulfilled Key 🗹 | Key 12 View Consumed Key 12 View Bound Key 12 View Exception(s) 12 |                  |              |               |                  |                              |                  |                        |                                               |                   |                   |                       |
|                    |                                    |                     |                   |                                                                    |                  |              |               |                  |                              |                  |                        |                                               |                   |                   |                       |
|                    |                                    |                     |                   |                                                                    |                  |              | © 2018 All Ri | ghts Reserved    |                              |                  |                        |                                               |                   | Internet Co       | nnection <sub>1</sub> |

# 3. Select By Quantity under Revert.

| Mic Mic               | A Microsoft Digital Operations Services Smart Client - |         |             |         |             |               |         |             |         |             |                    |            |           |             |        | — X     |
|-----------------------|--------------------------------------------------------|---------|-------------|---------|-------------|---------------|---------|-------------|---------|-------------|--------------------|------------|-----------|-------------|--------|---------|
| 👫 Microsoft 👘 🔺 🔺 🕺 🕺 |                                                        |         |             |         |             |               |         |             |         |             |                    |            |           |             | 2      |         |
| On                    | line                                                   | C       | BR          |         | PBR         |               | Re      | vert        | Retur   | n To ULP    | Informat           | ion        |           | OA 3.0 Tool |        | Page    |
| Q                     | \$                                                     | 1       |             | Ē       | Ē           | Ď             | さ       | ₽           | 1       | t           |                    | Ø          | <u>=0</u> | ≡Q          | ↑<br>L | 5       |
| Search                | Get Keys                                               | By Keys | By Quantity | By Keys | By Quantity | Store Product | By Keys | By Quantity | By Keys | By Quantity | Edit Optional Info | Update OHR | By Keys   | By Quantity | Import | Refresh |

# 4. Enter the quantity of keys against licensable part number which you want to revert.

|                                      |                        |               |             | Keys           | Count          |                         |                        |
|--------------------------------------|------------------------|---------------|-------------|----------------|----------------|-------------------------|------------------------|
| FKI_FFKI_khkuma_Lab9_Microsoft Agree | ment 500004381( 🔻      |               | 16<br>Total | 9<br>Fulfilled | 1<br>Returned  | 0<br>Activation Enabled | TEST<br>Finite Content |
| Revert By Quantity                   |                        |               |             |                |                |                         |                        |
| Кеу Туре                             | Licensable Part Number | OEM Part Numb | er          | OEM PO Number  | Available Keys | Quantity                |                        |
| Standard                             | FQC-08800              | PBR1          |             | 28MAR2         | 1              | 0                       |                        |
| H H Page 1 of 1                      |                        |               |             |                |                | c                       | ancel Revert           |
|                                      |                        |               |             |                |                |                         |                        |
|                                      |                        |               |             |                |                |                         |                        |

79

Internet Connection

- 5. Click on Revert button.
- 6. Once the FFKI partner click on the Revert button, a confirmation window will pop up to confirm your Key Request. Click CONFIRM.

|                                    |                        |                 |                                | Keys C    | ount           |                    |                     |
|------------------------------------|------------------------|-----------------|--------------------------------|-----------|----------------|--------------------|---------------------|
| FFKI_FFKI_khkuma_Lab9_Microsoft Ag | greement 500004381( 🔻  |                 | 16                             | 9         | 1              | 0                  | TEST                |
|                                    |                        |                 | Total                          | Fulfilled | Returned       | Activation Enabled | La Environment      |
| Revert By Quantity                 |                        |                 |                                |           |                |                    |                     |
| Кеу Туре                           | Licensable Part Number | OEM Part Number | OEM                            | PO Number | Available Keys | Quantity           |                     |
| Standard                           | FQC-08800              | PBR1            | 28MA                           | IR2       | 1              | 1                  |                     |
|                                    |                        |                 |                                |           |                |                    |                     |
| H H Page 1                         | of 1                   |                 | Confirm Revert Keys            | ×         |                |                    |                     |
|                                    |                        |                 |                                |           |                | c                  | ancel Revert        |
|                                    |                        | (i              | Are you sure you want to rever | t keys?   |                |                    |                     |
|                                    |                        |                 |                                |           |                |                    |                     |
|                                    |                        |                 | CANCEL                         | CONFIRM   |                |                    |                     |
|                                    |                        |                 |                                |           |                |                    |                     |
|                                    |                        |                 |                                |           |                |                    |                     |
|                                    |                        |                 |                                |           |                |                    |                     |
|                                    |                        |                 |                                |           |                |                    |                     |
|                                    |                        |                 |                                |           |                |                    |                     |
|                                    |                        |                 |                                |           |                |                    |                     |
|                                    |                        |                 |                                |           |                |                    |                     |
|                                    |                        |                 |                                |           |                |                    |                     |
|                                    |                        |                 |                                |           |                |                    |                     |
|                                    |                        |                 |                                |           |                |                    |                     |
|                                    |                        |                 | © 2018 All Rights R            | leserved  |                |                    | Internet Connection |

7. Once the keys are reverted, a "Keys Revert Operation Successfully" message will briefly pop up in the green highlighted banner.

| еу Туре | Licensable Part Number | OEM Part Number        | OEM PO Number        | Available Keys | Quantity |
|---------|------------------------|------------------------|----------------------|----------------|----------|
| tandard | KW9-00458              | 1230EM_STD_PARTNO      | 123OEM_STD           | 1              | 0        |
| tandard | FQC-08800              | OEM_DUPLICATE_LAB1     | OEM_DUPLICATE_LAB1   | 2              | 0        |
| tandard | FQC-08800              | PART1                  | OEM_STD_514          | 1              | 0        |
| tandard | KW9-00458              | SC1_R3_1               | SC1_R3_19JAN         | 1              | 0        |
| andard  | 269-16965              | SC2_FUTUREDATE_17JAN_3 | SC2_FUTUREDATE_17JAN | 1              | 0        |
| ervice  | 7NM-00087              | FGHKUHI                | COMPLETED            | 1              | 0        |
| ervice  | 269-16965              | PART3                  | OEM_STD_514          | 1              | 0        |
| ervice  | 7NM-00087              | SC3_17JAN_2            | SC3_FUTUREDATE_17JAN | 1              | 0        |

© 2017 All Rights Reserved

5.51MPORT KEYS

Description:

The Import keys functionality allows a down level partner (DLP) to import keys into the MDOS SC system from an external file location. The keys must be in Consumed status to be imported and the file format from where the keys are being imported must be XML.

Tip Tool: Import keys into the Smart Client from an external file location.

### Step-by-Step:

1. Log into Smart Client using FFKI partner account credentials.

| Microsoft Digital Opera 🗟 🕨 🗆 🛱 art Client 🔤 🗙 |
|------------------------------------------------|
|                                                |
| MDOS SMART CLIENT                              |
| LOGIN                                          |

|                    | rosoft Digita  | I Operations | Services Smart Cli | lent                      |             |                   |                |               |                     |                              |                  |                        |                                               |             |               | – x                   |
|--------------------|----------------|--------------|--------------------|---------------------------|-------------|-------------------|----------------|---------------|---------------------|------------------------------|------------------|------------------------|-----------------------------------------------|-------------|---------------|-----------------------|
| Hic                | rosoft         |              |                    |                           |             |                   |                |               |                     |                              |                  |                        | <u>ن</u>                                      | 6           | * ≜           | 0                     |
| Onli               | ne             | 9            | CBR                |                           | PBR         |                   | R              | levert        | Return              | n To ULP                     | Infor            | mation                 |                                               | OA 3.0 Tool |               | Page                  |
| <b>Q</b><br>Search | Get Keys       | By Keys      | By Quantity        | By Keys                   | By Quantity | Import PBR        | By Keys        | By Quantity   | By Keys             | By Quantity                  | Edit Optional Ir | fo Update OHR          | EQ<br>By Keys                                 | By Quantity | Import        | 5<br>Refresh          |
|                    |                |              |                    |                           |             |                   |                |               |                     | Keys                         | Count            |                        |                                               |             |               |                       |
| FFKI_sagr          | nik ffki_Micro | soft Agreeme | .nt 5200003543 🔻   | r                         |             |                   | 600            | 0             | 59                  | 71                           |                  | 0                      | 17                                            |             | T<br>I Envi   | EST                   |
|                    |                |              |                    | -                         |             |                   | Tota           | al            | Fulf                | filled                       | Retu             | irned                  | Activation Enab                               | oled        |               |                       |
| KEYS               | OVERVIEV       | v            |                    |                           | 17 AC       | CTIVATION ENABLE! | D              | Last 5 Transa | ction(s) Sum        | mary                         |                  |                        |                                               |             | View All Tran | sactions 🗠            |
|                    |                |              |                    |                           | 12 NC       | JTIFIED BOUND     |                |               | Initiated           | Sul                          | omitted          | Inprogress             | ACK Recei                                     | ved         | Completed     |                       |
|                    |                |              |                    |                           | 5971        | FULFILLED         |                | CBR           | <b>@</b> —          |                              | <u></u>          | O                      |                                               |             | -0            | 2                     |
|                    |                |              |                    |                           |             |                   |                |               | Initiated           | Sul                          | omitted          | Inprogress             | ACK Recei                                     | ved         | Completed     |                       |
|                    |                |              | 6000<br>KEYS       |                           |             |                   |                | CBR           | <u></u>             |                              | <b></b>          | 0                      | 0-                                            |             | -0            |                       |
|                    |                |              |                    |                           |             |                   |                |               | Initiated           | Sul                          | omitted          | Inprogress             | ACK Recei                                     | ved         | Completed     |                       |
|                    |                |              |                    |                           |             |                   |                | CBR           | <b>_</b>            |                              | <u></u>          |                        | <b></b>                                       |             | -0            | 2                     |
|                    |                |              |                    |                           |             |                   |                |               | Initiated           | Sul                          | omitted          | Inprogress             | ACK Recei                                     | ved         | Completed     |                       |
|                    |                |              |                    |                           |             |                   |                | PBR           | <b>_</b>            |                              | <u></u>          |                        | <b></b>                                       |             | <b>_</b> ©    |                       |
| NOT                |                |              |                    |                           |             |                   |                |               |                     |                              |                  |                        |                                               |             |               |                       |
| NOT                | IFICATION      |              | Fulfiller          |                           |             | Consumed Ke       |                |               | Bound Key           |                              |                  | Fusention              |                                               | 0           |               |                       |
|                    |                |              | Fulfineu           | кеу                       | U U         | Consumed key      | 1              | Û             | Bound Key           |                              | U                | Exception              |                                               | U I         |               |                       |
|                    |                |              | 99+ к              | Keys stuck in fulfilled s | status      | 0 Keys stur       | ck in consumed | status        | 11 CBR si<br>inform | ubmitted without (<br>nation | HR               | Daily nur<br>failed co | nber of MDOS service<br>nnection(s) for today | 5           |               |                       |
|                    |                |              | Vie                | aw Fulfilled Key 🛛        | \$          | View Cons         | sumed Key 🛛    | •             | Viev                | w Bound Key 🛛                |                  | View I                 | xception(s) 🗹                                 |             |               |                       |
| _                  |                |              |                    |                           |             |                   |                |               |                     |                              |                  |                        |                                               |             |               |                       |
|                    |                |              |                    |                           |             |                   |                | © 2018 All Ri | ghts Reserved       |                              |                  |                        |                                               |             | Internet Co   | nnection <sub>1</sub> |

3. After clicking "Dashboard" button, FFKI partner will need to click on the Import Button as shown in the below screen.

| 🚵 Mic  | crosoft Digital | Operations Se | rvices Smart Clien | 1       |             |               |         | _           | _        |             |                    |            |          |                    |        | – X     |
|--------|-----------------|---------------|--------------------|---------|-------------|---------------|---------|-------------|----------|-------------|--------------------|------------|----------|--------------------|--------|---------|
| Hi Mi  | crosoft         |               |                    |         |             |               |         |             |          |             |                    |            | <u>ل</u> | 6 P <sup>1</sup> 2 | < 🔺 🤅  |         |
| On     | line            | (             | BR                 |         | PBR         |               | Re      | evert       | Retur    | n To ULP    | Informat           | ion        |          | OA 3.0 Tool        |        | Page    |
| Q      | 4               | •             |                    | Ē       |             | Ď             | \$      |             | <u>+</u> | <u>ئ</u>    |                    | Ø          | ≡Q       | ≡Q                 | ţ      | 5       |
| Search | Get Keys        | By Keys       | By Quantity        | By Keys | By Quantity | Store Product | By Keys | By Quantity | By Keys  | By Quantity | Edit Optional Info | Update OHR | By Keys  | By Quantity        | Import | Refresh |

4. After clicking partner will get the below screen. FFKI partner will need to click on the import button. All files present in the file import path location will be upload in the MDOS.

**NOTE**: FFKI partner will need to set the Import Path from the settings page. To learn more about Settings please refer to the settings page.

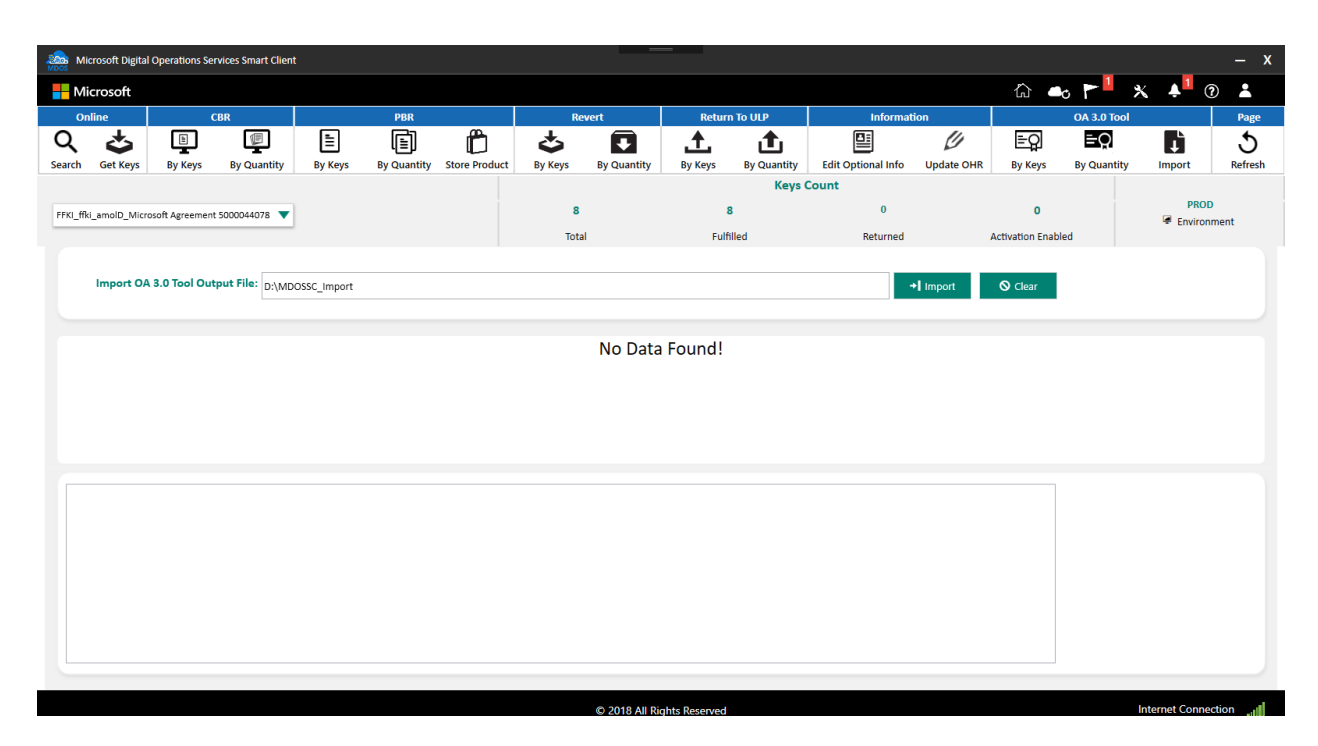

|                                                                                           |               | Keys (        | Count    |                    |                     |
|-------------------------------------------------------------------------------------------|---------------|---------------|----------|--------------------|---------------------|
| FFKI_FFKI_khkuma_Lab9_Microsoft Agreement 5000043810 V                                    | 16            | 9             | 1        | 0                  | TEST                |
|                                                                                           | Total         | Fulfilled     | Returned | Activation Enabled | environment         |
| U We are processing your import request. The system will notify you the import status.    |               |               |          |                    | ×                   |
| Import OA 3.0 Tool Output File: D:\Import                                                 |               |               | +1 Impor | t 🛇 Clear          |                     |
|                                                                                           | No Data       | Found!        |          |                    |                     |
|                                                                                           |               |               |          |                    |                     |
|                                                                                           |               |               |          |                    |                     |
|                                                                                           |               |               |          |                    |                     |
| Checking for xml/ zip for Import FFKI SC                                                  |               |               |          | ~ D                |                     |
| Total number of 1 xml, 0 zip file found under ExportedFiles(3-30-2018 3-56-45 PM) folder. |               |               |          |                    |                     |
| Total number of 1 xml, 0 zip file found under ExportedFiles(3-30-2018 3-56-50 PM) folder. |               |               |          |                    |                     |
| Total number of 1 xml, 0 zip file found under ExportedFiles(3-30-2018 4-18-16 PM) folder. |               |               |          |                    |                     |
| Total number of 1 xml, 0 zip file found under ExportedFiles(3-30-2018 5-50-28 PM) folder. |               |               |          |                    |                     |
| ======================================                                                    |               |               |          |                    |                     |
| Validating 3305579486725.xml format before import Process.                                |               |               |          |                    |                     |
| RRASS70d86775 vml ic in valid immut format                                                |               |               |          | ~                  |                     |
|                                                                                           |               |               |          |                    |                     |
|                                                                                           | © 2018 All Ri | ghts Reserved |          |                    | Internet Connection |

Once the keys are imported, a notification will appear under the Alert icon, indicating recent changes.

## 5.6EXPORT KEYS

#### Description:

The Export keys functionality allows FFKI to export keys from MDOS SC system to an external file location. The keys must be in fulfilled status to be exported and the format of the exported file will be a XML file.

**Note:** Microsoft recommends that to complete the OA3.0 end to end process that all entities within the Business Setup within MDOS should be network connected. If the entities within the business are not network connected, there is a risk of duplicate device manufacturing with the same DPK, Lost DPK's, as well lost CBR's and the potential for non activatable systems. The MDOS solution is based on being network connected from the parent to all children in the business setup

**Tip Tool:** Export keys from MDOS SC into a zip file and store in a secure location for future download and use. User will be notified of the location from where the user can download the keys.

## 5.6.1 Export keys by keys

#### Step-by-Step:

1. Log into Smart Client using FFKI partner account credentials.

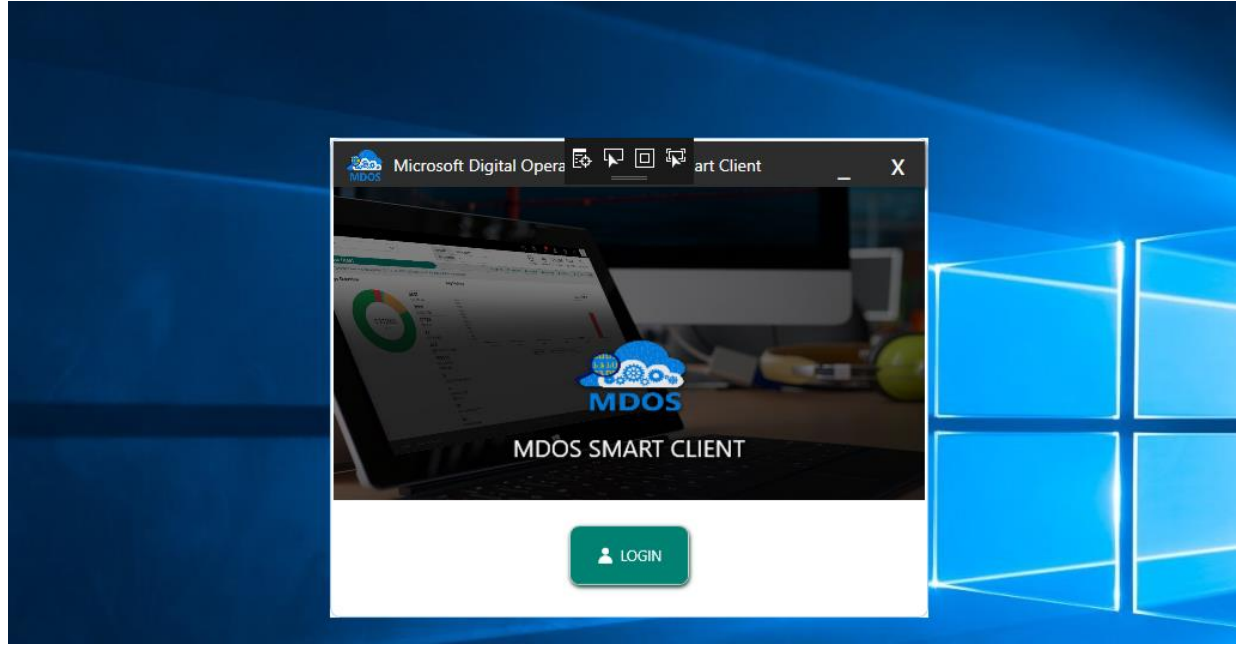

| Microsoft Digital Operations Se      | ervices Smart Clier | nt                       |                |                |                |               |               |                              |                   |                                             |                                                |             |                    | – x          |
|--------------------------------------|---------------------|--------------------------|----------------|----------------|----------------|---------------|---------------|------------------------------|-------------------|---------------------------------------------|------------------------------------------------|-------------|--------------------|--------------|
| Hicrosoft                            |                     |                          |                |                |                |               |               |                              |                   |                                             | <u>ش</u> ه                                     |             | × 🗚 📶 🤅            |              |
| Online CB                            | 3R                  |                          | PBR            |                | F              | levert        | Returr        | TO ULP                       | Inform            | nation                                      |                                                | OA 3.0 Tool |                    | Page         |
| Search Get Keys By Keys              | By Quantity         | By Keys                  | By Quantity    | Import PBR     | By Keys        | By Quantity   | L<br>By Keys  | t<br>By Quantity             | Edit Optional Inf | o Update OHR                                | ⊨ <b></b><br>By Keys                           | By Quantity | Import             | 5<br>Refresh |
|                                      |                     |                          |                |                |                |               |               | Keys                         | Count             |                                             |                                                |             |                    |              |
| FFKI_sagnik ffki_Microsoft Agreement | 5200003543 🔻        |                          |                |                | 600            | 0             | 59            | 71                           | 0                 |                                             | 17                                             |             | TEST               |              |
|                                      |                     |                          |                |                | Tota           | al            | Fulf          | illed                        | Retur             | ned                                         | Activation Enable                              | ed          | Environn           | nent         |
| KEYS OVERVIEW                        |                     |                          |                |                |                | Last 5 Transa | ction(s) Sum  | mary                         |                   |                                             |                                                | V           | /iew All Transacti | ions 🕑       |
|                                      |                     |                          | 17 AC<br>12 NO | IVATION ENABLE | • –            | Cust 5 manual | ction(s, sam  | indiy                        |                   |                                             |                                                |             |                    |              |
|                                      |                     |                          | <b>5971</b> F  | ULFILLED       |                | CBR           | Initiated     | Sul                          | omitted           | Inprogress                                  | ACK Receive                                    | ed (        | Completed          | 51           |
|                                      |                     |                          |                |                |                | Con           | <b></b>       |                              | <hr/>             | -0                                          | O                                              |             | -0                 |              |
|                                      |                     |                          |                |                |                |               | Initiated     | Sul                          | omitted           | Inprogress                                  | ACK Receive                                    | ed C        | Completed          |              |
| 6<br>K                               | EYS                 |                          |                |                |                | CBR           | <b></b>       |                              | ø                 | _ <u>o</u>                                  | O                                              |             | -0                 | 2            |
|                                      |                     |                          |                |                |                |               | Initiated     | Sul                          | omitted           | Inprogress                                  | ACK Receive                                    | ed (        | Completed          |              |
|                                      |                     |                          |                |                |                | CBR           | <b>_</b>      |                              | <u></u>           |                                             |                                                |             | -0                 | 2            |
|                                      |                     |                          |                |                |                |               | Initiated     | Sul                          | mitted            | Inprogress                                  | ACK Receive                                    | ed (        | ompleted           |              |
|                                      |                     |                          |                |                |                | PBR           |               |                              |                   |                                             |                                                |             |                    | 2            |
|                                      |                     |                          |                |                |                |               |               |                              | •                 |                                             |                                                |             | 0                  |              |
| NOTIFICATION                         |                     |                          |                |                |                |               |               |                              |                   |                                             |                                                |             |                    |              |
|                                      | Fulfilled K         | (ey                      | (1)            | Consumed Key   | 1              | <b>(i)</b>    | Bound Key     |                              | (1)               | Exception                                   |                                                | <b>(i)</b>  |                    |              |
|                                      |                     |                          |                |                |                |               |               | 1                            |                   | 0.1                                         |                                                |             |                    |              |
|                                      | 99+ Ke              | ys stuck in fulfilled st | atus           | 0 Keys stu     | ck in consumed | status        | 11 CBR s      | ubmitted without (<br>nation | DHR               | <ul> <li>Daily nur<br/>failed co</li> </ul> | nber of MDUS services<br>nnection(s) for today |             |                    |              |
|                                      | View                | r Fulfilled Key 🗹        |                | View Cons      | umed Key E     | •             | Viev          | v Bound Key 🛛                |                   | View I                                      | xception(s)                                    |             |                    |              |
|                                      |                     |                          |                |                |                |               |               |                              |                   |                                             |                                                |             |                    |              |
|                                      |                     |                          |                |                |                | © 2018 All Ri | ghts Reserved |                              |                   |                                             |                                                |             | Internet Connec    | tion 📲       |

3. Select By Key under OA 3.0 tool option.

| Mic Mic | crosoft Digital | Operations Ser | rvices Smart Clien | t       |             |               |         |             | _       |             |                    |            |          |                    |                       | – x     |
|---------|-----------------|----------------|--------------------|---------|-------------|---------------|---------|-------------|---------|-------------|--------------------|------------|----------|--------------------|-----------------------|---------|
| Hi Mi   | crosoft         |                |                    |         |             |               |         |             |         |             |                    |            | <u>ہ</u> | 6 F <sup>1</sup> X | 、 <mark>≜</mark> 1 (1 |         |
| On      | line            | c              | BR                 |         | PBR         |               | Re      | vert        | Retur   | n To ULP    | Informat           | ion        |          | OA 3.0 Tool        |                       | Page    |
| Q       | \$              | Þ              |                    | Ē       | Ē           | Ê             | \$      | ₽           | <u></u> | <u>ئ</u>    |                    | Ű          | ≡Q       | ≡Q                 | Ť                     | 5       |
| Search  | Get Keys        | By Keys        | By Quantity        | By Keys | By Quantity | Store Product | By Keys | By Quantity | By Keys | By Quantity | Edit Optional Info | Update OHR | By Keys  | By Quantity        | Import                | Refresh |

4. Select the keys which you want to Export and click on Export Keys Button.

|                                      |                                        |                               | Keys Col               | int             |                    |                         |
|--------------------------------------|----------------------------------------|-------------------------------|------------------------|-----------------|--------------------|-------------------------|
| KI_FFKI_khkuma_Lab9_Microsoft Agreen | nent 500004381( 🔻                      | 16                            | 9                      | 1               | 0                  | TEST                    |
|                                      |                                        | Total                         | Fulfilled              | Returned        | Activation Enabled | Environment             |
| Note : If you would like to char     | ge the export file location, please na | wigate to settings page.      |                        |                 |                    | ×                       |
| Export By Keys                       |                                        |                               |                        |                 |                    |                         |
| <ul> <li>Search</li> </ul>           |                                        |                               |                        |                 |                    |                         |
|                                      |                                        |                               |                        |                 |                    |                         |
| MS Product Key                       | Product Key ID                         | Product Key                   | Licensable Part Number | OEM Part Number | Licens             | able Name               |
| 899901252750028                      | 1040604                                | XXXXX-XXXXX-XXXXX-XXXXX-D4RHH | KW9-00458              |                 | WIN H              | OME 10 OLC OA3 NonAct P |
| 899901252750029                      | 1040605                                | XXXXX-XXXXX-XXXXX-XXXXX-FG83V | KW9-00458              |                 | WIN H              | OME 10 OLC OA3 NonAct P |
| 899901252750033                      | 1040609                                | XXXXX-XXXXX-XXXXX-XXXXX-89BVH | KW9-00458              |                 | WIN H              | OME 10 OLC OA3 NonAct P |
| Directory D:\Export                  |                                        |                               |                        |                 |                    |                         |
| H 4 1 H Page 1                       | of 1 Page Size                         |                               |                        |                 |                    | Cancel Export Keys      |

| © 2018 All Rights Reserved | nternet Connection |
|----------------------------|--------------------|

5. Once the FFKI partner clicks on the Export Keys button, a confirmation window will pop up to confirm your Key Request. Click CONFIRM.

|                                        |                   |                                         | Keys C                    | ount         |                    |                           |
|----------------------------------------|-------------------|-----------------------------------------|---------------------------|--------------|--------------------|---------------------------|
| FFKI_FFKI_khkuma_Lab9_Microsoft Agreer | ment 500004381( 🔻 | 16                                      | 9                         | 1            | 0                  | TEST                      |
|                                        |                   | Total                                   | Fulfilled                 | Returned     | Activation Enabled | ta Environment            |
| Export By Keys                         |                   |                                         |                           |              |                    |                           |
| ▼ Search                               |                   |                                         |                           |              |                    |                           |
|                                        |                   |                                         |                           |              |                    |                           |
| MS Product Key                         | Product Key ID    | Product Key                             | Licensable Part Number    | OEM Part Nur | nber Licens        | able Name                 |
| 899901252750028                        | 1040604           | XXXXXX-XXXXX                            | port keys                 |              | WIN H              | OME 10 OLC OA3 NonAct PT  |
| 899901252750029                        | 1040605           | XXXXX-XXXX                              |                           |              | WIN H              | OME 10 OLC OA3 NonAct PTI |
| 899901252750033                        | 1040609           | XXXXX-XXXX                              | ou want to export key(s)? |              | WIN H              | OME 10 OLC OA3 NonAct PT  |
|                                        |                   | • • • • • • • • • • • • • • • • • • • • |                           |              |                    |                           |
| Directory D:\Export                    |                   |                                         |                           |              |                    |                           |
|                                        |                   | & CANCEL                                | CONFIRM                   |              |                    |                           |
| H 4 1 H Page 1                         | of 1 10 -         |                                         |                           |              |                    | Cancel Export Keys        |
|                                        | Page Size         |                                         |                           |              |                    |                           |
|                                        |                   |                                         |                           |              |                    |                           |
|                                        |                   |                                         |                           |              |                    |                           |
|                                        |                   |                                         |                           |              |                    |                           |
|                                        |                   |                                         |                           |              |                    |                           |
|                                        |                   |                                         |                           |              |                    |                           |
|                                        |                   |                                         |                           |              |                    |                           |
|                                        |                   |                                         |                           |              |                    |                           |
|                                        |                   |                                         |                           |              |                    |                           |
|                                        |                   |                                         |                           |              |                    |                           |
|                                        |                   | © 201                                   | 8 All Rights Reserved     |              |                    | Internet Connection       |

6. Once the keys are exported, a "Key Exported Successfully" message will briefly pop up in the green highlighted banner.

|                                                |       | Keys      | Count    |                    |                |
|------------------------------------------------|-------|-----------|----------|--------------------|----------------|
| FFKI_OEM6_FFKI1_Microsoft Agreement 5000043688 | 13    | 8         | 0        | 0                  | PROD           |
|                                                | Total | Fulfilled | Returned | Activation Enabled | l∉ Environment |
| Keys exported successfully!!!                  |       |           |          |                    | ×              |
| EXPORT BY KEYS                                 |       |           |          |                    |                |
| ▼ Search                                       |       |           |          |                    |                |
|                                                |       |           |          |                    |                |

# 5.6.2 Export keys by quantity

# Step-by-Step:

1. Log into Smart Client using FFKI partner account credentials.

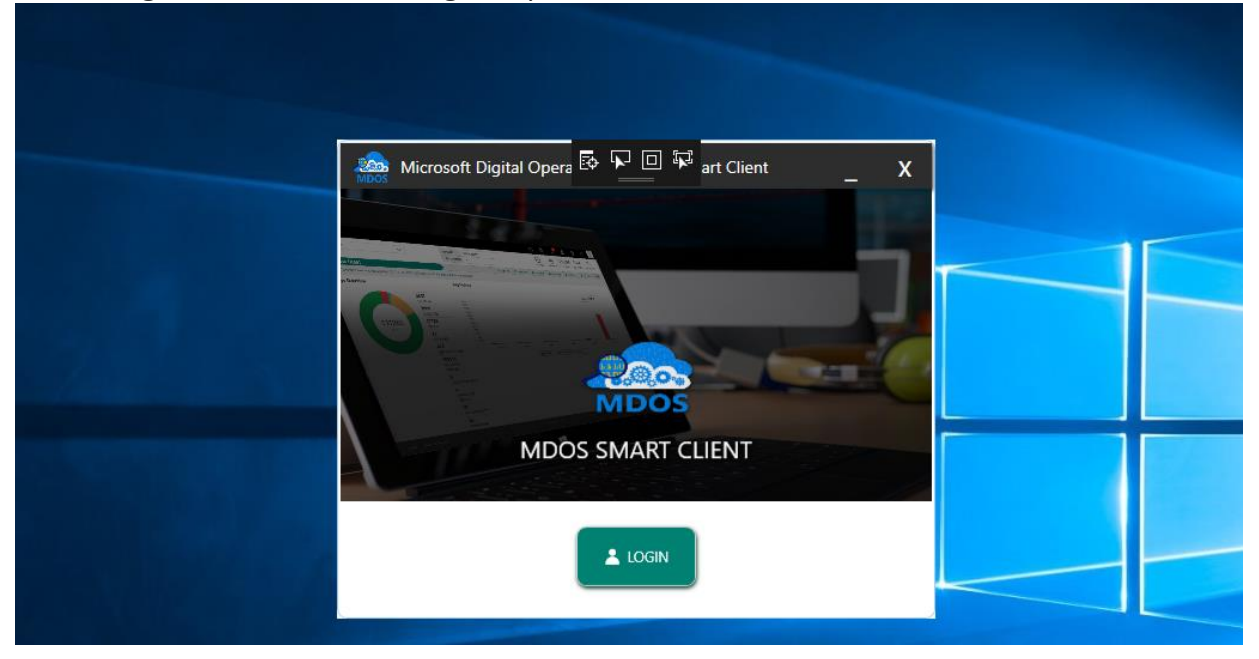

| Microsoft Digital Operations Services Smart Client                                                                                                    |                                                  |                  |               |                       |                            |                   |                                                  |                                                |                 | – x                 |
|----------------------------------------------------------------------------------------------------|--------------------------------------------------|------------------|---------------|-----------------------|----------------------------|-------------------|--------------------------------------------------|------------------------------------------------|-----------------|---------------------|
|                                                                                                    |                                                  |                  |               |                       |                            |                   |                                                  | <u>ش</u> هه                                    | 🟲 🗶 🗚 🎦 🛛       | ? ≚                 |
| Online CBR                                                                                                    | PBR                                              |                  | <br>Revert    | Return 1              | To ULP                     | Inform            | nation                                           | OA                                             | A 3.0 Tool      | Page                |
| Q     Image: Constraint of the second second s | By Quantity Import PBR                           | By Keys          | By Quantity   | By Keys               | t<br>By Quantity           | Edit Optional Inf | Update OHR                                       | EQ<br>By Keys By                               | Quantity Import | <b>S</b><br>Refresh |
|                                                                                                    |                                                  |                  |               |                       | Keys                       | Count             |                                                  |                                                |                 |                     |
| FFKI_sagnik ffki_Microsoft Agreement 5200003543 🔻                                                                                                    |                                                  | 600              | 00            | 597                   | 1                          | 0                 |                                                  | 17                                             | TES             | T                   |
|                                                                                                    |                                                  | Tot              | al            | Fulfil                | led                        | Retur             | ned                                              | Activation Enabled                             |                 |                     |
| KEYS OVERVIEW                                                                                                    | 17 ACTIVATION ENABLING<br>17 ACTIVATION ENABLING | LED              | Last 5 Transa | ction(s) Summ         | hary                       |                   |                                                  |                                                | View All Transa | ctions 🖻            |
|                                                                                                    | 12 NOTIFIED BOUND                                |                  |               | Initiated             | Sut                        | omitted           | Inprogress                                       | ACK Received                                   | Completed       |                     |
|                                                                                                    | 5971 FULFILLED                                   |                  | CBR           | <b></b>               |                            | <u></u>           |                                                  | ©                                              |                 | 2                   |
|                                                                                                    |                                                  |                  |               | Initiated             | Sut                        | omitted           | Inprogress                                       | ACK Received                                   | Completed       |                     |
| 6000<br>KEYS                                                                                                    |                                                  |                  | CBR           | <b>_</b>              |                            | <u></u>           | <u> </u>                                         |                                                | 6               |                     |
|                                                                                                    |                                                  |                  | 600           | Initiated             | Sub                        | omitted           | Inprogress                                       | ACK Received                                   | Completed       |                     |
|                                                                                                    |                                                  |                  | CBK           | <b></b>               |                            | ø                 |                                                  |                                                |                 |                     |
|                                                                                                    |                                                  |                  |               | Initiated             | Sut                        | omitted           | Inprogress                                       | ACK Received                                   | Completed       |                     |
|                                                                                                    |                                                  |                  | PBR           | <b></b>               |                            | <b>~</b>          |                                                  |                                                | 6               |                     |
| NOTIFICATION                                                                                                    |                                                  |                  |               |                       |                            |                   |                                                  |                                                |                 |                     |
| Fulfilled Key                                                                                                    | (i) Consumed                                     | Kev              | 0             | Bound Key             |                            | (I)               | Exception                                        | (1)                                            |                 |                     |
|                                                                                                    |                                                  |                  | Ŭ             | ,                     |                            | Ŭ                 |                                                  | Ŭ                                              |                 |                     |
| 99+ Keys stuck in fulfilled statu                                                                                                    | us 🕕 Keys                                        | stuck in consume | i status      | 11 CBR sub<br>informa | omitted without C<br>Ition | HR                | <ul> <li>Daily num</li> <li>failed co</li> </ul> | nber of MDOS services<br>nnection(s) for today |                 |                     |
| View Fulfilled Key 🖻                                                                                                    | View Co                                          | onsumed Key [    | 2             | View                  | Bound Key 🗹                |                   | View f                                           | xception(s) 🖪                                  | ]               |                     |
|                                                                                                    |                                                  |                  |               |                       |                            |                   |                                                  |                                                |                 | _                   |
|                                                                                                    |                                                  |                  | © 2018 All Ri | ights Reserved        |                            |                   |                                                  |                                                | Internet Conne  | ection "I           |

3. Select By Quantity under OA 3.0 tool option.

| Mic Mic | crosoft Digital | Operations Ser | rvices Smart Clien | t       |             |               |         |             | _        |             |                    |            |          |                    |                     | – x     |
|---------|-----------------|----------------|--------------------|---------|-------------|---------------|---------|-------------|----------|-------------|--------------------|------------|----------|--------------------|---------------------|---------|
| Hi      | crosoft         |                |                    |         |             |               |         |             |          |             |                    |            | <u>ہ</u> | 6 F <sup>1</sup> X | 、 🖡 <sup>1</sup> (? |         |
| On      | line            | (              | BR                 |         | PBR         |               | Re      | evert       | Retur    | n To ULP    | Informat           | ion        |          | OA 3.0 Tool        |                     | Page    |
| Q       | 4               | Þ              |                    | Ē       |             | Ê             | \$      | ₽           | <u>+</u> | <u>ئ</u>    |                    | Ű          | ≡Q       | ≡Q                 | ţ                   | 5       |
| Search  | Get Keys        | By Keys        | By Quantity        | By Keys | By Quantity | Store Product | By Keys | By Quantity | By Keys  | By Quantity | Edit Optional Info | Update OHR | By Keys  | By Quantity        | Import              | Refresh |

4. Enter the quantity of keys which you want to Export and click on the Export Keys Button.

|                                 | FIGUL                                         |                          | Keys          | Count          |                    |                  |
|---------------------------------|-----------------------------------------------|--------------------------|---------------|----------------|--------------------|------------------|
| (I_FFKI_khkuma_Lab9_Microsoft A | greement 500004381( 🔻                         | 16                       | 9             | 1              | 0                  | TEST             |
|                                 |                                               | Total                    | Fulfilled     | Returned       | Activation Enabled | ¢ cristion inclu |
| Note : If you would like        | to change the export file location, please na | wigate to settings page. |               |                |                    | ×                |
|                                 |                                               |                          |               |                |                    |                  |
| xport By Quantity               |                                               |                          |               |                |                    |                  |
| у Туре                          | Licensable Part Number                        | OEM Part Number          | OEM PO Number | Available Keys | Quantity           |                  |
|                                 |                                               |                          |               |                |                    |                  |
| andard                          | KW9-00458                                     |                          | 8790          | 3              | 1                  |                  |
| andard                          | KW9-00458                                     |                          | 8790          | 3              | 1                  |                  |
| andard                          | KW9-00458                                     |                          | 8790          | 3              | 1                  |                  |
| andard                          | KW9-00458                                     |                          | 8790          | 3              | 1                  |                  |

5. Once the FFKI partner clicks on the Export Keys, a confirmation window will pop up to confirm your Key Request. Click CONFIRM.

|                            |                                                   |                            |                                                  | Keys Co        | ount           |                         |                     |
|----------------------------|---------------------------------------------------|----------------------------|--------------------------------------------------|----------------|----------------|-------------------------|---------------------|
| FKI_FFKI_khkuma_Lab9_Micro | osoft Agreement 500004381( 🔻                      |                            | 16<br>Total                                      | 9<br>Fulfilled | 1<br>Returned  | 0<br>Activation Enabled | TEST<br>Environment |
| Note : If you woul         | d like to change the export file location, please | navigate to settings page. |                                                  |                |                |                         | ×                   |
| Export By Quantity         |                                                   |                            |                                                  |                |                |                         |                     |
| Кеу Туре                   | Licensable Part Number                            | OEM Part Number            | Confirm Export Keys                              | ×              | Available Keys | Quantity                |                     |
| Standard                   | KW9-00458                                         |                            | <ol> <li>Are you sure you want to exp</li> </ol> | oort keys?     | 3              | 1                       |                     |
|                            |                                                   |                            |                                                  |                |                |                         |                     |
| H H Page 1                 | of 1                                              |                            | ⊗ CANCEL                                         | CONFIRM        |                |                         |                     |

6. Once the keys are exported, a "Key Exported Successfully" message will briefly pop up in the green highlighted banner.

|                                                | Product |                    | Information<br>Keys C | ount          |                         |                     |
|------------------------------------------------|---------|--------------------|-----------------------|---------------|-------------------------|---------------------|
| FFKI_OEM6_FFKI1_Microsoft Agreement 5000043688 |         | <b>13</b><br>Total | 8<br>Fulfilled        | 0<br>Returned | 0<br>Activation Enabled | PROD<br>Environment |
| Keys exported successfully!!!                  |         |                    |                       |               |                         | ×                   |
| EXPORT BY KEYS                                 |         |                    |                       |               |                         |                     |

## 5.7 OA 3.0 TOOL

# Description

This section explains the partner on how to configure the OA3.0 tool

1. Edit your "oa3tool.cfg" file according to server-based configuration file format. You can reference OA3Tool guide provided by Microsoft for more information.

Example for server-based oa3tool configuration file:

| <oa3></oa3>                                                         |
|---------------------------------------------------------------------|
| <serverbased></serverbased>                                         |
| <keyproviderserverlocation></keyproviderserverlocation>             |
| <ipaddress>******</ipaddress>                                       |
| <protocolsequence>ncacn_ip_tcp</protocolsequence>                   |
| <endpoint><mark>9011</mark></endpoint>                              |
| <options></options>                                                 |
|                                                                     |
| <parameters></parameters>                                           |
| <parameter name="LicensablePartNumber" value="*******"></parameter> |
| <parameter name="OEMPartNumber" value="*******"></parameter>        |
| <parameter name="OEMPONumber" value="*****"></parameter>            |
| <parameter name="ProductKeyIdFrom" value="1234567890"></parameter>  |
| <parameter name="ProductKeyIdTo" value="1234567890"></parameter>    |
| <oemoptionalinfo></oemoptionalinfo>                                 |
| <field></field>                                                     |

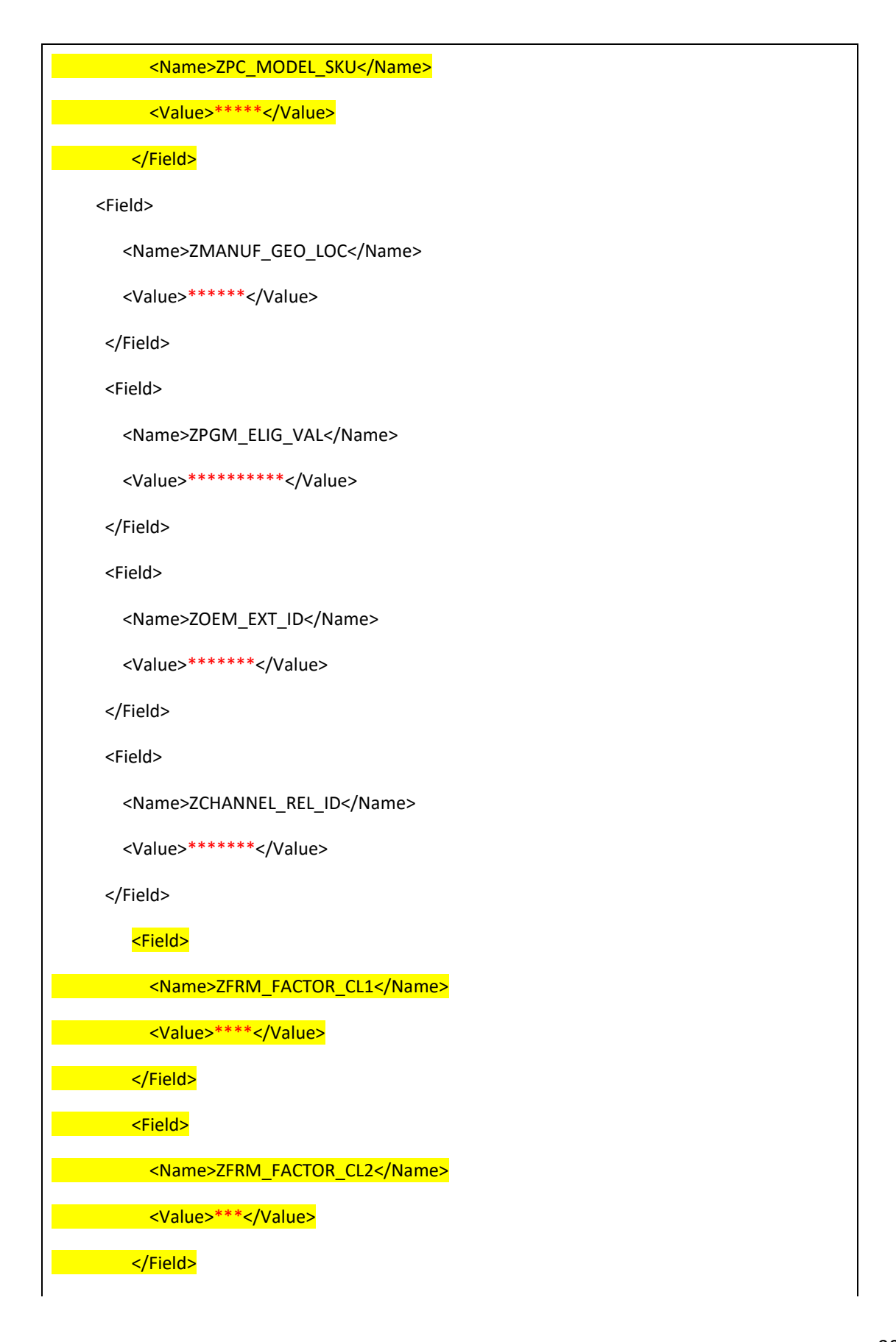

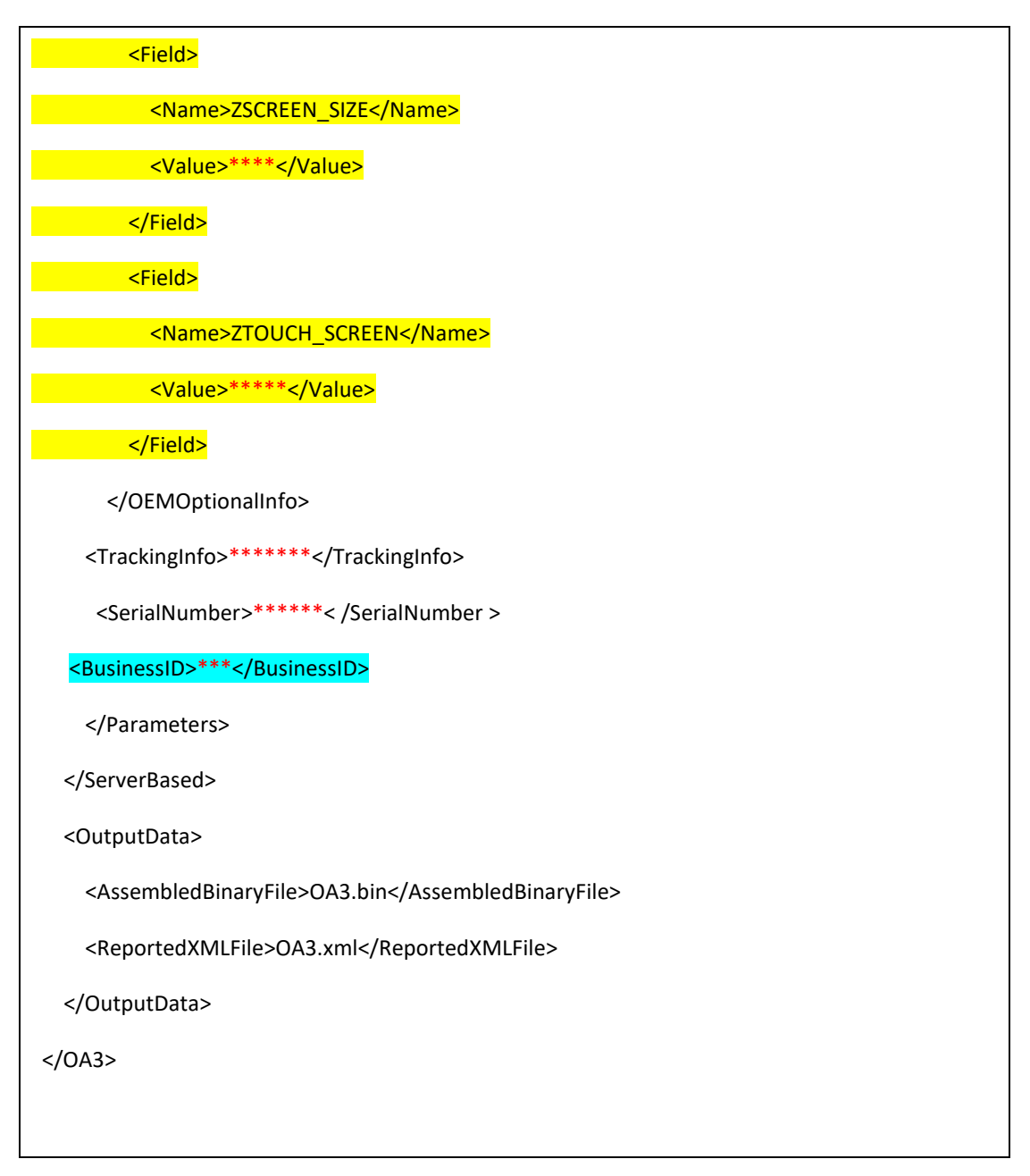

#### NOTES:

- $\circ$   $\;$  The red color text needs to be edited according to your real product info
- For the <OEMOptionalInfo> node, the yellow background color fields are required, and others are optional. You can refer to "Edit Optional Information" part for more details of the values.
- For the <BusinessID> node, the value should be Business Id which can be found in the Options -> Business setting.
- For the <<u>Options</u>> node, you can expand Hardware hash to 4000 characters in the new version of OA3.0Tool, this is only for the test. (Details can be referred to the OA3.0 guide provided by Microsoft) <<u>Options</u>>

<HardwareHashVersion>1</HardwareHashVersion>

<HardwareHashPadding>4000</Hardwar eHashPadding> </Options>

- If user only give ProductKeyIdFrom, then output key will be greater than or equal to ProductKeyIdFrom.
- If user only give **ProductKeyIdTo**, then output key will be less than or equal to **ProductKeyIdTo**.
- If user give both ProductKeyIdFrom and ProductKeyIdTo, then output key will be between the range of ProductKeyIdFrom and ProductKeyIdTo (including the edges).
- 2. Open a command line window, navigate to the OA3Tool folder, and run the following command.

oa3tool.exe /Assemble /Configfile=oa3tool.cfg

- 3. If there are keys satisfying the parameter in your "oa3tool.cfg" file, the oldest one will be used. The 'OA3.bin' file defined in configuration file will be generated.
- 4. Inject the key information contained in 'OA3.bin' into BIOS using your own injection tool.
- 5. Run the following command on product machine. oa3tool.exe /Report /Configfile=oa3tool.cfg
- 6. Key is changed status from "Consumed" to "Bound".

## 5.8 KEY PROVIDER SERVICE

#### Description

This section explains the partner on how to configure the key provider service.

- 1. For the <EndPoint> node in above "oa3tool.cfg", it is the port of key provider service. Please modify the endpoint of oa3tool.cfg file as following.
- 2. Update the <endpoint> node in the server-based oa3tool.cfg; make the endpoint value same as MDOS Key Provider service endpoint **i.e. 9011** in step2.

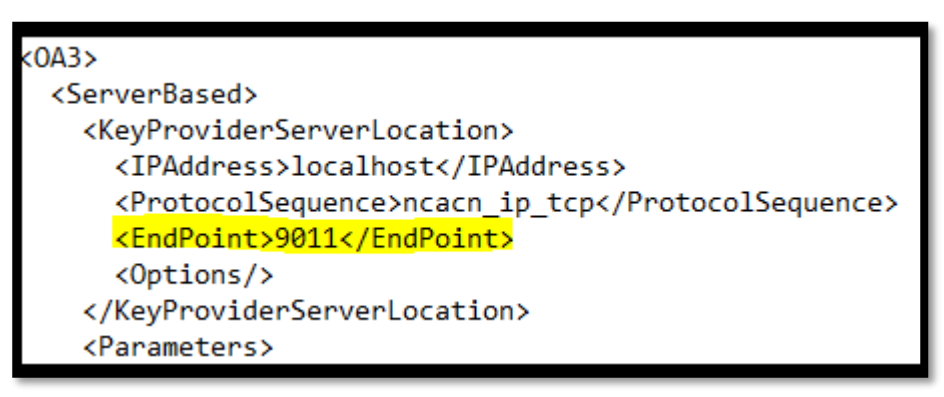

**Note:** MDOS SC Key provider service is not configurable (by default the end point of MDOS key provider service is 9011). Therefore, users are only required to configure server-based oa3tool.cfg.

## SECTION 6. REPORTS

## 6.1CBR (COMPUTER BUILD REPORT)

#### **Description:**

A Computer Build Report (CBR) is a mandatory report that is sent to Microsoft notifying which keys have been used (bound), so they can be activated. This report is required by Microsoft to obtain the following details: OEM ID, Hardware Hash, Product Key ID, and Key State. Once the CBR is submitted and validated, Product Key IDs will be registered in Microsoft's activation service, and Windows can be activated by the end user. The CBR process is manual unless you are set up for auto reporting. The CBR is created by the OA3tool.exe that is used when manufacturing every device. The CBR is created by running the oa3tool.exe /Report command on the device being manufactured and will automatically submit that CBR to the MDOS SC client for reporting to Microsoft.

The OA3tool.exe is available from Microsoft within the Automated Deployment Kit (ADK). To script the OA3tool.exe on your manufacturing floor, in conjunction with the MDOS SC, please download and review the following documents from Microsoft's DOC website:

- OEM Activation 3.0 Overview Usage Guide.xps
- OEM Activation 3.0 WinClient Test Guidance Plan.xps

Computer Build Report (CBR) submits a usage report to Microsoft for keys that are in Bound status. Once validated, keys will be activated for use.

## 6.1.1 CBR Submit by keys

## Step-by-Step:

1. Log into Smart Client using FFKI partner account credentials.

| Microsoft Digital Opera 📴 🖓 🔲 🛱 art Client 🔤 X |  |
|------------------------------------------------|--|
|                                                |  |
| MDOS<br>MDOS SMART CLIENT                      |  |
| LOGIN                                          |  |

| Microsoft Digital Operations Services Smart Client |                         |                   |                 |               |                     |                              |               |                                              |                                                |             |                                | – x               |
|----------------------------------------------------|-------------------------|-------------------|-----------------|---------------|---------------------|------------------------------|---------------|----------------------------------------------|------------------------------------------------|-------------|--------------------------------|-------------------|
| Microsoft                                          |                         |                   |                 |               |                     |                              |               |                                              | ቬ 🕳                                            | <b>*</b>    | <mark>.</mark> <sup>71</sup> ⑦ |                   |
| Online CBR                                         | PBR                     |                   | Re              | evert         | Returr              | TO ULP                       | Info          | ormation                                     |                                                | OA 3.0 Tool |                                | Page              |
| Q 🖺 🗉 🗐                                            | e (i)                   | Ê                 | 占               | Ţ             | .↑.                 | 1 <b>1</b> 1                 |               | Ø                                            | <b>=</b> 0                                     | ≡Q          | L I                            | 5                 |
| Search Get Keys By Keys By Quantity B              | by Keys By Quantity     | Import PBR        | By Keys         | By Quantity   | By Keys             | By Quantity                  | Edit Optional | Info Update OHR                              | By Keys                                        | By Quantity | Import                         | Refresh           |
|                                                    |                         |                   |                 |               |                     | Keys                         | Count         |                                              |                                                |             |                                |                   |
| FFKI_sagnik ffki_Microsoft Agreement 5200003543 🔻  |                         |                   | 6000            | )             | 59                  | 71                           |               | 0                                            | 17                                             |             | TEST                           |                   |
|                                                    |                         |                   | Total           |               | Fulf                | illed                        | Ref           | turned                                       | Activation Enable                              | d           | * Environme                    | ent               |
| KEYS OVERVIEW                                      |                         |                   |                 | Last 5 Transa | ction(s) Sum        | many                         |               |                                              |                                                | View        | All Transactio                 | ns 🖻              |
|                                                    | 17/                     | CTIVATION ENABLED |                 |               | cuon(s) sum         |                              |               |                                              |                                                |             |                                |                   |
|                                                    | 597                     | 1 FULFILLED       |                 | CRD           | Initiated           | Sul                          | bmitted       | Inprogress                                   | ACK Receive                                    | d Com       | leted                          | 12                |
|                                                    |                         |                   |                 | CDK           | <u></u>             |                              | <u></u>       | 0                                            |                                                | (           |                                |                   |
|                                                    |                         |                   |                 |               | Initiated           | Sul                          | bmitted       | Inprogress                                   | ACK Receive                                    | d Com       | leted                          |                   |
| 6000<br>KEYS                                       |                         |                   |                 | CBR           | <b>_</b>            |                              | <u></u>       | <u> </u>                                     |                                                | (           |                                | 2                 |
|                                                    |                         |                   |                 |               | Initiated           | Sul                          | bmitted       | Inprogress                                   | ACK Receive                                    | d Com       | leted                          |                   |
|                                                    |                         |                   |                 | CBR           | <b>_</b>            |                              | <u></u>       |                                              |                                                |             |                                |                   |
|                                                    |                         |                   |                 |               | Initiated           | Sul                          | bmitted       | Inprogress                                   | ACK Receive                                    | d Com       | leted                          |                   |
|                                                    |                         |                   |                 | PBR           |                     |                              | <b></b>       |                                              |                                                |             |                                | 2                 |
|                                                    |                         |                   |                 |               |                     |                              | -             | -                                            |                                                |             | /                              |                   |
| NOTIFICATION                                       |                         |                   |                 |               |                     |                              |               |                                              |                                                |             |                                |                   |
| Fulfilled Key                                      | (1)                     | Consumed Key      |                 | 1             | Bound Key           |                              |               | Exception                                    | (                                              | D           |                                |                   |
|                                                    |                         |                   |                 |               |                     |                              |               |                                              |                                                |             |                                |                   |
| 99+ Keys stu                                       | ick in fulfilled status | 0 Keys stuc       | k in consumed s | itatus        | 11 CBR si<br>inform | ubmitted without (<br>nation | DHR           | <ul> <li>Daily nur<br/>failed cor</li> </ul> | nber of MDOS services<br>inection(s) for today |             |                                |                   |
| View Ful                                           | filled Key 🖪            | View Const        | umed Key 🛽      |               | Viev                | Bound Key 🛛                  |               | View E                                       | xception(s) 🛽                                  |             |                                |                   |
|                                                    |                         |                   |                 |               |                     |                              |               |                                              |                                                |             |                                |                   |
|                                                    |                         |                   |                 | © 2018 All Ri | ghts Reserved       |                              |               |                                              |                                                | Inte        | rnet Connecti                  | on <sub>att</sub> |

- 3. Click on the button CBR By Keys as shown in below screen to see the list of keys which are in "Bound" status in smart client.
- 4. Select the keys you want to submit the CBR to MS for. Click Submit to report.

| Кеу Туре                      | Call Off Reference Number         |          | OEM Part Number        | Product Key ID From      | MDOS Product Key ID |
|-------------------------------|-----------------------------------|----------|------------------------|--------------------------|---------------------|
| PBR Binding Status            | ▼ OEM PO NUMBER                   |          | Licensable Part Number | Product Key ID To        | Reset               |
| Store Products Binding Status | MS Order Number                   |          | Product Key            | Serial Number            | Q Search            |
| Key Id                        | T Product Key                     | T Status | T Key Type             | T Licensable Part Number | ۲ MS Product Key ID |
| 2033211                       | XXXXX-XXXXXX-XXXXXX-XXXXXX-XXXXXX | Bound    | Service                | KJ7-00001                | 3258631581587       |
| 2033212                       | XXXXX-XXXXXX-XXXXXX-XXXXXX-XXXXXX | Bound    | Service                | KJ7-00001                | 3258631581588       |
| 2033213                       | XXXXX-XXXXX-XXXXX-XXXXX-XXXXX     | Bound    | Service                | KJ7-00001                | 3258631581588       |
| 2033214                       | XXXXX-XXXXX-XXXXX-XXXXX-XXXXX     | Bound    | Service                | KJ7-00001                | 3258631581589       |
| 2033215                       | XXXXX-XXXXX-XXXXX-XXXXX-XXXXXX    | Bound    | Service                | KJ7-00001                | 3258631581589       |
| 2033216                       | XXXXX-XXXXX-XXXXX-XXXXX-XXXXX     | Bound    | Service                | KJ7-00001                | 3258631581590       |
| 2033219                       | XXXXX-XXXXX-XXXXX-XXXXX-XXXXX     | Bound    | Standard               | KJ7-00001                | 3258631581591       |
| 2033220                       | XXXXXX-XXXXXX-XXXXXX-XXXXXX       | Bound    | Standard               | KJ7-00001                | 3258631581592       |
| 2033221                       | XXXXX-XXXXX-XXXXX-XXXXX-XXXXX     | Bound    | Standard               | KJ7-00001                | 3258631581592       |
| 2033222                       | XXXXXX-XXXXXX-XXXXXX-XXXXXX       | Bound    | Standard               | KJ7-00001                | 3258631581593       |

5. Once the FFKI partner clicks on the Submit button, a confirmation window will pop up to confirm your Key Request. Click CONFIRM.

| Кеу Туре                      | •     | Call Off Reference Number     |          | OEM Part Number          |                 | Product Key ID Fi | rom                    | MDOS Product Key ID |   |
|-------------------------------|-------|-------------------------------|----------|--------------------------|-----------------|-------------------|------------------------|---------------------|---|
| PBR Binding Status            | •     | OEM PO NUMBER                 |          | Licensable Part Number   |                 | Product Key ID To | ,                      | Reset               |   |
| Store Products Binding Status | •     | MS Order Number               |          | Confirm CBR Keys         | ; X             | Serial Number     |                        | Q Search            |   |
| Key Id                        | τ Pro | duct Key                      | T Status | (i) Are you sure you wan | t to continue ? | τ                 | Licensable Part Number | ۲ MS Product Key ID | _ |
| 2033211                       | XXX   | 00X-X000X-X000X-X000X         | Bound    |                          |                 |                   | KJ7-00001              | 3258631581587       |   |
| 2033212                       | XXX   | 00X-X00XX-XX00XX-XX0XX-XX0XXX | Bound    | (S) CANCEL               | CONFIRM         |                   | KJ7-00001              | 3258631581588       |   |
| 2033213                       | 200   | 00X-XXXXXX-XXXXXX-XXXXXX      | Bound    |                          | Service         | ·                 | KJ7-00001              | 3258631581588       |   |
| 2033214                       | XXX   | 00X-X000X-X000X-X000X-X000X   | Bound    |                          | Service         |                   | KJ7-00001              | 3258631581589       |   |
| 2033215                       | 200   | 00X-X000X-X000X-X000X-X000X   | Bound    |                          | Service         |                   | KJ7-00001              | 3258631581589       |   |
| 2033216                       | XXX   | 00X-X000X-X000X-X000X-X000X   | Bound    |                          | Service         |                   | KJ7-00001              | 3258631581590       |   |
| 2033219                       | X00   | 00X-X000X-X000X-X000X-X000X   | Bound    |                          | Standard        |                   | KJ7-00001              | 3258631581591       |   |
| 2033220                       | XXX   | 00X-X000X-X000X-X000X-X000X   | Bound    |                          | Standard        |                   | KJ7-00001              | 3258631581592       |   |
| 2033221                       | XXX   | 00X-X000X-X000X-X000X-X000X   | Bound    |                          | Standard        |                   | KJ7-00001              | 3258631581592       |   |
| 2033222                       | XXX   | 00X-XXXXX-XXXXXX-XXXXXX       | Bound    |                          | Standard        |                   | KJ7-00001              | 3258631581593       |   |

6. Once the CBR has been submitted, a "Key Submitted Successfully" message will briefly pop up in the green highlighted banner.

| BR BY KEY                                                                                                    |                                                                                                    |                                                                                                    |                                                                                                    |                                                                                                    |                                                                                                    |
|----------------------------------------------------------------------------------------------------|----------------------------------------------------------------------------------------------------|----------------------------------------------------------------------------------------------------|----------------------------------------------------------------------------------------------------|----------------------------------------------------------------------------------------------------|----------------------------------------------------------------------------------------------------|
| Кеу Туре                                                                                                    | Call Off Reference Number                                                                                                    |                                                                                                    | OEM Part Number                                                                                         | Product Key ID From                                                                                                    | MDOS Product Key ID                                                                                                    |
| PBR Binding Status                                                                                                    | ▼ OEM PO NUMBER                                                                                                    |                                                                                                    | Licensable Part Number                                                                                  | Product Key ID To                                                                                                    | Reset                                                                                                    |
| Store Products Binding Status                                                                                                    | MS Order Number                                                                                                    |                                                                                                    | Product Key                                                                                             | Serial Number                                                                                                    | Q Search                                                                                                    |
|                                                                                                    |                                                                                                    |                                                                                                    |                                                                                                    |                                                                                                    |                                                                                                    |
| Vov Id                                                                                                    | T Broduct Koy                                                                                                    | T Statur                                                                                                    | T Kou Tupo                                                                                              | T Liconrobio Part Number                                                                                                    | T MS Broduct Key ID                                                                                                    |
| Key ld<br>2033212                                                                                                    | Product Key     XXXXX-XXXXX-XXXXX-XXXXXX-XXXXXX                                                                                                    | T Status<br>Bound                                                                                                    | ۲ Key Type<br>Service                                                                                   | T Licensable Part Number<br>KJ7-00001                                                                                                    | T MS Product Key ID<br>3258631581588                                                                                                    |
| Key Id<br>2033212<br>2033213                                                                                                    | Product Key     X000X-X000X-X000X-X000X-X000X     X000X-X000X-X000X-X000X                                                                                                    | T Status<br>Bound<br>Bound                                                                                                    | ۲ Key Type<br>Service<br>Service                                                                        | Licensable Part Number     KJ7-00001     KJ7-00001                                                                                                    | T         MS Product Key ID           3258631581588         3258631581588                                                                                                    |
| Key Id<br>2033212<br>2033213<br>2033214                                                                                                    | Product Key     X0000-300000-300000-300000     X0000-300000-300000-300000     X0000-300000-300000-300000     X0000-300000-300000-300000                                                                                                    | T Status<br>Bound<br>Bound<br>Bound                                                                                                    | τ Key Type<br>Service<br>Service<br>Service<br>Service                                                  | Ucensable Part Number     KJ7-00001     KJ7-00001     KJ7-00001     KJ7-00001                                                                                                    | T         MS Product Key ID           3258631581588         3258631581588           3258631581588         3258631581589                                                                                                    |
| Key Id<br>2033212<br>2033213<br>2033214<br>2033215                                                                                                    | Product Key     X0000-30000-30000-30000     X0000-30000-30000     X0000-30000-30000     X0000-30000-30000     X0000-30000     X0000-30000-30000     X0000-30000                                                                                                    | T Status<br>Bound<br>Bound<br>Bound<br>Bound                                                                                                    | T Key Type<br>Service<br>Service<br>Service<br>Service                                                  | ▼ Ucensable Part Number<br>K17-00001<br>K17-00001<br>K17-00001<br>K17-00001                                                                                                    | T         MS Product Key ID           3258631581588         3258631581588           3258631581588         3258631581589           3258631581589         3258631581589                                                                                |
| Key Id<br>2033212<br>2033213<br>2033214<br>2033215<br>2033216                                                                                                    | Product Key     20000-30000-30000-30000     20000-30000-30000     20000-30000-30000     20000-30000-30000     20000-30000-30000     20000-30000-30000     20000-30000-30000                                                                                                    | <ul> <li>Status</li> <li>Bound</li> <li>Bound</li> <li>Bound</li> <li>Bound</li> <li>Bound</li> </ul>                                                                                                    | ▼ Key Type<br>Service<br>Service<br>Service<br>Service<br>Service                                       | Ucensable Part Number     Ki7-00001     Ki7-00001     Ki7-00001     Ki7-00001     Ki7-00001     Ki7-00001                                                                                                    | MS Product Key ID           325681581588           325681581588           3258631581589           3258631581589           3258631581589           3258631581589                                                                                      |
| Key1d<br>2033212<br>2033213<br>2033214<br>2033215<br>2033215<br>2033216<br>2033219                                                                                      | Product Key     20000-30000-30000-30000     20000-30000-30000     20000-30000-30000     20000-30000-30000     20000-30000-30000     20000-30000-30000     20000-30000-30000     20000-30000-30000     20000-30000                                                                                                    | T Status<br>Bound<br>Bound<br>Bound<br>Bound<br>Bound<br>Bound<br>Bound                                                                                                    | ▼ Key Type<br>Service<br>Service<br>Service<br>Service<br>Service<br>Standard                           | ▼ Uccensible Part Number<br>K/7-00001<br>K/7-00001<br>K/7-00001<br>K/7-00001<br>K/7-00001<br>K/7-00001<br>K/7-00001                                                                                                    | <ul> <li>MS Produkt Key ID</li> <li>3258631581588</li> <li>3258631581588</li> <li>3258631581589</li> <li>3258631581589</li> <li>32586315815959</li> <li>3258631581591</li> </ul>                                                                     |
| Keyld           2033212           2033213           2033214           2033215           2033216           2033219           2033220                                     | Product Key     20000-30000-30000-30000     20000-30000-30000     20000-30000-30000     20000-30000-30000     20000-30000-30000     20000-30000-30000     20000-30000-30000     20000-30000-30000     20000-30000-30000     20000-30000-30000     20000-30000-30000     20000-30000-30000     20000-30000     20000-30000     20000-30000     20000     30000     30000     30000     30000     30000     30000     30000     30000     30000     30000     30000     30000     30000     30000     30000     30000     30000     30000     30000     30000     30000     30000     30000     30000     30000     30000     30000     30000     30000     30000     30000     30000     30000     30000     30000     30000     30000     30000     30000     30000     30000     30000     30000     30000     30000     30000     30000     30000     30000     30000     30000     30000     30000     30000     30000     30000     30000     30000     30000     30000     30000     30000     30000     30000     30000     3000     3000     3000     3000     3000     3000     3000     3000     3000     3000     3000     3000     3000     3000     3000     3000     300     300     300     300     300     300     300     300     300     300     300     300     300     300     300     300     300     300     300     300     300     300     300     300     300     300     300     300     300     300     300     300     300     300     300     300     300     300     300     300     300     300     300     300     300     300     300     300     300     300     300     300     300     300     300     300     300     300     300     300     300     300     300     300     300     300     300     300     300     300     300     300     300     300     300     300     300     300     300     300     300     300     300     300     300     300     300     300     300     300     300     300     300     300     300     300     300     300     300     300     300     300     300     300     300     300     300     300     300     300     300     300     300 | <ul> <li>Status</li> <li>Bound</li> <li>Bound</li> <li>Bound</li> <li>Bound</li> <li>Bound</li> <li>Bound</li> <li>Bound</li> <li>Bound</li> <li>Bound</li> </ul>                                                                                              | ▼ Key Type<br>Service<br>Service<br>Service<br>Service<br>Service<br>Standard<br>Standard               | ▼ Uccensible Part Number<br>K/7-00001<br>K/7-00001<br>K/7-00001<br>K/7-00001<br>K/7-00001<br>K/7-00001<br>K/7-00001<br>K/7-00001                                                                                                    | <ul> <li>M5 Product Key ID</li> <li>325631581588</li> <li>3256631581588</li> <li>3256631581589</li> <li>3256631581589</li> <li>3256631581589</li> <li>3256631581591</li> <li>3256631581591</li> <li>3256631581592</li> </ul>                         |
| Key1d           2033212           2033213           2033214           2033215           2033216           2033229           2033220           2033221                   | Product Key     20006-30000-30000-30000     20006-30000-30000-30000     20006-30000-30000     20006-30000-30000     20006-30000-30000     20006-30000-30000     20006-30000-30000     20006-30000-30000     20000-30000-30000     20000-30000-30000     20000-30000-30000     20000-30000-30000     20000-30000-30000     20000-30000-30000     20000-30000-30000                                                                                                    | T Status Bound Bound Bound Bound Bound Bound Bound Bound Bound Bound Bound Bound Bound Bound Bound Bound                                                                                                    | ▼ Key Type<br>Service<br>Service<br>Service<br>Service<br>Service<br>Standard<br>Standard               | V         Ucensable Part Number           KI7-00001         KI7-00001           KI7-00001         KI7-00001           KI7-00001         KI7-00001           KI7-00001         KI7-00001           KI7-00001         KI7-00001           KI7-00001         KI7-00001 | <ul> <li>M5 Product Key ID</li> <li>325681581588</li> <li>325681581588</li> <li>325681581589</li> <li>325681581589</li> <li>325681581591</li> <li>325681581591</li> <li>325681581592</li> <li>325681581592</li> </ul>                                |
| Key1d           2033212           2033213           2033214           2033215           2033216           2033219           2033220           2033221           2033222 | Product Key     Product Key     20000-30000-30000-30000     20000-30000-30000     20000-30000-30000     20000-30000-30000     20000-30000-30000     20000-30000-30000     20000-30000-30000     20000-30000-30000     20000-30000-30000     20000-30000-30000     20000-30000-30000     20000-30000-30000     20000-30000-30000     20000-30000-30000     20000-30000-30000     20000-30000-30000     20000-30000-30000                                                                                                    | V     Status       Bound     Bound       Bound     Bound       Bound     Bound       Bound     Bound       Bound     Bound       Bound     Bound       Bound     Bound       Bound     Bound       Bound     Bound       Bound     Bound       Bound     Bound | ▼ Key Type Service Service Service Service Service Service Standard Standard Standard Standard Standard | <ul> <li>▼ Licensible Part Number</li> <li>K/7-00001</li> <li>K/7-00001</li> <li>K/7-00001</li> <li>K/7-00001</li> <li>K/7-00001</li> <li>K/7-00001</li> <li>K/7-00001</li> <li>K/7-00001</li> <li>K/7-00001</li> <li>K/7-00001</li> <li>K/7-00001</li> </ul>       | <ul> <li>K5 Product Key ID</li> <li>3258031581588</li> <li>3258631581588</li> <li>3258631581589</li> <li>3258631581589</li> <li>3258631581590</li> <li>3258631581591</li> <li>3258631581592</li> <li>3258631581592</li> <li>3258631581593</li> </ul> |

7. If the CBR has been not been submitted, a "Key Submitted Unsuccessfully" message will briefly pop up in the red highlighted banner.

|                                        | Product                              |                       | Information<br>Kevs | Count                 |                         |                     |
|----------------------------------------|--------------------------------------|-----------------------|---------------------|-----------------------|-------------------------|---------------------|
| FKI_FFKI_Test_Aamir_Microsoft Agreemer | nt 5000043726                        | <b>79500</b><br>Total | 79335<br>Fulfilled  | 0<br>Returned         | 0<br>Activation Enabled | PROD<br>Environment |
| Keys Submitted Unsuccessful!           | 11                                   |                       |                     |                       |                         | ×                   |
| CBR BY KEY                             |                                      |                       |                     |                       |                         |                     |
| ▼ Search                               |                                      |                       |                     |                       |                         |                     |
|                                        |                                      |                       |                     |                       |                         |                     |
| Key Id                                 | T Product Key                        | ₹ Status              | <b>т</b> Кеу Туре   | T Licensable Part Num | nber 🔨 MS Product       | Key ID              |
| 2033212                                | XXXXXX-XXXXXX-XXXXXX-XXXXXXX-XXXXXXX | Bound                 | Service             | KJ7-00001             | 325863158               | 1588                |
| 2033213                                | XXXXX-XXXXX-XXXXXX-XXXXXX-XXXXXXX    | Bound                 | Service             | KJ7-00001             | 325863158               | 1588                |
| 2033214                                | XXXXX-XXXXX-XXXXX-XXXXX-XXXXXX       | Bound                 | Service             | KJ7-00001             | 325863158               | 1589                |
| 2033216                                | XXXXX-XXXXX-XXXXXX-XXXXXX-XXXXXX     | Bound                 | Service             | KJ7-00001             | 325863158               | 1590                |
| 2033219                                | XXXXX-XXXXX-XXXXX-XXXXX-XXXXXX       | Bound                 | Standard            | KJ7-00001             | 325863158               | 1591                |
| 2033220                                | XXXXX-XXXXX-XXXXXX-XXXXXX-XXXXXX     | Bound                 | Standard            | KJ7-00001             | 325863158               | 1592                |
| 2033221                                | XXXXX-XXXXX-XXXXX-XXXXX-XXXXXX       | Bound                 | Standard            | KJ7-00001             | 325863158               | 1592                |
| 2033222                                | XXXXX-XXXXX-XXXXXX-XXXXXX-XXXXXX     | Bound                 | Standard            | KJ7-00001             | 325863158               | 1593                |
| 2033223                                | XXXXX-XXXXX-XXXXXX-XXXXXXX-XXXXXXX   | Bound                 | Standard            | KJ7-00001             | 325863158               | 1593                |
| 2033224                                | XXXXX-XXXXXX-XXXXXX-XXXXXX-XXXXXX    | Bound                 | Standard            | KJ7-00001             | 325863158               | 2338                |
| H H 1 2 3 4 H                          | Page 1 of 16 Page Size               |                       |                     |                       |                         | Reset Submi         |

# 6.1.2 CBR Submit by quantity

# Step-by-Step:

1. Log into Smart Client using FFKI partner account credentials.

| Microsoft Digital Opera 📴 🕨 🗆 🛱 art Client 🔤 X |  |
|------------------------------------------------|--|
|                                                |  |
| MDOS SMART CLIENT                              |  |
|                                                |  |

2. FFKI Partner will see the below Dashboard screen after logging into the Smart Client.

| Microsoft Digital Operations Service     | es Smart Client             |             |                  |                  |               |                    |                              |            |                        |                                                |                 | - x                 |
|------------------------------------------|-----------------------------|-------------|------------------|------------------|---------------|--------------------|------------------------------|------------|------------------------|------------------------------------------------|-----------------|---------------------|
|                                          |                             |             |                  |                  |               |                    |                              |            |                        | ራ 🕳                                            | r 🛪 🗚 🎦         | 0                   |
| Online CBR                               |                             | PBR         |                  | R                | evert         | Returr             | TO ULP                       |            | Information            | OA                                             | A 3.0 Tool      | Page                |
| Q 🖺 🗉                                    |                             | F           | Ê                | 占                | Ţ             | .↑.                | it.                          |            | Ø                      | ≡Q                                             | =Q L`           | 5                   |
| Search Get Keys By Keys By               | Quantity By Keys            | By Quantity | Import PBR       | By Keys          | By Quantity   | By Keys            | By Quantity                  | Edit Optio | nal Info Update OHR    | By Keys By                                     | Quantity Import | Refresh             |
|                                          |                             |             |                  |                  |               |                    | Key                          | Count      |                        |                                                |                 |                     |
| FFKI_sagnik ffki_Microsoft Agreement 520 | 0003543 🔻                   |             |                  | 6000             | 0             | 59                 | 71                           |            | 0                      | 17                                             | TE              | ST                  |
|                                          |                             |             |                  | Tota             | I             | Fulf               | illed                        |            | Returned               | Activation Enabled                             | - Enviro        | onment              |
| KEYS OVERVIEW                            |                             |             |                  |                  | Last 5 Teams  | ation (a) Cum      |                              |            |                        |                                                | View All Trans  | retions [2]         |
|                                          |                             | 17 AC       | TIVATION ENABLED | · _              | Last 5 Iransa | ction(s) sum       | mary                         |            |                        |                                                | VIEW AIR HURSE  |                     |
|                                          |                             | = 12 NO     | TIFIED BOUND     |                  | CRD           | Initiated          | Su                           | bmitted    | Inprogress             | ACK Received                                   | Completed       | <b>F</b> . <b>R</b> |
|                                          |                             | _ 00/1      | 001000           |                  | CDK           | <u></u>            |                              | <u></u>    | 0                      |                                                | ©               | <u> </u>            |
|                                          |                             |             |                  |                  |               | Initiated          | Su                           | bmitted    | Inprogress             | ACK Received                                   | Completed       |                     |
| 6000                                     |                             |             |                  |                  | CBR           | <b>_</b>           |                              | <u></u>    | 0                      | O                                              | C               | 2                   |
| KET                                      |                             |             |                  |                  |               | Initiated          | Su                           | hmitted    | Innrogram              | ACK Peceived                                   | Completed       |                     |
|                                          |                             |             |                  |                  | CBR           |                    | 54                           |            |                        |                                                |                 | 2                   |
|                                          |                             |             |                  |                  |               | -                  |                              | •          | ·                      | •                                              | · ·             |                     |
|                                          |                             |             |                  |                  | PBR           | Initiated          | Su                           | bmitted    | Inprogress             | ACK Received                                   | Completed       | 2                   |
|                                          |                             |             |                  |                  |               | <u> </u>           |                              | <u> </u>   |                        | <b>_</b>                                       | 6               |                     |
| NOTIFICATION                             |                             |             |                  |                  |               |                    |                              |            |                        |                                                |                 |                     |
| NOTIFICATION                             | (                           |             | <u> </u>         |                  |               | <u> </u>           |                              |            |                        |                                                |                 |                     |
|                                          | Fulfilled Key               | (1)         | Consumed Key     | /                | 0             | Bound Key          |                              | (1)        | Exception              | (1)                                            |                 |                     |
|                                          | 99+ Keys stuck in fulfilled | status      | 0 Keys stud      | ck in consumed : | status        | 11 CBR s<br>inform | ubmitted without (<br>nation | DHR        | Daily nur<br>failed co | nber of MDOS services<br>nnection(s) for today |                 |                     |
|                                          | View Fulfilled Key E        | 2           | View Const       | umed Key 🗹       | :             | Viev               | v Bound Key 🛙                | •          | View E                 | xception(s) 🛽                                  |                 |                     |
|                                          |                             |             | -                |                  |               | -                  |                              |            |                        |                                                | -               |                     |
|                                          |                             |             |                  |                  | © 2018 All Ri | ghts Reserved      |                              |            |                        |                                                | Internet Conr   | nection "I          |

- 3. Click on the button CBR by Quantity as shown in below screen.
- 4. Enter the quantity of keys to be Reported.

|                                      |                        |                 | Keys Count       |                |                    |              |  |  |  |  |  |
|--------------------------------------|------------------------|-----------------|------------------|----------------|--------------------|--------------|--|--|--|--|--|
| FKI_FFKI_Test_Aamir_Microsoft Agreem | ent 5000043726         | 7950            | 0 79335          | 0              | 0                  | PROD         |  |  |  |  |  |
|                                      |                        | Total           | Fulfilled        | Returned       | Activation Enabled | - children   |  |  |  |  |  |
|                                      |                        |                 |                  |                |                    |              |  |  |  |  |  |
| CBR BY QUANTITY                      |                        |                 |                  |                |                    |              |  |  |  |  |  |
| Кеу Туре                             | Licensable Part Number | OEM Part Number | OEM PO Number    | Available Keys | Quantity           |              |  |  |  |  |  |
| Standard                             | KJ7-00001              |                 | W10-46622-50000  | 146            | 0                  |              |  |  |  |  |  |
| Standard                             | KJ7-00001              |                 | W10-46622-500001 | 5              | 0                  |              |  |  |  |  |  |
| Service                              | KJ7-00001              |                 | W10-46622-50000  | 4              | 0                  |              |  |  |  |  |  |
|                                      |                        |                 |                  |                |                    |              |  |  |  |  |  |
| H H Page 1 of 1                      |                        |                 |                  |                | F                  | leset Submit |  |  |  |  |  |

© 2017 All Rights Reserved

**NOTE:** Please make sure to enter the quantity less than or equal to available keys or the below error will appear.

|                                 |                        |                 | Key              | s Count                        |                               |               |
|---------------------------------|------------------------|-----------------|------------------|--------------------------------|-------------------------------|---------------|
| FKI_FFKI_Test_Aamir_Microsoft A | Agreement 5000043726   | 79500           | 79335            | 0                              | 0                             | PROD          |
|                                 |                        | Total           | Fulfilled        | Returned                       | Activation Enabled            | # Environment |
| CBR BY QUANTITY                 |                        |                 |                  |                                |                               |               |
| Кеу Туре                        | Licensable Part Number | OEM Part Number | OEM PO Number    | Available Keys                 | Quantity                      |               |
| Standard                        | КЈ7-00001              |                 | W10-46622-50000  | Quantity can not be greater th | nan no. of Available keys 220 |               |
| Standard                        | КЈ7-00001              |                 | W10-46622-500001 | 5                              | 0                             |               |
| Service                         | KJ7-00001              |                 | W10-46622-50000  | 4                              | 0                             |               |
| H H Page 1                      | of 1                   |                 |                  |                                | R                             | eset Submit   |

© 2017 All Rights Reserved

5. Once the FFKI partner clicks on the Submit button, a confirmation window will pop up to confirm your Key Request. Click CONFIRM.

| FRC_rest_Aamir_Microsoft Agreement 5000043726*     79500     79335     0     0     PROD<br>if Environment       Total     Fuifilled     Returned     Activation Enabled                                                                                                    |                            |                          |                 | Keys                   | Count          |                    |                |
|----------------------------------------------------------------------------------------------------|----------------------------|--------------------------|-----------------|------------------------|----------------|--------------------|----------------|
| Total     Fulfilled     Returned     Activation Enabled       BY QUANTITY         Type         Licensable Part Number         OEM PARt Number         OEM PONumber         Marca         Ki7-00001         Marca         Ki7-00001         Marca         Ki7-00001         Marca         Ki7-00001         Marca         Marca         Marca         Ki7-00001         Marca         Marca         Ki7-00001         Marca         Marca         Ki7-00001         Marca         Marca         Marca         Marca         Marca         Marca         Marca         Marca         Marca         Marca         Marca         Marca         Marca         Marca         Marca         Marca         Marca         Marca         Marca<                                                                                                    | KI_FFKI_Test_Aamir_Microso | oft Agreement 5000043726 | 79500           | 79335                  | 0              | 0                  | PROD           |
| BY QUANTRY  Type Loonsble Part Number OEM Part Number OEM PO Number Available Keys Quantity  ndard Kr7-0001 Loonsfirm CBR Keys 5000 146 1                                                                                                    |                            |                          | Total           | Fulfilled              | Returned       | Activation Enabled | le Environment |
| BY OLANITY     Licensable Part Number     OEM Part Number     OEM PO Number     Available Keys     Quantity       ndard     Ki7-00001     Indexes 2,50000     146     Indexes 2,50000       ndard     Ki7-00001     Confirm CBR Keys     5     0       wice     Ki7-00001     Indexes 2,50000     4     0                                                                                                    |                            |                          |                 |                        |                |                    |                |
| Type     Licensable Part Number     OEM Part Number     OEM POR Number     Available Keys     Quantity       ndard     KI7-00001     Image: State State Stat | BR BY QUANTITY             |                          |                 |                        |                |                    |                |
| Mdard         KI7-0001         Long         146         L           Mdard         KI7-0001         Confirm CBR Keys         5         0           wice         KI7-0001         Are you sure you want to continue ?         4         0           Image: Image:                                                                                                    | Кеу Туре                   | Licensable Part Number   | OEM Part Number | OEM PO Number          | Available Keys | Quantity           |                |
| Madad     K17-00001     Confirm CBR Keys     5     0       wice     K17-00001     ① Are you sure you want to continue ?     4     0                                                                                                    | Standard                   | KJ7-00001                |                 | W10-46622-50000        | 146            | 1                  |                |
| KI7-0001         Image: Arr you sure you want to continue ?         4         Image: Arr you sure you want to continue ?           Image: Arr you sure you want to continue ?         Image: Arr you sure you want to continue ?         Image: Arr you sure you sure you want to continue ?         Image: Arr you sure you sure you sure you want to continue ?         Image: Arr you sure you sure you sur                                                                                                    | Standard                   | KJ7-00001                |                 | BR Keys X              | 5              | 0                  |                |
| A S you put you man to commute :     Beset     Submit                                                                                                    | Service                    | KJ7-00001                |                 | you want to continue ? | 4              | 0                  |                |
| CANCEL Submit                                                                                                    |                            |                          | Ale you sure    | you mane to commute i  |                |                    |                |
|                                                                                                    | H H H Page 1               | of 1                     | (R) CANCEL      | CONFIRM                |                |                    | Reset Submit   |
|                                                                                                    |                            |                          |                 |                        |                |                    |                |
|                                                                                                    |                            |                          |                 |                        |                |                    |                |
|                                                                                                    |                            |                          |                 |                        |                |                    |                |
|                                                                                                    |                            |                          |                 |                        |                |                    |                |
|                                                                                                    |                            |                          |                 |                        |                |                    |                |
|                                                                                                    |                            |                          |                 |                        |                |                    |                |
|                                                                                                    |                            |                          |                 |                        |                |                    |                |
|                                                                                                    |                            |                          |                 |                        |                |                    |                |
|                                                                                                    |                            |                          |                 |                        |                |                    |                |
|                                                                                                    |                            |                          |                 |                        |                |                    |                |
|                                                                                                    |                            |                          |                 |                        |                |                    |                |
|                                                                                                    |                            |                          |                 |                        |                |                    |                |

6. Once the CBR has been submitted, a "Key Submitted Successfully" message will briefly pop up in the green highlighted banner.

| FFKI_FFKI_Test_Aamir_Microsoft Agreeme | ent 5000043726         | 79500           | 79335            | 0              | 0                  | PROD          |
|----------------------------------------|------------------------|-----------------|------------------|----------------|--------------------|---------------|
|                                        |                        | Total           | Fulfilled        | Returned       | Activation Enabled | environment 🦉 |
| Keys Submitted Successfully!           |                        |                 |                  |                |                    | ×             |
| CBR BY QUANTITY                        |                        |                 |                  |                |                    |               |
| Кеу Туре                               | Licensable Part Number | OEM Part Number | OEM PO Number    | Available Keys | Quantity           |               |
| Standard                               | KJ7-00001              |                 | W10-46622-50000  | 145            | 0                  |               |
| Standard                               | KJ7-00001              |                 | W10-46622-500001 | 5              | 0                  |               |
| Service                                | KJ7-00001              |                 | W10-46622-50000  | 4              | 0                  |               |
| H H H Page 1 of 1                      | ]                      |                 |                  |                | R                  | leset Submit  |

© 2017 All Rights Reserved

# 6.2PBR (PRODUCT BINDING REPORT)

## Description:

Binding keys is the process of binding service keys (such as Office 365) with Windows keys (such as Windows 10 OS). The process includes creating a link between the Digital Product Key (DPK) and the Service PIN, so the bound service products will be available to the end user once activated.

There are two approaches to binding content to the Windows Digital Product Keys (DPK's), one for the Office 365 suite, called Activation for Office Late Binding, and the ability to bind Microsoft Online Store products to a Windows DPK called Dynamic Store Bundling. OEMs may buy additional products and services from Microsoft and bind these to their Windows key(s) via their licensing agreement with Microsoft. To configure additional products for use within MDOS and MDOS SC, please contact your OEM Account Manager. Currently there are a variety of office products available to bind to the Windows keys and in the future additional store products may be available, including XBOX Live, credits to Microsoft Store, Games and more.

The Product Bind Report (PBR) is the report that is generated after keys are bound. The reporting process is seamless as it is created in the background after binding occurs. Once you complete a specific bundle configuration, the PBR will automatically be sent to Microsoft for recording and billing.

## Example:

ABC OEM wants to attach Office 365 to its Windows 10 devices that they will be selling during their holiday promotion. ABC OEM will add Office 365 to the devices once they are in transit. First the OEM must order and fulfill the Office 365 products to their MDOS Cloud. The OEM will then transfer those Office 365 product keys to their Down Level Partner, so they are available to bind to the Windows keys. The OEM will go to MDOS SC and select PBR By Keys or By Quantity from the MSC Dashboard options. Next the OEM will select the Windows key and the services key to bind. Once the keys are bound, a "Key(s) bound successfully" message confirms the service is attached. The Product Bind Report (PBR) is automatically generated after keys are bound and the report is submitted to Microsoft for processing.

**Tip Tool**: Bind service keys (such as Office 365) with Windows keys (such as Windows 10 OS) and report information back to Microsoft.

## 6.2.1 Bind keys by keys

**Tip Tool**: Bind service keys (such as Office 365) with Windows keys (such as Windows 10 OS) by product key.

## Step-by-Step:

1. Log into Smart Client using FFKI partner account credentials.

| Microsoft Digital Opera 📴 📭 💷 💱 art Client _ X |  |
|------------------------------------------------|--|
|                                                |  |
| MDOS SMART CLIENT                              |  |
|                                                |  |

2. FFKI Partner will see the below Dashboard screen after logging into the Smart Client.

| Microsoft Digita       | al Operations S | Services Smart Clie | ent                       |                 |                 |                |               |                  |                              |                  |                       |                                               |             |                 | – x          |
|------------------------|-----------------|---------------------|---------------------------|-----------------|-----------------|----------------|---------------|------------------|------------------------------|------------------|-----------------------|-----------------------------------------------|-------------|-----------------|--------------|
| Hicrosoft              |                 |                     |                           |                 |                 |                |               |                  |                              |                  |                       | <u>ن</u>                                      | 6           | * 🔺 📶           | ? ≜          |
| Online                 | (               | CBR                 |                           | PBR             |                 | R              | evert         | Returr           | I TO ULP                     | Info             | rmation               |                                               | OA 3.0 Tool |                 | Page         |
| Search Get Keys        | By Keys         | By Quantity         | By Keys                   | By Quantity     | Import PBR      | By Keys        | By Quantity   | L<br>By Keys     | t<br>By Quantity             | Edit Optional II | nfo Update OHR        | EQ<br>By Keys                                 | By Quantity | Import          | 5<br>Refresh |
|                        |                 |                     |                           |                 |                 |                |               |                  | Keys                         | Count            |                       |                                               |             |                 |              |
| FFKI sagnik ffki Micro | osoft Agreemer  | nt 5200003543 🔻     | -                         |                 |                 | 600            | 0             | 59               | 71                           |                  | 0                     | 17                                            |             | TES             | т            |
|                        | -               |                     |                           |                 |                 | Tota           | I             | Fulf             | illed                        | Ret              | urned                 | Activation Enal                               | bled        | Enviro          | nment        |
| KEYS OVERVIEW          | N               |                     |                           |                 |                 |                | Last 5 Transa | ction(s) Sum     | mary                         |                  |                       |                                               |             | View All Transa | ctions 🗹     |
|                        |                 |                     |                           | 17 AC<br>12 NO  | TIVATION ENABLE | D              |               |                  |                              |                  |                       | 1000                                          |             |                 |              |
|                        |                 |                     |                           | <b>=</b> 5971 F | ULFILLED        |                | CBR           | Initiated        | Sui                          | omitted          | Inprogress            | ACK Recei                                     | ved         | Completed       | 2            |
|                        |                 |                     |                           |                 |                 |                |               | <u> </u>         |                              | <u> </u>         |                       |                                               |             | _0              |              |
| _                      |                 | 6000                |                           |                 |                 |                | CBR           | Initiated        | Sul                          | bmitted          | Inprogress            | ACK Recei                                     | ved         | Completed       | 81           |
|                        |                 | KEYS                |                           |                 |                 |                |               | <u> </u>         |                              | <u> </u>         | 0                     | 0-                                            |             | -0              | _            |
|                        |                 |                     |                           |                 |                 |                | CRD           | Initiated        | Sul                          | bmitted          | Inprogress            | ACK Recei                                     | ved         | Completed       | 1.2          |
|                        |                 |                     |                           |                 |                 |                | CDK           | <u></u>          |                              | <u></u>          |                       | <b></b>                                       |             |                 |              |
|                        |                 |                     |                           |                 |                 |                |               | Initiated        | Sul                          | bmitted          | Inprogress            | ACK Recei                                     | ved         | Completed       |              |
|                        |                 |                     |                           |                 |                 |                | PBR           | <b>_</b>         |                              | <u></u>          |                       | <b></b>                                       |             | -0              | 2            |
|                        |                 |                     |                           |                 |                 |                |               |                  |                              |                  |                       |                                               |             |                 |              |
| NOTIFICATION           |                 |                     |                           |                 |                 |                |               |                  |                              |                  |                       |                                               |             |                 |              |
|                        |                 | Fulfilled           | Кеу                       | (1)             | Consumed Ke     | Ŷ              | (1)           | Bound Key        |                              | (1)              | Exception             |                                               | 1           |                 |              |
|                        |                 | 99 <b>+</b> **      | eys stuck in fulfilled st | atus            | 0 Keys stu      | ck in consumed | status        | CBR si<br>inform | ubmitted without (<br>nation | DHR              | Daily nu<br>failed co | mber of MDOS service<br>nnection(s) for today | es          |                 |              |
|                        |                 | Viev                | w Fulfilled Key 🗹         |                 | View Cons       | sumed Key 🛙    | :             | Viev             | v Bound Key 🛛                |                  | View                  | exception(s)                                  |             |                 |              |
|                        |                 |                     |                           |                 |                 |                |               |                  |                              |                  |                       |                                               |             |                 |              |
|                        |                 |                     |                           |                 |                 |                | © 2018 All Ri | ghts Reserved    |                              |                  |                       |                                               |             | Internet Conn   | ection "I    |

3. Select By Keys under PBR.

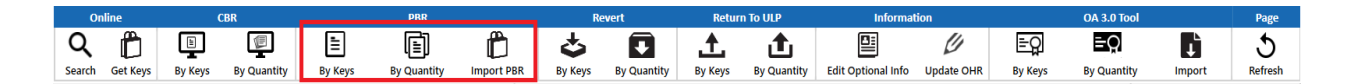

4. Select the Window key and Service key and Store product The applicable combinations are:

One Bundle can be:

- One windows key + one service key
- One windows key + one/multiple store products
- One windows + one service key + one/multiple store products

| O      | line             |               | CBR                         |                 | PBR            |            | Re      | vert           | Return To ULP                |             | Info          | ormation       |                   | OA 3.0 Tool   |                 | Page    |
|--------|------------------|---------------|-----------------------------|-----------------|----------------|------------|---------|----------------|------------------------------|-------------|---------------|----------------|-------------------|---------------|-----------------|---------|
| Q      | Ê                |               |                             | 1               | (E)            | Ê          | 4<br>C  | Ŧ              | ±.                           | <u>ئ</u>    |               | Ø              | <u>=</u> 0        | ≡Q            | 1Ì              | 5       |
| Search | Get Keys         | By Keys       | By Quantity                 | By Keys         | By Quantity    | Import PBR | By Keys | By Quantity    | By Keys                      | By Quantity | Edit Optional | Info Update OF | IR By Keys        | By Quantity   | Import          | Refresh |
|        |                  |               |                             |                 |                |            |         |                |                              | Keys        | Count         |                |                   |               |                 |         |
| -      |                  | <u>.</u> .    |                             |                 |                |            | 6000    |                | 597                          | 1           |               | 0              | 17                |               | TEST            |         |
| FFKI_s | agnik ffki_Micro | osoft Agreeme | nt 5200003543               |                 |                |            | 0000    |                |                              | •           |               |                |                   |               | Environn        | nent    |
|        |                  |               |                             |                 |                |            | Total   |                | Fulfill                      | ed          | Re            | turned         | Activation Er     | abled         |                 |         |
|        | WINDOWS KEY      | Y             |                             |                 |                |            |         | ,              |                              |             |               | STORE PR       | DUCT              |               |                 |         |
|        |                  |               |                             |                 |                |            |         |                |                              |             |               |                |                   |               |                 | - 11    |
|        | WINDOWS          | KEY           |                             |                 | ×              | ۹          | SERVICE | ζEΥ            |                              | ×           | ٩             | STORE          | RODUCT            |               | × ٩             |         |
|        |                  |               |                             |                 |                |            |         |                |                              |             |               |                |                   |               |                 |         |
|        | 10570-0          |               | That an and a second second |                 | Due dla Chabus |            | 14055   |                | to a second de transmissione | orunou      | umb an        |                |                   |               |                 | - 1     |
|        | MSFTPro          | oductkeyia C  | EMPartNumber                | OEMPONUMBER     | Bundle Status  |            | WISFT   | Productkeyid L | IcensablePartNum             | ber DEMPON  | umper         | Part           | Number PartDescri | ption         |                 |         |
|        | 3258631          | 1316866       |                             | W10-46583-20000 | Not Bundled    |            | 3258/   | 08017362 L     | D9-00001                     | M1065-B     | BY201509      |                | 66941 PQRefresh   | PIK DSB 1     |                 |         |
|        | 3258631          | 1316867       |                             | W10-46583-20000 | Not Bundled    |            | 32587   | 08017363 L     | D9-00001                     | M1065-B     | BY201509      |                | 66942 PQRetresh   | PTK DSB 2     |                 |         |
|        | 3258631          | 1316868       |                             | W10-46583-20000 | Not Bundled    |            | 32587   | 08017364 L     | D9-00001                     | M1065-B     | BY201509      |                | -66943 OEPQRefre  | esh PTK DSB 3 |                 | _       |
|        | 3258631          | 1316869       |                             | W10-46583-20000 | Not Bundled    |            | 32587   | 08017365 L     | D9-00001                     | M1065-B     | BY201509      |                | 66944 PQRefresh   | PTK DSB 4     |                 |         |
|        | 3258631          | 1316870       |                             | W10-46583-20000 | Not Bundled    |            | 32587   | 08017366 L     | D9-00001                     | M1065-B     | BY201509      |                | 66945 PQRefresh   | PTK DSB 5     |                 | _       |
|        | 3258631          | 1316871       |                             | W10-46583-20000 | Not Bundled    |            | 32587   | 08017367 L     | D9-00001                     | M1065-B     | BY201509      |                | 66946 PQRefresh   | PTK DSB 7     |                 |         |
|        | 3258631          | 1316872       |                             | W10-46583-20000 | Not Bundled    |            | 32587   | 08017368 L     | D9-00001                     | M1065-B     | BY201509      |                | 66947 PQRefresh   | PTK DSB 8     |                 | _       |
|        | 3258631          | 1316873       |                             | W10-46583-20000 | Not Bundled    |            | 32587   | 08017369 L     | D9-00001                     | M1065-B     | BY201509      |                | 66948 PQRefresh   | PTK DSB 9     |                 |         |
|        | 3258631          | 1316874       |                             | W10-46583-20000 | Not Bundled    |            | 32587   | 08017370 L     | D9-00001                     | M1065-B     | BY201509      |                | 66949 PQRefresh   | PTK DSB 10    |                 | _       |
|        | 3258631          | 1316875       |                             | W10-46583-20000 | Not Bundled    |            | 32587   | 08017371 L     | D9-00001                     | M1065-B     | BY201509      |                | 66950 PQRefresh   | PTK DSB 11    |                 |         |
|        |                  |               |                             |                 |                |            |         |                |                              |             |               |                |                   |               |                 |         |
|        | H 4 1 2          | 2 3 4         | <ul> <li>H Page</li> </ul>  | 1 of 500        | 10 -           |            | 4 4 1   | 2 3 4          | > > Page                     | of 100      | 10 -          | 14 4           | 2 3               | Page 1 of 3   | 10 -            |         |
|        |                  |               |                             |                 |                |            |         |                |                              |             |               |                |                   |               |                 | _       |
|        |                  |               |                             |                 |                |            |         |                |                              |             |               |                |                   | Close         | Create Rundle   |         |
|        |                  |               |                             |                 |                |            |         |                |                              |             |               |                |                   | Clear         | - Create Bundle |         |
|        |                  |               |                             |                 |                |            |         |                |                              |             |               |                |                   |               |                 |         |
|        |                  |               |                             |                 |                |            |         |                |                              |             |               |                |                   |               |                 |         |

5. Click on create bundle option. Once bundle is created, it will show in the table against the part number.

Clear Button: It will clear the created bundled.

6. After creating the bundles, click on save bundle button.

| Image: Set by: By Cauntly       Image: Set by Cauntly       Image: Set by                                                                                                    | On  | Online CBR PBR                      |             |              |                 |                      |            | Revert Return To ULP |                |                  |             | Informa            | Information |                 |             |                 | Page    |
|----------------------------------------------------------------------------------------------------|-----|-------------------------------------|-------------|--------------|-----------------|----------------------|------------|----------------------|----------------|------------------|-------------|--------------------|-------------|-----------------|-------------|-----------------|---------|
| vara       Gerk kys       by Keys       by Keys       by Cuantity       init port Park       by Keys       by Cuantity       by Keys       by Cuantity       by Keys                                                                                                    | ٢   | Ĉ                                   |             | 9            |                 |                      | Ď          | \$                   |                | 1                | t           |                    | Ø           | ≡g              | ≡Q          | <b>D</b>        | 5       |
| WWDOWS KEY       X       Q         MWDOWS KEY       X       Q         MWDOWS KEY       X       X       Q         MWDOWS KEY       X       X       Q         MWDOWS KEY       X       X       Q         X       X       X       X       X       X         X       X       X       X       X       X       X       X         X       X                                                                                                    | rcn | Get Keys                            | By Keys     | By Quantity  | By Keys         | By Quantity          | Import PBR | By Keys              | By Quantity    | / By Keys        | By Quantity | Edit Optional Info | Update OHR  | By Keys         | By Quantity | Import          | Refresh |
| MSTProductKeyl QEMPartNumber QEMPONumber<br>W1045583-20000 Not Bundled<br>32556031366667       W1045583-20000 Not Bundled<br>3255708017263       Up90001       M1065-B87201599<br>3255708017264       DP90001       M1065-B87201599<br>3255708017264       DP90001       M1065-B87201599<br>3255708017264       DP90001       M1065-B87201599<br>3255708017264       DP90001       M1065-B87201599<br>3255708017264       DP90001       M1065-B87201599<br>3255708017264       DP90001       M1065-B87201599<br>3255708017264       DP90001       M1065-B87201599<br>3255708017264       DP90001       M1065-B87201599<br>3255708017264       DP90001       M1065-B87201599<br>3255708017267       DP90001       M1065-B87201599<br>3255708017269       DP90001       M1065-B87201599<br>3255708017269       DP90001       M1065-B87201599<br>3255708017269       DP90001       M1065-B87201599<br>3255708017269       DP90001       M1065-B87201599<br>3255708017270       DP90001       M1065-B87201599<br>3255708017270       DP90001       M1065-B87201599<br>3255708017270       DP90001       M1065-B87201599<br>3255708017270       DP90001       M1065-B87201599<br>3255708017270       DP90001       M1065-B87201599<br>3255708017270       DP90001       M1065-B87201599<br>3255708017270       DP90001       M1065-B87201599<br>3255708017270       DP90001       M1065-B87201599<br>3255708017270       DP90001       M1065-B87201599<br>3255708017270       DP90001       M1065-B87201599<br>3255708017270       DP90001       M1065-B87201599<br>325570801720       DP90001       M1065-B87201599<br>325570801720       DP90001       M106                                                                                                    |     | WINDOWS                             | KEY         |              |                 | ×                    | 2          | SERVICE N            | ŒΥ             |                  | ×           | ٩                  | STORE PROD  | JCT             |             | × ्             |         |
| MS: IProduct/winder       EMS: IProduct/winder       EMS: IProduct/winder                                                                                                    |     |                                     |             |              |                 |                      |            |                      |                |                  |             |                    |             |                 |             |                 |         |
| <sup>1</sup> 3258/3136866 <sup>1</sup> VID-4583-20000 Not Bundled <sup>1</sup> 3257/001755 <sup>1</sup> UD-00001 <sup>1</sup> M105-B87/20159 <sup>1</sup> 3257/001755 <sup>1</sup> UD-00001 <sup>1</sup> M105-B87/20159 <sup>1</sup> 3257/001755 <sup>1</sup> UD-00001 <sup>1</sup> M105-B87/20159 <sup>1</sup> 3257/001755 <sup>1</sup> UD-00001 <sup>1</sup> M105-B87/20159 <sup>1</sup> 3257/001755 <sup>1</sup> UD-00001 <sup>1</sup> M105-B87/20159 <sup>1</sup> 3257/001755 <sup>1</sup> UD-00001 <sup>1</sup> M105-B87/20159 <sup>1</sup> 3257/001755 <sup>1</sup> UD-00001 <sup>1</sup> M105-B87/20159 <sup>1</sup> 3257/001755 <sup>1</sup> UD-00001 <sup>1</sup> M105-B87/20159 <sup>1</sup> 3257/001755 <sup>1</sup> UD-00001 <sup>1</sup> M105-B87/20159 <sup>1</sup> 3257/001755 <sup>1</sup> UD-055-B87/20159 <sup>1</sup> 32587/001756 <sup>1</sup> UD-00001 <sup>1</sup> M105-B87/20159 <sup>1</sup> 32587/001756 <sup>1</sup> UD-00001 <sup>1</sup> M105-B87/20159 <sup>1</sup> 34A-6694 <sup>1</sup> AA-6694 <sup>1</sup> AA-6694 |     | MSFIPro                             | ductKeyld C | EMPartNumber | OEMPONumber     | Bundle Status        |            | MSFT                 | ProductKeyld L | icensablePartNur | nber OEMPON | umber              | PartNumb    | er PartDescript | non         |                 |         |
| 325663131667       W10-45583-20000 Not Bundled         325663131667       W10-45583-20000 Not Bundled         325663131667       W10-45583-20000 Not Bundled         325663131667       W10-45583-20000 Not Bundled         325663131667       W10-45583-20000 Not Bundled         325663131667       W10-45583-20000 Not Bundled         3256631316671       W10-45583-20000 Not Bundled         3256631316672       W10-45583-20000 Not Bundled         3256631316673       W10-45583-20000 Not Bundled         3256631316675       W10-45583-20000 Not Bundled         3256708017366       L09-00001       M105-887/201509         3258708017370       L09-00001       M105-887/201509         3258708017370       L09-00001       M105-887/201509         3258708017370       L09-00001       M105-887/201509         3258708017370       L09-00001       M105-887/201509         3258708017370       L09-00001       M105-887/201509         3258708017371       L09-00001       M105-887/201509         3258708017371       L09-00001       M105-887/201509         3258708017371       L09-0001       M105-887/201509         3258708017371       L09-0001       M105-887/201509         3136775       W10-45587/2000       M4A-66941     <                                                                                                    |     | 3258631                             | 316866      |              | W10-46583-20000 | Not Bundled          |            | 32587                | 08017362 L     | D9-00001         | M1065-BI    | BY201509           | AAA-6694    | 1 PQRefresh P   | TK DSB 1    |                 |         |
| 3258633316868       W10-4583-20000       Not Bundled         3258633316869       W10-4583-20000       Not Bundled         3258633316871       W10-4583-20000       Not Bundled         3258633316872       W10-4583-20000       Not Bundled         3258633316872       W10-4583-20000       Not Bundled         3258633316872       W10-4583-20000       Not Bundled         3258633316873       W10-4583-20000       Not Bundled         3258708017367       ID9-00001       M1055-B8Y201509         3258708017367       ID9-00001       M1055-B8Y201509         3258708017376       ID9-00001       M1055-B8Y201509         3258708017377       ID9-00001       M1055-B8Y201509         3258708017377       ID9-00001       M1055-B8Y201509         3258708017377       ID9-00001       M1055-B8Y201509         3258708017377       ID9-00001       M1055-B8Y201509         3258708017377       ID9-00001       M1055-B8Y201509         3258708017377       ID9-00001       M1055-B8Y201509         3258708017371       ID9-00001       M1055-B8Y201509         3258708017371       ID9-00001       M1055-B8Y201509         3258708017371       ID9-0001       M1055-B8Y201509         3258708017371       ID9-                                                                                                    |     | 3258631                             | 316867      |              | W10-46583-20000 | Not Bundled          |            | 32587                | 08017363 L     | D9-00001         | M1065-BI    | BY201509           | AAA-6694    | 2 PQRefresh P   | TK DSB 2    |                 |         |
| 2 3256313669       W10-4553-20000 Not Bundled         2 325631316571       W10-4553-20000 Not Bundled         2 325631316572       W10-4553-20000 Not Bundled         2 325631316573       W10-4553-20000 Not Bundled         2 325631316573       W10-4553-20000 Not Bundled         2 325631316575       W10-4553-20000 Not Bundled         2 325631316575       W10-4553-20000 Not Bundled         2 325631316575       W10-4553-20000 Not Bundled         2 325631316575       W10-4553-20000 Not Bundled         2 325631316575       W10-4553-20000 Not Bundled         2 325631316575       W10-4553-20000 Not Bundled         2 325631316575       W10-4553-20000 Not Bundled         2 325631316575       W10-4553-2000 Not Bundled         2 325631316575       W10-4553-2000 Not Bundled         2 325631316574       W10-4558-2000 Not Bundled         2 3 4 _ m m       Page 1 ort 30         3 10       M & 2 3 m m         W & 2 2 3 4 _ m m       Page 1 ort 30         M & 2 2 3 m m       Page 1 ort 3         M & 4 2 3 m m       Page 1 ort 3         M & 4 2 3 m m       Page 1 ort 3         M & 4 2 3 m m       Page 1 ort 3         M & 4 66941       W10-4558-2000 Not 5         M & 4 66941       W1 4 2 3 m m                                                                                                    |     | 3258631                             | 316868      |              | W10-46583-20000 | Not Bundled          |            | 32587                | 08017364 L     | D9-00001         | M1065-BI    | BY201509           | AAA-6694    | 3 OEPQRefres    | h PTK DSB 3 |                 |         |
| 325863336870       W10-4583-2000 Not Bundled         325863336871       W10-4583-2000 Not Bundled         325863336872       W10-4583-2000 Not Bundled         325863336873       W10-4583-2000 Not Bundled         325863336874       W10-4583-2000 Not Bundled         325863336875       W10-4583-2000 Not Bundled         325863336874       W10-4583-2000 Not Bundled         325863336875       W10-4583-2000 Not Bundled         325863336875       W10-4583-2000 Not Bundled         325863336875       W10-4583-2000 Not Bundled         325863336875       W10-4583-2000 Not Bundled         325863336875       W10-4583-2000 Not Bundled         325863336875       W10-4583-2000 Not Bundled         325863336875       W10-4583-2000 Not Bundled         325863336875       W10-4583-2000 Not Bundled         325863336875       W10-4583-2000 Not Bundled         325863336875       W10-4583-2000 Not Bundled         W10-2 2 3 4       MM Page 1 of 500         Multipee       W10-4583-2000 Not Bundled         S25863336875       W10-4583-2000 Not Bundled         W10-4583-2000 Not Bundled       MI05-BBY201599         W10-4583-2000 Not Bundled       MI05-BBY201590         W10-4583-2000 Not Bundled       MI0-4584         W10-4                                                                                                    |     | 3258631                             | 316869      |              | W10-46583-20000 | Not Bundled          |            | 32587                | 08017365 L     | D9-00001         | M1065-B     | BY201509           | AAA-6694    | 4 PQRefresh P   | TK DSB 4    |                 |         |
| 3256631316671       W10-46583-20000 Not Bundled         3256631316672       W10-46583-20000 Not Bundled         325631316673       W10-46583-20000 Not Bundled         325631316673       W10-46583-20000 Not Bundled         325631316675       W10-46583-20000 Not Bundled         325631316675       W10-46583-20000 Not Bundled         325631316675       W10-46583-20000 Not Bundled         325831316875       W10-46583-20000 Not Bundled         325831316875       W10-46583-20000 Not Bundled         W11 < 2 3 4 m m                                                                                                    |     | 3258631                             | 316870      |              | W10-46583-20000 | Not Bundled          |            | 32587                | 08017366 L     | D9-00001         | M1065-B     | BY201509           | AAA-6694    | 5 PQRefresh P   | TK DSB 5    |                 |         |
| □ 32563136872       W10-45583-20000 Not Bundled         □ 325631316873       W10-45583-20000 Not Bundled         □ 325631316874       W10-45583-20000 Not Bundled         □ 325631316875       W10-45583-20000 Not Bundled         □ 325631316877       W10-45583-20000 Not Bundled         □ 325631316877       W10-45583-20000 Not Bundled         □ 325631316875       W10-45583-20000 Not Bundled         □ 2 3 4 - m m< Page 1                                                                                                    |     | 3258631                             | 316871      |              | W10-46583-20000 | Not Bundled          |            | 32587                | 08017367 L     | D9-00001         | M1065-BI    | BY201509           | AAA-6694    | 6 PQRefresh P   | TK DSB 7    |                 |         |
| □ 325663136673       W10-45633-20000       Not Bundled         □ 325663136674       W10-45633-20000       Not Bundled         □ 325663136675       W10-46533-20000       Not Bundled         □ 3256708017371       L9-00001       M1065-887201509         □ # 1 0 f 500       10 m         □ # 1 0 f 500       10 m         □ ■ 1 0 f 500       10 m         □ □ 0 f 10 f 500       10 m         □ □ 0 f 10 f 500       10 m         □ □ 0 f 10 f 500 </td <td></td> <td>3258631</td> <td>316872</td> <td></td> <td>W10-46583-20000</td> <td>Not Bundled</td> <td></td> <td>32587</td> <td>08017368 L</td> <td>D9-00001</td> <td>M1065-BI</td> <td>BY201509</td> <td>AAA-6694</td> <td>7 PQRefresh P</td> <td>TK DSB 8</td> <td></td> <td></td>                                                                                                    |     | 3258631                             | 316872      |              | W10-46583-20000 | Not Bundled          |            | 32587                | 08017368 L     | D9-00001         | M1065-BI    | BY201509           | AAA-6694    | 7 PQRefresh P   | TK DSB 8    |                 |         |
| □ 2256631316874       W10-46583-20000       Not 58m/201599         □ 2256631316875       W10-46583-20000       Not 58m/201599         □ 1 2 3 4       □ 0 100       M1005-BBY201599         □ 0 1 2 3       0 100       M1005-BBY201599         □ 0 1 2 3       0 100       M1005-BBY201599         □ 0 1 2 3       0 100       M1005-BBY201599         □ 0 1 2 3       0 100       M1005-BBY201599         □ 0 1 2 3       0 100       M1005-BBY201599         □ 0 1 2 3       0 100       M1005-BBY201599         □ 0 1 2 3       0 100       M1005-BBY201599         □ 0 1 2 3       0 100       M1005-BBY201599         □ 0 1 2 3       0 100       0 100         □ 0 1 2 3       0 100       0 100         □ 0 1 2 3       0 100       0 100         □ 0 1 2 3       0 100       0 100         □ 0 1 2 3       0 100       0 100         □ 0 1 2 3       0 100       0 100         □ 0 1 2 3       0 100       0 100         □ 0 1 2 3       0 100       0 100         □ 0 1 2 3       0 100       0 100         □ 0 1 2 3       0 100       0 100         □ 0 1 3       0 100       0 100                                                                                                    |     | 3258631                             | 316873      |              | W10-46583-20000 | Not Bundled          |            | 32587                | 08017369 L     | D9-00001         | M1065-BI    | BY201509           | AAA-6694    | 8 PQRefresh P   | TK DSB 9    |                 |         |
| ■ 2258631316875       W10-46583-20000       Not Bundled         ■ ■ ■ ■ ■ ■ ■ ■ ■ ■ ■ ■ ■ ■ ■ ■ ■ ■ ■                                                                                                    |     | 3258631                             | 316874      |              | W10-46583-20000 | Not Bundled          |            | 32587                | 08017370 L     | D9-00001         | M1065-B     | BY201509           | AAA-6694    | 9 PQRefresh P   | TK DSB 10   |                 |         |
| Image: 1     Image: 1     Image                                                                                                    |     | 3258631                             | 316875      |              | W10-46583-20000 | Not Bundled          |            | 32587                | 08017371 L     | D9-00001         | M1065-B     | BY201509           | AAA-6695    | 0 PQRefresh P   | TK DSB 11   |                 |         |
| Mindows Keys     Service Keys     Part Number     Action       3136275     3185329     AAA-66941     Image: Compare Service Keys       W10-46583-20000     Image: Compare Service Keys     AAA-66941     Image: Compare Service Keys       LDS-00001     Image: Compare Service Keys     Image: Compare Service Keys     Image: Compare Service Keys       LDS-00001     Image: Compare Service Keys     Image: Compare Service Keys     Image: Compare Service Keys       LDS-00001     Image: Compare Service Keys     Image: Compare Service Keys     Image: Compare Service Keys       LDS-00001     Image: Compare Service Keys     Image: Compare Service Keys     Image: Compare Service Keys       LDS-00001     Image: Compare Service Keys     Image: Compare Service Keys     Image: Compare Service Keys       LDS-00001     Image: Compare Service Keys     Image: Compare Service Keys     Image: Compare Service Keys       LDS-00001     Image: Compare Service Keys     Image: Compare Service Keys     Image: Compare Service Keys       LDS-00001     Image: Compare Service Keys     Image: Compare Service Keys     Image: Compare Service Keys       LDS-00001     Image: Compare Service Keys     Image: Compare Service Keys     Image: Compare Service Keys       LDS-00001     Image: Compare Service Keys     Image: Compare Service Keys     Image: Compare Service Keys       LDS-00001     Image: Compare                                                                                                    |     | H ( 1 2                             | 3 4         | Page         | 1 of 500        | 10 -                 |            | H 4 1                | 2 3 4          | Page             | 1 of 100    | 10                 | H 4 1 2     | 3 <b>) H</b>    | Page 1 of 3 | 10              |         |
| Windows Keys     Service Keys     Part Number     Action       3136275     \$315329     \$315329     \$\$15329     \$\$15329       W10-46583-20000     LD9-00011     \$\$AA-66941     \$\$\$16                                                                                                    |     |                                     |             |              |                 |                      |            |                      |                |                  |             |                    |             | ථ               | Clear 🕄     | F Create Bundle | с.      |
| 3136775         3135329         AAA-66941           W10-46583-20000         ID5-0001         Image: Comparison of the second second se                                                                                                    |     |                                     | Wir         | ndows Keys   |                 |                      | Service    | Keys                 |                | Part Number      |             |                    |             |                 |             | Action          |         |
|                                                                                                    |     | 3136275<br>KJ7-00001<br>W10-46583-2 | 20000       |              |                 | 3185329<br>LD9-00001 |            |                      |                | AAA-66941        |             |                    |             |                 |             | Ê               |         |
|                                                                                                    |     |                                     |             |              |                 |                      |            |                      |                |                  |             |                    |             | ff Remove       | All         | Save Bundle     |         |
|                                                                                                    | L   |                                     |             |              |                 |                      |            |                      |                |                  |             |                    |             |                 |             |                 |         |

7. A confirmation window will pop up to confirm your selection. Click CONFIRM.

| On  | nline CBR PBR                       |              |              |                 |                      |            |           |                   | Return                     | To ULP    | Inforr            | nation       |                 | OA 3.0 Tool |                            |         |
|-----|-------------------------------------|--------------|--------------|-----------------|----------------------|------------|-----------|-------------------|----------------------------|-----------|-------------------|--------------|-----------------|-------------|----------------------------|---------|
| ζ   | Ď                                   | E            |              | Ē               |                      | Ê          | \$        |                   |                            | <b>1</b>  |                   | Ø            | ≡g              | ≡Q          | Ť                          | 5       |
| rch | Get Keys                            | By Keys      | By Quantity  | By Keys         | By Quantity          | Import PBR | By Keys   | By Quantity       | y By Keys                  | By Quanti | Edit Optional Int | o Update OHR | By Keys         | By Quantity | Import                     | Refresh |
|     | WINDOWS                             | KEY          |              |                 | ×                    | ۹          | SERVICE I | KEY               |                            | ×         | ٩                 | STORE PROD   | UCT             |             | x ्                        | 1       |
|     | MSFTPro                             | oductKeyId C | EMPartNumber | OEMPONumber     | Bundle Status        |            | MSFT      | ProductKeyId L    | icensablePartNum           | ber OEMPO | Number            | PartNumb     | er PartDescript | tion        | _                          |         |
| Ľ   | 3258631                             | 1316866      |              | W10-46583-20000 | Not Bundled          |            | 32587     | 08017362 L        | D9-00001                   | M1065     | -BBY201509        | AAA-6694     | 1 PQRefresh P   | TK DSB 1    |                            | 1       |
|     | 3258631                             | 1316867      |              | W10-46583-20000 | Not Bundled          |            | 32587     | 08017363 L        | D9-00001                   | M1065     | -BBY201509        | AAA-6694     | 2 PQRefresh P   | TK DSB 2    |                            |         |
|     | 3258631                             | 1316868      |              | W10-46583-20000 | Not Bundled          |            | 32587     | 08017364 L        | .D9-00001                  | M1065     | -BBY201509        | AAA-6694     | 3 OEPQRefres    | h PTK DSB 3 |                            |         |
|     | 3258631                             | 1316869      |              | W10-46583-20000 | Not Bundled          |            | 32587     | 08017365 L        | D9-00001                   | M1065     | -BBY201509        | AAA-6694     | 4 PQRefresh P   | TK DSB 4    |                            |         |
|     | 3258631                             | 1316870      |              | W10-46583-20000 | Not Bundled          |            |           | nfirm PBR By I    | Kevs                       | X S       | -BBY201509        | AAA-6694     | 5 PQRefresh P   | TK DSB 5    |                            |         |
|     | 3258633                             | 1316871      |              | W10-46583-20000 | Not Bundled          |            |           |                   |                            | 5         | -BBY201509        | AAA-6694     | 6 PQRefresh P   | TK DSB 7    |                            |         |
|     | 3258631                             | 1316872      |              | W10-46583-20000 | Not Bundled          |            |           |                   | an an anna alta buandlait  | 5         | -BBY201509        | AAA-6694     | 7 PQRefresh P   | TK DSB 8    |                            |         |
|     | 3258631                             | 1316873      |              | W10-46583-20000 | Not Bundled          |            |           | e you sure you wa | nt to save the bundle      | 5         | -BBY201509        | AAA-6694     | 8 PQRefresh P   | TK DSB 9    |                            |         |
|     | 3258631                             | 1316874      |              | W10-46583-20000 | Not Bundled          |            | E         |                   |                            | 5         | -BBY201509        | AAA-6694     | 9 PQRefresh P   | TK DSB 10   |                            |         |
|     | 3258631                             | 1316875      |              | W10-46583-20000 | Not Bundled          |            | CAI S CAI | NCEL              | 2                          | ONFIRM    | -BBY201509        | AAA-6695     | 0 PQRefresh P   | TK DSB 11   |                            |         |
| [   | 14 4 1 2                            | 2 3 4        | ▶ ► Page     | 1 of 500        | 10 •                 |            | H 4 1     | 2 3 4             | <ul> <li>M Page</li> </ul> | 1 of 10   | 0 10              | H 4 1 2      | 3 <b>•</b> H    | Page 1 of 3 | 10 -                       |         |
|     |                                     |              |              |                 |                      |            |           |                   |                            |           |                   |              | 0               | Clear S     | <sup>¢</sup> Create Bundle |         |
|     |                                     | Wi           | ndows Keys   |                 |                      | Service I  | Keys      |                   | Part Number                |           |                   |              |                 |             | Action                     |         |
|     | 3136275<br>KJ7-00001<br>W10-46583-2 | 20000        |              |                 | 3185329<br>LD9-00001 |            |           |                   | AAA-66941                  |           |                   |              |                 |             | Ŵ                          |         |
|     |                                     |              |              |                 |                      |            |           |                   |                            |           |                   |              | t Remove        | e All 🔛     | Save Bundle                |         |
|     |                                     |              |              |                 |                      |            |           | © 2019 All        | Diahta Decenced            |           |                   |              |                 |             | Internet Connec            | tion    |

8. Once the keys are Bundled, a "Bundled Successfully" message will briefly pop up in the green highlighted banner.

|                                                                                                    | u                                                                                                    | вк                                                                                                    |                                                                                                    | PBR                                                                                                    | (          | Rev                                                                                                    | ert                                                                                                    | Return T                                                                                                    | o ULP                                                                                                    | Inforr                                                                                         | nation                                                                                                    |                                                                                                    |                                                                                                    | OA 3.0 Tool                                                                                                    |          | Page   |
|----------------------------------------------------------------------------------------------------|----------------------------------------------------------------------------------------------------|----------------------------------------------------------------------------------------------------|----------------------------------------------------------------------------------------------------|----------------------------------------------------------------------------------------------------|------------|----------------------------------------------------------------------------------------------------|----------------------------------------------------------------------------------------------------|----------------------------------------------------------------------------------------------------|----------------------------------------------------------------------------------------------------|------------------------------------------------------------------------------------------------|----------------------------------------------------------------------------------------------------|----------------------------------------------------------------------------------------------------|----------------------------------------------------------------------------------------------------|----------------------------------------------------------------------------------------------------|----------|--------|
| Ê                                                                                                    |                                                                                                    | (III)                                                                                                    | Ē                                                                                                    | E                                                                                                    | Ê          | 4                                                                                                    | Ŧ                                                                                                    | _ <b>≜</b>                                                                                                    | 1 L                                                                                                    |                                                                                                | Ø                                                                                                    | 2                                                                                                    | ≡g                                                                                                    | ≡Q                                                                                                    | <b>↓</b> | 5      |
| h Get Keys I                                                                                                    | By Keys                                                                                                    | By Quantity                                                                                                    | By Keys                                                                                                    | By Quantity                                                                                                    | Import PBR | By Keys                                                                                                    | By Quantity                                                                                                    | By Keys                                                                                                    | By Quantity                                                                                                    | Edit Optional In                                                                               | o Update                                                                                                    | OHR                                                                                                    | By Keys                                                                                                    | By Quantity                                                                                                    | Import   | Refres |
|                                                                                                    |                                                                                                    |                                                                                                    |                                                                                                    |                                                                                                    |            |                                                                                                    |                                                                                                    |                                                                                                    | Keys                                                                                                    | Count                                                                                          |                                                                                                    |                                                                                                    |                                                                                                    |                                                                                                    |          |        |
| sagnik ffki Microsof                                                                                                    | ft Agreemen                                                                                                    | t 5200003543 🔻                                                                                                 |                                                                                                    |                                                                                                    |            | 6000                                                                                                    |                                                                                                    | 597:                                                                                                    | 1                                                                                                    | C                                                                                              |                                                                                                    |                                                                                                    | 17                                                                                                    |                                                                                                    | TEST     |        |
|                                                                                                    |                                                                                                    |                                                                                                    |                                                                                                    |                                                                                                    |            | Total                                                                                                    |                                                                                                    | Fulfille                                                                                                    | ed                                                                                                    | Retu                                                                                           | ned                                                                                                    |                                                                                                    | Activation Ena                                                                                                    | abled                                                                                                    | Environn | ient   |
|                                                                                                    |                                                                                                    |                                                                                                    |                                                                                                    |                                                                                                    |            |                                                                                                    |                                                                                                    |                                                                                                    |                                                                                                    |                                                                                                |                                                                                                    |                                                                                                    |                                                                                                    |                                                                                                    |          |        |
|                                                                                                    |                                                                                                    |                                                                                                    |                                                                                                    |                                                                                                    |            |                                                                                                    |                                                                                                    |                                                                                                    |                                                                                                    |                                                                                                |                                                                                                    |                                                                                                    |                                                                                                    |                                                                                                    |          |        |
| Bundled Succ                                                                                                    | cesstul !                                                                                                    |                                                                                                    |                                                                                                    |                                                                                                    |            |                                                                                                    |                                                                                                    |                                                                                                    |                                                                                                    |                                                                                                |                                                                                                    |                                                                                                    |                                                                                                    |                                                                                                    | <b>^</b> |        |
|                                                                                                    |                                                                                                    |                                                                                                    |                                                                                                    |                                                                                                    |            |                                                                                                    |                                                                                                    |                                                                                                    |                                                                                                    |                                                                                                |                                                                                                    |                                                                                                    |                                                                                                    |                                                                                                    |          |        |
| WINDOWS KEY                                                                                                    |                                                                                                    |                                                                                                    |                                                                                                    |                                                                                                    |            | SERVICE KEY                                                                                                    |                                                                                                    |                                                                                                    |                                                                                                    |                                                                                                | STORE PF                                                                                                    | RODUCT-                                                                                                    |                                                                                                    |                                                                                                    |          |        |
| WINDOWS KEY                                                                                                    | Y                                                                                                    |                                                                                                    |                                                                                                    | ×                                                                                                    | ٥          | SERVICE KEY                                                                                                    | Y                                                                                                    |                                                                                                    | ×                                                                                                    | Q                                                                                              | STORE                                                                                                    | PRODUCT                                                                                                    | T                                                                                                    |                                                                                                    | ×Q       |        |
|                                                                                                    |                                                                                                    |                                                                                                    |                                                                                                    |                                                                                                    |            |                                                                                                    |                                                                                                    |                                                                                                    |                                                                                                    |                                                                                                |                                                                                                    |                                                                                                    |                                                                                                    |                                                                                                    |          |        |
|                                                                                                    |                                                                                                    |                                                                                                    |                                                                                                    |                                                                                                    |            |                                                                                                    |                                                                                                    |                                                                                                    |                                                                                                    |                                                                                                |                                                                                                    |                                                                                                    |                                                                                                    |                                                                                                    |          |        |
|                                                                                                    |                                                                                                    |                                                                                                    |                                                                                                    |                                                                                                    |            |                                                                                                    |                                                                                                    |                                                                                                    |                                                                                                    |                                                                                                |                                                                                                    |                                                                                                    |                                                                                                    |                                                                                                    |          |        |
| MSFTProdu                                                                                                    | ictKeyld Of                                                                                                    | EMPartNumber OE                                                                                                | MPONumber                                                                                                    | Bundle Status                                                                                                    |            | MSFTPro                                                                                                    | ductKeyld Lio                                                                                                    | ensablePartNumb                                                                                                    | er OEMPONur                                                                                                    | mber                                                                                           | Par                                                                                                    | tNumber                                                                                                    | PartDescriptio                                                                                                    | n                                                                                                    |          |        |
| MSFTProdu                                                                                                    | ictKeyld OF<br>6866                                                                                                    | EMPartNumber OE                                                                                                | MPONumber<br>10-46583-20000                                                                                                    | Bundle Status<br>Bundled                                                                                                    |            | MSFTPro                                                                                                    | ductKeyld Lic<br>017362 LD                                                                                                    | ensablePartNumb<br>9-00001                                                                                                    | er OEMPONur<br>M1065-BBY                                                                                                    | nber<br>201509                                                                                 | Par                                                                                                    | tNumber<br>A-66941                                                                                                    | PartDescriptio                                                                                                    | n<br>K DSB 1                                                                                                    |          |        |
| MSFTProdu                                                                                                    | otKeyld Of<br>6866<br>6867                                                                                                    | EMPartNumber OE<br>W:                                                                                          | MPONumber<br>10-46583-20000<br>10-46583-20000                                                                                                    | Bundle Status<br>Bundled<br>Not Bundled                                                                                                    | -          | MSFTPro                                                                                                    | ductKeyld Lic<br>017362 LD<br>017364 LD                                                                                                    | ensablePartNumb<br>9-00001<br>9-00001                                                                                                    | er OEMPONur<br>M1065-BBY<br>M1065-BBY                                                                                            | mber<br>'201509<br>'201509                                                                     | Par<br>AA                                                                                                    | tNumber<br>A-66941<br><mark>A-66942</mark>                                                                                                    | PartDescriptio<br>PQRefresh PTI<br>PQRefresh PTI                                                                                                    | en<br>K DSB 1<br>K DSB 2                                                                                                    | -        |        |
| MSFTProdu<br>3258631310<br>3258631310<br>3258631310                                                                                                    | 101Keyld 01<br>6866 6<br>6867 6<br>6868 6                                                                                                    | EMPartNumber OE<br>W:<br>W:<br>W:                                                                              | MPONumber<br>10-46583-20000<br>10-46583-20000<br>10-46583-20000                                                                                                    | Bundle Status<br>Bundled<br>Not Bundled<br>Not Bundled                                                                                                    |            | MSFTPro<br>3258708<br>3258708<br>3258708                                                                                                    | ductKeyid Lio<br>017362 LD<br>017364 LD<br>017365 LD                                                                                                    | ensablePartNumb<br>9-00001<br>9-00001<br>9-00001                                                                                                    | er OEMPONur<br>M1065-BBY<br>M1065-BBY<br>M1065-BBY                                                                               | nber<br>(201509<br>(201509<br>(201509                                                          | Par<br>AAu<br>AAu                                                                                                    | tNumber<br>A-66941<br>A-66942<br>A-66943                                                                                                    | PartDescriptio<br>PQRefresh PTI<br>PQRefresh PTI<br>OEPQRefresh                                                                                           | n<br>K DSB 1<br>K DSB 2<br>PTK DSB 3                                                                                                    |          |        |
| MSFTProdu<br>3258631310<br>3258631310<br>3258631310<br>3258631310                                                                                                    | 101Keyid 08<br>6866 6867 6868 6868 6868 6869 6869                                                                                                    | EMPartNumber OE<br>W:<br>W:<br>W:<br>W:<br>W:                                                                  | MPONumber<br>10-46583-20000<br>10-46583-20000<br>10-46583-20000<br>10-46583-20000                                                                                                    | Bundle Status<br>Bundled<br>Not Bundled<br>Not Bundled<br>Not Bundled                                                                                           |            | MSFTPro<br>3258708<br>3258708<br>3258708<br>3258708                                                                                         | ductKeyld Lo<br>017362 LD<br>017364 LD<br>017365 LD<br>017366 LD                                                                                                    | ensablePartNumb<br>9-00001<br>9-00001<br>9-00001<br>9-00001                                                                                                    | er OEMPONur<br>M1065-BBY<br>M1065-BBY<br>M1065-BBY<br>M1065-BBY                                                                  | nber<br>(201509<br>(201509<br>(201509<br>(201509                                               | Par<br>AAA<br>AAA<br>AAA                                                                                                    | tNumber<br>A-66941<br>A-66942<br>A-66943<br>A-66944                                                                                                    | PartDescriptio<br>PQRefresh PTI<br>PQRefresh PTI<br>OEPQRefresh<br>PQRefresh PTI                                                                          | K DSB 1<br>K DSB 2<br>PTK DSB 3<br>K DSB 4                                                                                                    |          |        |
| MSFTProdu<br>3258631310<br>3258631310<br>3258631310<br>3258631310<br>3258631310                                                                                                   | tetkeyid 08<br>6866 -<br>6867 -<br>6868 -<br>6869 -<br>6870 -                                                                                                    | EMPartNumber OE<br>W:<br>W:<br>W:<br>W:<br>W:                                                                  | MPONumber<br>10-46583-20000<br>10-46583-20000<br>10-46583-20000<br>10-46583-20000<br>10-46583-20000                                                                                         | Bundle Status<br>Bundled<br>Not Bundled<br>Not Bundled<br>Not Bundled<br>Not Bundled                                                                            |            | MSFTPro<br>3258708<br>3258708<br>3258708<br>3258708<br>3258708                                                                              | iductKeyid Lio<br>017362 LD:<br>017364 LD:<br>017365 LD:<br>017366 LD:<br>017366 LD:                                                                                                    | ensablePartNumb<br>9-00001<br>9-00001<br>9-00001<br>9-00001<br>9-00001                                                                                                    | er OEMPONur<br>M1065-BBY<br>M1065-BBY<br>M1065-BBY<br>M1065-BBY<br>M1065-BBY                                                     | mber<br>(201509<br>(201509<br>(201509<br>(201509<br>(201509                                    | Par                                                                                                    | tNumber<br>A-66941<br>A-66942<br>A-66943<br>A-66944<br>A-66945                                                                                                    | PartDescription<br>PQRefresh PTI<br>PQRefresh PTI<br>OEPQRefresh<br>PQRefresh PTI<br>PQRefresh PTI                                                        | IN<br>K DSB 1<br>K DSB 2<br>PTK DSB 3<br>K DSB 4<br>K DSB 5                                                                                                    |          |        |
| MSFTProdu<br>3258631310<br>3258631310<br>3258631310<br>3258631310<br>3258631310<br>3258631310                                                                                     | actKeyld         OE           6866         -           6867         -           6868         -           6869         -           6870         -           6871         -                                                                                                    | EMPartNumber OE<br>W:<br>W:<br>W:<br>W:<br>W:<br>W:<br>W:                                                      | MPONumber<br>10-46583-20000<br>10-46583-20000<br>10-46583-20000<br>10-46583-20000<br>10-46583-20000<br>10-46583-20000                                                                       | Bundle Status<br>Bundled<br>Not Bundled<br>Not Bundled<br>Not Bundled<br>Not Bundled                                                                            |            | MSFTPro<br>3258708<br>3258708<br>3258708<br>3258708<br>3258708<br>3258708<br>3258708                                                        | iductXeyid Lic<br>017362 LD:<br>017364 LD:<br>017365 LD:<br>017366 LD:<br>017367 LD:<br>017368 LD:                                                                                                    | ensablePartNumb<br>-00001<br>-00001<br>-00001<br>-00001<br>-00001<br>-00001                                                                                                    | er OEMPONur<br>M1065-BBY<br>M1065-BBY<br>M1065-BBY<br>M1065-BBY<br>M1065-BBY                                                     | mber<br>(201509<br>(201509<br>(201509<br>(201509<br>(201509<br>(201509                         | Par                                                                                                    | tNumber<br>A-66941<br>A-66942<br>A-66943<br>A-66944<br>A-66945<br>A-66946                                                                                                    | PartDescription<br>PQRefresh PTI<br>PQRefresh PTI<br>OEPQRefresh PTI<br>PQRefresh PTI<br>PQRefresh PTI                                                    | IN<br>K DSB 1<br>K DSB 2<br>PTK DSB 3<br>K DSB 4<br>K DSB 5<br>K DSB 7                                                                                                    |          |        |
| MSFTProdu<br>3258631314<br>3258631314<br>3258631314<br>3258631314<br>3258631314<br>3258631314<br>3258631314                                                                       | octKeyid         OE           6866         6867           6868         6869           6869         6870           6871         6872                                                                                                    | EMPartNumber OE<br>W:<br>W:<br>W:<br>W:<br>W:<br>W:<br>W:<br>W:<br>W:                                          | MPONumber<br>10-46583-20000<br>10-46583-20000<br>10-46583-20000<br>10-46583-20000<br>10-46583-20000<br>10-46583-20000                                                                       | Bundle Status<br>Bundled<br>Not Bundled<br>Not Bundled<br>Not Bundled<br>Not Bundled<br>Not Bundled                                                             |            | MSFTPro<br>3258708<br>3258708<br>3258708<br>3258708<br>3258708<br>3258708<br>3258708<br>3258708                                             | iductXeyid Lic<br>017362 LD:<br>017364 LD:<br>017365 LD:<br>017366 LD:<br>017367 LD:<br>017368 LD:<br>017368 LD:                                                                                                    | ensablePartNumb<br>3-00001<br>3-00001<br>3-00001<br>3-00001<br>3-00001<br>3-00001<br>3-00001                                                                                                    | er OEMPONur<br>M1065-BBY<br>M1065-BBY<br>M1065-BBY<br>M1065-BBY<br>M1065-BBY<br>M1065-BBY<br>M1065-BBY                           | nber<br>201509<br>201509<br>201509<br>201509<br>201509<br>201509<br>201509                     | Par                                                                                                    | tNumber<br>A-66941<br>A-66942<br>A-66943<br>A-66944<br>A-66945<br>A-66946<br>A-66947                                                                                                    | PartDescription<br>PQRefresh PTI<br>PQRefresh PTI<br>OEPQRefresh PTI<br>PQRefresh PTI<br>PQRefresh PTI<br>PQRefresh PTI<br>PQRefresh PTI                  | K DSB 1<br>K DSB 2<br>PTK DSB 3<br>K DSB 4<br>K DSB 5<br>K DSB 7<br>K DSB 8                                                                                                    |          |        |
| MSFTProdu<br>3258631314<br>3258631314<br>3258631314<br>3258631314<br>3258631314<br>3258631314<br>3258631314<br>3258631314                                                         | CELKEYIG         OE           6866         -           6867         -           6868         -           6869         -           6869         -           6870         -           6871         -           6872         -           6873         -                             | EMPartNumber OE<br>W3<br>W3<br>W4<br>W4<br>W4<br>W4<br>W4<br>W4<br>W4<br>W4<br>W4<br>W4<br>W4<br>W4<br>W4      | EMPONumber<br>10-46583-20000<br>10-46583-20000<br>10-46583-20000<br>10-46583-20000<br>10-46583-20000<br>10-46583-20000<br>10-46583-20000                                                    | Bundle Status<br>Bundled<br>Not Bundled<br>Not Bundled<br>Not Bundled<br>Not Bundled<br>Not Bundled<br>Not Bundled                                              |            | MSFTPro<br>3258708<br>3258708<br>3258708<br>3258708<br>3258708<br>3258708<br>3258708<br>3258708                                             | InductKeyId         Lic           017362         LD           017364         LD           017365         LD           017366         LD           017367         LD           017368         LD           017369         LD           017369         LD           017369         LD           017369         LD                                                                                                    | ensablePartNumb<br>9-00001<br>9-00001<br>9-00001<br>9-00001<br>9-00001<br>9-00001<br>9-00001                                                                                                    | er OEMPONur<br>M1065-BBY<br>M1065-BBY<br>M1065-BBY<br>M1065-BBY<br>M1065-BBY<br>M1065-BBY<br>M1065-BBY                           | nber<br>201509<br>201509<br>201509<br>201509<br>201509<br>201509<br>201509<br>201509           | Par                                                                                                    | Number           A-66941           A-66942           A-66943           A-66944           A-66945           A-66946           A-66947           A-66948                                                       | PartDescription<br>PQRefresh PTI<br>PQRefresh PTI<br>OEPQRefresh PTI<br>PQRefresh PTI<br>PQRefresh PTI<br>PQRefresh PTI<br>PQRefresh PTI<br>PQRefresh PTI | IN<br>K DSB 1<br>K DSB 2<br>PTK DSB 3<br>K DSB 4<br>K DSB 5<br>K DSB 7<br>K DSB 8<br>K DSB 8                                                                                                    |          |        |
| MsFtProdu<br>325863131(<br>325863131(<br>325863131(<br>325863131(<br>325863131(<br>325863131(<br>325863131(<br>325863131(<br>325863131(<br>325863131(                             | CtKeyld         OE           68666         6           6867         6           6868         6           6869         6           6870         6           6871         6           6872         6           6873         6                                                      | EMPartNumber OP                                                                                                | MPONumber<br>10-46583-20000<br>10-46583-20000<br>10-46583-20000<br>10-46583-20000<br>10-46583-20000<br>10-46583-20000<br>10-46583-20000                                                     | Bundle Status<br>Bundled<br>Not Bundled<br>Not Bundled<br>Not Bundled<br>Not Bundled<br>Not Bundled<br>Not Bundled                                              |            | MSFTPro<br>3258708<br>3258708<br>3258708<br>3258708<br>3258708<br>3258708<br>3258708<br>3258708<br>3258708                                  | ductKeyld         Lic           017362         LD           017364         LD           017365         LD           017366         LD           017367         LD           017368         LD           017369         LD           017369         LD           017369         LD           017369         LD           017370         LD           017371         LD                                                                                     | ensablePartNumb<br>-00001<br>-00001<br>-00001<br>-00001<br>-00001<br>-00001<br>-00001<br>-00001                                                                                                    | er OEMPONUr<br>M1065-BBY<br>M1065-BBY<br>M1065-BBY<br>M1065-BBY<br>M1065-BBY<br>M1065-BBY<br>M1065-BBY<br>M1065-BBY              | nber<br>201509<br>201509<br>201509<br>201509<br>201509<br>201509<br>201509<br>201509           | Par                                                                                                    | Number           A-66941           A-66942           A-66943           A-66943           A-66944           A-66945           A-66946           A-66947           A-66948           A-66949                   | PartDescription<br>PQRefresh PTI<br>PQRefresh PTI<br>OEPQRefresh PTI<br>PQRefresh PTI<br>PQRefresh PTI<br>PQRefresh PTI<br>PQRefresh PTI<br>PQRefresh PTI | M<br>K DS8 1<br>K DS8 2<br>PTK DS8 3<br>K DS8 4<br>K DS8 4<br>K DS8 7<br>K DS8 8<br>K DS8 9<br>K DS8 10                                                                                                    |          |        |
| MSFTProdu<br>3255631314<br>3255631314<br>3255631314<br>3255631314<br>3255631314<br>3255631314<br>3255631314<br>3255631314<br>3255631314                                           | CtKeyld         OE           68666         6           6867         6           68680         6           68670         6           68670         6           6870         6           6871         6           6873         6           6874         6           6875         6 | EMPartNumber Ol<br>W<br>W<br>W<br>W<br>W<br>W<br>W<br>W<br>W<br>W<br>W<br>W<br>W<br>W<br>W<br>W<br>W<br>W<br>W | MPONumber<br>10-46583-20000<br>10-46583-20000<br>10-46583-20000<br>10-46583-20000<br>10-46583-20000<br>10-46583-20000<br>10-46583-20000<br>10-46583-20000                                   | Bundle Status<br>Bundled<br>Not Bundled<br>Not Bundled<br>Not Bundled<br>Not Bundled<br>Not Bundled<br>Not Bundled<br>Not Bundled                               |            | MSFTP70<br>3258708<br>3258708<br>3258708<br>3258708<br>3258708<br>3258708<br>3258708<br>3258708<br>3258708<br>3258708<br>3258708            | ductkeyid         Lic           017362         LD           017364         LD           017365         LD           017366         LD           017367         LD           017368         LD           017369         LD           017369         LD           017370         LD           017370         LD           017371         LD           017372         LD                                                                                     | ensablePartNumb<br>3-00001<br>3-00001<br>3-00001<br>3-00001<br>3-00001<br>3-00001<br>3-00001<br>3-00001<br>3-00001<br>3-00001                                                                                                    | er OEMPONUr<br>M1065-BBY<br>M1065-BBY<br>M1065-BBY<br>M1065-BBY<br>M1065-BBY<br>M1065-BBY<br>M1065-BBY<br>M1065-BBY<br>M1065-BBY | nber<br>201509<br>201509<br>201509<br>201509<br>201509<br>201509<br>201509<br>201509<br>201509 | Par                                                                                                    | tNumber<br>A-66941<br>A-66942<br>A-66943<br>A-66944<br>A-66945<br>A-66946<br>A-66947<br>A-66948<br>A-66949                                                                                                   | PartDescription<br>PQRefresh PTI<br>PQRefresh PTI<br>OEPQRefresh PTI<br>PQRefresh PTI<br>PQRefresh PTI<br>PQRefresh PTI<br>PQRefresh PTI<br>PQRefresh PTI | IN<br>K DSB 1<br>K DSB 2<br>PTK DSB 3<br>K DSB 4<br>K DSB 4<br>K DSB 5<br>K DSB 7<br>K DSB 10<br>K DSB 11                                                                                                    |          |        |
| MSFTProdu<br>3258631314<br>3258631314<br>3258631314<br>3258631314<br>3258631314<br>3258631314<br>3258631314<br>3258631314<br>3258631314                                           | CtKeyld         OB           6866         6           6867         6           6868         6           6870         6           6871         6           6872         6           6873         6           6875         6                                                       | MPartNumber OB<br>W<br>W<br>W<br>W<br>W<br>W<br>W<br>W<br>W<br>W<br>W<br>W<br>W<br>W<br>W<br>W<br>W<br>W<br>W  | MPONumber<br>10-46583-20000<br>10-46583-20000<br>10-46583-20000<br>10-46583-20000<br>10-46583-20000<br>10-46583-20000<br>10-46583-20000<br>10-46583-20000                                   | Bundle Status<br>Bundled<br>Not Bundled<br>Not Bundled<br>Not Bundled<br>Not Bundled<br>Not Bundled<br>Not Bundled<br>Not Bundled                               |            | MSFTPro<br>3258708<br>2258708<br>3258708<br>3258708<br>3258708<br>3258708<br>3258708<br>3258708<br>3258708                                  | ductkeyd         Lice           017362         LD           017364         LD           017365         LD           017366         LD           017367         LD           017368         LD           017369         LD           017369         LD           017370         LD           017371         LD           017372         LD                                                                                                    | ensablePartNumb<br>- 00001<br>- 00001<br>- 00001<br>- 00001<br>- 00001<br>- 00001<br>- 00001<br>- 00001                                                                                                    | er OEMPONur<br>M1065-BBY<br>M1065-BBY<br>M1065-BBY<br>M1065-BBY<br>M1065-BBY<br>M1065-BBY<br>M1065-BBY                           | mber<br>201509<br>201509<br>201509<br>201509<br>201509<br>201509<br>201509<br>201509           | Par           AA           AA | tNumber<br>A-66941<br>A-66942<br>A-66943<br>A-66944<br>A-66945<br>A-66947<br>A-66948<br>A-66947<br>A-66948                                                                                                   | PartDescription<br>PQRefresh PTI<br>PQRefresh PTI<br>PQRefresh PTI<br>PQRefresh PTI<br>PQRefresh PTI<br>PQRefresh PTI<br>PQRefresh PTI<br>PQRefresh PTI   | n<br>K DSB 1<br>K DSB 2<br>PTK DSB 3<br>K DSB 4<br>K DSB 5<br>K DSB 7<br>K DSB 8<br>K DSB 9<br>K DSB 10<br>K DSB 11                                                                                                    |          |        |
| MSFTProdu<br>2325663314<br>2325663314<br>2325663331<br>2325663131<br>2325663131<br>2325663131<br>2325663131<br>2325663131<br>2325663131<br>2325663131<br>2325663131<br>2325663131 | CtKeyld         OB           6866         6           6867         6           6868         6           6870         6           6871         6           6873         6           6874         6           6875         6                                                       | EMPartNumber OE                                                                                                | MPONumber<br>10-46583-20000<br>10-46583-20000<br>10-46583-20000<br>10-46583-20000<br>10-46583-20000<br>10-46583-20000<br>10-46583-20000<br>10-46583-20000<br>0-46583-20000<br>0-46583-20000 | Bundle Status<br>Bundled<br>Not Bundled<br>Not Bundled<br>Not Bundled<br>Not Bundled<br>Not Bundled<br>Not Bundled<br>Not Bundled<br>Not Bundled<br>Not Bundled |            | MSFTPro<br>3258708<br>2258708<br>3258708<br>3258708<br>3258708<br>3258708<br>3258708<br>3258708<br>3258708<br>3258708<br>3258708<br>3258708 | duttkeyld         Lic           017362         Li           017364         Li           017365         Li           017366         Li           017367         Li           017368         Li           017369         Li           017370         Li           017371         Li           017372         Li           017373         Li           017374         Li           017375         Li           017371         Li           017372         Li | ansablabattNumb<br>-00001<br>-00001<br>-000001<br>-00001<br>-000 | er OEMPONun<br>M1065-BBY<br>M1065-BBY<br>M1065-BBY<br>M1065-BBY<br>M1065-BBY<br>M1065-BBY<br>M1065-BBY<br>M1065-BBY<br>M1065-BBY | mber<br>201509<br>201509<br>201509<br>201509<br>201509<br>201509<br>201509<br>201509           | Par<br>AAA<br>AAA<br>AAA<br>AAA<br>AAA<br>AAA<br>AAA<br>A                                                                                                    | Humber           A-66941           A-66942           A-66943           A-66944           A-66945           A-66946           A-66947           A-66948           A-66949           A-66940           A-66945 | PartDescriptio<br>PQRefresh PTI<br>PQRefresh PTI<br>OEPQRefresh PTI<br>PQRefresh PTI<br>PQRefresh PTI<br>PQRefresh PTI<br>PQRefresh PTI<br>PQRefresh PTI  | M         K         DSB 1           K         DSB 2         PTK           PTK         DSB 3         K           K         DSB 4         K           K         DSB 5         K           K         DSB 7         K           K         DSB 8         K           K         DSB 9         K           K         DSB 10         K           K         DSB 11         of 3 | 10       |        |

## 6.2.2 Bind keys by quantity

**Tip Tool**: Bind service keys (such as Office 365) with Windows keys (such as Windows 10 OS) by quantity.

## Step-by-Step:

1. Log into Smart Client using FFKI partner account credentials.

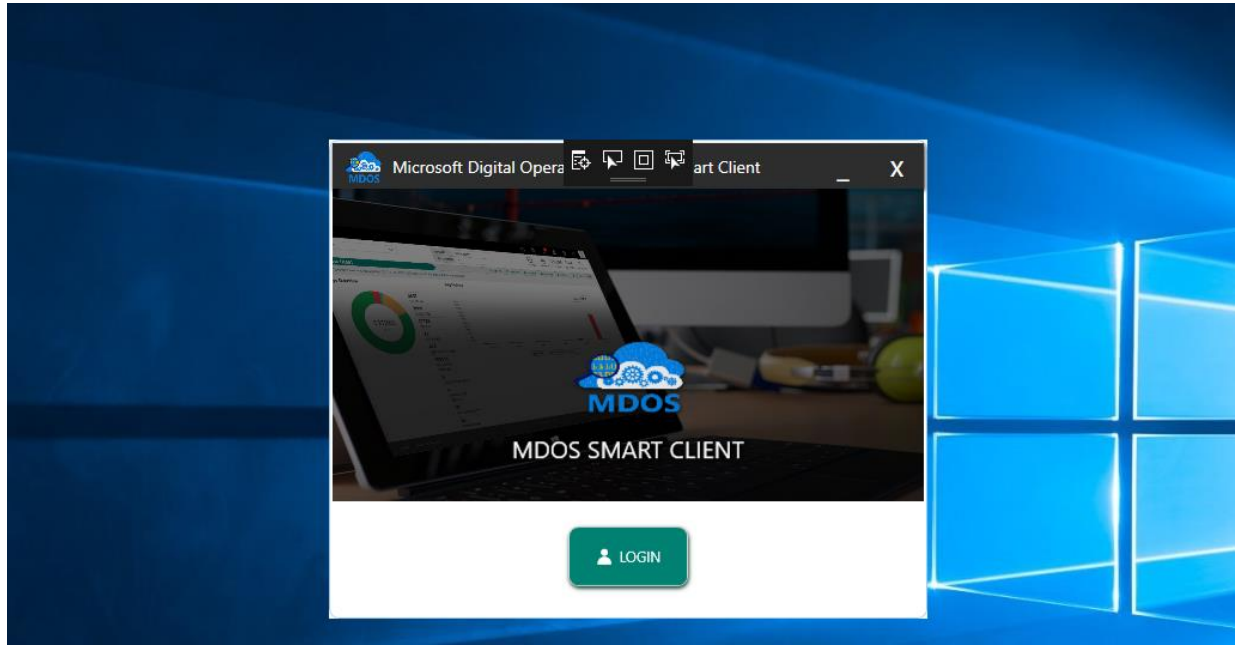

| Microsoft Digital       | Operations Ser                     | vices Smart Clier | nt      |             |                  |                                                                  |               |               |                                                                 |                 |                |              |             |                  | – x     |
|-------------------------|------------------------------------|-------------------|---------|-------------|------------------|------------------------------------------------------------------|---------------|---------------|-----------------------------------------------------------------|-----------------|----------------|--------------|-------------|------------------|---------|
|                         |                                    |                   |         |             |                  |                                                                  |               |               |                                                                 |                 |                | ଜ 🕳          | , r         | * 🔺 📶 (          | 9 🛓     |
| Online                  | CBF                                | 2                 |         | PBR         |                  | R                                                                | evert         | Returr        | n To ULP                                                        | Info            | rmation        |              | OA 3.0 Tool |                  | Page    |
| Q 🖺                     | 1                                  |                   | 1       | F           | Ê                | 占                                                                |               | .↑.           | it.                                                             |                 | Ø              | ≡Q           | ≡Q          | ĥ                | 5       |
| Search Get Keys         | By Keys                            | By Quantity       | By Keys | By Quantity | Import PBR       | By Keys                                                          | By Quantity   | By Keys       | By Quantity                                                     | Edit Optional I | nfo Update OHR | By Keys      | By Quantity | Import           | Refresh |
|                         |                                    |                   |         |             |                  |                                                                  |               |               | Keys                                                            | Count           |                |              |             |                  |         |
| FFKI_sagnik ffki_Micros | oft Agreement 5                    | 5200003543 🔻      |         |             |                  | 600                                                              | 0             | 59            | 71                                                              |                 | 0              | 17           |             | TES              | r j     |
|                         | -                                  |                   |         |             |                  | Total Fulfilled Re                                               |               |               |                                                                 | Ret             | urned          | ed           | Environment |                  |         |
| KEYS OVERVIEW           | KEYS OVERVIEW                      |                   |         |             |                  |                                                                  | Last 5 Transa | ction(s) Sum  | many                                                            |                 |                |              |             | View All Transad | tions 🗹 |
|                         |                                    |                   |         | 17 AC       | FIVATION ENABLED | · _                                                              |               | ction(s) sum  | mary                                                            |                 |                |              |             |                  |         |
|                         |                                    |                   |         | 5971        | ULFILLED         |                                                                  | CBR           | Initiated     | Sul                                                             | bmitted         | Inprogress     | ACK Receiv   | ed          | Completed        | 128     |
|                         |                                    |                   |         |             |                  |                                                                  | Con           | <u> </u>      |                                                                 | <u>~</u>        | O              |              |             | —©               |         |
|                         |                                    |                   |         |             |                  |                                                                  |               | Initiated     | Sul                                                             | bmitted         | Inprogress     | ACK Receiv   | ed          | Completed        |         |
| _                       | 60<br>KE                           | 000<br>EYS        |         |             |                  |                                                                  | CBR           | <b>_</b>      |                                                                 | ø               | <u> </u>       | O            |             | -0               | 2       |
|                         |                                    |                   |         |             |                  |                                                                  |               | Initiated     | Sul                                                             | bmitted         | Inprogress     | ACK Receiv   | ed          | Completed        |         |
|                         |                                    |                   |         |             |                  |                                                                  | CBR           | <b>_</b>      |                                                                 | - <u>&gt;</u>   |                |              |             | -0               | 2       |
|                         |                                    |                   |         |             |                  |                                                                  |               | Initiated     | Su                                                              | bmitted         | Inprogress     | ACK Receiv   | ed          | Completed        |         |
|                         |                                    |                   |         |             |                  |                                                                  | PBR           |               |                                                                 | <b></b>         |                |              |             | 0                | 2       |
|                         |                                    |                   |         |             |                  |                                                                  |               |               |                                                                 | •               |                | · ·          |             | 0                |         |
| NOTIFICATION            |                                    |                   |         |             |                  |                                                                  |               |               |                                                                 |                 |                |              |             |                  |         |
|                         |                                    | Fulfilled K       | Кеу     | (1)         | Consumed Key     | /                                                                | (1)           | Bound Key     |                                                                 | <b>(i)</b>      | Exception      |              | (1)         |                  |         |
|                         |                                    |                   |         |             |                  |                                                                  |               |               |                                                                 |                 |                |              |             |                  |         |
|                         | 999 Keys stuck in fulfilied status |                   |         |             |                  | s stuck in consumed status CBR submitted without OHR information |               |               | Daily number of MDOS services<br>failed connection(s) for today |                 |                |              |             |                  |         |
|                         | View Fulfilled Key 🗹 View Consur   |                   |         |             |                  |                                                                  | :             | Viev          | w Bound Key 🛙                                                   |                 | View E         | exception(s) |             |                  |         |
|                         |                                    |                   |         |             |                  |                                                                  |               |               |                                                                 |                 |                |              |             |                  |         |
|                         |                                    |                   |         |             |                  |                                                                  | © 2018 All Ri | ghts Reserved |                                                                 |                 |                |              |             | Internet Conne   | ection  |

3. Select By Quantity under PBR.

| 0      | ıline    | (       | CBR         | PRR     |             |            | R       | evert       | Retur   | n To ULP    | Informa            | tion       |         | Page        |        |         |
|--------|----------|---------|-------------|---------|-------------|------------|---------|-------------|---------|-------------|--------------------|------------|---------|-------------|--------|---------|
| Q      | Ď        | H       | (III)       | 1       |             | Ê          | \$      |             | <u></u> | t           |                    | Ø          | ≡g      | ≡Q          | ţ      | 5       |
| Search | Get Keys | By Keys | By Quantity | By Keys | By Quantity | Import PBR | By Keys | By Quantity | By Keys | By Quantity | Edit Optional Info | Update OHR | By Keys | By Quantity | Import | Refresh |

4. Groups of window key can be mapped with group of service key and a list of Store products.

| PO No.: PO No.:<br>OCM PO.No: OCM PO.No:<br>W10-46623-72000<br>QTY: 49825<br>QTY: 49825 |                        |             | Service Key         | AAT-70442<br>Ori and the Blind<br>Forest: Definitive<br>Edition PTK | Í           |
|-----------------------------------------------------------------------------------------|------------------------|-------------|---------------------|---------------------------------------------------------------------|-------------|
| H ( ) H Page of 1                                                                       |                        |             | AAT-70449 AAT-70450 |                                                                     |             |
| WINDOWS KEYS                                                                            | SERVICE KEYS           | PART NUMBER | QUANTITY            |                                                                     | DELETE ROW  |
| 17-00001<br>/10-46622-50000                                                             | KJ7-00001<br>KJ7-00001 | AAT-70438   |                     | 485                                                                 | Ē           |
|                                                                                         |                        |             |                     | 🔿 CLEAR                                                             | SAVE BUNDLE |

5. Enter the quantity of keys to bind for each key selected.

6. Click on create bundle option. Once bundle is created, it will show in the table against the part number.

Clear Button: It will clear the created bundled.

- 7. After creating the bundles, click on save bundle button.
- 8. A confirmation window will pop up to confirm your selection. Click CONFIRM.

| Confirm PBR by Quantity       Store Products         Image: Arrow of the period of the period of the per                                                              | Edition PTK                                           |                                               |                                                    | 0                                  |  |
|----------------------------------------------------------------------------------------------------|-------------------------------------------------------|-----------------------------------------------|----------------------------------------------------|------------------------------------|--|
| Confirm PBR by Quantity     Store Products     Att-70440     Att-70440     Att-70 | Forest: Definitive                                    |                                               |                                                    |                                    |  |
| Store Products                                                                                                    | AAT-70440 AAT-70442<br>Halo: SS PTK Ori and the Blind | AAT-70438 A<br>Halo: Spartan H<br>Assault PTK | BR by Quantity X<br>you want to continue with save | Confirm     Are you s     pbr Quan |  |
| QTY: 1                                                                                                    |                                                       | QTY: 1<br>Store Products                      |                                                    |                                    |  |

9. Once the keys are Bundled, a "Bundled Successfully" message will briefly pop up in the green highlighted banner.

| FKI_FFKI_Test_Aamir_Microsoft Agreement 5000043726                                                      | <b>79500</b><br>Total | 79335<br>Fulfilled | 0<br>Returned                                       | 0<br>Activation Enabled                                     | PROD<br>Environment |
|----------------------------------------------------------------------------------------------------|-----------------------|--------------------|-----------------------------------------------------|-------------------------------------------------------------|---------------------|
| Bundled Seccessfully !!!!                                                                               |                       |                    |                                                     |                                                             | ×                   |
| WINDOWS KEY                                                                                             |                       |                    | SERVICE AND PRODUCT KEY                             |                                                             |                     |
| PartNo: KI7-00001<br>PO No::<br>OEM PO.No:<br>0EM PO.No:<br>W10-46623-72000<br>QTY: 29505<br>QTY: 49825 |                       |                    | Search by part No. Service Key KJ7-00001            |                                                             |                     |
|                                                                                                    |                       |                    | Store Products                                      |                                                             |                     |
|                                                                                                    |                       |                    | AAT-70438 AAT-<br>Halo: Spartan Halo<br>Assault PTK | 70440<br>: SS PTK Ori and the<br>Forest: Def<br>Edition PTK | Blind               |
| N A 1 N N Page of 1                                                                                     |                       |                    | AAT. 70449                                          | 70450                                                       | ~                   |
|                                                                                                    |                       |                    |                                                     |                                                             | CREATE BUNDLE       |
|                                                                                                    | © 2017 All P          | lights Researed    |                                                     |                                                             |                     |

## 6.2.3 Import PBR

**Tip tool:** Import PBR feature allows partners to bind windows keys with service keys/store products available in their inventory using a file from local disk.

#### Step-by-Step:

1. Log into Smart Client using FFKI partner account credentials.

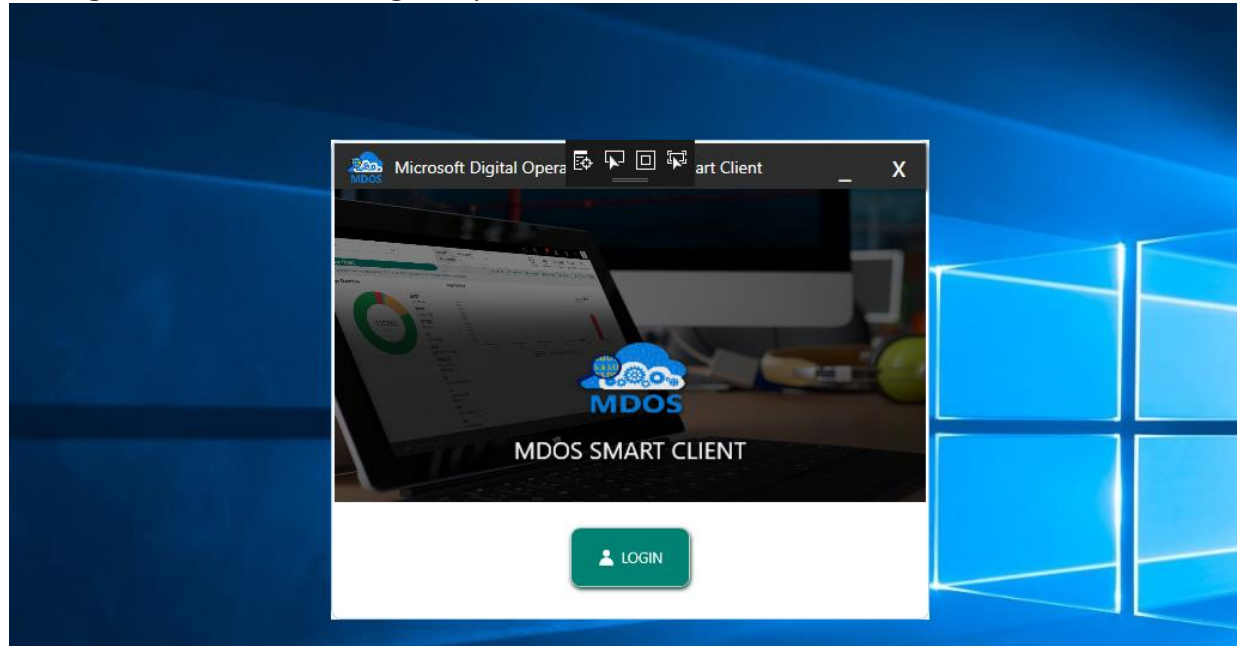

| Microsoft Digital Op       | erations Services Sm               | art Client    |             |                  |         |                                                                                        |                          |                  |                         |                                               |               |                   |                | – x          |  |
|----------------------------|------------------------------------|---------------|-------------|------------------|---------|----------------------------------------------------------------------------------------|--------------------------|------------------|-------------------------|-----------------------------------------------|---------------|-------------------|----------------|--------------|--|
| Hicrosoft                  |                                    |               |             |                  |         |                                                                                        |                          |                  |                         |                                               | ŵ 🛋           | 0 <b>F</b>        | * 🔺 71         | 0 👗          |  |
| Online                     | CBR                                |               | PBR         |                  | Re      | evert                                                                                  | Return                   | TO ULP           | Info                    | rmation                                       |               | OA 3.0 Tool       |                | Page         |  |
| Search Get Keys B          | y Keys By Quan                     | atity By Keys | By Quantity | Import PBR       | Sy Keys | By Quantity                                                                            | <b>▲</b><br>By Keys      | t<br>By Quantity | Edit Optional In        | nfo Update OHR                                | By Keys       | EQ<br>By Quantity | Import         | 5<br>Refresh |  |
|                            |                                    |               |             |                  |         |                                                                                        |                          | Keys             | Count                   |                                               |               |                   |                |              |  |
| FFKI_sagnik ffki_Microsoft | Agreement 52000035                 | 43 🔻          |             |                  | 6000    | )                                                                                      | 59                       | 71               |                         | 0                                             | 17            |                   | TI<br>E Envir  | EST          |  |
|                            |                                    |               |             |                  |         |                                                                                        | Total Fulfilled Returned |                  |                         |                                               |               |                   | - 2000         | onnen        |  |
| KEYS OVERVIEW              | KEYS OVERVIEW                      |               |             |                  |         |                                                                                        |                          | mary             |                         |                                               |               |                   | view All Trans | actions 🕑    |  |
|                            |                                    |               | 17 AC       | TIVATION ENABLED | ,       |                                                                                        | 1.00.1.1                 |                  |                         |                                               | ACK D         |                   | C 1.1.1        |              |  |
|                            |                                    |               | 5971        | FULFILLED        |         | CBR                                                                                    | Initiated                | Su               |                         | inprogress                                    | ACK Kecely    | /ed               | Completed      | 2            |  |
|                            |                                    |               |             |                  |         |                                                                                        | <u> </u>                 |                  | <u> </u>                |                                               | 0             |                   | -0             |              |  |
|                            | 6000                               |               |             |                  |         | CBR                                                                                    | Initiated                | Sul              | bmitted                 | Inprogress                                    | ACK Receiv    | ved               | Completed      | 12           |  |
|                            | KEYS                               |               |             |                  |         |                                                                                        | <u> </u>                 |                  | <b>v</b>                | 6                                             | 0             |                   | -0             |              |  |
|                            |                                    |               |             |                  |         | CRP                                                                                    | Initiated                | Sul              | bmitted                 | Inprogress                                    | ACK Receiv    | ved               | Completed      | 12           |  |
|                            |                                    |               |             |                  |         | CDK                                                                                    | <u></u>                  |                  | _ <b>~_</b> ~_          |                                               |               |                   |                |              |  |
|                            | <u>_</u>                           |               |             |                  |         |                                                                                        | Initiated                | Sul              | bmitted                 | Inprogress                                    | ACK Receiv    | ved               | Completed      |              |  |
|                            |                                    |               |             |                  |         | PBR                                                                                    | <u>_</u>                 |                  | <u></u>                 |                                               |               |                   | -0             | 2            |  |
|                            |                                    |               |             |                  |         |                                                                                        |                          |                  |                         |                                               |               |                   |                |              |  |
| NOTIFICATION               | _                                  |               |             |                  |         |                                                                                        |                          |                  |                         |                                               |               |                   |                |              |  |
|                            | Fi                                 | ulfilled Key  | (1)         | Consumed Key     |         | (1)                                                                                    | Bound Key                |                  | (1)                     | Exception                                     |               | (1)               |                |              |  |
|                            | 999 Keys stuck in fulfilled status |               |             |                  |         | Keys stuck in consumed status (D CBR submitted without OHR ) CBR submitted without OHR |                          |                  | Daily nur<br>failed cor | nber of MDOS service<br>inection(s) for today | 5             |                   |                |              |  |
|                            | View Fulfilled Key 🖄 View Consun   |               |             |                  |         |                                                                                        | Viev                     | v Bound Key 🛛    |                         | View E                                        | xception(s) 🖪 |                   |                |              |  |
|                            |                                    |               |             |                  |         |                                                                                        |                          |                  |                         | _                                             |               |                   |                |              |  |
|                            |                                    |               |             |                  |         | © 2018 All Ri                                                                          | ghts Reserved            |                  |                         |                                               |               |                   | Internet Con   | nection      |  |

# 3. Select Import PBR under PBR.

| Or     | line     | (       | CBR         | PRR     |             |            | R       | evert       | Retur   | n To ULP    | Informa            | tion       |         | OA 3.0 Tool | OA 3.0 Tool |         |  |
|--------|----------|---------|-------------|---------|-------------|------------|---------|-------------|---------|-------------|--------------------|------------|---------|-------------|-------------|---------|--|
| Q      | Ĉ        | ľ       | ()<br>I     | 1       | Ē           | Ê          | \$      |             | <u></u> | t           |                    | Ø          | ≡Q      | ≡Q          | Ť           | 3       |  |
| Search | Get Keys | By Keys | By Quantity | By Keys | By Quantity | Import PBR | By Keys | By Quantity | By Keys | By Quantity | Edit Optional Info | Update OHR | By Keys | By Quantity | Import      | Refresh |  |

# 4. Click on download template.

| Online                 | nline CBR PBR                                     |               |                    |             |            | Re      | vert        | Retur      | To ULP      | Informa            | tion       | OA 3.0 To        |             |            | Page    |
|------------------------|---------------------------------------------------|---------------|--------------------|-------------|------------|---------|-------------|------------|-------------|--------------------|------------|------------------|-------------|------------|---------|
| Q 🛱                    |                                                   | ()            | Ē                  | Ē           | Ĉ          | \$      | ∎           | <u>.</u> ↑ | <u>ئ</u>    |                    | Ø          | ≡₽               | ≡Q          | Ţ,         | 5       |
| Search Get Keys        | By Keys                                           | By Quantity   | By Keys            | By Quantity | Import PBR | By Keys | By Quantity | By Keys    | By Quantity | Edit Optional Info | Update OHR | By Keys          | By Quantity | Import     | Refresh |
|                        |                                                   |               |                    |             |            |         |             |            | Keys        | Count              |            |                  |             |            |         |
| FFKI_sagnik ffki_Micro | FFKI sagnik ffki Microsoft Agreement 5200003543 🔻 |               |                    |             |            |         |             | 59         | 71          | 0                  |            | 17               |             | TEST       |         |
|                        |                                                   |               |                    |             |            | Total   |             | Ful        | illed       | Returne            | ed         | Activation Ena   | bled        | * Environi | nent    |
|                        | PBR                                               | Import : Choo | ose PBR File to Im | nport       |            |         |             |            | +           | Browse 🛇           | Clear 生 D  | ownload Template | e           |            |         |
|                        |                                                   |               |                    |             |            |         | No Data     | Found!     |             |                    |            |                  |             |            |         |
5. Once the template is downloaded , you can check the format in which key details need to be entered.

| Pa | tiste<br>Clipboard ₪   | alibri ▼ 11 ▼ A        |                   | Alignment | Wrap Text<br>Merge & Cer | nter - Pr | rotect<br>tection | eneral<br>• • % •<br>Number | ▼<br>€.0 .00<br>.00 →.0 | Conditional<br>Formatting ▼ |
|----|------------------------|------------------------|-------------------|-----------|--------------------------|-----------|-------------------|-----------------------------|-------------------------|-----------------------------|
|    |                        |                        |                   |           |                          |           |                   |                             |                         |                             |
| 11 |                        | Jx                     |                   |           |                          |           |                   |                             |                         |                             |
|    |                        |                        |                   |           |                          |           |                   |                             |                         |                             |
|    | A                      | В                      | C                 | D         | E                        | F         | G                 | Н                           | 1                       | J                           |
| 1  | Windows Product Key ID | Service Product Key ID | Store Part Number |           |                          |           |                   |                             |                         |                             |
| 2  |                        |                        |                   |           |                          |           |                   |                             |                         |                             |
| 3  |                        |                        |                   |           |                          |           |                   |                             |                         |                             |
| 4  |                        |                        |                   |           |                          |           |                   |                             |                         |                             |
| 5  |                        |                        |                   |           |                          |           |                   |                             |                         |                             |
|    |                        |                        |                   |           |                          |           |                   |                             |                         |                             |

6. To import the PBR data from file, click on browse button from import PBR section.

| Online                 | CBR                          |                    | PBR         |            | R       | evert       | Retur    | n To ULP    | Informat           | ion        |                | OA 3.0 Tool |                  | Page    |
|------------------------|------------------------------|--------------------|-------------|------------|---------|-------------|----------|-------------|--------------------|------------|----------------|-------------|------------------|---------|
| Q 🖞                    | =                            | Ē                  | E           | Ê          | 4       |             | <u>t</u> | <u>ئ</u>    |                    | Ø          | ≡Q             | =Q          | Ţ                | 5       |
| Search Get Keys        | By Keys By Quantity          | By Keys            | By Quantity | Import PBR | By Keys | By Quantity | By Keys  | By Quantity | Edit Optional Info | Update OHR | By Keys        | By Quantity | Import           | Refresh |
|                        |                              |                    |             |            |         |             |          | Keys        | Count              |            |                |             |                  |         |
| FFKI_sagnik ffki_Micro | osoft Agreement 5200003543 🤻 | •                  |             |            | 6000    | )           | 5        | 971         | 0                  |            | 17             |             | TEST<br>Environr | nent    |
|                        |                              |                    |             |            | Tota    |             | Fu       | filled      | Returne            | d          | Activation En  | abled       |                  |         |
|                        | PBR Import : Cho             | ose PBR File to In | nport       |            |         |             |          | •           | Browse 🛇 🛛         | Clear 👱 Do | ownload Templa | te          |                  |         |

Clear Button: It will clear the selection.

7. Select the file from your local system and click open.

| Microsoft Digit    | al Operations Services S                                         | mart Client                                            |             |                                                                                              |         |                 |                |             |                   |                                                                                                 |                                          |            |          |              | – x     |
|--------------------|------------------------------------------------------------------|--------------------------------------------------------|-------------|----------------------------------------------------------------------------------------------|---------|-----------------|----------------|-------------|-------------------|-------------------------------------------------------------------------------------------------|------------------------------------------|------------|----------|--------------|---------|
| Microsoft          |                                                                  |                                                        |             |                                                                                              |         |                 |                |             |                   |                                                                                                 | Ĝ                                        | <b>a</b> ₀ | *        | 🌲 🔁 🧿        |         |
| Online             | CBR                                                              |                                                        | PBR         |                                                                                              | R       | evert           | Retur          | n To ULP    | Inform            | ation                                                                                           |                                          | OA 3.      | 0 Tool   |              | Page    |
| ዲ 🛱                |                                                                  |                                                        | Ē           | Ĉ                                                                                            | \$      | Ŧ               | <u></u> .      | t           |                   | Ű                                                                                               | ≡g                                       | E          | <b>P</b> | Ļ            | 5       |
| Search Get Keys    | By Keys By Qua                                                   | intity By Keys                                         | By Quantity | Import PBR                                                                                   | By Keys | By Quantity     | By Keys        | By Quantity | Edit Optional Inf | o Update OHR                                                                                    | By Keys                                  | By Qu      | antity   | Import       | Refresh |
| PFKI_FFKi_clouds_M | icrosoft Agreement 52000<br>10056 CSV file to proce<br>PBR Impor | 08754 V<br>as the PBR import<br>t : Choose PBR File to | Import      | Crganice +<br>Crganice +<br>Crganice +<br>This PC<br>Deck<br>Deck<br>Peter<br>Video<br>Local |         | PC → Local Disk | (D:) >         |             | Date modified     | Search Local Dia<br>Type<br>Microsoft Excel C<br>Microsoft Excel C<br>Excel Files (*.co<br>Open | k (D-)<br>Size<br>Size<br>1 KB<br>157 KB |            |          | PROD         | *       |
|                    |                                                                  |                                                        |             |                                                                                              |         |                 |                |             |                   |                                                                                                 |                                          |            |          |              |         |
|                    |                                                                  |                                                        |             |                                                                                              |         | © 2018 All R    | ights Reserved | 1           |                   |                                                                                                 |                                          |            | In       | ernet Connec | tion    |

8. After selecting PBR import file, PBR import operation will start and you will receive notification once the import operation is completed.

| Micr      | osoft Digital  | Operations    | Services Smart C   | lient                |                       |                      |                   | _                          | _                 |              |                                                                                                    |                 |                    |                       |               |          | – x     |
|-----------|----------------|---------------|--------------------|----------------------|-----------------------|----------------------|-------------------|----------------------------|-------------------|--------------|----------------------------------------------------------------------------------------------------|-----------------|--------------------|-----------------------|---------------|----------|---------|
| Hic       | rosoft         |               |                    |                      |                       |                      |                   |                            |                   |              |                                                                                                    |                 | 谷                  | •• ►                  | χ ♣²          | 4        | *       |
| Onli      | ne             | (             | CBR                |                      | PBR                   |                      | Re                | vert                       | Retur             | n To ULP     | Informa                                                                                                    | tion            |                    | OA 3.0 Too            |               |          | Page    |
| Q         | n n n          | E             |                    | 1                    | Ē                     | Ê                    | 古                 |                            |                   | it.          | 0:                                                                                                    | U               | =0                 | ≡Q                    |               |          | .5      |
| Search    | Get Kevs       | By Keys       | By Quantity        | By Keys              | By Quantity           | لسے<br>Import PBR    | By Keys           | By Quantity                | By Keys           | By Quantity  | Edit Optional Info                                                                                                    | Update OHR      | By Keys            | By Quantity           | Impo          | t        | Refresh |
|           |                |               |                    |                      |                       |                      |                   |                            |                   | Keys         | s Count                                                                                                    |                 |                    |                       |               |          | ^       |
|           |                |               |                    | _                    |                       |                      | 4725              |                            |                   | · ،          | 0                                                                                                    |                 |                    |                       |               | PROD     |         |
| FFKI_FFKI | _cloud8_Mic    | rosoft Agreen | nent 5200008754    | •                    |                       |                      | 4735              |                            |                   | •            | , in the second second s |                 | ŭ                  | ·                     | 🖉 Ei          | nvironme | ent     |
|           |                |               |                    |                      |                       |                      | Total             |                            | Ful               | filled       | Returne                                                                                                    | d               | Activation I       | Enabled               |               |          |         |
|           |                |               |                    |                      |                       |                      |                   |                            |                   |              |                                                                                                    |                 |                    |                       |               |          |         |
|           | We are pro     | ocessing you  | ur PBR Import re   | equest. The syste    | m will notify you t   | he PBR import st     | tatus.            |                            |                   |              |                                                                                                    |                 |                    |                       |               |          | ×       |
|           |                | PE            | R Import : Do      | Now Toxt Docum       | ant cov               |                      |                   |                            |                   |              | Drouwen O                                                                                                    | Clear + D       | ourslaad Tomo      | lata                  |               |          |         |
|           |                |               | 0.                 | livew lext bocume    | enclosy               |                      |                   |                            |                   |              | Browse G                                                                                                    |                 | ownioau iemp       | nate                  |               |          |         |
| 100 - 1   | 0.1            | 1/ 10         | C D                |                      | Ch                    |                      | _                 | _                          |                   | Ch. 1        |                                                                                                    |                 | _                  |                       | _             | _        | -       |
| Windo     | ws Produc      | t Key ID      | Service Pro        | duct key ID          | Store Part NU         | Imper                |                   | CO20 A AT 0110             | 7 4 4 4           | status       | 002E Mindaw Inv. IE                                                                                                    | ala sa satikala | a n én élé a na la | ate of herein and /in | Alas a du Dua | all a al | _       |
| 90069     | 400000202      | 15            | 901020034          | 12503                | AA1-70449,A           | MM-00922,MMM-1       | 00923,000-0       | 0929,AAI-0116              | л, ммм            | 900694000002 | 1325 Window key ID                                                                                                    | does not belo   | ng to the sele     | cted business/is      | Already Bun   | dlod     |         |
| 90069     | 400000132      | .5<br>26      | 901020034          | 12505                |                       |                      |                   |                            |                   | 900694000001 | 1326 Window key ID                                                                                                    | does not belo   | ng to the sele     | cted business/is      | Already Bun   | dled     |         |
| 90069     | 400000132      | 27            | 901020034          | 12505                |                       |                      |                   |                            |                   | 900694000001 | 1327 Window key ID                                                                                                    | does not belo   | ng to the sele     | cted business/is      | Already Bun   | dled     |         |
| 90069     | 400000132      | 8             | 901020034          | 12506                |                       |                      |                   |                            |                   | 900694000001 | 1328 Window key ID                                                                                                    | does not belo   | ng to the sele     | cted business/is      | Already Bun   | dled     |         |
| 14 4      | 1 2 .          | N Page        | 1 of 2             |                      |                       |                      |                   |                            |                   |              |                                                                                                    |                 |                    |                       |               |          |         |
|           |                |               |                    |                      |                       |                      |                   |                            |                   |              |                                                                                                    |                 |                    |                       |               |          |         |
| 9006      | 9/0000132      | 7 was not suc | careful while Bury | dling Pearon : 9006  | 9400001327 Winds      | w key ID doer not i  | helong to the rel | ected hurinerr <i>li</i> r | Already Bundler   |              |                                                                                                    |                 | ^                  | D.                    |               |          |         |
| 5000      |                |               | C L L L D          |                      |                       |                      |                   |                            | All Cody Durinice |              |                                                                                                    |                 |                    |                       |               |          |         |
| 9006      | 940000132      | s was not suc | cesstul while Bund | dling, keason : 9006 | 9400001328 Windo      | W KEY ID does not t  | belong to the sel | ected business/is          | Aiready Bundled   |              |                                                                                                    |                 |                    |                       |               |          |         |
| 9006      | 9400000132     | 9 was not suc | cessful while Bund | dling, Reason : 9006 | 94000001329 Windo     | w key ID does not b  | belong to the sel | ected business/is          | Already Bundled   |              |                                                                                                    |                 |                    |                       |               |          |         |
| 9006      | 9400000133     | 0 was not suc | cessful while Bung | dling, Reason : 9006 | 94000001330 Windo     | ow key ID does not b | belong to the sel | ected business/is          | Already Bundled   |              |                                                                                                    |                 |                    |                       |               |          |         |
| We a      | re rolling bac | k the 1 batch | data as we found   | error while validati | ng PBR Data in datab  | ase.                 |                   |                            |                   |              |                                                                                                    |                 |                    |                       |               |          |         |
|           | ===== Cor      | npleted Batch | 1 of 1 process in  | database =====       |                       |                      |                   |                            |                   |              |                                                                                                    |                 |                    |                       |               |          |         |
|           | = PBR Import   | completed. 1  | Lout of 1 PBR bat  | ches was not succes  | sfully processed in d | atabase! =====       |                   |                            |                   |              |                                                                                                    |                 | _                  |                       |               |          | ~       |
|           |                |               |                    |                      |                       |                      |                   | © 2018 All Ri              | ahts Reserved     |              |                                                                                                    |                 |                    |                       | Internet C    | onnecti  | on "I   |

9. Once the PBR is imported, you will see the notification message for successful PBR import.

| Priority | Date                 | From  | Message                                                      |   |
|----------|----------------------|-------|--------------------------------------------------------------|---|
|          | 8/20/2018 3:14:56 PM | Local | Batch 1 containing 7 PBR data was not successfully imported. | = |
|          | 8/20/2018 3:14:24 PM | Local | Batch 1 containing 7 PBR data was not successfully imported. |   |
|          | 8/20/2018 5:03:21 AM | Local | 6 Keys stuck in FulFilled status                             |   |
| ()       | 8/18/2018 4:13:15 PM | Local | 6store products downloaded successfully                      |   |
| •        | 8/18/2018 9:24:38 AM | Local | 6 Keys stuck in FulFilled status                             |   |

# 6.3 UPDATE OHR (OEM HARDWARE REPORT)

### **Description:**

The OEM Hardware Report (OHR) generally follows the Computer Build Report (CBR) and includes additional hardware data required by Microsoft, such as model number, screen size,

touch screen. Contrary to the name, the OHR is not optional, but is now required by Microsoft. Please refer to your agreement for details.

**Tip Tool** OEM Hardware Reporting (OHR) is a required by Microsoft for all injected Windows keys.

Step-by-step:

- 1. Log into Smart Client using FFKI partner account credentials.

2. FFKI Partner will see the below Dashboard screen after logging into the Smart Client.

| Micros         | oft Digital ( | Operations S | Services Smart Clie | ent                      |                |                  |                |               |                 |                              |                        |                        |                                                |                   |                  | – x          |
|----------------|---------------|--------------|---------------------|--------------------------|----------------|------------------|----------------|---------------|-----------------|------------------------------|------------------------|------------------------|------------------------------------------------|-------------------|------------------|--------------|
| - Micro        | osoft         |              |                     |                          |                |                  |                |               |                 |                              |                        |                        | ଜ 🕳                                            |                   | * 🔺 📶 (          | o 🛓          |
| Online         |               | Ģ            | BR                  |                          | PBR            |                  | R              | Revert        | Return          | TO ULP                       | Infor                  | mation                 |                                                | OA 3.0 Tool       |                  | Page         |
| Q<br>Search Ge | et Keys       | By Keys      | By Quantity         | By Keys                  | By Quantity    | Import PBR       | By Keys        | By Quantity   | L<br>By Keys    | t<br>By Quantity             | Edit Optional Ir       | fo Update OHR          | By Keys                                        | EQ<br>By Quantity | Import           | 5<br>Refresh |
|                |               |              |                     |                          |                |                  |                |               |                 | Keys                         | s Count                |                        |                                                |                   |                  |              |
| FFKI_sagnik    | ffki_Micros   | oft Agreemer | nt 5200003543 🔻     | ,                        |                |                  | 600            | 10            | 59              | 71                           |                        | 0                      | 17                                             |                   | TES              | т            |
|                | _             | -            |                     |                          |                |                  | Tota           | al            | Fulf            | illed                        | Retu                   | urned                  | Activation Enabl                               | ed                | Enviror          | nment        |
| KEYS O         | VERVIEW       |              |                     |                          |                |                  |                | Last 5 Transa | ction(s) Sum    | many                         |                        |                        |                                                | 1                 | /iew All Transad | tions 🕑      |
|                |               |              |                     |                          | 17 AC<br>12 NO | TIVATION ENABLED | <u>،</u>       | Eust 5 manual | ction(s, sam    | indiy                        |                        |                        |                                                |                   |                  |              |
|                |               |              |                     |                          | <b>5971</b>    | FULFILLED        |                | CBR           | Initiated       | Sul                          | bmitted                | Inprogress             | ACK Receiv                                     | ed (              | Completed        | 12           |
|                |               |              |                     |                          |                |                  |                |               | <b>~</b> —      |                              | <ul> <li>——</li> </ul> | 6                      | <u> </u>                                       |                   | -0               |              |
|                |               |              |                     |                          |                |                  |                |               | Initiated       | Sul                          | bmitted                | Inprogress             | ACK Receiv                                     | ed (              | Completed        |              |
|                |               | 1            | 6000<br>KEYS        |                          |                |                  |                | CBR           | <b></b>         |                              | ø                      | <u> </u>               | 0-                                             |                   | -0               | 2            |
|                |               |              |                     |                          |                |                  |                |               | Initiated       | Su                           | bmitted                | Inprogress             | ACK Receiv                                     | ed (              | Completed        |              |
|                |               |              |                     |                          |                |                  |                | CBR           | <b>_</b>        |                              | <b></b>                |                        | <b></b>                                        |                   | -0               | 2            |
|                |               |              |                     |                          |                |                  |                |               | Initiated       | Sul                          | bmitted                | Inprogress             | ACK Receiv                                     | ed (              | Completed        |              |
|                |               |              |                     |                          |                |                  |                | PBR           | <b>_</b>        |                              | <u></u>                |                        |                                                |                   | _0               | 2            |
|                |               |              |                     |                          |                |                  |                |               | -               |                              | -                      | -                      | -                                              |                   | <u> </u>         |              |
| NOTIF          | ICATION       |              |                     |                          |                |                  |                |               |                 |                              |                        |                        |                                                |                   |                  |              |
|                |               |              | Fulfilled           | Кеу                      | (1)            | Consumed Key     | Ŷ              | ١             | Bound Key       |                              | ١                      | Exception              |                                                | (1)               |                  |              |
|                |               |              | 99+ Ke              | eys stuck in fulfilled s | tatus          | 0 Keys stu       | ck in consumed | l status      | CBR s<br>inform | ubmitted without (<br>nation | DHR                    | Daily nur<br>failed co | mber of MDOS services<br>nnection(s) for today |                   |                  |              |
|                |               |              | Viev                | w Fulfilled Key 🗷        |                | View Cons        | sumed Key [    | <u>.</u>      | Viev            | v Bound Key 🛙                |                        | View I                 | exception(s)                                   | _                 |                  |              |
|                |               |              |                     |                          |                |                  |                |               |                 |                              |                        |                        |                                                |                   |                  |              |
|                |               |              |                     |                          |                |                  |                | © 2018 All Ri | ahts Reserved   |                              |                        |                        |                                                |                   | Internet Conne   | ection       |

3. After clicking the "DashBoard" button, FFKI partner clicks on the Update OHR Button as shown in the below screen.

|          | licrosoft Digita | I Operations Se | rvices Smart Clien | t       |             |               |         | _           | _       |             |                    |            |         |                  |        | – x     |
|----------|------------------|-----------------|--------------------|---------|-------------|---------------|---------|-------------|---------|-------------|--------------------|------------|---------|------------------|--------|---------|
| <b>-</b> | licrosoft        |                 |                    |         |             |               |         |             |         |             |                    |            | ۵ d     | 6 F <sup>1</sup> | * 🖡 🕻  | 2       |
| C        | Inline           | (               | EBR                |         | PBR         |               | Re      | vert        | Retur   | 1 To ULP    | Informat           | ion        |         | OA 3.0 Tool      |        | Page    |
| Q        | 4                | à               | 9                  | Ē       |             | Ď             | 4       | ₽           | <u></u> | 1           |                    | Ø          | ≡Q      | ≡Q               | L)     | 5       |
| Search   | Get Keys         | By Keys         | By Quantity        | By Keys | By Quantity | Store Product | By Keys | By Quantity | By Keys | By Quantity | Edit Optional Info | Update OHR | By Keys | By Quantity      | Import | Refresh |

4. After clicking Update OHR, the below screen will appear indicating a list of keys that require an OHR update.

| ▲ Search         |            |                |               |               |                     |                   |      |                    |          |
|------------------|------------|----------------|---------------|---------------|---------------------|-------------------|------|--------------------|----------|
| MS Fulfiled date |            |                |               |               |                     |                   |      |                    |          |
| From             | <b>m</b> . | PRODUCT KEY    |               | PRODUCT KEY I | D FROM              | PRODUCT KEY ID TO | LICE | NSABLE PART NUMBER | Reset    |
| То               |            | PRODUCT KEY ID |               | OEM PART NUN  | IBER                | MS ORDER NUMBER   | OEN  | I PO NUMBER        | Q Search |
|                  |            |                |               |               |                     |                   |      |                    |          |
| Product Key ID K | еу Туре    | Key Status     | Product Key   |               | Licensable Name     |                   | _    |                    |          |
| 2033212 S        | ervice     | Bound          | XXXXX-XXXXX-> | XXXX-XXXXX-X  | WINHMENTTBLT 2N1 10 | OLCOA3            |      |                    |          |
| 2033213 Sr       | ervice     | Bound          | XXXXX-XXXXX-X | XXXXX-XXXXX-X | WINHMENTTBLT2N110   | DLCOA3            |      |                    |          |
| 2033214 Se       | ervice     | Bound          | XXXXX-XXXXX-X | XXXXX-XXXXX-X | WINHMENTTBLT 2N1 10 | OLCOA3            |      |                    |          |
| 2033216 Sr       | ervice     | Bound          | XXXXX-XXXXX-> | XXXXX-XXXXX-X | WINHMENTTBLT 2N1 10 | OLCOA3            |      |                    |          |
| 2033220 S        | tandard    | Bound          | XXXXX-XXXXX-  | XXXXX-XXXXX-X | WINHMENTTBLT 2N1 10 | OLCOA3            |      |                    |          |
| 2033221 S        | tandard    | Bound          | XXXXX-XXXXX-> | XXXXX-XXXXX-X | WINHMENTTBLT2N110   | DLCOA3            |      |                    |          |
| 2033222 S        | tandard    | Bound          | XXXXX-XXXXX-X | XXXXX-XXXXX-X | WINHMENTTBLT 2N1 10 | OLCOA3            |      |                    |          |
| 2033223 S        | tandard    | Bound          | XXXXX-XXXXX-> | XXXXX-XXXXX-X | WINHMENTTBLT2N110   | DLCOA3            |      |                    |          |
| 2033224 S        | tandard    | Bound          | XXXXX-XXXXX-  | XXXXX-XXXXX-X | WINHMENTTBLT 2N1 10 | OLCOA3            |      |                    |          |
|                  | tandard    | Bound          | XXXXX-XXXXX-> | XXXXX-XXXXX-X | WINHMENTTBLT2N110   | DLCOA3            |      |                    |          |

5. Partner can select the keys whose OHR data they want to update. After entering the OHR information, click on SAVE button.

| MS Fulfiled date          |                        |                       |                   |                               |                            |
|---------------------------|------------------------|-----------------------|-------------------|-------------------------------|----------------------------|
| From                      | PRODUCT KEY            | PRODUCT KEY ID FROM   | PRODUCT KEY ID TO | LICENSABLE PART NUMBER        | Reset                      |
| То                        | PRODUCT KEY ID         | OEM PART NUMBER       | MS ORDER NUMBER   | OEM PO NUMBER                 | Q Search                   |
| MS Product Key            | MS Product Key         | Кеу Туре              | Key Status        | Product Key                   | Licensable Name            |
| 3258631582349             | 2033247                | Standard              | Bound             | XXXXX-XXXXX-XXXXX-XXXXX-XXXXX | WINHMENTTBLT2N110OLCOA3    |
| 3258631582350             | 2033248                | Standard              | Bound             | XXXXX-XXXXX-XXXXX-XXXXX-XXXXX | WINHMENTTBLT 2N1 10 OLCOA3 |
| 3258631582350             | 2033249                | Standard              | Bound             | XXXXX-XXXXX-XXXXX-XXXXX       | WINHMENTTBLT2N110OLCOA3    |
| 3258631582351             | 2033250                | Standard              | Bound             | XXXXX-XXXXX-XXXXX-XXXXX-XXXXX | WINHMENTTBLT 2N1 10 OLCOA3 |
| 3258631582351             | 2033251                | Standard              | Bound             | XXXXX-XXXXX-XXXXX-XXXXX-XXXXX | WINHMENTTBLT2N110OLCOA3    |
| 3258631582352             | 2033252                | Standard              | Bound             | XXXXX-XXXXX-XXXXX-XXXXX-XXXXX | WINHMENTTBLT 2N1 10 OLCOA3 |
| 3258631582352             | 2033253                | Standard              | Bound             | XXXXX-XXXXX-XXXXX-XXXXX-XXXXX | WINHMENTTBLT2N110OLCOA3    |
| 3258631582353             | 2033254                | Standard              | Bound             | XXXXX-XXXXX-XXXXX-XXXXX-XXXXX | WINHMENTTBLT 2N1 10 OLCOA3 |
| 3258631582353             | 2033255                | Standard              | Bound             | XXXXX-XXXXX-XXXXX-XXXXX-XXXXX | WINHMENTTBLT2N110OLCOA3    |
| 3258631582354             | 2033256                | Standard              | Bound             | XXXXX-XXXXX-XXXXX-XXXXX-XXXXX | WINHMENTTBLT 2N1 10 OLCOA3 |
| 1 <b>1</b> 2 3 4 <b>1</b> | Page 1 of 13 Page Size |                       |                   |                               |                            |
| Touch Screen              | ▼                      | PC MODEL SKU NUMBER   | SCREEN SIZE       |                               | Reset                      |
| ORM FACTOR CLASS          |                        | FORM FACTOR SUB CLASS |                   |                               | Update OHR                 |

6. Once partner clicks the Save button, a confirmation window will pop up to confirm your selection. Click CONFIRM.

| WS Fulfiled date    |                               |                       |                                             |                               |                            |
|---------------------|-------------------------------|-----------------------|---------------------------------------------|-------------------------------|----------------------------|
|                     |                               |                       |                                             |                               |                            |
| From                | PRODUCT KEY                   | PRODUCT KEY           | ID FROM PRODUCT KEY                         | LICENSABLE PART NUMBER        | Reset                      |
| То                  | m PRODUCT KEY ID              | OEM PART NU           | IMBER MS ORDER NU                           | UMBER OEM PO NUMBER           | Q. Search                  |
| MS Product Key      | MS Product Key                | Кеу Туре              | Key Status                                  | Product Key                   | Licensable Name            |
| 3258631582349       | 2033247                       | Standard              | Confirm edit optional                       | XXXXX-XXXXX-XXXXX-XXXXX-XXXXX | WINHMENTTBLT2N110OLCOA3    |
| 3258631582350       | 2033248                       | Standard              | information                                 | XXXXX-XXXXX-XXXXX-XXXXX-XXXXX | WINHMENTTBLT 2N1 10 OLCOAS |
| 3258631582350       | 2033249                       | Standard              | Are you sure you want to continue with edit | XXXXX-XXXXX-XXXXX-XXXXX-XXXXX | WINHMENTTBLT2N1100LCOA3    |
| 3258631582351       | 2033250                       | Standard              | optional info?                              | XXXXX-XXXXX-XXXXX-XXXXX-XXXXX | WINHMENTTBLT 2N1 10 OLCOAS |
| 3258631582351       | 2033251                       | Standard              |                                             | XXXXX-XXXXX-XXXXX-XXXXX-XXXXX | WINHMENTTBLT2N110OLCOA3    |
| 3258631582352       | 2033252                       | Standard              | ⊗ CANCEL  CONF                              | FIRM XXXXX-XXXXX-XXXXX-XXXXX  | WINHMENTTBLT 2N1 10 OLCOAS |
| 3258631582352       | 2033253                       | Standard              | Bound                                       |                               | WINHMENTTBLT2N110OLCOA3    |
| 3258631582353       | 2033254                       | Standard              | Bound                                       | XXXXX-XXXXX-XXXXX-XXXXX-XXXXX | WINHMENTTBLT 2N1 10 OLCOAS |
| 3258631582353       | 2033255                       | Standard              | Bound                                       | XXXXX-XXXXX-XXXXX-XXXXX-XXXXX | WINHMENTTBLT2N110OLCOA3    |
| 3258631582354       | 2033256                       | Standard              | Bound                                       | XXXXX-XXXXX-XXXXX-XXXXX-XXXXX | WINHMENTTBLT 2N1 10 OLCOAS |
| 8 4 1 2 3 4 ) M M P | age 1 of 13 10 -<br>Page Size |                       |                                             |                               |                            |
| NON-TOUCH           | •                             | PC MODEL SKU NUMBER   |                                             | SCREEN SIZE                   | Reset                      |
| RM FACTOR CLASS     |                               | FORM FACTOR SUB CLASS |                                             |                               | Update OHR                 |

7. Once the keys optional info is edited, a "Key optional Information updated successfully." message will briefly pop up in the green highlighted banner or a "Key optional Information updated failed." message will briefly pop up in the red highlighted banner.

|                                     |                |                     | Keys Cou          | unt             |                      |                       |
|-------------------------------------|----------------|---------------------|-------------------|-----------------|----------------------|-----------------------|
| FKI FFKI Test Aamir MicrosoftAgreem | ent 5000043726 | 79499               | 78857             | 0               | 0                    | PROD                  |
|                                     |                | Total               | Fulfilled         | Returned        | Activation Enabled   | Environment           |
| Key OHR Data Updated Suces          | isfully        |                     |                   |                 |                      | ×                     |
| UPDATE OEM HARDWARE REPORT          | (OHR) DETAILS  |                     |                   |                 |                      |                       |
| ▲ Search                            |                |                     |                   |                 |                      |                       |
| MS Fulfiled date                    |                |                     |                   |                 |                      |                       |
| From                                | PRODUCT KEY    | PRODUCT KEY ID FROM | PRODUCT KEY ID TO | LICENSABLE P    | ART NUMBER           | Reset                 |
| То                                  | PRODUCT KEY ID | OEM PART NUMBER     | MS ORDER NUMBER   | OEM PO NUM      | BER                  | Q Search              |
|                                     |                |                     |                   |                 |                      |                       |
| MS Product Key                      | MS Product Key | Кеу Туре            | Key Status        | Product Key     | Licensat             | ole Name              |
| 3258631582349                       | 2033247        | Standard            | Bound             | XXXXX-XXXXX-XXX | XX-XXXXX-XXXXX WINHM | ENTTBLT2N110OLCOA3    |
| 3258631582350                       | 2033248        | Standard            | Bound             | XXXXX-XXXXX-XXX | XX-XXXXX-XXXXX WINHM | ENTTBLT 2N1 10 OLCOA3 |
| 3258631582350                       | 2033249        | Standard            | Bound             | XXXXX-XXXXX-XXX | XX-XXXX-XXXXX WINHM  | ENTTBLT2N110OLCOA3    |
| 3258631582351                       | 2033250        | Standard            | Bound             | XXXXX-XXXXX-XXX | XX-XXXXX-XXXXX WINHM | ENTTBLT 2N1 10 OLCOA3 |
| 3258631582351                       | 2033251        | Standard            | Bound             | XXXXX-XXXXX-XXX | XX-XXXX-XXXXX WINHM  | ENTTBLT2N110OLCOA3    |
| 3258631582352                       | 2033252        | Standard            | Bound             | XXXXX-XXXXX-XXX | XX-XXXX-XXXXX WINHM  | ENTTBLT 2N1 10 OLCOA3 |
| 3258631582352                       | 2033253        | Standard            | Bound             | XXXXX-XXXXX-XXX | XX-XXXXX-XXXXX WINHM | ENTTBLT2N110OLCOA3    |
| 2250624502252                       | 2033254        | Standard            | Bound             | XXXXX-XXXXX-XXX | XX-XXXX-XXXXX WINHM  | ENTTBLT 2N1 10 OLCOA3 |
| 3236031362333                       |                |                     |                   |                 |                      |                       |
| 3258631582353                       | 2033255        | Standard            | Bound             | XXXXX-XXXXX-XXX | XX-XXXXX-XXXXX WINHM | ENTTBLT2N110OLCOA3    |

# 6.4 EDIT OPTIONAL INFORMATION

### **Description:**

OEM Optional Information report, provides additional optional reporting fields that can be reported as part of the Computer Build Report (CBR) and OEM Hardware Report (OHR). This includes additional hardware details fields such as, OEM Extended Identifier, Country, PEV (Promotional Code), Channel Relationship ID, and Selling Location.

**Tip Tool:** OEM Hardware Report (OHR) follows a CBR and includes additional hardware data that is required by Microsoft.

## Step-by-step:

1. Log into Smart Client using FFKI partner account credentials.

| Microsoft Digital Opera 🗟 🕨 🗆 🛱 art Client 🔤 X |  |
|------------------------------------------------|--|
|                                                |  |
|                                                |  |
| MDOS SMART CLIENT                              |  |
| LOGIN                                          |  |

2. FFKI Partner will see the below Dashboard screen after logging into the Smart Client.

| Microsoft Digital Operations Service              | es Smart Client      |             |                  |            |                  |                            |             |                        |                                                |                    |                       | – x          |           |   |
|---------------------------------------------------|----------------------|-------------|------------------|------------|------------------|----------------------------|-------------|------------------------|------------------------------------------------|--------------------|-----------------------|--------------|-----------|---|
|                                                   |                      |             |                  |            |                  |                            |             |                        |                                                | ŵ 🕳 🕅              | ► 🗶 🔺 <sup>71</sup> ( | 0 👗          |           |   |
| Online CBR                                        |                      | PBR         |                  | F          | levert           | Return                     | To ULP      | Info                   | rmation                                        | OA 3.0             | Tool                  | Page         |           |   |
| Search Get Keys By Keys By                        | Quantity By Keys     | By Quantity | Import PBR       | Sy Keys    | By Quantity      | L<br>By Keys               | By Quantity | Edit Optional I        | Info Update OHR                                | By Keys By Qua     | antity Import         | 5<br>Refresh |           |   |
|                                                   |                      |             |                  |            |                  |                            | Keys        | Count                  |                                                |                    |                       |              |           |   |
| FFKI_sagnik ffki_Microsoft Agreement 520          | 0003543 🔻            |             |                  | 600        | 0                | 59                         | 71          |                        | 0                                              | 17                 | TEST<br>Environ       | ment         |           |   |
|                                                   |                      |             |                  | Tota       | al               | Fulfi                      | lled        | Ret                    | turned                                         | Activation Enabled |                       |              |           |   |
| KEYS OVERVIEW                                     |                      | 17 AC       | TIVATION ENABLED |            | Last 5 Transa    | ction(s) Sumr              | nary        |                        |                                                |                    | View All Transact     | tions 🗹      |           |   |
|                                                   |                      | = 12 NG     | DTIFIED BOUND    |            |                  | Initiated                  | Sul         | omitted                | Inprogress                                     | ACK Received       | Completed             |              |           |   |
|                                                   |                      | 59/1        | FULFILLED        |            | CBR              | <u></u>                    |             | <u></u>                | -0                                             |                    | 0                     |              |           |   |
| 5000                                              |                      |             |                  |            | Initiated        | Sul                        | omitted     | Inprogress             | ACK Received                                   | Completed          | -                     |              |           |   |
| 6000<br>KEYS                                      | 6000<br>KEYS         |             |                  |            | CBR              | <u></u>                    |             | <u></u>                | -0                                             | O                  | ©                     | 2            |           |   |
|                                                   |                      |             |                  |            |                  |                            | <b>CDD</b>  | Initiated              | Sul                                            | omitted            | Inprogress            | ACK Received | Completed |   |
|                                                   |                      |             |                  |            |                  |                            | CBK         | <u></u>                |                                                | <u></u>            |                       |              | <u> </u>  | 2 |
|                                                   |                      |             |                  |            |                  | Initiated                  | Sul         | omitted                | Inprogress                                     | ACK Received       | Completed             |              |           |   |
|                                                   |                      |             |                  |            | PBR              | <b>_</b>                   |             | <u></u>                |                                                |                    | 6                     | 2            |           |   |
| NOTIFICATION                                      |                      |             |                  |            |                  |                            |             |                        |                                                |                    |                       |              |           |   |
| Nonincarion                                       | Fulfilled Key        | 0           | Consumed Key     |            |                  | Bound Key                  |             | 0                      | Exception                                      | 0                  |                       |              |           |   |
|                                                   |                      | Ŭ           |                  |            | Ŭ                | ,                          |             | Ŭ                      |                                                | Ŭ                  |                       |              |           |   |
| 999 Keys stuck in fulfilled status 0 Keys stuck i |                      |             | k in consumed    | status     | CBR su<br>inform | bmitted without (<br>ation | DHR         | Daily nu     failed co | nber of MDOS services<br>nnection(s) for today |                    |                       |              |           |   |
|                                                   | View Fulfilled Key 🛽 |             | View Const       | umed Key 🛙 |                  | View                       | Bound Key 🛛 |                        | View                                           | exception(s)       |                       |              |           |   |
|                                                   | _                    |             |                  |            | © 2018 All R     | ights Reserved             |             |                        |                                                | _                  | Internet Conne        | ctionI       |           |   |
|                                                   |                      |             |                  |            | e Eolo All Ki    | igino neserveu             |             |                        |                                                |                    |                       |              |           |   |

3. After clicking the "Dashboard" button, FFKI partner clicks on the Update OHR Button as shown in the below screen.

| - | An Microsoft Digital Operations Services Smart Client |          |         |             |         |             |               |         |             |         |             | — X                |            |          |                    |        |         |
|---|-------------------------------------------------------|----------|---------|-------------|---------|-------------|---------------|---------|-------------|---------|-------------|--------------------|------------|----------|--------------------|--------|---------|
|   | - Mi                                                  | crosoft  |         |             |         |             |               |         |             |         |             |                    |            | <u>ہ</u> | 6 P <sup>1</sup> > | < 🔺 🤅  |         |
|   | On                                                    | line     | (       | BR          |         | PBR         |               | Re      | evert       | Retur   | n To ULP    | Informat           | ion        |          | OA 3.0 Tool        |        | Page    |
| Γ | Q                                                     | 4        |         | T           | Ē       |             | Ê             | 4       |             | <u></u> | <u>ئ</u>    |                    | Ø          | ≡Q       | ≡Q                 | Ť      | 5       |
|   | Search                                                | Get Keys | By Keys | By Quantity | By Keys | By Quantity | Store Product | By Keys | By Quantity | By Keys | By Quantity | Edit Optional Info | Update OHR | By Keys  | By Quantity        | Import | Refresh |

4. After clicking the Edit Optional Info button, the below screen will appear indicating a list of keys whose OHR data can be updated.

| From                    | Product Key                                                  | Product N                                                  | (ey ID From         | Product Key ID To          | Licensable Part Number |                 | Reset                  |  |  |
|-------------------------|--------------------------------------------------------------|------------------------------------------------------------|---------------------|----------------------------|------------------------|-----------------|------------------------|--|--|
| То                      | Product Key ID                                               | OEM Par                                                    | t Number            | MS Order Number            | OEM PO Number          |                 | Q. Search              |  |  |
| Product Key             | Product Key Id                                               | _                                                          | Licensable Part Nun | nber OEM P                 | art Number             | Licensable Name |                        |  |  |
| 2033220                 | XXXXX-XXXXX-XXXXX-XX                                         | XXX-XXXXX                                                  | KJ7-00001           |                            |                        | WINHMENTTBLT    | 2N1 10 OLCOA3          |  |  |
| 2033221                 | XXXXX-XXXXX-XXXXX-XX                                         | XXX-XXXXX                                                  | KJ7-00001           |                            |                        | WINHMENTTBLT    | 2N110OLCOA3            |  |  |
| 2033222                 | XXXXX-XXXXX-XXXXX-XX                                         | XXX-XXXXX                                                  | KJ7-00001           |                            |                        | WINHMENTTBLT    | 2N1 10 OLCOA3          |  |  |
| 2033223                 | XXXXX-XXXXX-XXXXX-XX                                         | XXX-XXXXX                                                  | KJ7-00001           |                            |                        | WINHMENTTBLT    | 2N110OLCOA3            |  |  |
| 2033224                 | XXXXX-XXXXX-XXXXX-XXXXX KJ7-00001 WINHMENTTBLT 2N1 10 OLCOA3 |                                                            |                     |                            |                        |                 |                        |  |  |
| 2033225                 | XXXXX-XXXXX-XXXXX-XX                                         | XXX-XXXXX                                                  | KJ7-00001           |                            |                        | WINHMENTTBLT    | 2N110OLCOA3            |  |  |
| 2033226                 | XXXXX-XXXXX-XXXXX-XXXXX KJ7-00001 WINHM                      |                                                            |                     |                            |                        | WINHMENTTBLT    | MENTTBLT 2N1 10 OLCOA3 |  |  |
| 2033227                 | XXXXX-XXXXX-XXXXX-XXXXX-XX                                   | XXXXX-XXXXX-XXXXX-XXXXXX KJ7-00001 WINHMENTTBLT2N1100LC0A3 |                     |                            |                        |                 |                        |  |  |
| 2033228                 | XXXXX-XXXXX-XXXXX-XX                                         | XXX-XXXXX                                                  | KJ7-00001           |                            |                        | WINHMENTTBLT    | 2N1 10 OLCOA3          |  |  |
| 2033229                 | XXXXX-XXXXX-XXXXX-XX                                         | XXX-XXXXX                                                  | KJ7-00001           |                            |                        | WINHMENTTBLT    | 2N110OLCOA3            |  |  |
| H I H Page 1 of 1       |                                                              |                                                            |                     |                            |                        |                 |                        |  |  |
| DEM EXTENDED IDENTIFIER | From Factor Class                                            | PC Model                                                   | SKU Number          | Program Eligibility Values | Touch Screen           | •               | Reset                  |  |  |
| Sell In Location Region | Manufacture GEO Location                                     | From Fact                                                  | or Sub Class        | Screen Size                | Channel Relationship I | D               | Save                   |  |  |

5. Partner can select the keys whose OHR data they want to update. After entering the OHR information, click on SAVE button.

| ▲ Search                                                         |                                                            |            |                    |                            |                         |                    |
|------------------------------------------------------------------|------------------------------------------------------------|------------|--------------------|----------------------------|-------------------------|--------------------|
| MS Fulfiled date                                                 |                                                            |            |                    |                            |                         |                    |
| From                                                             | Product Key                                                | Product Ke | y ID From          | Product Key ID To          | Licensable Part Number  | Reset              |
| То                                                               | Product Key ID                                             | OEM Part   | Vumber             | MS Order Number            | OEM PO Number           | Q Search           |
| Product Key                                                      | Product Key Id                                             | _          | Licensable Part Nu | mber OEM Part N            | lumber Licensable N     | ame                |
| 2033220                                                          | XXXXX-XXXXX-XXXXX-XX                                       | XXX-XXXXX  | KJ7-00001          |                            | WINHMENT                | TBLT 2N1 10 OLCOA3 |
| 2033221                                                          | XXXXX-XXXXX-XXXXX-XXXXX-XX                                 | XXX-XXXXX  | KJ7-00001          |                            | WINHMENT                | TBLT2N110OLCOA3    |
| 2033222 XXXXX-XXXXX-XXXXXX XXXX XXXXX XXXX                       |                                                            |            |                    |                            |                         |                    |
| 2033223 XXXXX-XXXXX-XXXXXX XXXX K17-0001 WINHMENTTBLT2N1100LC0A3 |                                                            |            |                    |                            |                         |                    |
| 2033224                                                          | XXXXX-XXXXX-XXXXX-XXXXX KJ7-0001 WINHMENTTBLT 2N1 10 OLCAR |            |                    |                            |                         |                    |
| 2033225                                                          | XXXXX-XXXXX-XXXXX-XX                                       | XXX-XXXXX  | KJ7-00001          |                            | WINHMENT                | TBLT2N110OLCOA3    |
| 2033226                                                          | XXXXX-XXXXX-XXXXX-XXXXX KJ7-0001 WINHMENTTBLT 2N1 10 OL    |            |                    |                            |                         | TBLT 2N1 10 OLCOA3 |
| 2033227                                                          | XXXXX-XXXXX-XXXXX-XX                                       | XXX-XXXXX  | KJ7-00001          |                            | WINHMENT                | TBLT2N110OLCOA3    |
| 2033228                                                          | XXXXX-XXXXX-XXXXX-XXXXX-XX                                 | XXX-XXXXX  | KJ7-00001          |                            | WINHMENT                | TBLT 2N1 10 OLCOA3 |
| 2033229                                                          | XXXXX-XXXXX-XXXXX-XX                                       | XXX-XXXXX  | KJ7-00001          |                            | WINHMENT                | TBLT2N110OLCOA3    |
| H ( ) Page 1 of 1                                                |                                                            |            |                    |                            |                         |                    |
| OEM EXTENDED IDENTIFIER                                          | From Factor Class                                          | PC Model S | KU Number          | Program Eligibility Values | Touch Screen            | Reset              |
| Sell In Location Region                                          | Manufacture GEO Location                                   | From Facto | r Sub Class        | Screen Size                | Channel Relationship ID | Save               |
|                                                                  |                                                            |            |                    |                            |                         |                    |

6. Once partner clicks the Save button, a confirmation window will pop up to confirm your selection. Click CONFIRM.

| From                    | Product Key                      | Product Key  | ID From                                                        | Product Key ID To             |                 | Licensable Part Number |                 | Reset         |
|-------------------------|----------------------------------|--------------|----------------------------------------------------------------|-------------------------------|-----------------|------------------------|-----------------|---------------|
| To                      | Product Key ID     OEM P         |              | Part Number MS Order Number                                    |                               |                 | OEM PO Number          |                 | Q. Search     |
| Product Key             | Product Key Id                   | _            | Licensable Part Number                                         |                               | OEM Part Number | _                      | Licensable Name | 2             |
| ☑ 2033220               | XXXXX-XXXXX-XXXXX-XXXXX          | X-XXXXX      | Confirm edit optiona                                           | l 🗙                           |                 |                        | WINHMENTTBLT    | 2N1 10 OLCOA3 |
| 2033221                 | XXXXX-XXXXX-XXXXX-XXXXX          | X-XXXXX      | Information                                                    |                               |                 |                        | WINHMENTTBL     | 2N110OLCOA3   |
| 2033222                 | XXXXX-XXXXX-XXXXX-XXXXX          | X-XXXXX      | Are you sure you want to continue with edit     optional info? |                               |                 | WINHMENTTBL            | 2N1 10 OLCOA3   |               |
| 2033223                 | XXXXX-XXXXX-XXXXX-XXXXX          | X-XXXXX      | optional mo.                                                   |                               |                 |                        | WINHMENTTBL     | 2N110OLCOA3   |
| 2033224                 | XXXXX-XXXXX-XXXXX-XXXXX          | X-XXXXX      |                                                                | CONFIRM                       |                 |                        | WINHMENTTBL     | 2N1 10 OLCOA3 |
| 2033225                 | XXXXXX-XXXXX-XXXXX-XXXXXX-XXXXXX |              |                                                                |                               |                 |                        | WINHMENTTBL     | 2N110OLCOA3   |
| 2033226                 | XXXXX-XXXXX-XXXXX-XXXXX-XXXXXX   |              | KJ7-00001                                                      |                               |                 |                        | WINHMENTTBL     | 2N1 10 OLCOA3 |
| 2033227                 | 2033227 XXXXX-XXXXX-XXXXX-XXXXX  |              |                                                                | KJ7-00001 WINHMENTTBLT2N1100L |                 |                        |                 |               |
| 2033228                 | XXXXX-XXXXX-XXXXX-XXXXX          | X-XXXXX      | KJ7-00001 WINHMENTIBLT 2N1 10 0                                |                               |                 |                        |                 | 2N1 10 OLCOA3 |
| _ 2033229               | XXXXX-XXXXX-XXXXX-XXXXX-XXXXX    | X-XXXXX      | KJ7-00001                                                      |                               |                 |                        | WINHMENTTBL     | 2N110OLCOA3   |
| H C D Page 1 of 1       |                                  |              |                                                                |                               |                 |                        |                 |               |
| OEM EXTENDED IDENTIFIER | From Factor Class                | PC Model SKL | J Number                                                       | Program Eligibility V         | alues           | TOUCH                  | •               | Reset         |
| Sell In Location Region | Manufacture GEO Location         | strfd        |                                                                | eargfd                        |                 | wsdfv                  |                 | Save          |
|                         |                                  |              |                                                                |                               |                 |                        |                 |               |

7. Once the keys OHR info is edited, a "Key optional Information updated successfully." message will briefly pop up in the green highlighted banner or a "Key optional Information updated failed." message will briefly pop up in the red highlighted banner.

| Eurckey Optional Information  |                                                      |                     |                   |                        |                        |
|-------------------------------|------------------------------------------------------|---------------------|-------------------|------------------------|------------------------|
| ▲ Search                      |                                                      |                     |                   |                        |                        |
| MS Fulfiled date              |                                                      |                     |                   |                        |                        |
| From                          | B Product Key                                        | Product Key ID From | Product Key ID To | Licensable Part Number | Reset                  |
| То                            | Product Key ID                                       | OEM Part Number     | MS Order Number   | OEM PO Number          | Q Search               |
|                               |                                                      |                     |                   |                        |                        |
| Product Key                   | Product Key Id                                       | Licensable Part Num | iber OEM Part M   | lumber Licens          | able Name              |
| 2033220                       | XXXXX-XXXXX-XXXXX-XXXX                               | XX-XXXXX KJ7-00001  |                   | WINH                   | MENTTBLT 2N1 10 OLCOA3 |
| 2033221                       | XXXXX-XXXXX-XXXXX-XXXX                               | XX-XXXXX KJ7-00001  |                   | WINH                   | MENTTBLT2N110OLCOA3    |
| 2033222                       | XXXXX-XXXXX-XXXXX-XXXXX                              | XX-XXXXX KJ7-00001  |                   | WINH                   | MENTTBLT 2N1 10 OLCOA3 |
| 2033223                       | XXXXX-XXXXX-XXXXX-XXXX                               | XX-XXXXX KJ7-00001  |                   | WINH                   | MENTTBLT2N110OLCOA3    |
| 2033224                       | XXXXX-XXXXX-XXXXX-XXXXX                              | XX-XXXXX KJ7-00001  |                   | WINH                   | MENTTBLT 2N1 10 OLCOA3 |
| 2033225                       | XXXXX-XXXXX-XXXXX-XXXX                               | XX-XXXXX KJ7-00001  |                   | WINH                   | MENTTBLT2N110OLCOA3    |
| 1 2000220                     | XXXXX-XXXXX-XXXXX-XXXXX                              | XX-XXXXX KJ7-00001  |                   | WINH                   | MENTTBLT 2N1 10 OLCOA3 |
| 2033226                       |                                                      | XX-XXXXX KJ7-00001  |                   | WINH                   | MENTTBLT2N110OLCOA3    |
| 2033226<br>2033227            | XXXXX-XXXXX-XXXXX-XXXX                               |                     |                   | WINH                   | MENTTRIT 2N1 10 OLCOA3 |
| 2033226<br>2033227<br>2033228 | XXXXX-XXXXX-XXXX-XXXX-XXXX<br>XXXXX-XXXXX-XXXXX-XXXX | XX-XXXXX KJ7-00001  |                   | a vitati               |                        |

| FRU_FRU_Test_Aamir_Microsoft Agreement 5000043720  Key optional information updated failed!  Edit Key Optional Information  Search  Product Key  Product Key  Product Key  Product Xey  2033220  XXXXXXX  2033221  XXXXXXX  2033223  XXXXXXX  2033223  XXXXXXX  2033225  XXXXXXX  2033225  XXXXXXX  2033225  XXXXXXX  2033225  XXXXXXX  2033225  XXXXXXX  2033225  XXXXXXX  2033225  XXXXXXX  2033225  XXXXXXX  2033225  XXXXXXX  2033225  XXXXXXX  XXXXXXX  XXXXXXX  XXXXXX  XXXX | E Key Id<br>20000-20000-20000-2000<br>20000-20000-2000<br>20000-20000-2000<br>20000-20000-2000                                                                  | 79500<br>Total<br>Licensable Part N<br>XX Ki7-0001<br>XX Ki7-0001<br>XX Ki7-0001<br>XX Ki7-0001                                                                                                    | 79335<br>Fulfilled<br>Number | 0<br>Returned            | 0<br>Activation Enabled<br>Ucensable Name<br>WINHMENTBLT<br>WINHMENTBLT<br>WINHMENTBLT<br>WINHMENTBLT | PROD     GENVIRONMENT     X      201 10 0LC0A3     201100LC0A3     201100LC0A3     201100LC0A3 |
|----------------------------------------------------------------------------------------------------|----------------------------------------------------------------------------------------------------|----------------------------------------------------------------------------------------------------|------------------------------|--------------------------|----------------------------------------------------------------------------------------------------|------------------------------------------------------------------------------------------------|
| Key optional information updated failed!           Edit Key Optional information           • Search           Product Key         Product           2033220         XXXXXX           2033221         XXXXXX           2033223         XXXXXXX           2033224         XXXXXXX           2033225         XXXXXXX           2033224         XXXXXXX           2033225         XXXXXXX           2033226         XXXXXXXX                                                           | t Key Id<br>20000-20000-20000-2000<br>20000-20000-20000-2000<br>20000-20000-20000-2000                                                                          | Total           Licensable Part N           XXX         K17-00001           XXX         K17-00001           XXX         K17-00001           XXX         K17-00001           XXX         K17-00001           XXX         K17-00001           XXX         K17-00001 | Fulfilled                    | Returned OEM Part Number | Activation Enabled                                                                                    | 211 10 OLCOA3<br>211 10 OLCOA3<br>211 10 OLCOA3<br>211 10 OLCOA3<br>211 10 OLCOA3              |
| Key optional information updated failed!           Edit Key Optional Information           • Search           1           2033220           2033221           2033222           2033223           2033224           2033225           2033225           2033226           2033227           2033228           2033227           2033227                                                                                                    | t Key Id<br>20000-20000-20000-2000<br>20000-20000-20000-2000<br>20000-20000-20000-2000                                                                          | Licensable Part N<br>XX K17-00001<br>XX K17-00001<br>XX K17-00001<br>XX K17-00001<br>XX K17-00001                                                                                                    | Number                       | OEM Part Number          | Ucensable Name<br>WINHMENTTBLT<br>WINHMENTTBLT<br>WINHMENTTBLT<br>WINHMENTTBLT                        | ×<br>2011001C0A3<br>72011001C0A3<br>72011001C0A3<br>72011001C0A3                               |
| Edit Key Optional Information   Search   Product Key Product 2033220 XXXXXXX 2033221 XXXXXX 2033221 XXXXXX 2033223 XXXXXX 2033223 XXXXXXX 2033225 XXXXXXX 2033225 XXXXXXX 2033226 XXXXXXXX 2033226 XXXXXXXX 2033226 XXXXXXXXXXXXXXXXXXXXXXXXXXXXXXXXXX                                                                                                    | t Key Id<br>10000-10000-10000-1000<br>10000-0000-10000-1000<br>10000-0000-1000<br>10000-0000-1000                                                               | Licensable Part N           XX         K17-00001           XX         K17-00001           XX         K17-00001           XX         K17-00001           XX         K17-00001           XX         K17-00001                                                       | Number                       | OEM Part Number          | Licensable Name<br>WINHMENTELT<br>WINHMENTELT<br>WINHMENTELT<br>WINHMENTELT                           | 2<br>7 2N1 10 OLCOA3<br>7 2N1 10 OLCOA3<br>7 2N1 10 OLCOA3<br>7 2N1 10 OLCOA3                  |
| Search     Product Key     Product Z     2033220     XXXXX-X     2033221     XXXXX-X     2033221     XXXXX-X     2033223     XXXXXX     2033224     XXXXXXX     2033224     XXXXXXX     2033226     XXXXXXX                                                                                                    | t Key Id<br>XXXXX-XXXXX-XXXXX-XXXX<br>XXXXX-XXXXX-XXXXX-XXXX<br>XXXXX-XXXXX-XXXX-XXXX<br>XXXXX-XXXX-XXXX-XXXX<br>XXXXX-XXXXX-XXXX-XXXX<br>XXXXX-XXXXX-XXXX-XXXX | Licensable Part N<br>XX KJ7-00001<br>XX KJ7-00001<br>XX KJ7-00001<br>XX KJ7-00001<br>XX KJ7-00001                                                                                                    | Number                       | OEM Part Number          | Licensable Name<br>WINHMENTTBLT<br>WINHMENTTBLT<br>WINHMENTTBLT<br>WINHMENTTBLT                       | 2<br>7 2N1 10 OLCOA3<br>7 2N1 10 OLCOA3<br>7 2N1 10 OLCOA3<br>7 2N1 10 OLCOA3                  |
| Product Key         Product           2033220         XXXXX-X           2033221         XXXXX-X           2033222         XXXXX-X           2033223         XXXXX-X           2033224         XXXXX-X           2033225         XXXXX-X           2033226         XXXXX-X           2033275         XXXXX-X                                                                                                    | t Key Id<br>XXXXX-XXXXX-XXXXX-XXXX<br>XXXXX-XXXXX-XXXXX-XXXX<br>XXXXX-XXXXX-XXXXX-XXXX<br>XXXXX-XXXXX-XXXXX-XXXX<br>XXXXX-XXXXX-XXXXX-XXXXX-XXXXX-XXXXX-XXXX    | Licensable Part N<br>XX KJ7-00001<br>XX KJ7-00001<br>XX KJ7-00001<br>XX KJ7-00001<br>XX KJ7-00001                                                                                                    | Number                       | OEM Part Number          | Licensable Name<br>WINHMENTBLT<br>WINHMENTBLT<br>WINHMENTBLT<br>WINHMENTBLT<br>WINHMENTBLT            | 2<br>7 2N1 10 OLCOA3<br>7 2N1 10 OLCOA3<br>7 2N1 10 OLCOA3<br>7 2N1 10 OLCOA3                  |
| Product Key         Product           2033220         XXXXXX           2033221         XXXXXX           2033222         XXXXXX           2033223         XXXXXXX           2033224         XXXXXXX           2033225         XXXXXXX           2033226         XXXXXXX           2033227         XXXXXXXXXXXXXXXXXXXXXXXXXXXXXXXXXXXX                                                                                                    | t Key Id<br>XXXXX-XXXXX-XXXX-XXXX<br>XXXXX-XXXXX-XXXX<br>XXXXX-XXXXX-XXXX<br>XXXXX-XXXXX-XXXX<br>XXXXX-XXXXX-XXXX                                               | Licensable Part N           XXX         KJ7-00001           XXX         KJ7-00001           XXX         KJ7-00001           XXX         KJ7-00001           XXX         KJ7-00001           XXX         KJ7-00001                                                 | Number                       | OEM Part Number          | Licensable Name<br>WINHMENTTBLT<br>WINHMENTTBLT<br>WINHMENTTBLT<br>WINHMENTTBLT                       | 2 10 0LCOA3<br>12N110 0LCOA3<br>12N1100LCOA3<br>12N110 0LCOA3<br>12N1100LCOA3                  |
| 2033220         XXXXXX-X           2033221         XXXXX-X           2033222         XXXXX-X           2033223         XXXXX-X           2033224         XXXXX-X           2033225         XXXXX-X           2033226         XXXXX-X                                                                                                    | XXXXX-XXXXX-XXXXX-XXXX<br>XXXXX-XXXXX-XXXXX-XXXX<br>XXXXX-XXXXX-XXXXX-XXXX<br>XXXXX-XXXXX-XXXXX-XXXX<br>XXXXX-XXXXX-XXXXX-XXXX                                  | XXX         KJ7-00001           XXX         KJ7-00001           XXX         KJ7-00001           XXX         KJ7-00001           XXX         KJ7-00001           XXX         KJ7-00001                                                                             |                              |                          | WINHMENTTBLT<br>WINHMENTTBLT<br>WINHMENTTBLT<br>WINHMENTTBLT                                          | 7 2N1 10 OLCOA3<br>72N110OLCOA3<br>7 2N1 10 OLCOA3<br>72N110OLCOA3                             |
| 2033221         XXXXXX           2033222         XXXXXXX           2033223         XXXXXXXXXXXXXXXXXXXXXXXXXXXXXXXXXXXX                                                                                                    | XXXXX-XXXXX-XXXXX-XXXX<br>XXXXX-XXXXX-XXXXX-XXXX<br>XXXXX-XXXXX-XXXXX-XXXX<br>XXXXX-XXXXX-XXXXX-XXXX                                                            | XX         KJ7-00001           XX         KJ7-00001           XXX         KJ7-00001           XXX         KJ7-00001           XXX         KJ7-00001                                                                                                    |                              |                          | WINHMENTTBLT<br>WINHMENTTBLT<br>WINHMENTTBLT                                                          | 72N110OLCOA3                                                                                   |
| 2033222         XXXXXX           2033223         XXXXXXXXXXXXXXXXXXXXXXXXXXXXXXXXXXXX                                                                                                    | XXXXX-XXXXX-XXXX<br>XXXXX-XXXXX-XXXXX-XXXX<br>XXXXX-XXXXX-XXXXX-XXXX                                                                                            | KJ7-00001           KJ7-00001           KJ7-00001           KJX         KJ7-00001                                                                                                    |                              |                          | WINHMENTTBLT                                                                                          | 2N1 10 OLCOA3                                                                                  |
| 2033223         XXXXX.X           2033224         XXXXX.X           2033225         XXXXX.X           2033226         XXXXX.X                                                                                                    | xxxxx-xxxxx-xxxxx-xxx<br>xxxxx-xxxxx-xxxxx-xxx                                                                                                    | XX KJ7-00001<br>XXX KJ7-00001                                                                                                    |                              |                          | WINHMENTTBLT                                                                                          | 2N110OLCOA3                                                                                    |
| Z         2033224         XXXXX-X           Z         2033225         XXXXX-X           Z         2033226         XXXXX-X           Z         2033226         XXXXX-X                                                                                                    | xxxxx-xxxxx-xxxxx-xxx                                                                                                    | XX KJ7-00001                                                                                                    |                              |                          |                                                                                                    |                                                                                                |
| 2033225         XXXXX-XX           2033226         XXXXX-XX           203327         XXXXX-XX                                                                                                    |                                                                                                    |                                                                                                    |                              |                          | WINHMENTTBLT                                                                                          | 2N1 10 OLCOA3                                                                                  |
| 2033226 XXXXX-X                                                                                                    | XXXXX-XXXXX-XXXXX-XXXX                                                                                                    | XX KJ7-00001                                                                                                    |                              |                          | WINHMENTTBLT                                                                                          | 2N110OLCOA3                                                                                    |
|                                                                                                    | xxxxx-xxxxx-xxxxx-xxx                                                                                                    | XX KJ7-00001                                                                                                    |                              |                          | WINHMENTTBLT                                                                                          | 2N1 10 OLCOA3                                                                                  |
| 2033227 ^^^^                                                                                                    | XXXXX-XXXXX-XXXXX-XXXX                                                                                                    | XX KJ7-00001                                                                                                    |                              |                          | WINHMENTTBLT                                                                                          | 2N110OLCOA3                                                                                    |
| 2033228 XXXX-X                                                                                                    | XXXXX-XXXXX-XXXXX-XXXX                                                                                                    | XXX KJ7-00001                                                                                                    |                              |                          | WINHMENTTBLT                                                                                          | 2N1 10 OLCOA3                                                                                  |
| 2033229 XXXXX-X                                                                                                    | XXXXX-XXXXX-XXXXX-XXXX                                                                                                    | XX KJ7-00001                                                                                                    |                              |                          | WINHMENTTBLT                                                                                          | 2N110OLCOA3                                                                                    |
| K K Pape 1 of 1                                                                                                    |                                                                                                    |                                                                                                    |                              |                          |                                                                                                    |                                                                                                |
| OEM EXTENDED IDENTIFIER From Factor Class                                                                                                    | P                                                                                                    | PC Model SKU Number                                                                                                    | Program Eligibility V        | Values Touch S           | creen 🔻                                                                                               | Reset                                                                                          |

# SECTION 7. SETTINGS

## 7.1SETTINGS DASHBOARD

#### Instruction:

Settings dashboard will provide the health report of the SC application, partners can identify the internet connection, database and MDOS services health from this screen

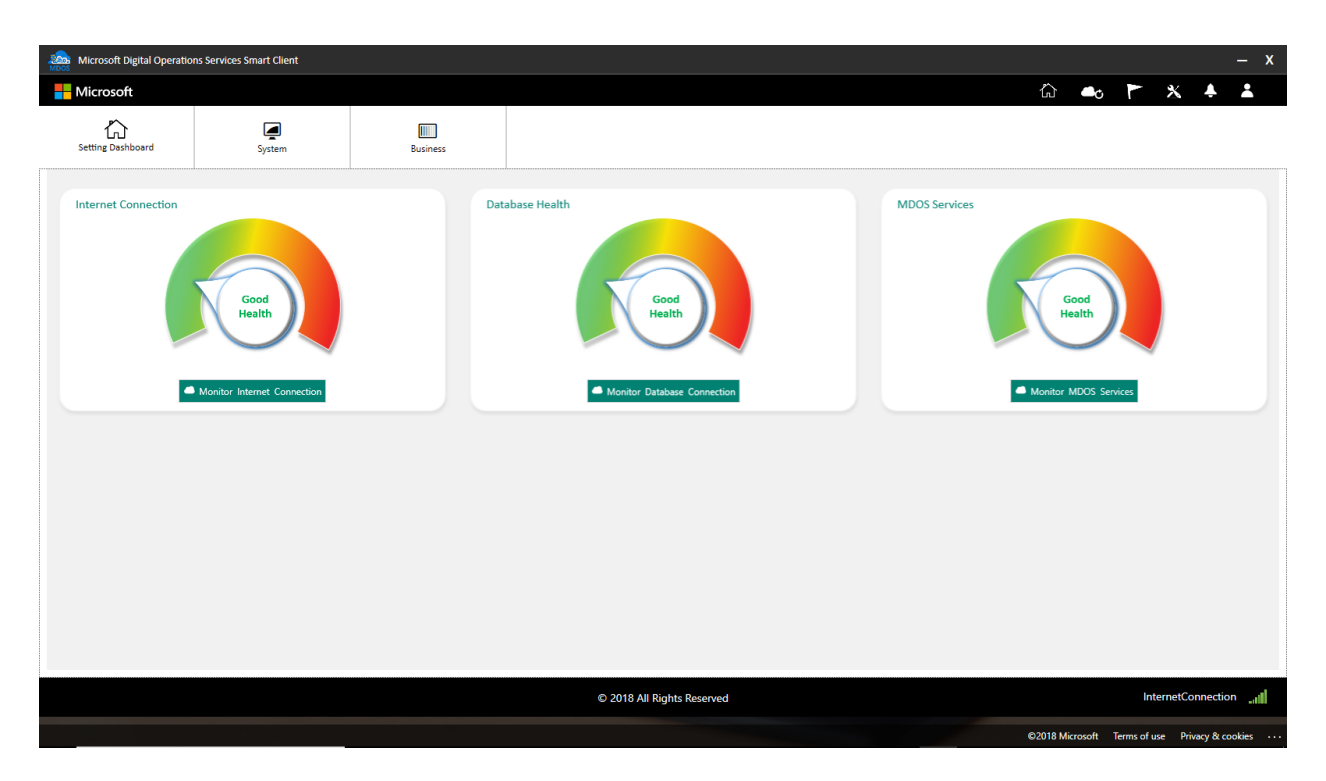

#### Internet connection

Monitor Internet connection displays connection name, connection status and connection speed of the internet connection which is currently used by the machine.

| Microsoft Digital Operations Services Smart Client                  |                                     | – x                         |
|---------------------------------------------------------------------|-------------------------------------|-----------------------------|
| Hicrosoft                                                           |                                     | ŵ 🖦 🏲 🗶 🛓                   |
| Setting Dashboard System                                            | Business                            |                             |
| Internet Connection<br>Good<br>Health<br>Montor Internet Connection | Database Health                     | MDOS Services               |
|                                                                     | Summary of Connection               | C Refresh Connection Status |
|                                                                     | Connection Name Internet Connection | in                          |
|                                                                     | Connection Status GOOD HEALTH       |                             |
|                                                                     | Connection Speed 1 GB               |                             |
|                                                                     |                                     |                             |
|                                                                     | © 2018 All Rights Reserved          | InternetConnection          |

## **Database Connection**

Monitor Database connection displays connection name, connection status and the size of database in the current machine.

| Microsoft Digital Operatio | ons Services Smart Client                     |          |                                     | – x                         |
|----------------------------|-----------------------------------------------|----------|-------------------------------------|-----------------------------|
|                            |                                               |          |                                     | 🟠 🖦 🏲 🗶 🔺 👗                 |
| Setting Dashboard          | System                                        | Business |                                     |                             |
| Internet Connection        | Good<br>Health<br>Monitor Internet Connection | Dat      | tabase Health                       | MDOS Services               |
|                            |                                               |          | Summary of Connection               | © Refresh Connection Status |
|                            |                                               |          | Connection Name Database Connection |                             |
|                            |                                               |          | Connection Status GOOD HEALTH       |                             |
|                            |                                               |          | Database Size 16.00 MB              |                             |
|                            |                                               |          |                                     |                             |
|                            |                                               |          | © 2018 All Rights Reserved          | InternetConnection 🔐        |

## **MDOS Services**

Monitor MDOS services displays connection name, total number of connections made with MDOS services, failed connections and connection status in MDOS SC.

| Microsoft Digital Operations Services Smart Client                                                                                                    |                             | – x                         |
|----------------------------------------------------------------------------------------------------|-----------------------------|-----------------------------|
| Hicrosoft                                                                                                    |                             | ራ 🏎 🏲 🗶 🜲                   |
| Setting Dashboard                                                                                                    | (III)<br>Business           |                             |
| Internet Connection                                                                                                    | Database Health             | MDOS Services               |
| Summary of Connection       Connection Name     MDOS Services       Total connection(s)     5511       Failed connection(s)     0       Connection Status     all | Log will Appear In This Box | © Refresh Connection Status |
|                                                                                                    | © 2018 All Rights Reserved  | InternetConnection          |

## Note:

You can use refresh connection status option to refresh the connection data. Once the connection setting refreshed successfully, it will show confirmation message.

| Microsoft Digital Operations Services Smart Client |                                                                                                    | – x                         |
|----------------------------------------------------|----------------------------------------------------------------------------------------------------|-----------------------------|
| Hicrosoft                                          |                                                                                                    | 🟠 🐟 🏲 🗶 👗                   |
| Setting Dashboard                                  | Eusiness                                                                                                    |                             |
| Internet Connection<br>Good<br>Health              | Database Health<br>Good<br>Health<br>Setting Page Refresh<br>Setting Page refresh successful<br>Setting Page refresh successful | MDOS Services               |
| Summary of Connection                              |                                                                                                    | C Refresh Connection Status |
| Connection Name MDOS Services                      |                                                                                                    | С                           |
| Total connection(s) 5511                           | Log will Appear In This Box                                                                                                    |                             |
| Failed connection(s) 0                             |                                                                                                    |                             |
| Connection Status                                  |                                                                                                    |                             |
|                                                    |                                                                                                    |                             |
|                                                    | © 2018 All Rights Reserved                                                                                                    | InternetConnectiontl        |

# 7.2SYSTEM SETTING

#### Instruction:

System settings screen will allow the partner to configure the key transaction time intervals, configure the export and import location, configure the disconnection notification reminders etc.

| Microsoft Digital Oper | ations Services Smart Client |          |                                                                                                    |           |             |           |           | – x                   |
|------------------------|------------------------------|----------|----------------------------------------------------------------------------------------------------|-----------|-------------|-----------|-----------|-----------------------|
| Hicrosoft              |                              |          |                                                                                                    | ŝ         | ٥           |           | * +       | *                     |
| Setting Dashboard      | System                       | Business |                                                                                                    |           |             |           |           |                       |
|                        | System                       |          |                                                                                                    |           |             |           |           | ^                     |
|                        | Service Name                 |          | Service URL                                                                                          |           |             |           |           |                       |
|                        | GET KEYS SERVICE             | •        | net.tcp://localhost.9600/DownloadHostService/Microsoft.MDOS.FFKI.DownloadService.DownloadKeysService |           |             |           |           |                       |
|                        | Auto Key Transaction         |          | PBR Interval(minutes)                                                                                |           |             |           |           |                       |
|                        | Auto CBR                     |          | 5                                                                                                    |           |             |           |           |                       |
|                        | Report Interval (minutes)    |          | Fulfiliment Interval (minutes)                                                                       |           |             |           |           |                       |
|                        | 5                            |          | 5                                                                                                    |           |             |           |           |                       |
|                        | Return (minutes)             |          | Auto DPK Status Interval(minutes)                                                                    |           |             |           |           |                       |
|                        | 5                            |          | 5                                                                                                    |           |             |           |           |                       |
|                        | Import Location              |          | C\Program Files (x88)(MDOS(MDOS SC Import 2) Change Location                                         |           |             |           |           |                       |
|                        | Export Location              |          | C:\Program Files (x86)\MDOS\MDOS SC Export                                                           |           |             |           |           |                       |
|                        | Others                       |          |                                                                                                    |           |             |           |           |                       |
|                        | Previous Timeline (day)      |          | Disconnected Hour Re                                                                                 | ninder    |             |           |           | ~                     |
|                        |                              |          | © 2018 All Rights Reserved                                                                           |           |             | Inter     | netConnec | tion <sub>-11</sub> 1 |
|                        |                              |          |                                                                                                    | ©2018 Mic | rosoft Terr | ns of use | Privacy 8 | cookies               |

## Service Name and URL

This field shows the service name and the URL along with the port number used to connect the service. This contains the fulfillment service (Get keys), Return and CBR key service.

| System              |                                                                                                    |
|---------------------|----------------------------------------------------------------------------------------------------|
| Service Name        | Service URL                                                                                          |
| GET KEYS SERVICE    | net.tcp://localhost.9600/DownloadHostService/Microsoft.MDOS.FFKI.DownloadService.DownloadKeysService |
|                     |                                                                                                    |
| Service Name        | Service URL                                                                                          |
| RETURN KEYS SERVICE | net.tcp://localhost.9603/ReturnServiceHost/Microsoft.MDOS.FFKI.ReturnService.ReturnKeys              |
|                     |                                                                                                    |
| System              |                                                                                                    |
| Service Name        | Service URL                                                                                          |
| CBR KEYS SERVICE    | net.tcp://localhost.9602/CBRReportService/Microsoft.MDOS.FFKI.ReportService.CBRReportService         |
|                     |                                                                                                    |

## **Auto Key Transaction**

| Auto Key Transaction      | PBR Interval(minutes)             |
|---------------------------|-----------------------------------|
| Auto CBR                  | 10                                |
| Report Interval (minutes) | Fulfillment Interval (minutes)    |
| 50                        | 10                                |
| Return (minutes)          | Auto DPK Status Interval(minutes) |
| 10                        | 10                                |

## 1. Auto CBR

Auto submit CBR (Computer Build Report) functionality allows automatic CBR submission to the up-level partners. Check the box to select AUTO SUBMIT CBR to turn on automated submission for the CBR.

## 2. Report interval

Sets the report interval (in minutes). It will run report key service at regular interval of time which is configured by the partner. The minimum time interval partner can set up is 5 minutes whereas there is no limit for maximum.

## 3. Return interval

Sets the return interval (in minutes). It will run return key service at regular interval of time which is configured by the partner. The minimum allowed time is 5 minutes whereas there is no limit for maximum.

## 4. PBR interval

Sets the PBR interval (in minutes). It will run bundle key service at regular interval of time which is configured by the partner. The minimum allowed time is 5 minutes whereas there is no limit for maximum.

## 5. Fulfillment Interval

Sets the fulfillment interval (in minutes). It will run key fulfillment service at regular interval of time which is configured by the partner. The minimum allowed time is 5 minutes whereas there is no limit for maximum.

## 6. Auto DPK Status Interval

Sets the DPK time interval (in minutes). It will run DPK sync service at regular interval of time which is configured by the partner. The minimum allowed time is 5 minutes whereas there is no limit for maximum.

## 7. Import and Export location

This option allows the partner to configure the default location where the export and import keys can be stored as XML files in the machine.

| Import Location | D:\\MDOSSC_Import | 🗗 Change Location |
|-----------------|-------------------|-------------------|
| Export Location | D:\MDOSSC_Export  | 🗗 Change Location |

## 8. Others

a. Previous timeline day

Set the day after which you will get reminder if the key status is not changed during this interval. If the key status remains same and exceeds the time line, it will show reminder.

b. Disconnected Hour reminder

This option allows to set the reminder hour in disconnected mode. If the application is not connected to internet (offline) and exceeds the reminder hour, it will show reminder message to the partner.

| Others                  |                           |                  |             |
|-------------------------|---------------------------|------------------|-------------|
| Previous Timeline (day) |                           | Disconnected Hou | Ir Reminder |
| 5                       | Disconnected Notification | 2                | •           |
|                         |                           |                  |             |

## 7.3 BUSINESS SETTING

#### Instruction:

Business setting is used to display all the currently added business in MDOS FFKI SC.

Partner can perform key operations with all the business which is reflecting under this setting page.

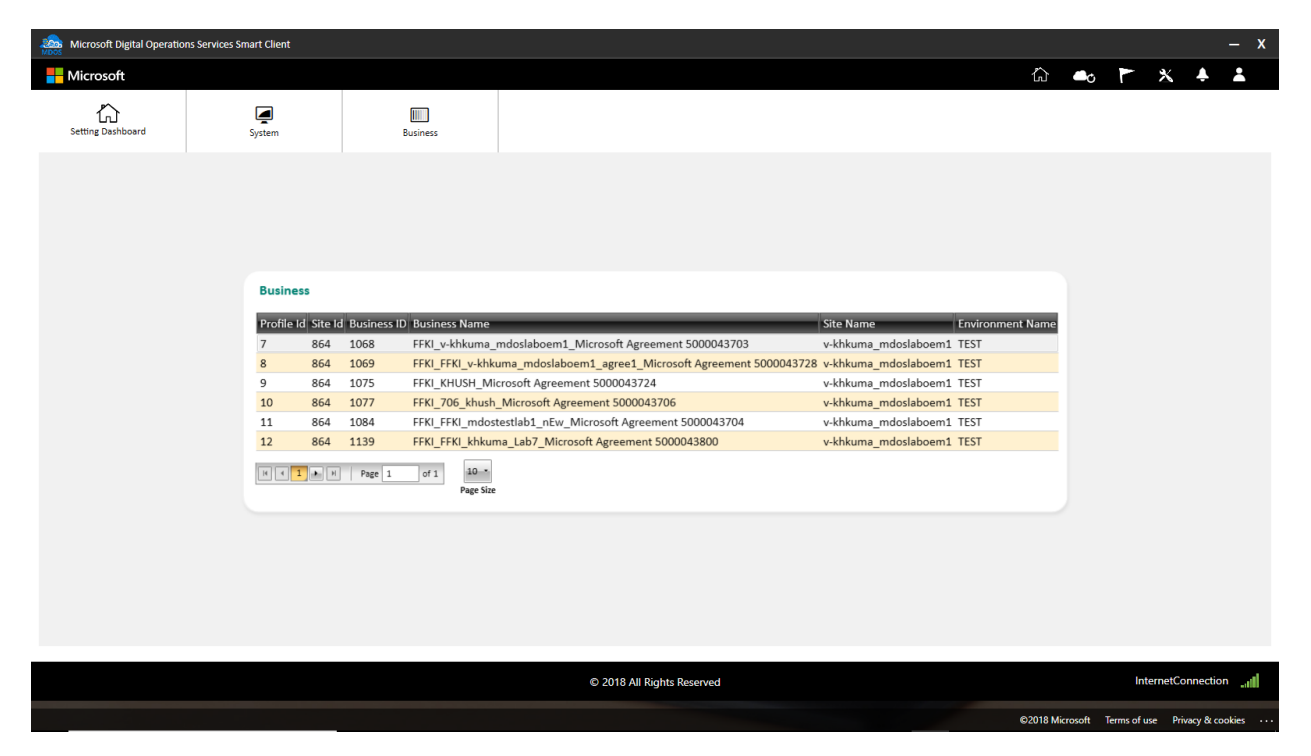

## 7.4 PROXY SETTING

Instruction:

This functionality allows the FFKI partners to set up the proxy in MSC to limit or open the firewall settings to the server. Partners can set up the proxy using the below 3 options,

• **None:** Select this option to open network access systems (With free internet access).

- **Use IE Proxy setting:** Partner can choose this option if they have a special proxy setting which allows to use system browser cache to bypass firewall settings.
- **Customize:** This is completely customized option where partner can set host and port details along with special user credentials using which they can access the internet/MDOS services.

| Microsoft Digital Operations Ser | vices Smart Client |                                      |                                  |              |        |              |            | - : |
|----------------------------------|--------------------|--------------------------------------|----------------------------------|--------------|--------|--------------|------------|-----|
| Microsoft                        |                    |                                      |                                  |              |        | ŵ <b>•</b> • | <u>×</u> + | 0   |
| Setting Dashboard                | System             | UIII.<br>Business                    | Proxy                            | Restore Data |        |              |            |     |
|                                  |                    |                                      |                                  |              |        |              |            |     |
|                                  |                    |                                      |                                  |              |        |              |            |     |
|                                  |                    |                                      |                                  |              |        |              |            |     |
|                                  |                    |                                      |                                  |              |        |              |            |     |
|                                  |                    | R Proxy Setting                      |                                  |              |        |              |            |     |
|                                  |                    | None                                 |                                  |              |        |              |            |     |
|                                  |                    | <ul> <li>Use IE Praxy Set</li> </ul> | ting                             |              |        |              |            |     |
|                                  |                    | <ul> <li>Customize</li> </ul>        |                                  |              |        |              |            |     |
|                                  |                    | Host                                 |                                  |              |        |              |            |     |
|                                  |                    | Port                                 |                                  |              |        |              |            |     |
|                                  |                    | UserName                             |                                  |              |        |              |            |     |
|                                  |                    | Password                             |                                  |              |        |              |            |     |
|                                  |                    | Bypass                               | proxy server for local addresses |              |        |              |            |     |
|                                  |                    |                                      |                                  |              | Save 🖺 |              |            |     |
|                                  |                    |                                      |                                  |              |        |              |            |     |

## 7.5 DATABASE RESTORE

#### Instruction:

This functionality allows the FFKI partners to restore the data in MSC in case of server or machine crash. Partner can install the MSC again and submit the request to restore the data which was available before the crash so that the data will be restored.

#### Note:

- MSC database restore feature is only available for PROD environment.
- MSC database restore can be done only for the businesses that are configured on current machine.

To restore the data in MSC, please follow the below steps.

## Step-by-Step:

1. Click on 'Settings' icon from top navigation bar and click on 'Restore Data' tab.

| Microsoft Digital Operations Ser | vices Smart Client        |          |             |                    |               | – x                 |
|----------------------------------|---------------------------|----------|-------------|--------------------|---------------|---------------------|
| Hicrosoft                        |                           |          |             |                    |               | 🔓 🖦 🏲 🗶 🗚 🕯 🗅       |
| Setting Dashboard                | System                    | Business | Proxy       | Restore Data       |               |                     |
| Internet Connection              | ✓ dealer lateret Canacian | Data     | base Health | Good Development   | MDOS Services | € data data d       |
|                                  |                           |          | © 2018 A    | II Rights Reserved |               | Internet Connection |

2. MSC will connect to MDOS services to fetch the business for restoration.

| Microsoft Digital Operations Se | ervices Smart Client |                                                                                                    | ē                                                                                                    | F 0 ¥                                                                                                    |               |          |     |                      | – x                 |
|---------------------------------|----------------------|----------------------------------------------------------------------------------------------------|----------------------------------------------------------------------------------------------------|----------------------------------------------------------------------------------------------------|---------------|----------|-----|----------------------|---------------------|
| - Microsoft                     |                      |                                                                                                    |                                                                                                    |                                                                                                    |               | <u>ش</u> | r x | <mark>.≱</mark> 27 ⑦ | *                   |
| Setting Dashboard               | System               | Business                                                                                                    | <b>P</b> roxy                                                                                                    | Restore Data                                                                                                    |               |          |     |                      |                     |
|                                 |                      |                                                                                                    |                                                                                                    |                                                                                                    |               |          |     |                      |                     |
|                                 | 📮 Restore Request    |                                                                                                    |                                                                                                    |                                                                                                    |               |          |     |                      |                     |
|                                 |                      | 1 Initiated<br>Restore Reason *<br>Restore Please wait whi<br>Important Note!<br>© Perform the restor<br>© Make sure the syst<br>© Restoration time d<br>© Restore duration is | 2 Busin Please Select Reason  e we are connecting with MDOS atton process during non-busis em is connected to internet as pends upon the system perfor the time duration when the k | ess Selection S<br>there is a service business profile(s<br>Server to retrive business profile(s<br>ess hours<br>and not going into sleep mode<br>rmance and the total number of<br>rmance are the total number of<br>eys were fulfilled to FFRILx or N | 3 Summary (9) | Next +   |     |                      |                     |
|                                 |                      |                                                                                                    |                                                                                                    |                                                                                                    |               |          |     |                      |                     |
|                                 |                      |                                                                                                    |                                                                                                    |                                                                                                    |               |          |     |                      |                     |
|                                 |                      |                                                                                                    | © 2018 A                                                                                                    | II Rights Reserved                                                                                                    |               |          | Ir  | ternet Connectio     | on <sub>"till</sub> |

3. You will be presented with restore request screen to submit the request to restore the data.

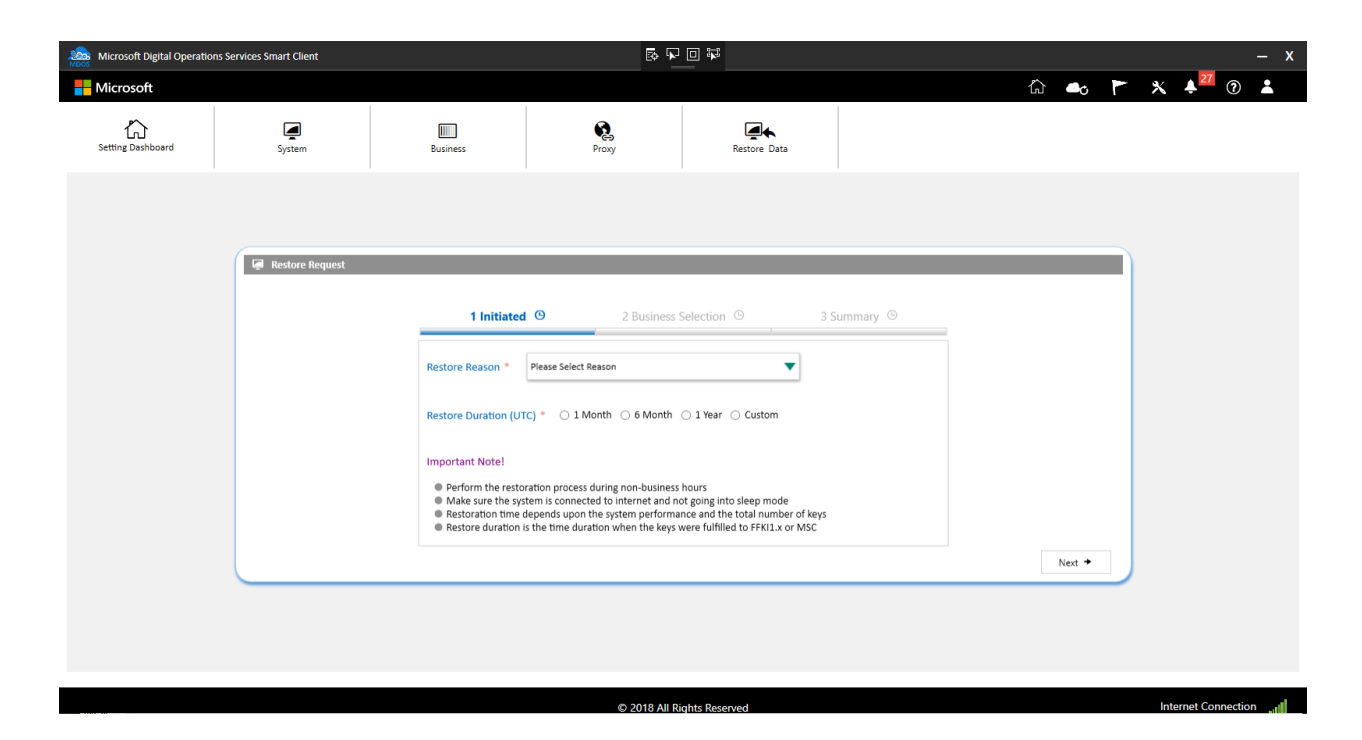

4. Please select the reason for the restoration.

| Microsoft Digital Operations Services Smart Client |                                                                                                    | R 7                                                                                                    | •                                                                                                    |             |          |     |   | – x      |
|----------------------------------------------------|----------------------------------------------------------------------------------------------------|----------------------------------------------------------------------------------------------------|----------------------------------------------------------------------------------------------------|-------------|----------|-----|---|----------|
| Microsoft                                          |                                                                                                    |                                                                                                    |                                                                                                    |             | <u>ش</u> | * 🖊 | 7 | <b>.</b> |
| Setting Dashboard System                           | Business                                                                                                    | Proxy                                                                                                    | Restore Data                                                                                             |             |          |     |   |          |
|                                                    |                                                                                                    |                                                                                                    |                                                                                                    |             |          |     |   |          |
| 📮 Restore Request                                  |                                                                                                    |                                                                                                    |                                                                                                    |             |          |     |   |          |
|                                                    | 1 Initiated                                                                                                    | • 2 Business                                                                                                    | Selection 🕒                                                                                              | 3 Summary © |          |     |   |          |
|                                                    | Restore Reason *                                                                                                    | Please Select Reason                                                                                                    | ▼                                                                                                    |             |          |     |   |          |
|                                                    | Restore Duration (UT                                                                                                    | System/server crashed<br>Others                                                                                                    |                                                                                                    |             |          |     |   |          |
|                                                    | Important Note!                                                                                                    |                                                                                                    |                                                                                                    |             |          |     |   |          |
|                                                    | <ul> <li>Perform the restora</li> <li>Make sure the syste</li> <li>Restoration time de</li> <li>Restore duration is</li> </ul> | ation process during non-business<br>em is connected to internet and ne<br>pends upon the system performa<br>the time duration when the keys o | hours<br>ot going into sleep mode<br>nce and the total number of key<br>vere fulfilled to FFKI1.x or MSC | 15          |          |     |   |          |
|                                                    |                                                                                                    |                                                                                                    |                                                                                                    |             | Next +   |     |   |          |
|                                                    |                                                                                                    |                                                                                                    |                                                                                                    |             |          |     |   |          |
|                                                    |                                                                                                    |                                                                                                    |                                                                                                    |             |          |     |   |          |
|                                                    |                                                                                                    |                                                                                                    |                                                                                                    |             |          |     |   |          |

5. Please select the restore duration, this is the time where the keys are fulfilled to FFKI1.x or MSC and you want to restore it. For example if the partner wants to restore all the keys that were downloaded in FFKI1.x or MSC in the last 6 months, select 6 Months option and click on next button.

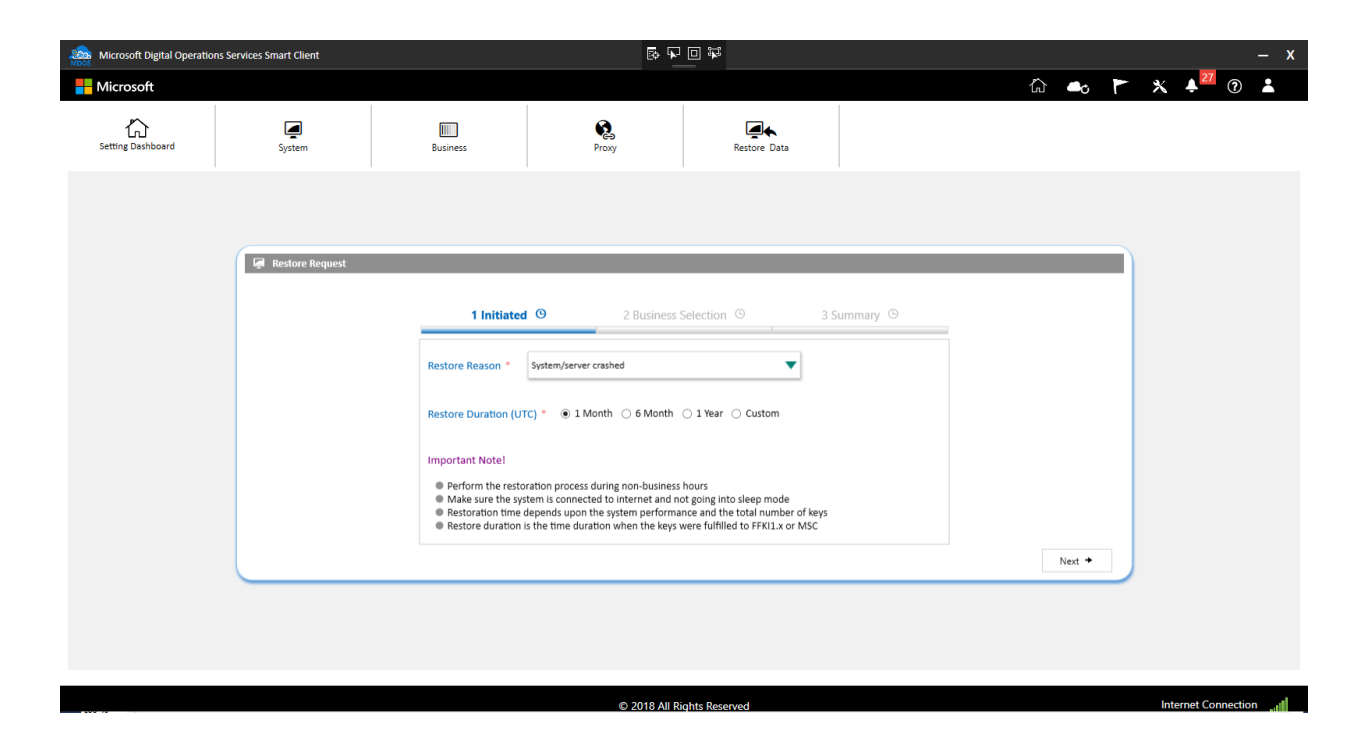

6. Select the business(s) for which you need to restore data and click on next button.

| Microsoft Digital Operatio | ns Services Smart Client                                        |                                                                  |                                                                                      |                                         |              |                   | – x                 |
|----------------------------|-----------------------------------------------------------------|------------------------------------------------------------------|--------------------------------------------------------------------------------------|-----------------------------------------|--------------|-------------------|---------------------|
|                            |                                                                 |                                                                  |                                                                                      |                                         |              | Ĝ 🛥 M             | * 🔺 🔁 🕐 👗           |
| Setting Dashboard          | System                                                          | Business                                                         | Proxy                                                                                | Restore Data                            |              |                   |                     |
|                            |                                                                 |                                                                  |                                                                                      |                                         |              |                   |                     |
|                            | 📮 Restore Request                                               |                                                                  |                                                                                      |                                         |              |                   |                     |
|                            |                                                                 | 1 Initiated                                                      | I 🗸 2 Business                                                                       | Selection (9                            | 3 Summary () |                   |                     |
|                            | Business Name: FFKI<br>ULP Name: GEMM IP<br>Representative Name | _v-kusudh_Microsoft Agreemen<br>IFORMATICA S.R.L.<br>:: v-kusudh | Business Name: FFKI_v-guab@<br>ULP Name: Shuttle Inc.<br>Representative Name: v-guab | Dmicrosoft.com_Micros<br>@microsoft.com |              |                   |                     |
|                            |                                                                 |                                                                  |                                                                                      |                                         |              |                   |                     |
|                            |                                                                 |                                                                  |                                                                                      |                                         |              |                   |                     |
|                            |                                                                 |                                                                  |                                                                                      |                                         |              | + Previous Next + |                     |
|                            |                                                                 |                                                                  |                                                                                      |                                         |              |                   |                     |
|                            |                                                                 |                                                                  |                                                                                      |                                         |              |                   |                     |
|                            |                                                                 |                                                                  |                                                                                      |                                         |              |                   |                     |
| 100-70                     |                                                                 |                                                                  | © 2018 All R                                                                         | ights Reserved                          |              |                   | Internet Connection |

7. From the summary page, review all the information provided correctly and click on request button. In case partner need to make changes, they can go back to previous page and do the necessary changes.

| Microsoft Digital Operatio | ns Services Smart Client                                  |                                                                      |                                                    |                                              |                        |            |         |     |                | – x    |
|----------------------------|-----------------------------------------------------------|----------------------------------------------------------------------|----------------------------------------------------|----------------------------------------------|------------------------|------------|---------|-----|----------------|--------|
| - Microsoft                |                                                           |                                                                      |                                                    |                                              |                        | Ĺ          | j 🗣     | r × |                | *      |
| Setting Dashboard          | System                                                    | Business                                                             | Proxy                                              | Restore Data                                 |                        |            |         |     |                |        |
|                            |                                                           |                                                                      |                                                    |                                              |                        |            |         |     |                |        |
|                            | 📮 Restore Request                                         |                                                                      |                                                    |                                              |                        |            |         |     |                |        |
|                            |                                                           | 1 Initiated                                                          | I ✓ 2 Business                                     | Selection 🗸                                  | 3 Summary <sup>©</sup> |            |         |     |                |        |
|                            | Business Name: FF<br>ULP Name: GEMM<br>Representative Nar | KI_v-kusudh_Microsoft Agreemen<br>INFORMATICA S.R.L.<br>me: v-kusudh | Business Name: FFKL_v-gu<br>ULP Name: Shuttle Inc. | ab@microsoft.com_Micros<br>uab@microsoft.com |                        |            |         |     |                |        |
|                            |                                                           |                                                                      |                                                    |                                              |                        |            |         |     |                |        |
|                            | Restore Reason S                                          | ystem/server crashed 🛛 🛗 Resto                                       | pre Duration (UTC) From : 12/10                    | /2018 To:01/10/2019                          |                        | + Previous | Request |     |                |        |
|                            |                                                           |                                                                      |                                                    |                                              |                        |            |         |     |                |        |
|                            |                                                           |                                                                      |                                                    |                                              |                        |            |         |     |                |        |
|                            |                                                           |                                                                      | © 2018 All R                                       | ights Reserved                               |                        |            |         | li  | nternet Connec | ion "I |

8. A popup confirmation message box will appear. Click on confirm to submit restore request or click on cancel button.

<u>Note:</u> Once you confirm the request, you'll not be able to make any changes till the restoration is completed.

| Microsoft Digital Operatio | ns Services Smart Client                                  |                                                                      |                                                                  | 0 ¥                         |              |            |              |     |                  | – x   |
|----------------------------|-----------------------------------------------------------|----------------------------------------------------------------------|------------------------------------------------------------------|-----------------------------|--------------|------------|--------------|-----|------------------|-------|
| Microsoft                  |                                                           |                                                                      |                                                                  |                             |              | 습          | <b>-</b> 0 P | - * | <mark>.</mark> ₽ | *     |
| Setting Dashboard          | System                                                    | Business                                                             | Re.<br>Proxy                                                     | Restore Data                |              |            |              |     |                  |       |
|                            |                                                           |                                                                      |                                                                  |                             |              |            |              |     |                  |       |
|                            | 📮 Restore Request                                         |                                                                      |                                                                  |                             |              |            |              |     |                  |       |
|                            |                                                           | 1 Initiated                                                          | <ul> <li>2 Business</li> </ul>                                   | Selection 🗸                 | 3 Summary (9 | _          |              |     |                  |       |
|                            | Business Name: FF<br>ULP Name: GEMM<br>Representative Nar | KI_v-kusudh_Microsoft Agreemen<br>INFORMATICA S.R.L.<br>ne: v-kusudh | Restore Data     Are you sure you want     database restoration? | X to submit the request for |              |            |              |     |                  |       |
|                            |                                                           |                                                                      | ( CANCEL                                                         |                             |              |            |              |     |                  |       |
|                            | Restore Reason S                                          | ystem/server crashed  🛗 Resto                                        | re Duration (UTC) From : 12/10                                   | /2018 To:01/10/2019         |              |            |              |     |                  |       |
|                            |                                                           |                                                                      |                                                                  |                             |              | + Previous | Request      |     |                  |       |
|                            |                                                           |                                                                      |                                                                  |                             |              |            |              |     |                  |       |
|                            |                                                           |                                                                      |                                                                  |                             |              |            |              |     |                  |       |
|                            |                                                           |                                                                      |                                                                  |                             |              |            |              |     |                  |       |
|                            |                                                           |                                                                      | © 2018 All P                                                     | ights Reserved              |              |            |              | Int | ernet Connecti   | n all |

 Once partner confirms, request will be submitted for data preparation and data backup from MDOS cloud will be in progress. Partners can see the progress in the 'Restore Status' section, 4 steps to complete the restoration.

**Note:** This will start the data preparation for restoration, once this is completed, partner must confirm again to start the restoration process.

- 10. Status can be identified through the color of the text as below,
  - a. Green Indicates the process is completed with tick mark
  - b. Purple Indicates the process is in progress
  - c. Grey Indicates the process is yet to start

| Microsoft Digital Operation | ns Services Smart Client                                                                                                 |                                                                                                    |                                                                                                    | - <b></b>                                                                         |             |          |   |          |           | – x  |
|-----------------------------|----------------------------------------------------------------------------------------------------|----------------------------------------------------------------------------------------------------|----------------------------------------------------------------------------------------------------|-----------------------------------------------------------------------------------|-------------|----------|---|----------|-----------|------|
| Microsoft                   |                                                                                                    |                                                                                                    |                                                                                                    |                                                                                   |             | <u>ش</u> | ۲ | * 🔺      | ?         | *    |
| Setting Dashboard           | System                                                                                                    | Business                                                                                                    | Proxy                                                                                                    | Restore Data                                                                      |             |          |   |          |           |      |
|                             | Restore Request Business Name: FFI ULP Name: GEMM Representative Nam Representative Nam Restore Reason S Restore Status: | 1 Initiated<br>KL_v-kusudh_Microsoft Agreemen<br>INFORMATICA S.R.L.<br>ne: v-kusudh<br>ystem/server crashed Television<br>(Restore request is initiated.)<br>Database restore data is prep<br>Database restoration process i<br>Database restoration process i | ✓ 2 Business Business Name: FFKL,-v.gu UUP Name: Shuttle Inc.  Representative Name: v.gu re Duration (UTC) From : 12/10 ared. er to start the restoration. s completed. | Selection ✓<br>b@microsoft.com_Micros<br>ab@microsoft.com<br>/2018 To : 1/10/2019 | 3 Summary O | Restore  |   |          |           |      |
|                             |                                                                                                    |                                                                                                    | © 2018 AU D                                                                                                    | ights Poson od                                                                    |             |          |   | Internet | oppection | , al |

11. Partners can still use MSC for the key's transaction while data preparation in progress. Once data preparation is completed, partner will be notified through alert message.

| Microsoft Digital Operations Services Smart Client                                                                                   | 報 - x                                                                                                    |
|----------------------------------------------------------------------------------------------------|----------------------------------------------------------------------------------------------------|
| Hicrosoft                                                                                                    | á 🕳 🏲 🗙 💶 🕲 🛓                                                                                                    |
| Online     CBR     PBR       Q     Image: CBR     Image: CBR       Search     Get Keys     By Quantity       By Keys     By Quantity | Oate         Integration           0         1/10/2019 2:37:31 PM Local         Data preparation for restore request is completed. Click here           0         1/10/2019 2:37:31 PM Local         Data preparation for restore request is completed. Click here           0         1/10/2019 2:37:31 PM Local         Bet Keys Stuck In Fouriered status           0         1/10/2019 2:56721 AM Local         Bet Keys Stuck In Fouriered status |
| FFRL_v-amdid FFRL_Microsoft Agreement 5000043809                                                                                     | 0       1/10/2019 5:50:47 AM Local       281 Keys stuck in Bound status         0       1/10/2019 5:50:47 AM Local       281 Keys stuck in Bound status         0       1/9/2019 6:49:33 PM Local       281 Keys stuck in Bound status                                                                                                    |
| EEYS OVERVIEW                                                                                                    | LAST 5 TRANSACTIONS No Transaction(s) Found                                                                                                    |
| NOTIFICATION                                                                                                    |                                                                                                    |
| Fulfilled Key     ①     Consumed Key       ①     Keys stuck in fulfilled status     ②     Keys stuck in consume                      | Bound Key     Exception     CBR submitted without OHR     O     CBR submitted without OHR     O     Tailed connection(s) for today                                                                                                    |
| View Fulfitied Key Le                                                                                                    | C 2018 All Rights Reserved Internet Connection                                                                                                    |

12. Partner can click the 'Click here' link or directly navigate to the data restoration page to view the total keys that will be restored for each business.

| Microsoft Digital Operation: | s Services Smart Client                                                                                                    |                                                                                                    | 5 F                                                                                                    | 0 ¥            |               |   |              |   |          |            | – x      |
|------------------------------|----------------------------------------------------------------------------------------------------|----------------------------------------------------------------------------------------------------|----------------------------------------------------------------------------------------------------|----------------|---------------|---|--------------|---|----------|------------|----------|
| - Microsoft                  |                                                                                                    |                                                                                                    |                                                                                                    |                |               |   | ŵ <b>•</b> • | L | *        | 17 ?       | <b>.</b> |
| Constraint Setting Dashboard | <b>System</b>                                                                                                    | Business                                                                                                    | Proxy                                                                                                    | Restore Data   |               |   |              |   |          |            |          |
|                              | Restore Request      Business Name: Ff     ULIP Name: EAM     Representative NA     Representative NA     We found S000 key      Restore Reason S     Restore Reason S     Restore Status: | 1 Initiated<br>R.,+kusudh, Microsoft Agreemen<br>INTORMATICA S.R.L.<br>es v-kusudh<br>for restoration.<br>ystem/server crashed Restor<br>Patabase restore data is preps<br>Awaiting confirmation from u<br>Database restoration process i | 2 Business  Business Name: FFGL-yrg  UF Name: Shuthe Inc.  Business Shuthe Inc.  We found 0 keys for restor  re Duration (UTC) From : 12/10  ared.  ser to start the restoration. completed. | Selection ✓    | 3 Summary (O) | - | Restor       |   |          |            |          |
|                              |                                                                                                    |                                                                                                    |                                                                                                    |                |               |   |              |   |          |            |          |
|                              |                                                                                                    |                                                                                                    | © 2018 All R                                                                                                    | ights Reserved |               |   |              |   | Internet | Connection | ۱۲       |

13. Click on 'Restore' button to start the restoration process. A confirmation message box will appear for the final confirmation to start the restoration process.

**Note:** Once partner clicks on confirm button, MSC will be closed to start the data restoration process and partner cannot use the MSC until the process is completed. Hence it is recommended to start the restoration process during non-business hours to avoid any impact to the production.

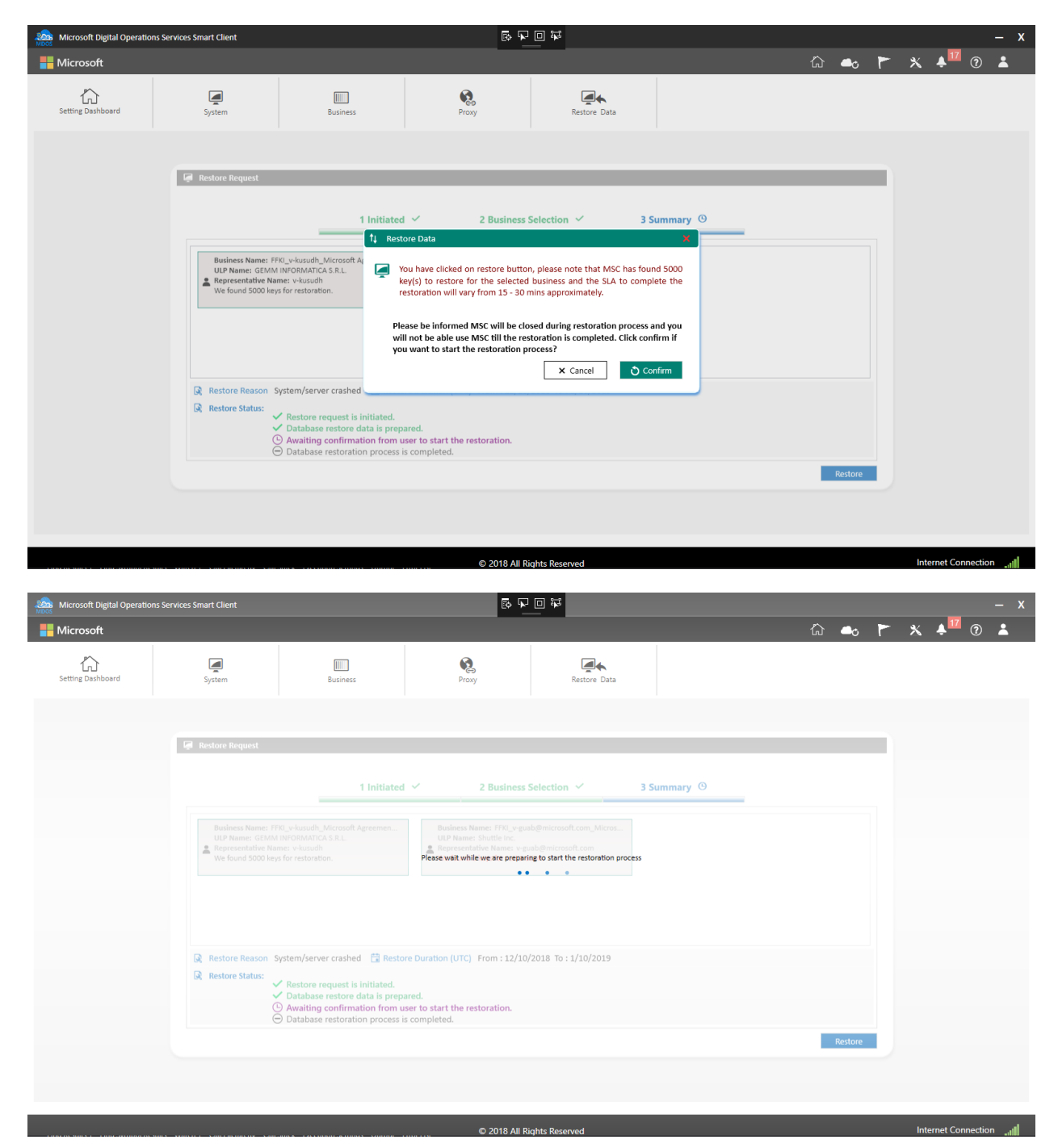

| Microsoft Digital Operation: | s Services Smart Client                                                         |                                                                                                    | ē ·                                                                                                    |                                                                                     |              |   |              |   |         | – x |
|------------------------------|---------------------------------------------------------------------------------|----------------------------------------------------------------------------------------------------|----------------------------------------------------------------------------------------------------|-------------------------------------------------------------------------------------|--------------|---|--------------|---|---------|-----|
| Hicrosoft                    |                                                                                 |                                                                                                    |                                                                                                    |                                                                                     |              | ሪ | ন <b>≏</b> ০ | • | K 🔺 🌃 🖪 |     |
| Setting Dashboard            | System                                                                          | Business                                                                                                    | Proxy                                                                                                    | Restore Data                                                                        |              |   |              |   |         |     |
|                              | 📮 Restore Request                                                               |                                                                                                    |                                                                                                    |                                                                                     |              |   |              |   |         |     |
|                              |                                                                                 | 1 Initiated                                                                                                    | ✓ 2 Business                                                                                             | Selection 🗸                                                                         | 3 Summary (9 |   |              |   |         |     |
|                              | Business Name: FF<br>ULP Name: GEMM<br>& Representative Na<br>We found 5000 key |                                                                                                    | Business Name: FTPQ_veg<br>ULP Name: Shuttle Inc.<br>Representative Name: ve<br>WClosing the MSC applica | abgenicrosoft.com_Microsoft<br>und de microsoft.com<br>tion for restoration process |              |   |              |   |         |     |
|                              |                                                                                 | <ul> <li>Restore request is initiated.</li> <li>Database restore data is preproduction of the preproduction of the preproductio</li></ul> | re Duration (UTC) From : 12/10<br>ared.<br>see to start the restoration.<br>s completed.                 | 7/2018 To:1/10/2019                                                                 |              |   |              |   |         |     |
|                              |                                                                                 |                                                                                                    |                                                                                                    |                                                                                     |              |   | Restore      |   |         |     |
|                              |                                                                                 |                                                                                                    |                                                                                                    |                                                                                     |              |   |              |   |         |     |

14. While restoration in progress, partners are not allowed to use MSC application and will get the below popup message if MSC application is launched during this process.

| MDOS Sn | nart Client                                                                     | × |
|---------|---------------------------------------------------------------------------------|---|
| Í       | MDOS SC Restoration is in progress, please wait until the restore is completed. |   |
|         | ОК                                                                              |   |

- 15. Partner can launch MSC after SLA mentioned during the restore confirmation to check if the restoration is completed.
- 16. From the restoration page, you can see the completed status of data restoration. Click on Ok button to complete the process.

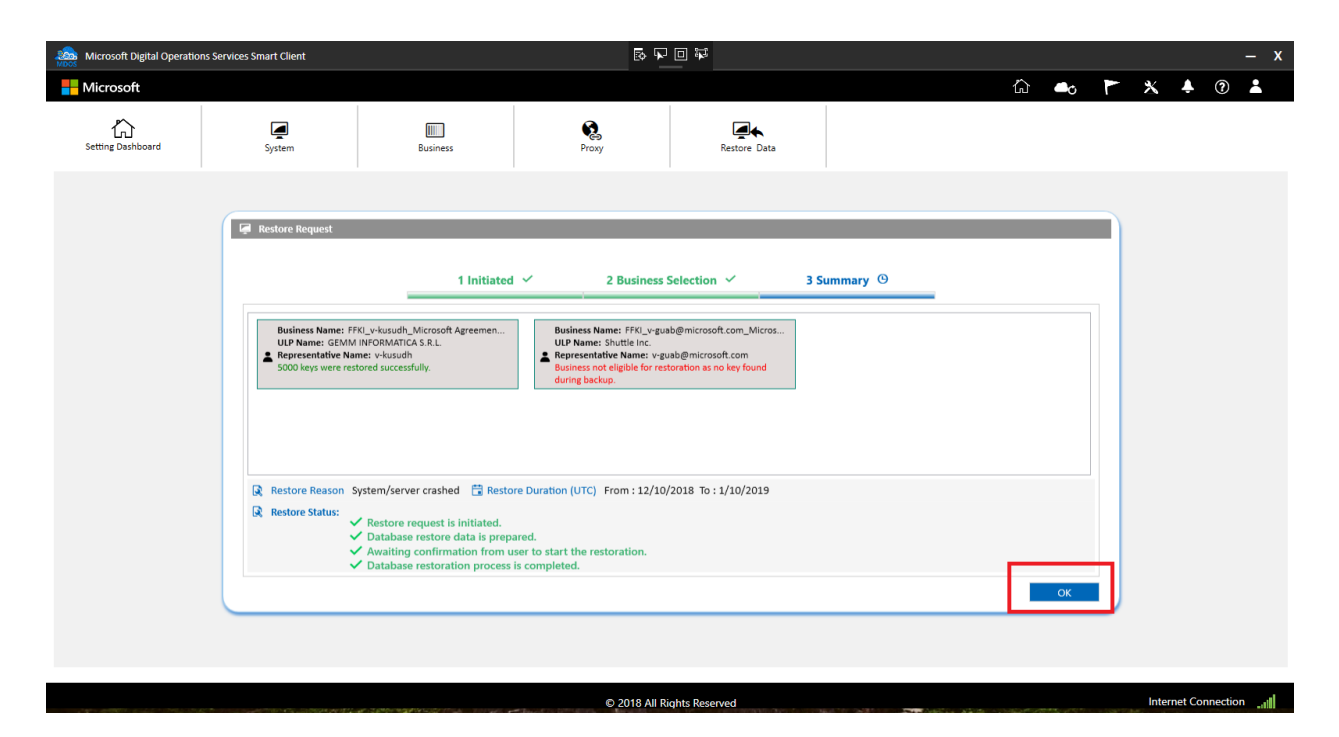

17. Once restoration is complete, you can navigate to dashboard-> select the business and see the restored keys. You can now perform key operations with restored keys.

# SECTION 8. ADVANCE FEATURES

## 8.1 MIGRATION

#### Instruction:

This functionality allows the FFKI partners to migrate the data from current FFKI1.x version to MDOS SC.

Partners can migrate to SC during installation, if in case they don't want to do the migration during installation, they can do it using this option.

### Step-by-step:

| 1. Click on user image on the top right of FFKI SC and select migration option. |                      |                        |             |               |                  |               |                 |                               |              |                                                   |                                            |                                |
|---------------------------------------------------------------------------------|----------------------|------------------------|-------------|---------------|------------------|---------------|-----------------|-------------------------------|--------------|---------------------------------------------------|--------------------------------------------|--------------------------------|
| Microsoft Digital Operations S                                                  | ervices Smart Client |                        |             |               |                  |               |                 |                               |              |                                                   | -                                          | – x                            |
| - Microsoft                                                                     |                      |                        |             |               |                  |               |                 |                               |              |                                                   | <u>ش</u>                                   | r <sup>1</sup> x 🗚 🤉 👗         |
| Online                                                                          | CBR                  |                        | PBR         | ~             | Re               | vert          | Return To ULP   |                               | Ir           | nformation                                        | C                                          | DA 3.( 🔤 v-amdid@microsoft.com |
| ९ 🕹 📱                                                                           |                      |                        |             | Ü             | 4                |               |                 | 1                             |              | Ø                                                 | ≡₽                                         | Languages                      |
| Search Get Keys By Keys                                                         | By Quantity          | By Keys                | By Quantity | Store Product | By Keys          | By Quantity   | By Keys         | By Quantity<br>Keys C         | Edit Optiona | al Info Update OHR                                | By Keys E                                  | ay Qui tu TEST                 |
| FFKI_ffki_amoID_Microsoft Agreeme                                               | nt 5000044078 🔻      |                        |             |               | 8                |               | 8               | i                             |              | Migration                                         |                                            | 🗣 Migration                    |
|                                                                                 |                      |                        |             |               | Tota             | I             | Fulfi           | lled                          | Re           | This functionality allow                          | vs the FFKI partners                       | s to (i) About                 |
| KEYS OVERVIEW                                                                   |                      |                        | 8 FUI       | LFILLED       |                  | KEY STATE SU  | MMARY           |                               |              | to MDOS SC.Partners c<br>installation, if in case | an migrate to SC dur<br>they don't want to | ring I+ Logout                 |
|                                                                                 |                      |                        |             |               |                  | 200NT         |                 |                               |              | the migration during in<br>it using this option.  | istallation, they can                      | i do                           |
|                                                                                 |                      |                        |             |               |                  |               |                 |                               |              |                                                   |                                            | _                              |
|                                                                                 |                      |                        |             |               |                  |               |                 |                               |              | 🖺 User Manual                                     | Show Vide                                  | 20                             |
|                                                                                 | KEYS                 |                        |             |               |                  | 8 -           |                 |                               | ×            | •                                                 |                                            |                                |
|                                                                                 |                      |                        |             |               |                  |               |                 |                               |              |                                                   |                                            |                                |
|                                                                                 |                      |                        |             |               |                  |               |                 |                               |              |                                                   |                                            |                                |
|                                                                                 |                      |                        |             |               |                  | 7             |                 |                               |              | Fulfilled                                         |                                            |                                |
|                                                                                 |                      |                        |             |               |                  |               |                 |                               |              | Funned                                            |                                            |                                |
| NOTIFICATION                                                                    |                      |                        |             |               |                  |               |                 |                               |              |                                                   |                                            |                                |
|                                                                                 | Fulfilled Key        | 1                      | <b>(i)</b>  | Consumed K    | iey              | 1             | Bound Key       |                               | 1            | Exception                                         | (i)                                        |                                |
|                                                                                 | 8 Keys               | stuck in fulfilled sta | tus         | 0 Keys s      | tuck in consumed | status        | O CBR su inform | ibmitted without OHI<br>ation | R            | Number of Nonnection(s                            | /IDOS services failed<br>s) for today      |                                |
|                                                                                 | View F               | ulfilled Key 🗹         |             | View Cor      | nsumed Key 🗹     |               | View            | Bound Key 🗹                   |              | View Exc                                          | ception 🕑                                  |                                |
|                                                                                 |                      |                        |             |               |                  |               |                 |                               |              |                                                   |                                            |                                |
|                                                                                 |                      |                        |             |               |                  | © 2018 All Ri | ghts Reserved   |                               |              |                                                   |                                            | Internet Connection            |

2. Migration window will pop out with migration guidelines, click on proceed button.

| ocuren occuego og nego og equanting og nego | by quantity store reducer by reps by quantity by reps by quantity can optional into op                                                                                                    | auto or in oy nego oy quantity import nereon |
|---------------------------------------------|----------------------------------------------------------------------------------------------------|----------------------------------------------|
|                                             | Keys Count                                                                                                    |                                              |
|                                             | MDOS SC DB Migration Tool                                                                                                    | X 0 PROD<br>Contraction Enabled              |
| KEYS OVERVIEW                               | Migration Guidelines/Steps                                                                                                    | Activation Linuxed                           |
|                                             | Intraction :<br>All partners data will be migrated from FFK11 X database to the new MDOS SC Client Database. Each scenario varies slightly due to the different<br>legacy environment configurations.                                                                                  |                                              |
|                                             | Migration will happen only for the partner who is logged in using their MDOS email address. If the same email has multiple business setups, please note the following:                                                                                                    |                                              |
| No Data Found!                              | Ligration will be done one business at a time.     Ligration process will depend unbefore the partner has configured multiple accounts within the current MDOS FFKI business.     Migrating one business will not affect the other business at they will continue to operate normally. |                                              |
|                                             | Click 'Proceed' button to continue with migration, click 'Cancel' button to do the migration later.                                                                                                    | ndl                                          |
|                                             |                                                                                                    |                                              |
|                                             |                                                                                                    |                                              |
|                                             |                                                                                                    |                                              |
| NOTIFICATION                                | Cancel Proceed                                                                                                    |                                              |
| Fulfilled Key                               | O         Consumed Key         O         Bound Key         Exception                                                                                                    | tion                                         |

3. Partner will be show the connection setup page from where the database need to be migrated.

|                |                           | Ke                                                                     | ys Count        |                         |                     |
|----------------|---------------------------|------------------------------------------------------------------------|-----------------|-------------------------|---------------------|
|                | MDOS SC DB Migration Tool |                                                                        | ×               | 0<br>Activation Enabled | PROD<br>Environment |
| KEYS OVERVIEW  | FFKI 1.X Database Deta    | ails                                                                   |                 |                         |                     |
|                | Authentication Type:      | $\bigcirc$ SQL Server Authentication $\bigcirc$ Windows Authentication |                 |                         |                     |
|                | Server name:              |                                                                        |                 |                         |                     |
|                | User name:                |                                                                        |                 |                         |                     |
| No Data Found! | Password:                 |                                                                        |                 | nd!                     |                     |
|                | Database:                 | v                                                                      | Test Connection |                         |                     |
|                |                           | i Click on 'Test Connection' to load database list.                    |                 |                         |                     |
|                |                           |                                                                        |                 |                         |                     |
| NOTIFICATION   | Back                      |                                                                        | Proceed         |                         |                     |
| Fulfilled Key  | Consumed Key              | / (1) Bound Key                                                        | Exception       | 1                       |                     |

4. Select Windows / SQL authentication and enter the database connection details and then click on test connection.

|                |                           |                                                     | Keys Count      |                    |                     |
|----------------|---------------------------|-----------------------------------------------------|-----------------|--------------------|---------------------|
|                | MDOS SC DB Migration Tool |                                                     | ×               | 0                  | PROD<br>Environment |
| KEYS OVERVIEW  | FFKI 1.X Database Det     | ails                                                |                 | Activation Enabled |                     |
|                | Authentication Type:      | ○ SQL Server Authentication ○ Windows Authentic     | ation           |                    |                     |
|                | Server name:              |                                                     |                 |                    |                     |
| N. D. C        | User name:                |                                                     |                 |                    |                     |
| No Data Found! | Password:                 |                                                     | T               | d!                 |                     |
|                | Database:                 | ~<br>~                                              | Test Connection |                    |                     |
|                |                           | 1 Click on 'Test Connection' to load database list. |                 |                    |                     |
|                |                           |                                                     |                 |                    |                     |
| NOTIFICATION   | Back                      |                                                     | Proceed         |                    |                     |
| Fulfilled Key  | Consumed Ke               | ey (i) Bound Key                                    | Exception       | (1)                |                     |

|                             |                           |                       | Keys Count                              |                      |                                                   |                     |
|-----------------------------|---------------------------|-----------------------|-----------------------------------------|----------------------|---------------------------------------------------|---------------------|
|                             | MDOS SC DB Migration Tool |                       |                                         | ×                    | 0<br>Activation Enabled                           | PROD<br>Environment |
| KEYS OVERVIEW               | FFKI 1.X Database Det     | ails                  |                                         | _                    |                                                   |                     |
|                             | Authentication Type:      | SQL Server Authenti   | cation   Windows Authentication         |                      |                                                   |                     |
|                             | Server name:              |                       |                                         |                      |                                                   |                     |
| No Data Found!              | User name:                | DB Connectio          | n X                                     | nd                   |                                                   |                     |
|                             | Database:                 | Cor                   | nected successfully.<br>Test Connection |                      |                                                   |                     |
|                             |                           | 1 Click               | OK t                                    |                      |                                                   |                     |
|                             |                           |                       |                                         | _                    |                                                   |                     |
| NOTIFICATION                | Back                      |                       |                                         | Proceed              |                                                   |                     |
| Fulfilled Key               | Consumed Key              | y i                   | Bound Key (1)                           | Exception            | (1)                                               |                     |
| • Keys stuck in fulfilled s | atus 🛛 🚺 Keys stu         | ck in consumed status | CBR submitted without OHR information   | Daily ni<br>failed c | umber of MDOS services<br>connection(s) for today |                     |

5. Once connection is tested successfully, partner can select the business from which they need to migrate.

| Microsoft Digital Operations Services     | Smart Client                 |                                                                                                  |                                                                        |                                |                                                        |                              |                    |                            |                                            |             |              | – x          |
|-------------------------------------------|------------------------------|--------------------------------------------------------------------------------------------------|------------------------------------------------------------------------|--------------------------------|--------------------------------------------------------|------------------------------|--------------------|----------------------------|--------------------------------------------|-------------|--------------|--------------|
| Hicrosoft                                 |                              |                                                                                                  |                                                                        |                                |                                                        |                              |                    |                            | ŵ <b>•</b>                                 |             | < ♣          | 0            |
| Online CBR                                |                              | PBR                                                                                              |                                                                        | Revert                         | Return                                                 | n To ULP                     | Inform             | ation                      |                                            | OA 3.0 Tool |              | Page         |
| Q 🕹 🖹<br>Search Get Keys By Keys By       | Quantity By Keys             | By Quantity                                                                                      | Store Product By                                                       | Keys By Quant                  | ity By Keys                                            | L<br>By Quantity             | Edit Optional Info | Update OHR                 | EQ<br>By Keys                              | By Quantity | Import       | 5<br>Refresh |
|                                           |                              |                                                                                                  |                                                                        |                                |                                                        | Keys C                       | Count              |                            |                                            |             |              |              |
| FFKI_ranjanffki_Microsoft Agreement 51766 | 10075 🔻                      | MDOS SC DB                                                                                       | Migration Tool                                                         |                                |                                                        |                              |                    | ×                          | 0                                          |             | PR<br>Envire | DD<br>onment |
| KEYS OVERVIEW                             | -                            | Business S                                                                                       | election                                                               |                                |                                                        |                              |                    |                            | Activation Enable                          | ed          |              |              |
| No Data Fou                               | undt                         | Business Nat<br>Site Id : 183<br>Business Id :<br>Business Nat<br>Site Id : 183<br>Business Id : | me : FFKL_ranjanffki_Micr<br>2417<br>me : FFKL_ranjanffki_idh1<br>2418 | rosoft Agreement<br>17_uatlab2 | Business Name :<br>Site Id : 1831<br>Business Id : 241 | FFKI_Ranjan ffki_C           | loudoalab8_Cloudo  | nd!                        |                                            |             |              |              |
| NOTIFICATION                              |                              | Back                                                                                             |                                                                        |                                |                                                        |                              | Start M            | igration                   |                                            |             |              |              |
|                                           | Fulfilled Key                | <b>(i)</b>                                                                                       | Consumed Key                                                           | <b>(i)</b>                     | Bound Key                                              |                              | (i)                | Exception                  |                                            | (i)         |              |              |
|                                           | • Keys stuck in fulfilled st | atus                                                                                             | Keys stuck in                                                          | consumed status                | O CBR su inform                                        | bmitted without OHI<br>ation | R                  | Daily numb<br>failed conne | er of MDOS services<br>ection(s) for today |             |              |              |
|                                           | View Fulfilled Key 🖸         |                                                                                                  | View Consume                                                           | ed Key 🗹                       | View                                                   | Bound Key 🗹                  |                    | View Exc                   | eption(s) 🖻                                |             |              |              |
|                                           |                              |                                                                                                  |                                                                        | © 2018 A                       | II Rights Reserved                                     |                              |                    |                            |                                            | I           | nternet Conr | nection "II  |

6. After selecting the business, click on **start migration** button to start data migration.

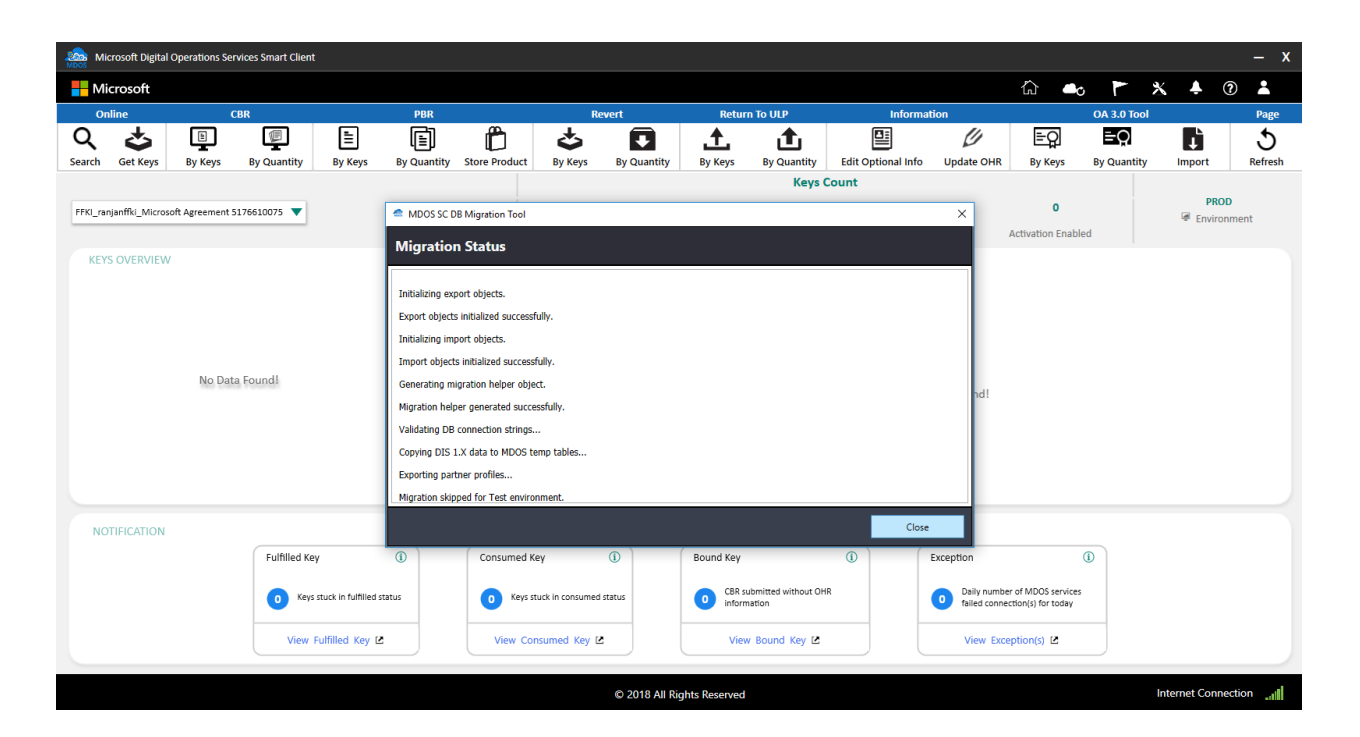

## 8.2USER EMAIL

#### Instruction:

MDOS SC displays the FFKI partner email, which is used to login to SC, email id can be found under 'User Account' as mentioned below.

| Microsoft Di                  | ital Operations | Services Smart Cli | ent                       |                                         |                                                                                                    |                | _                   | _                      |                               |     |                      |                                                   |                                                            | – x       |  |
|-------------------------------|-----------------|--------------------|---------------------------|-----------------------------------------|----------------------------------------------------------------------------------------------------|----------------|---------------------|------------------------|-------------------------------|-----|----------------------|---------------------------------------------------|------------------------------------------------------------|-----------|--|
| Hicrosoft                     |                 |                    |                           |                                         |                                                                                                    |                |                     |                        |                               |     |                      | 🟠 📥                                               | 🏲 🗶 🌲 🎦 🛛                                                  | 0 🔼       |  |
| Online<br>Q<br>Search Get Key | CBR PBR         |                    |                           |                                         | PBR     Revert     Return To ULP     Inf       Import PBR     Import PBR <th colspan="3">mer email,<br/>il id can be<br/>mentioned ti PROD<br/>( About</th> |                |                     |                        |                               |     |                      |                                                   | mer email,<br>il id can be<br>mentioned ti PROD<br>( About |           |  |
| KEYS OVERV                    | EW              |                    |                           | 17 AC                                   | TIVATION ENABLE                                                                                                    | Tot            | al<br>Last 5 Transa | Fulfi<br>ction(s) Sumr | lled<br>nary                  | Re  | User Manual          |                                                   | View All Transa                                            | ctions 🖻  |  |
|                               |                 |                    |                           | <ul> <li>12 NO</li> <li>5971</li> </ul> | ITIFIED BOUND                                                                                                    |                | CBR                 | Initiated              | Submitted                     | Inj | progress             | ACK Received                                      | Completed                                                  | 2         |  |
|                               | 6000<br>KEYS    |                    |                           |                                         |                                                                                                    |                | CBR                 | Initiated              | Submitted                     | Inj | progress             | ACK Received                                      | Completed                                                  | 2         |  |
|                               |                 |                    |                           |                                         |                                                                                                    |                | CBR                 | Initiated              | Submitted                     | Inj | progress             | ACK Received                                      | Completed                                                  |           |  |
|                               |                 |                    |                           |                                         |                                                                                                    |                | PBR                 | Initiated              | Submitted                     | Inj | progress             | ACK Received                                      | Completed                                                  | 2         |  |
| NOTIFICATI                    | N               |                    |                           |                                         |                                                                                                    |                |                     |                        |                               |     |                      |                                                   |                                                            |           |  |
|                               |                 | Fulfilled          | І Кеу                     | <b>(i)</b>                              | Consumed Key                                                                                                    | Y              | 1                   | Bound Key              | ١                             |     | Exception            | <b>i</b>                                          |                                                            |           |  |
|                               |                 | 99+ ×              | (eys stuck in fulfilled s | tatus                                   | 0 Keys stu                                                                                                    | ck in consumed | d status            | CBR su<br>inform       | ibmitted without OHR<br>ation |     | Daily n     failed c | umber of MDOS services<br>connection(s) for today |                                                            |           |  |
|                               |                 | Vie                | w Fulfilled Key 🗹         |                                         | View Cons                                                                                                    | sumed Key [    | 2                   | View                   | Bound Key 🖸                   |     | View                 | Exception(s)                                      |                                                            |           |  |
|                               |                 |                    |                           |                                         |                                                                                                    |                | @ 2048 AU D         |                        |                               |     |                      |                                                   | Internet Com                                               | estion al |  |

## 8.3LANGUAGES SUPPORTED

### Instruction:

MDOS SC supports the below languages for the partners, partner can choose the language option from the user account and change the language accordingly.

- English,
- Chinese-Simplified,
- Chinese-Traditional

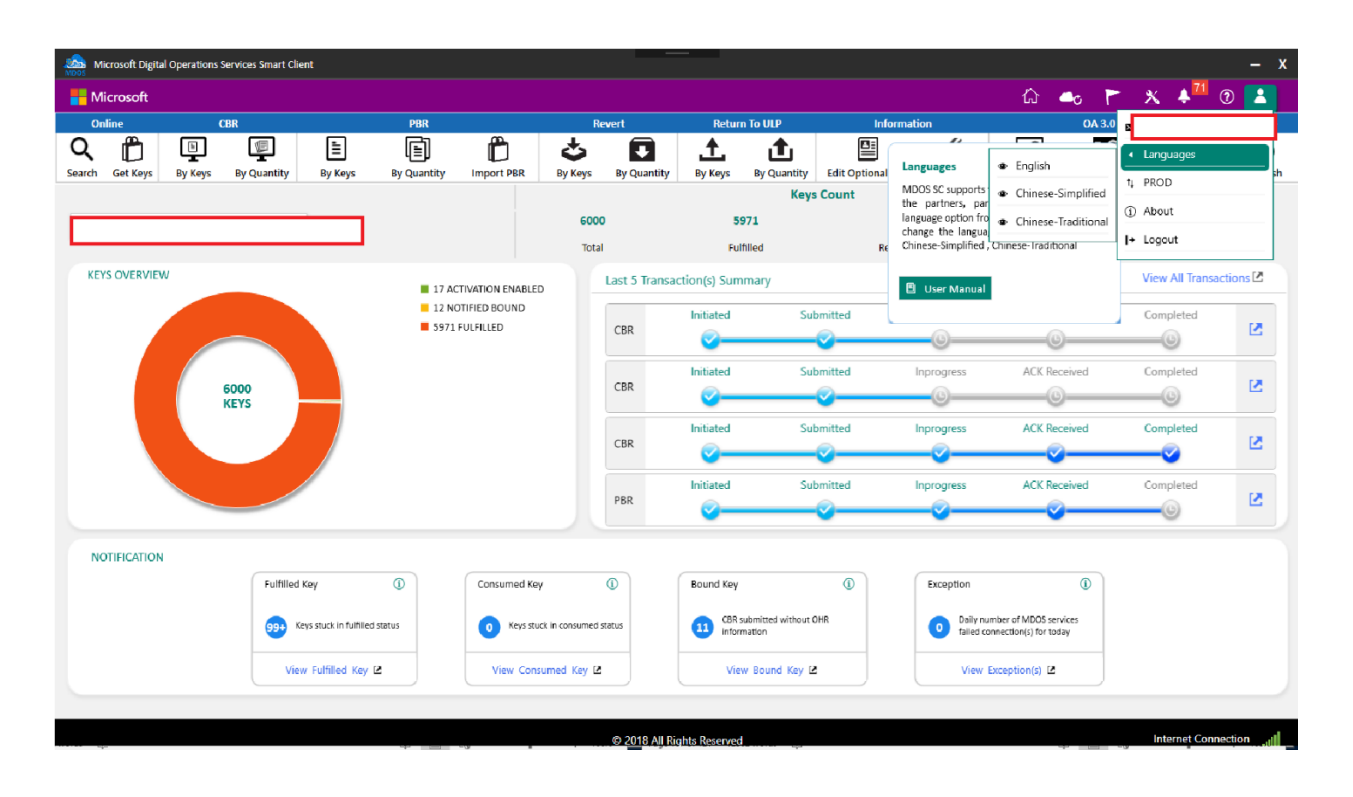

## 8.4 ENVIRONMENT SWITCH

#### Instruction:

MDOS allows partners to swap the environment from PROD to TEST and vice-versa. Partner doesn't require to uninstall the application to switch between the two environments.

## Step-by-step:

1. Click on user image on the top right of FFKI SC and select the environment (PROD/TEST).

| Microsoft Digita   | Acrosoft Digital Operations Services Smart Client - X |                   |         |             |               |         |              |         |             |             |                      |                                               |       |           |
|--------------------|-------------------------------------------------------|-------------------|---------|-------------|---------------|---------|--------------|---------|-------------|-------------|----------------------|-----------------------------------------------|-------|-----------|
| Hicrosoft          |                                                       |                   |         |             |               |         |              |         |             |             |                      | ራ 🔹 🖡                                         | 1     | * 🗚 🛛 🔼   |
| Online             | C                                                     | BR                |         | PBR         |               | Re      | evert        | Retur   | n To ULP    | l           | nformation           | OA                                            | 3.0 👦 | a         |
| ۵ ک                | Ĩ                                                     | 1                 | 1       | Ē           | Ê             | \$      | ₽            | 1       | t           |             | Ű                    | Eg                                            | ζ.    | Languages |
| Search Get Keys    | By Keys                                               | By Quantity       | By Keys | By Quantity | Store Product | By Keys | By Quantity  | By Keys | By Quantity | Edit Option |                      |                                               |       | TEST      |
|                    |                                                       |                   |         |             |               |         |              |         | Keys (      | Count       | Swap Environment     |                                               |       |           |
|                    |                                                       |                   |         |             |               | 0       |              |         | 0           |             | MDOS allows part     | ners to swap the                              | 9     | Migration |
| PERI_PERI AMOL DVD | gital test OEW 1_P                                    | vicrosoft Agreeme | nu 🔻    |             |               | -       |              |         |             |             | environment from PR  | OD to TEST and vice-                          | (i    | About     |
|                    |                                                       |                   |         |             |               | Tota    | al           | Fult    | illed       | Re          | application to switc | require to uninstall the<br>h between the two | -     | ·         |
| KEYS OVERVIEW      | v                                                     |                   |         |             |               |         | KEY STATE SU | MMARY   |             |             | environments.        |                                               | ŀ     | > Logout  |
|                    |                                                       |                   |         |             |               |         |              |         |             |             |                      |                                               |       |           |
|                    |                                                       |                   |         |             |               |         |              |         |             |             | 🔋 User Manual        |                                               |       |           |

2. Once you click the option, it will switch load the PROD/TEST environment data.

|                                                                                                    | Reys Count  |                 |   |   |                |  |  |  |
|----------------------------------------------------------------------------------------------------|-------------|-----------------|---|---|----------------|--|--|--|
| The sector Bo and that I down the sector shares the sector of the sector sector | 0           | 0               | 0 | 0 | PROD           |  |  |  |
| LLKI <sup>®</sup> COUTOPO LINI 03137011 <sup>®</sup> WIICLOZOLI VALLEGUMENT 2000043                                                                                                    |             |                 |   |   | ig Environment |  |  |  |
|                                                                                                    | Total       |                 |   |   |                |  |  |  |
|                                                                                                    |             |                 |   |   |                |  |  |  |
|                                                                                                    |             |                 |   |   |                |  |  |  |
|                                                                                                    |             |                 |   |   |                |  |  |  |
|                                                                                                    |             |                 |   |   |                |  |  |  |
|                                                                                                    |             |                 |   |   |                |  |  |  |
|                                                                                                    |             |                 |   |   |                |  |  |  |
|                                                                                                    |             |                 |   |   |                |  |  |  |
|                                                                                                    |             |                 |   |   |                |  |  |  |
|                                                                                                    |             |                 |   |   |                |  |  |  |
|                                                                                                    |             |                 |   |   |                |  |  |  |
|                                                                                                    |             |                 |   |   |                |  |  |  |
|                                                                                                    | Blance welt | lets is leading |   |   |                |  |  |  |
|                                                                                                    | Please ward | and is loading  |   |   |                |  |  |  |
|                                                                                                    |             |                 |   |   |                |  |  |  |
|                                                                                                    |             |                 |   |   |                |  |  |  |
|                                                                                                    |             |                 |   |   |                |  |  |  |
|                                                                                                    |             |                 |   |   |                |  |  |  |
|                                                                                                    |             |                 |   |   |                |  |  |  |
|                                                                                                    |             |                 |   |   |                |  |  |  |
|                                                                                                    |             |                 |   |   |                |  |  |  |
|                                                                                                    |             |                 |   |   |                |  |  |  |
|                                                                                                    |             |                 |   |   |                |  |  |  |
|                                                                                                    |             |                 |   |   |                |  |  |  |
|                                                                                                    |             |                 |   |   |                |  |  |  |
|                                                                                                    | No Dat      | Available       |   |   |                |  |  |  |
|                                                                                                    | NO Dati     |                 |   |   |                |  |  |  |
|                                                                                                    |             |                 |   |   |                |  |  |  |
|                                                                                                    |             |                 |   |   |                |  |  |  |
|                                                                                                    |             |                 |   |   |                |  |  |  |
|                                                                                                    |             |                 |   |   |                |  |  |  |
|                                                                                                    |             |                 |   |   |                |  |  |  |
|                                                                                                    |             |                 |   |   |                |  |  |  |

3. Once the environment is switch you will get confirmation popup window.

| Microsoft Digital Operations Services Smart Client        |                          |                                                                                    |                                                                                                    |                 |             |                                                                  |                                    |             |                          |                      | – x          |  |
|-----------------------------------------------------------|--------------------------|------------------------------------------------------------------------------------|----------------------------------------------------------------------------------------------------|-----------------|-------------|------------------------------------------------------------------|------------------------------------|-------------|--------------------------|----------------------|--------------|--|
| 📲 Microsoft                                               |                          |                                                                                    |                                                                                                    |                 |             |                                                                  |                                    | ି 📥         | > <b>F<sup>1</sup> X</b> | 🐥 <mark>28</mark> (1 | 0 👗          |  |
| Online CBR                                                | PBR                      |                                                                                    | Revert                                                                                                    | Return To ULP   |             | Information                                                      |                                    | OA 3.0 Tool |                          |                      | Page         |  |
| Q   Lange     Search   Get Keys     By Keys   By Quantity | By Keys By Quantity      | Store Product By Keys                                                              | By Keys By Quantity                                                                                                    |                 | By Quantity | Edit Optional Info                                               | Update OHR                         | By Keys     | EQ<br>By Quantity        | Import               | 5<br>Refresh |  |
|                                                           |                          |                                                                                    |                                                                                                    |                 | Keys (      | Count                                                            |                                    |             |                          |                      |              |  |
| FFKI_FFKI AMOL PQ_DvDigital_Microsoft Agreement 500004 🔻  |                          |                                                                                    | 1 1<br>Total Fulfilled                                                                                                    |                 |             | 0<br>Returned                                                    | 0 0<br>Beturned Activation Enabled |             |                          | TEST<br>Environment  |              |  |
| KEYS OVERVIEW<br>1<br>KEYS<br>NOTIFICATION                | ■ 1 FUL                  | FILLED  Mex  Emvire                                                                | KEY STATE SU<br>2<br>alge<br>nment changed success<br>0                                                                                                    | MMARY<br>stuly! | ×           |                                                                  | 1<br>FulFilled                     |             |                          |                      |              |  |
| Fulfilled Key  Keys st  View Fi                           | tuck in fulfilled status | Consumed Key           O         Keys stuck in consume           View Consumed Key | Evy     Evy     E |                 |             | Exception     International Services failed     View Exception & |                                    |             | 1<br>1                   |                      |              |  |
|                                                           | . )                      |                                                                                    |                                                                                                    |                 |             |                                                                  |                                    | •           |                          |                      |              |  |

4. To differentiate between PROD and TEST environments, TEST environment ribbon will be in purple color as below compared to PROD environment which will be in black.

| Microsoft Digital Operations Services Smar    | Client                                     |              |                               | _                                           | _         |                                          |                  |             |                                           |                                            |                      | – x     |
|-----------------------------------------------|--------------------------------------------|--------------|-------------------------------|---------------------------------------------|-----------|------------------------------------------|------------------|-------------|-------------------------------------------|--------------------------------------------|----------------------|---------|
| Hicrosoft                                     |                                            |              |                               |                                             |           |                                          |                  |             | ۵                                         | • > >                                      | < 🔺 <sup>71</sup> (? |         |
| Online CBR                                    |                                            | PBR          | R                             | evert                                       | Returr    | TO ULP                                   | Information      |             | OA 3.0 Tool                               |                                            |                      | Page    |
|                                               |                                            |              |                               |                                             | <b>≜</b>  | <b>1</b>                                 |                  |             | ≡g                                        | ≡Q                                         | <b>L</b>             | 5       |
| Search Get Keys by Keys by Quantin            | у вукеуз ву                                | Quantity imp | отгрык ву кеуз                | By Quantity                                 | by keys   | By Quantity Edit Optional Info Update OH |                  |             | by keys                                   | By Quantity                                | import               | Refresh |
| EEVI u careab Missocoft Arreament E000044082  | 1                                          | 1            |                               | 1                                           |           | 0                                        |                  | 0           |                                           | TEST                                       |                      |         |
| PTRL_V-Sagsan_Iniciosoft Agreement 5000044085 | KL_v-sagsan_Microsoft Agreement 5000044083 |              | Tota                          | I.                                          | Fulfilled |                                          | Returned         |             | Activation Enabled                        |                                            | Environ              | ment    |
| KEYS OVERVIEW                                 |                                            |              | Last 5 Transaction(s) Summary |                                             |           |                                          |                  |             |                                           |                                            |                      |         |
| No Transaction(s) Found                       |                                            |              |                               |                                             |           |                                          |                  | und         |                                           |                                            |                      |         |
| Fulf                                          | lled Key 🤅                                 | Cor          | nsumed Key                    | 1                                           | Bound Key |                                          | <b>(i)</b>       | Exception   |                                           | <b>(i)</b>                                 |                      |         |
| 3                                             | Keys stuck in fulfilled status             | •            | Keys stuck in consumed        | ed status CBR submitted without information |           | ubmitted without (<br>nation             | OHR Daily number |             | nber of MDOS serv<br>nnection(s) for toda | er of MDOS services<br>sction(s) for today |                      |         |
|                                               | View Fulfilled Key 🗹                       |              | View Consumed Key             | ∠ View Bound Key ∠                          |           | S View Except                            |                  | xception(s) | eption(s) 🗹                               |                                            |                      |         |
|                                               |                                            |              |                               |                                             |           |                                          |                  |             |                                           |                                            |                      |         |

# 8.5 HELP

#### Instruction:

The help option allows the partners to understand the functionalities offered by MDOS SC.

Click on help icon to open MDOS SC user manual which will provide step by step instructions for the partners.

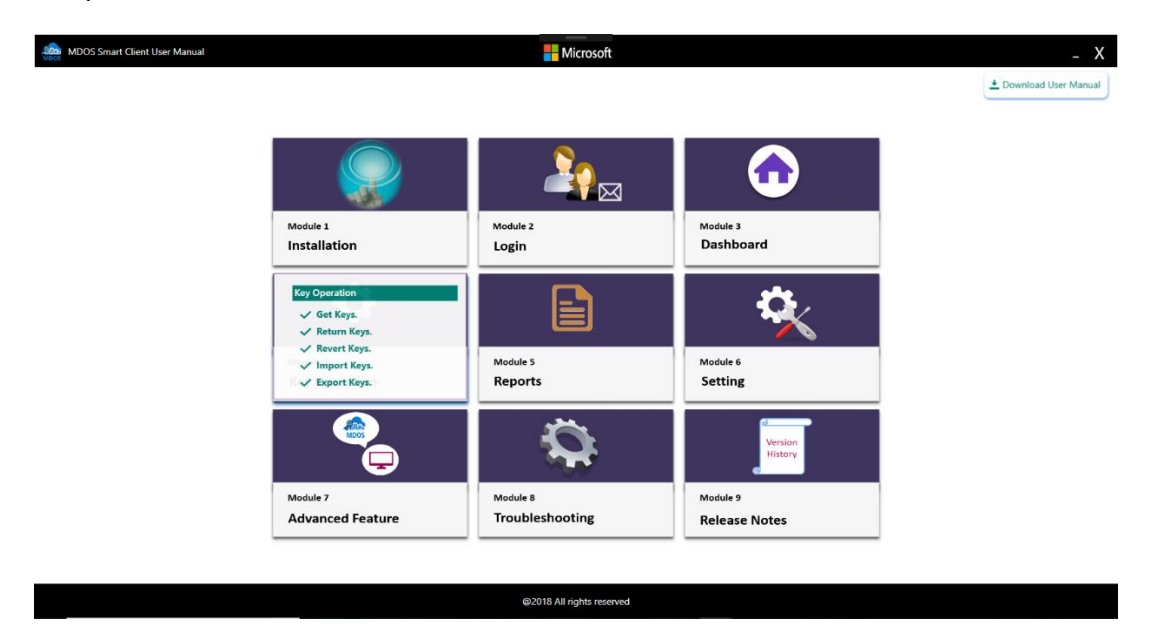

8.6ABOUT

### Instruction:

About option allows the partners to know the SC version that is currently installed in their machine.

Click on user image and 'About' option to verify the SC version installed.

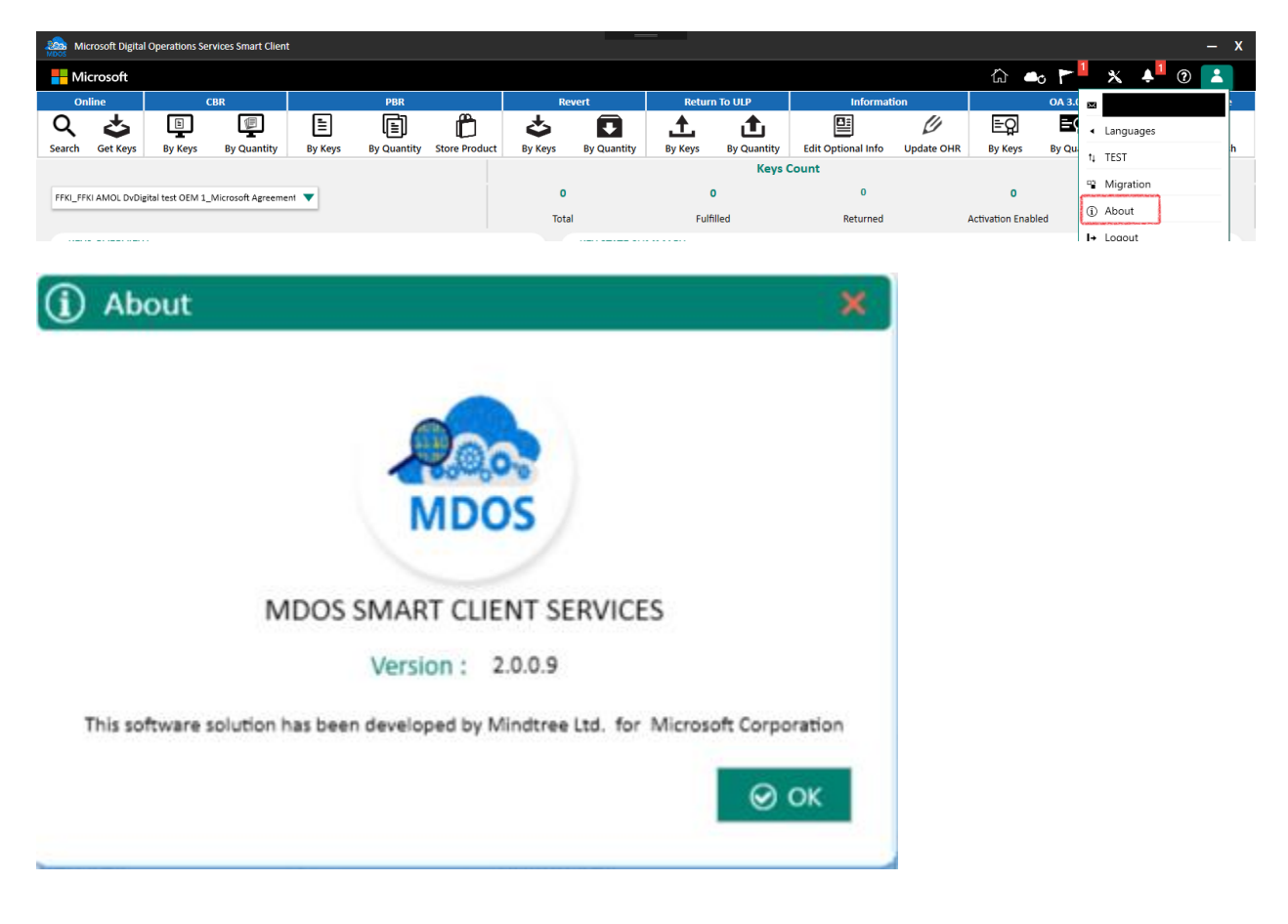

## 8.7INTERNET CONNECTION

## Instruction:

MDOS SC will display the internet connection status at the bottom of the application to let partner know if the machine is connection to internet to avoid any disruption to the services.
|            | No Data Available          |                    |
|------------|----------------------------|--------------------|
|            |                            |                    |
|            | © 2018 All Rights Reserved | InternetConnection |
| 8.8 LOGOUT |                            |                    |

## Instruction:

In case partner logged into MDOS SC with incorrect email address or want to change the email address, partners can use the logout option available under the 'User Account' section

| Microsoft Digital             | Operations Services Smart Clien  | ıt                          |                   |                      |              |                    |                             |                    |                         |                                      |        |                           |                    | - > | K |
|-------------------------------|----------------------------------|-----------------------------|-------------------|----------------------|--------------|--------------------|-----------------------------|--------------------|-------------------------|--------------------------------------|--------|---------------------------|--------------------|-----|---|
| Hicrosoft                     |                                  |                             |                   |                      |              |                    |                             |                    |                         | <u>ن</u> ا                           | o 🏲    | *                         | <mark>≜</mark> 1 ? | *   |   |
| Online                        | CBR                              | PBR                         |                   | Rev                  | rert         | Return             | To ULP                      | Informat           | tion                    |                                      | OA 3.( | ×                         |                    |     |   |
| Q 🕹                           |                                  |                             | ity Store Product | <b>Sv</b> Keys       | By Quantity  |                    | <b>1</b><br>By Quantity     | Edit Optional Info | Undate OHR              | EQ<br>By Keys                        | E.     | ▲ Langua                  | jes                | h   |   |
| Scaren Occurys                | by keys by edunity               | by keys by quan             | ity store riouder | by keys              | by Quantity  | by heys            | Keys (                      | Count              | opulie or in            | by heys                              | by Qu  | t↓ TEST                   |                    | ï   |   |
|                               | tal test OEM 1 Microsoft Assam   | ant 💌                       |                   | 0                    |              | c                  |                             | 0                  |                         | 0                                    |        | 📲 Migrati                 | n                  |     |   |
| FFRI_FFRI AMOL DVDig          | tal test OEW 1_WICrosoft Agreeme |                             |                   | Total                |              | Fulf               | lled                        | Returned           |                         | Activation Enabl                     | ed     | <ol> <li>About</li> </ol> |                    |     |   |
| KEYS OVEDVIEW                 |                                  |                             |                   |                      | VEV STATE SU |                    |                             |                    |                         |                                      |        | I→ Logout                 |                    |     |   |
| No Data Found! No Data Found! |                                  |                             |                   |                      |              |                    |                             |                    |                         |                                      |        |                           |                    |     |   |
|                               | Fulfilled K                      | ey 🛈                        | Consumed H        | (ey                  | 1            | Bound Key          |                             | 1                  | Exception               |                                      | 1      |                           |                    |     |   |
|                               | 0 Key                            | s stuck in fulfilled status | O Keys            | stuck in consumed st | tatus        | O CBR su<br>inform | bmitted without OH<br>atlon | R                  | Number of<br>connection | MDOS services faile<br>(s) for today | đ      |                           |                    |     |   |
|                               | View                             | Fulfilled Key 🛽             | View Co           | nsumed Key 🗹         |              | View               | Bound Key 🛽                 |                    | View Ex                 | ception 🕑                            |        |                           |                    |     |   |
|                               |                                  |                             |                   |                      | @ 2040 All D |                    |                             |                    |                         |                                      |        | letore                    |                    |     |   |

#### SECTION 9. TROUBLESHOOTING

#### 9.1 TROUBLESHOOTING

Using the "wrench icon" option on the MDOS SC Dashboard screen, you can access information that can assist with troubleshooting in 3 areas of the product; Network connectivity and health, Database integrity and health and overall client integrity and health.

Network connectivity Troubleshooting:

If the network connection status icon is showing yellow/red, this may indicate you are having network issues that must be resolved prior to attempting to use the MDOS SC.

This can mean that your network connection is not stable, that your company may have a router that is blocking traffic from the internet, or that you are having hardware or software networking related problems. Please ensure the network connection status indicator in the MDOS SC is green before attempting to continue.

If the Database is connection shows yellow or red, this indicates that the MDOS SC client Database may be corrupt or the connection to the Database may be compromised.

If the database is located on the same machine as the MDOS SC client, but the database connection is indicating yellow or red status, you can begin to troubleshoot the MDOS Microsoft SQL Express installation and status. Launch the SQL Server Configuration manager by typing the name SQL Server Configuration manager in the Start search menu within Windows 10 or Windows Server. You can use the SQL Server Configuration Manager to troubleshoot issues relating to the SQL Express installation. To ensure the SQL Server is running successfully for MDOS SC, within the SQL Configuration Manager, click on the SQL Server Services Icon and ensure the "SQL Server (MDOS) Service is in the running state as follows:

| 🚟 Sql Server Configuration Manager                                                                                                 |                                          |                    |                                 |                                     |            |              |
|----------------------------------------------------------------------------------------------------|------------------------------------------|--------------------|---------------------------------|-------------------------------------|------------|--------------|
| File Action View Help                                                                                                    |                                          |                    |                                 |                                     |            |              |
| 🗢 🏟 🙍 🗟 🗟                                                                                                    |                                          |                    |                                 |                                     |            |              |
| SQL Server Configuration Manager (Local)                                                                                           | Name                                     | State              | Start Mode                      | Log On As                           | Process ID | Service Type |
| SQL Server Network Configuration (32bit)     SQL Server Network Configuration (32bit)     SQL Server Network Configuration (32bit) | SQL Server Browser     SQL Server (MDOS) | Stopped<br>Running | Other (Boot, Syste<br>Automatic | NT AUTHORITY\LO<br>NT Service\MSSQL | 0<br>16596 | SQL Server   |
| Sclient Protocols                                                                                                    | SQL Server Agent (MDOS)                  | Stopped            | Other (Boot, Syste              | NT AUTHORITY\NE                     | 0          | SQL Agent    |
| → ① SQL Server Network Configuration > ④ SQL Native Client 11.0 Configuration                                                      |                                          |                    |                                 |                                     |            |              |
|                                                                                                    |                                          |                    |                                 |                                     |            |              |

If the MDOS Services monitor is showing yellow or red status, this may indicate that the MDOS services are either not running or may be encountering an error.

If the MDOS Services Monitor indicators are yellow or red, you can check to ensure all MDOS services are showing as installed and that they are running. To do this, type the word "services" into the search window on your Windows 10 Client or Server. The following window will appear:

| 👰 System O                                                                                | Configuration                                                                                                    |                                                                            |    |        |               | ×    |
|-------------------------------------------------------------------------------------------|----------------------------------------------------------------------------------------------------|----------------------------------------------------------------------------|----|--------|---------------|------|
| General Bo                                                                                | ot Services                                                                                                    | Startup Tools                                                              |    |        |               |      |
| Startup se<br><u>N</u> orma<br>Load<br><u>D</u> iagn<br>Load<br><u>Select</u><br><u>V</u> | election<br>al startup<br>all device drive<br>ostic startup<br>basic devices a<br>tive startup<br>Load system se<br>Load system se<br>Load startup it | rs and services<br>ind services only<br>ervices<br>ems<br>ot configuration |    |        |               |      |
|                                                                                           |                                                                                                    |                                                                            | OK | Cancel | <u>A</u> pply | Help |

From this screen choose the services tab and ensure the following MDOS services are listed and that they are in the running state:

| 🧕 System Configuratio | System Configuration |              |         |  |  |  |  |
|-----------------------|----------------------|--------------|---------|--|--|--|--|
| General Boot Service  | Startup              | Tools        |         |  |  |  |  |
| Service               |                      | Manufacturer | Status  |  |  |  |  |
| MDOS Download Ser     | rvice                | Unknown      | Running |  |  |  |  |
| MDOS FFKI SignalR     |                      | Unknown      | Running |  |  |  |  |
| MDOS PBR Service      |                      | Unknown      | Running |  |  |  |  |
| MDOS Report Service   | e                    | Unknown      | Running |  |  |  |  |
| MDOS Return Key S     | ervice               | Unknown      | Running |  |  |  |  |
| MDOS Smart Client I   | Jpdator              | Unknown      | Running |  |  |  |  |
| MDOS SyncDPKServ      | ice Service          | Unknown      | Running |  |  |  |  |

If the services for MDOS are not in the running state, or are not listed, please email msoemops@microsoft.com with this information and request support.

# SECTION 10. ACRONYMS AND DEFINITIONS

#### 10.1 ACRONYMS

| Acronym            | Term                                                                      | Description                                                                                                    |
|--------------------|---------------------------------------------------------------------------|----------------------------------------------------------------------------------------------------|
| BIOS               | Basic Input / Output<br>System                                            | The BIOS is a type of firmware used to perform hardware<br>initialization during the booting process (power-on startup)<br>on IBM PC compatible computers, and to provide runtime<br>services for operating systems and programs. The BIOS<br>firmware is built into personal computers (PCs), and it is the<br>first software they run when powered on.                                                                                                    |
| MAT                | Multiple Activation Test<br>Key                                           | Multiple Activation Test Key is also referred to as Test Key or TKY.                                                                                                    |
| MBR                | Mother Board<br>Replacement                                               |                                                                                                    |
| MS<br>(or<br>MSFT) | Microsoft                                                                 | Microsoft Corporation                                                                                                    |
| MSA                | Microsoft Account                                                         | A Microsoft account (MSA) enables improved<br>personalization, provides seamless experiences across<br>Microsoft products, and allows you to access enhanced<br>features and settings. A Microsoft account (MSA) is an email<br>account used to sign in to Microsoft services and is required<br>to sign in to MDOS. (i.e. name@outlook.com,<br>name@hotmail.com, name@msn.com). Or use an email<br>account that is registered as an MSA (i.e.<br>name@yahoo.com, name@gmail.com, name@qq.com,<br>name@163.com). |
| MDOS               | Microsoft Digital Operation<br>Services                                   | MDOS is a fully cloud based digital key distribution and<br>entitlement service for Microsoft partners. It provides the<br>ability to order, deploy, manage, bind, return, and recall<br>Digital Product Keys as needed.                                                                                                    |
| OA 3.0             | Original Equipment<br>Manufacturer Activation<br>3.0 (OEM Activation 3.0) | OEM Activation 3.0 is a trusted way to uniquely bind<br>software and service entitlements to hardware, unlocking<br>rich opportunities across the OEM Ecosystem.                                                                                                    |
| OHR                | OEM Hardware Report                                                       | The OEM Hardware Report (OHR) generally follows the<br>Computer Build Report (CBR) and includes additional<br>hardware data required by Microsoft, such as model<br>number, screen size, touch screen. Contrary to the name.                                                                                                    |

|     |                                  | the OHR is not optional, but is now required by Microsoft.<br>(Refer to your agreement for details).                                                                                                    |
|-----|----------------------------------|----------------------------------------------------------------------------------------------------|
| OPN | OEM Part Number                  | The number assigned by the Original Equipment<br>Manufacturer (OEM) for a part they manufacture.                                                                                                    |
| PBR | Product Bind Report              | The Product Bind Report (PBR) is the report that is generated after keys are bound. The bind keys process links service keys (such as Office 365) with Windows keys (such as Windows 10 OS).                                                                                                    |
| RMA | Return Material<br>Authorization | A return merchandise authorization (RMA), return<br>authorization (RA) or return goods authorization (RGA) is a<br>part of the process of returning a product in order to receive<br>a refund, replacement, or repair during the product's<br>warranty period.                                                                                                    |
| SKU | Stock Keeping Unit               | In the field of inventory management, a stock keeping unit<br>or SKU is a distinct type of item for sale, such as a product or<br>service, and all attributes associated with the item type that<br>distinguish it from other item types.                                                                                                    |
| UI  | User Interface                   | The user interface, in the industrial design field of human-<br>machine interaction, is the space where interactions<br>between humans and machines occur. The goal of this<br>interaction is to allow effective operation and control of the<br>machine from the human end, whilst the machine<br>simultaneously feeds back information that aids the<br>operators' decision-making process. |

### 10.2 DEFINITIONS OF KEY STATUS

## Standard Keys

| Key Status         | Description                                                                                                |
|--------------------|----------------------------------------------------------------------------------------------------|
| Fulfilled          | Initial status after SC get keys from MDOS cloud                                                           |
| Consumed           | After keys were used by OA3.0 tool                                                                         |
| Bound              | After keys were bound to hardware hash                                                                     |
| Marked for Submit  | After keys have been reported back to MDOS cloud                                                           |
| Activation Enabled | After keys received CBR acknowledgement from Microsoft in MDOS, SC synchronize this status from MDOS cloud |

| Activation Denied | After keys received CBR acknowledgement of activation denied from Microsoft in MDOS, SC synchronize this status from MDOS cloud |
|-------------------|----------------------------------------------------------------------------------------------------|
| Return to ULP     | After keys were successfully returned to your up level partner (ULP)                                                            |

### **MAT Keys**

| Key Status | Description                                      |
|------------|--------------------------------------------------|
| Fulfilled  | Initial status after SC get keys from MDOS cloud |

### **MBR Keys**

| Key Status | Description                                      |
|------------|--------------------------------------------------|
| Fulfilled  | Initial status after SC get keys from MDOS cloud |

### Service Keys

| Key Status    | Description                                                          |
|---------------|----------------------------------------------------------------------|
| Fulfilled     | Initial status after SC get keys from MDOS cloud                     |
| Return to ULP | After keys were successfully returned to your up level partner (ULP) |
| Assigned      | After the keys are assigned from up level partner (ULP) to FFKI      |
|               |                                                                      |

# SECTION 11. VERSION HISTORY

| Version # | Date       | Details Updated                                                                                                    |
|-----------|------------|----------------------------------------------------------------------------------------------------|
| 1.0       | 04/20/2018 | Initial version                                                                                                    |
| 2.0       | 05/18/2018 | New dashboard icons and notifications                                                                                                    |
| 3.0       | 08/13/2018 | New installation screens, import PBR screens                                                                                                    |
| 4.0       | 11/19/2018 | Live transaction changes in dashboard                                                                                                    |
| 5.0       | 01/18/2019 | DB restore, export of MAT/MBR keys, new parameters to OA3.0 config file                                                                                         |
| 6.0       | 04/22/2019 | Force partner to enter password on each subsequent login,<br>Mark as Read option to read all alerts, display count of keys<br>in Search, proxy settings changes |